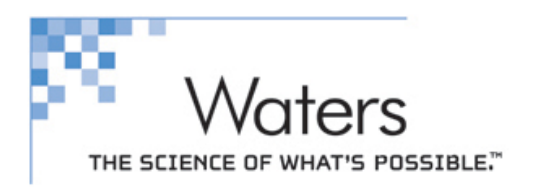

# HPLC Basic Teaching Material For Empower Software

## 高效能液相層析系統 -

## 資料處理軟體基礎操作指引

美商沃特斯公司-台灣分公司

connections<sup>®</sup>

Waters

台北市建國北路一段 90 號 11 樓之 2 **[T] 0**2-2501-9928 **[F] 0**2-2501-9228 **[W]** WWW.WATRS.COM

| Version | Issue Date | Author        | Comments        |
|---------|------------|---------------|-----------------|
| 1.0     | Aug / 2003 | Waters Taiwan | Initial Version |
| 2.0     | July/2008  | Waters Taiwan | Upgrade         |
| 3.0     | March/2010 | Waters Taiwan | Upgrade         |
|         |            |               |                 |

## <u>Content</u>

| 章節   | 内容                           | 頁 數 |
|------|------------------------------|-----|
| 第一章  | 電腦/層析軟體開機/開始操作畫面說明           | 3   |
| 第二章  | 資料處理系統操作介面/畫面說明              | 4   |
| 第三章  | 資料夾(Project)之建立              | 5   |
| 第四章  | 分析儀器方法的設定(Instrument Method) | 12  |
| 第五章  | 分析樣品注射執行(Sample Set Method)  | 24  |
| 第六章  | 標準品濃度的填寫                     | 45  |
| 第七章  | 積分方法及方法群組的設定                 | 48  |
| 第八章  | 製作檢量線(Calibration Curve)     | 64  |
| 第九章  | 樣品定性及定量分析                    | 67  |
| 第十章  | 列印報告(Print Report)           | 70  |
| 第十一章 | 備份資料夾(Backup Project)        | 73  |
| 第十二章 | 還原資料夾(Restore Project)       | 77  |
| 附 錄  | 其他機種儀器方法設定                   | 80  |

## 第一章 電腦/層析軟體開機/開始操作畫面說明

- 1. 打開電腦電源開關,進入作業系統, 連續按兩下" EMPOWER LOGING" 圖像。
- 2. 輸入 UserName(原廠內設值: System)、 Password(原廠內設值: Manager),按 OK。

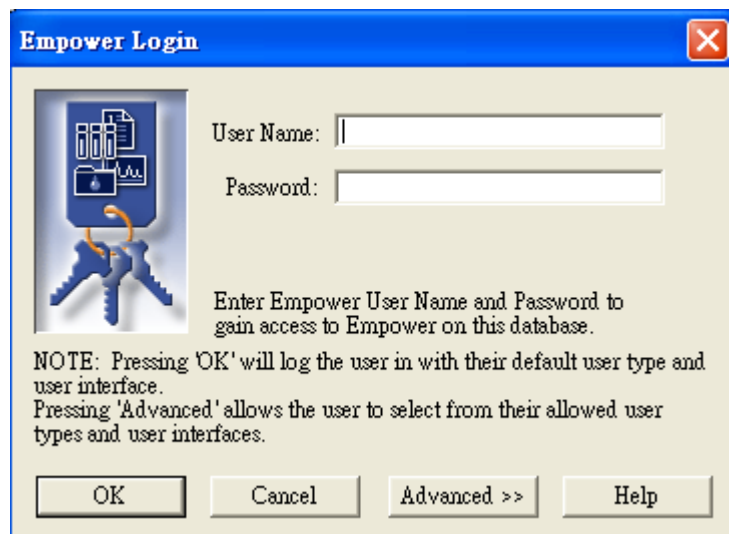

3. 進入 EMPOWER 畫面(Pro 或 Quick Start 介面,可依使用者設定而不同)。

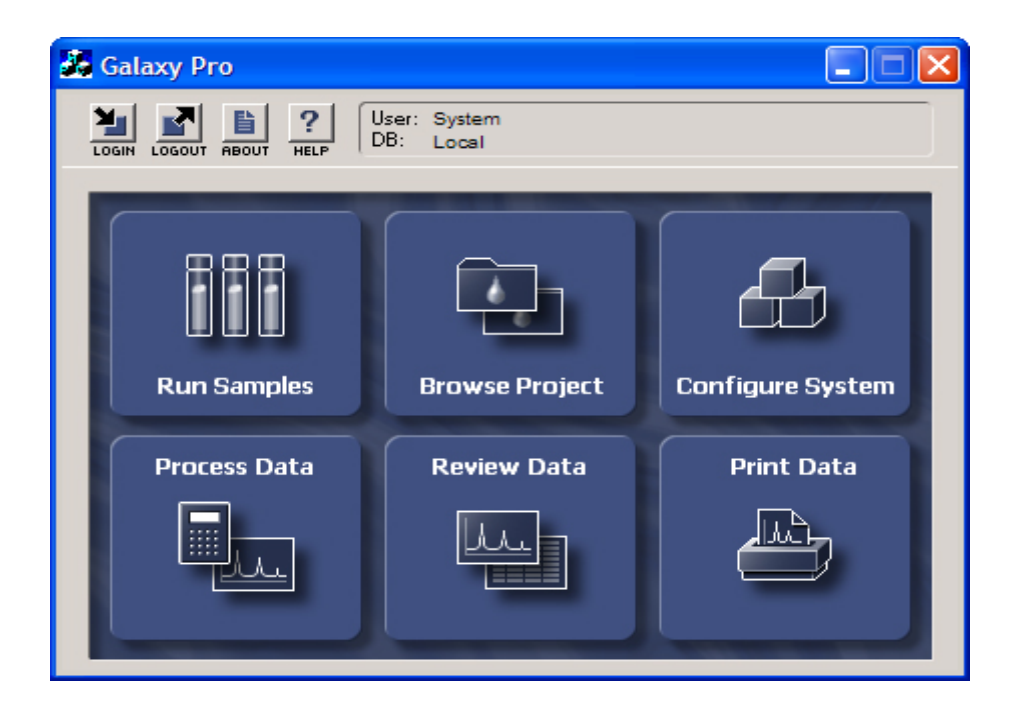

## 第二章 資料處理系統操作介面/畫面說明

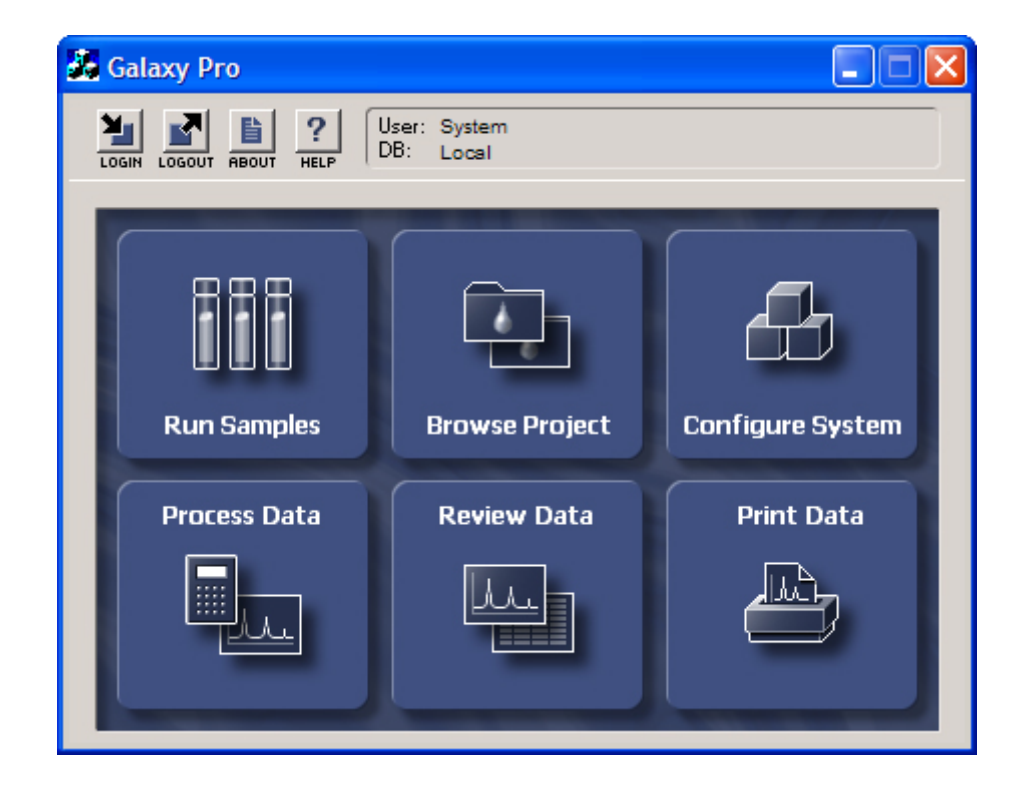

| 圖像               | 功            | 白白       | 描 | 述 |
|------------------|--------------|----------|---|---|
| Run Samples      | 開始樣品分析。      |          |   |   |
| Browse Project   | Project 瀏覽、數 | 【據處理與列印。 | 0 |   |
| Configure System | 層析系統設定。      |          |   |   |
| Process Data     | 數據處理。        |          |   |   |
| Review Data      | 數據瀏覽、處理。     |          |   |   |
| Print Data       | 報表列印·        |          |   |   |

#### Page 5 of 130

## 第三章 資料夾(Project)之建立

Empower 2 軟體可建立子母資料夾,以方便資料管理。

| System/Administrator - Configuration Manager |                             |                                  |                          |         |                |  |  |  |
|----------------------------------------------|-----------------------------|----------------------------------|--------------------------|---------|----------------|--|--|--|
| File Edit View Records Tools Help            |                             |                                  |                          |         |                |  |  |  |
| 🤊 💁 💕 💉 🗴 bee 🗖                              | Filter By: Iproject details | Edit View                        | 2 <u>U</u> p             | odate   |                |  |  |  |
| 🗉 🖶 Empower Configuration 🛛 🔄                | 6                           | Full Name                        | Parent                   | Name    | Schema         |  |  |  |
| 🖻 🚇 Projects                                 | 1                           | PharmaceuticalQA\Detroit\2005_01 | PharmaceuticalQA\Detroit | 2005_01 | vV_2005_01_000 |  |  |  |
| ClinicalBio                                  | 2                           | PharmaceuticalQA\Detroit\2005_02 | PharmaceuticalQA\Detroit | 2005_02 | vv_2005_02_000 |  |  |  |
| Defaults                                     | 3                           | PharmaceuticalQA\Detroit\2005_03 | PharmaceuticalQAVDetroit | 2005_03 | vv_2005_03_000 |  |  |  |
| Dissolution                                  | 4                           | PharmaceuticalQA\Detroit\2005_04 | PharmaceuticalQAVDetroit | 2005_04 | vv_2005_04_000 |  |  |  |
| Environmental                                | 5                           | PharmaceuticalQA\Detroit\2005_05 | PharmaceuticalQAVDetroit | 2005_05 | vv_2005_05_000 |  |  |  |
| GC Data 1                                    | 6                           | PharmaceuticalQA\Detroit\2005_06 | PharmaceuticalQA\Detroit | 2005_06 | vv_2005_06_000 |  |  |  |
| IndustrialNonPharma                          | 7                           | PharmaceuticalQA\Detroit\2005_07 | PharmaceuticalQAVDetroit | 2005_07 | VV_2005_07_000 |  |  |  |
| PatternMatch_SemoProject_1                   |                             |                                  |                          |         |                |  |  |  |
| - PharmaceuticalDev                          |                             |                                  |                          |         |                |  |  |  |
| 🖻 📴 PharmaceuticalQA                         |                             |                                  |                          |         |                |  |  |  |
|                                              | Г                           |                                  |                          |         |                |  |  |  |
| 2005_01                                      | Г                           |                                  |                          |         |                |  |  |  |
| 2005_02                                      | Г                           |                                  |                          |         |                |  |  |  |
| 2005_03                                      | Г                           |                                  |                          |         |                |  |  |  |
| 2005_04                                      | Г                           |                                  |                          |         |                |  |  |  |
| 2005_05                                      | F                           |                                  |                          |         |                |  |  |  |
|                                              | F                           |                                  |                          |         |                |  |  |  |
|                                              | F                           |                                  |                          |         |                |  |  |  |
| Singapore                                    |                             |                                  |                          |         |                |  |  |  |
| linenton                                     | L                           |                                  |                          |         |                |  |  |  |
| 🗷 🗟 Sales Proiect 🛛 🗹                        | <                           |                                  |                          |         | >              |  |  |  |
| For Help, press F1                           |                             |                                  |                          | 7 Total |                |  |  |  |

#### 一、 建立母資料夾

1. 在 Empower 的 Pro 介面中·將滑鼠指在【Configure System】框框中·按一下進入。

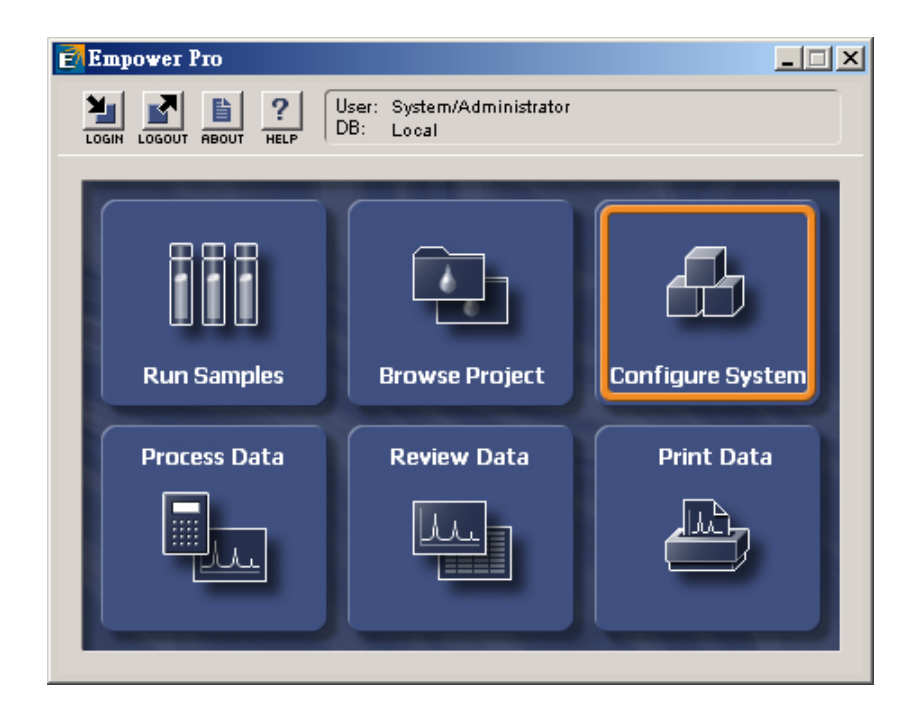

2. 進入畫面之後,將滑鼠指在右邊的空白處,再按一下右鍵,選擇【New】。

| System       | n/Administrator - Configuration | Manager              |                                                  |          |                  |        | _ <b>_</b> X          |
|--------------|---------------------------------|----------------------|--------------------------------------------------|----------|------------------|--------|-----------------------|
|              |                                 |                      | Open<br>Update Statistics<br>Backup Project      |          |                  |        |                       |
| Filter       | Default                         | Edit View Upd        | Restore Project(s)                               | L        |                  | -      |                       |
| 🖃 🖶 Em       | power Configuration             | 🍪 Name 🤇             | Delete                                           |          | Full Audit Trail | Locked |                       |
|              | Acquisition Servers             | 1 Defaults ε         | Clone                                            | Ĺ        |                  |        | Default project       |
| - 🖷          | Systems                         | 2 GPC 5              | Move Project Data                                |          |                  |        |                       |
| ⊡-⊘          | Libraries                       | 3 LC_Right_on_Time S | Unlock Project                                   | L        |                  |        | For the New Product S |
| L 🙎          | Users                           | 4 LT 5               | Lock Project                                     |          |                  |        | 2002.05.30            |
| 67           | User Groups<br>User Types       | 5 Parabens S         | Manual <u>A</u> rchive<br>Create Sample Archives | 94       |                  |        |                       |
|              | Plate Types                     | 6 TVV_power 5        | Properties                                       |          |                  |        | 2002.5.22_test_sample |
| -1           | System Audit Trail              | 7 TVV_salt 5         |                                                  | Ľ        |                  |        | no                    |
| 1            | Offline System Audit Trail      | 8 User_Huang S       | Соба                                             | È        |                  |        | Breeze+RI spectrum o  |
|              | Sample Archives                 |                      | Hide Column                                      |          |                  |        |                       |
| 🍈            | Offline Project Archives        |                      | Show All Columns                                 |          |                  |        |                       |
| ₽            | Offline Sample Archives         |                      | Pri <u>n</u> t Table                             |          |                  |        |                       |
|              |                                 | + ī                  | Table Properties                                 | $\vdash$ |                  |        |                       |
|              |                                 |                      | Column Properties                                | H        |                  |        |                       |
|              |                                 |                      |                                                  | -        |                  |        |                       |
|              |                                 |                      |                                                  | _        |                  |        |                       |
|              |                                 |                      |                                                  | _        |                  |        |                       |
|              |                                 |                      |                                                  | _        |                  |        |                       |
|              |                                 |                      |                                                  |          |                  |        |                       |
| I            |                                 | •                    |                                                  |          |                  |        | •                     |
| For Help, pr | ress F1                         |                      |                                                  |          |                  |        | NUM //                |

#### 3. 選擇 【Project】";再按 【下一步】。

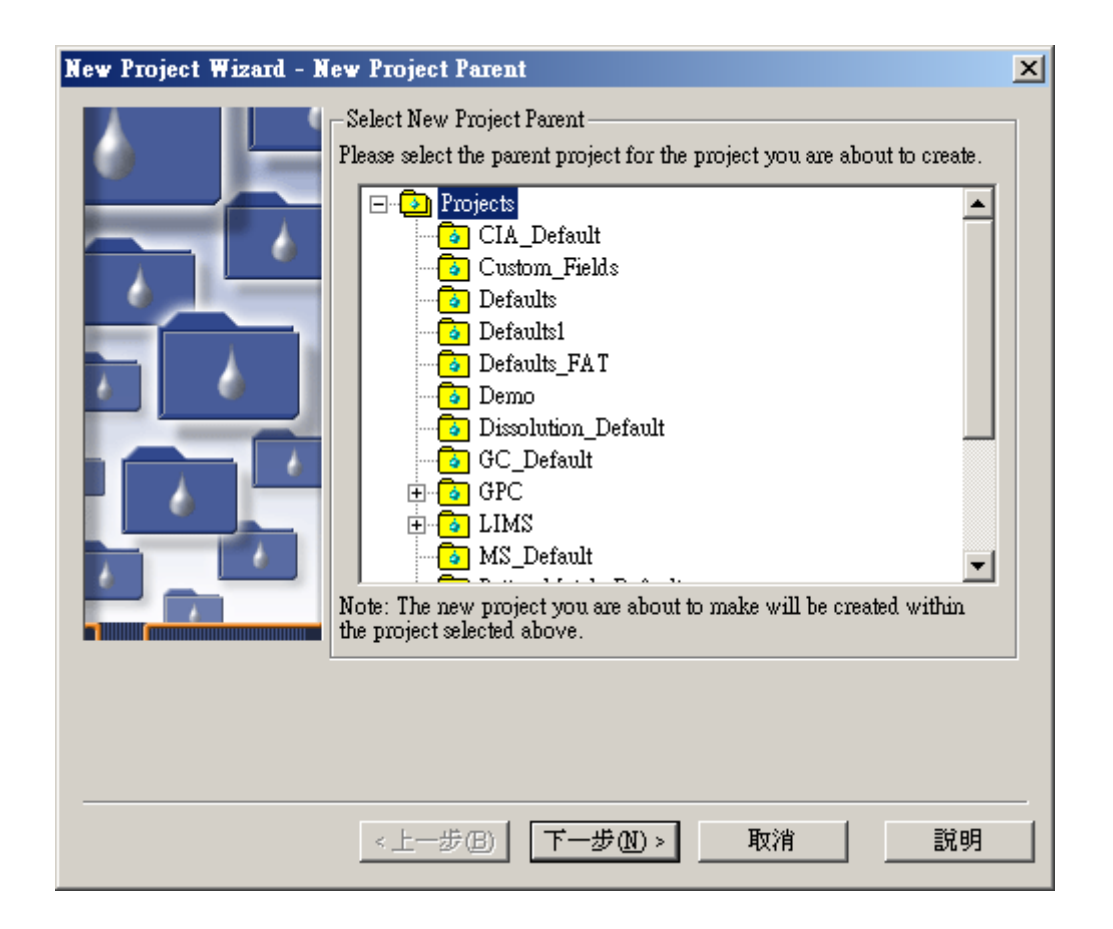

4. TableSpace: 50 MB (資料夾建立時規劃儲存方法的空間大小),若您需要電腦幫您自動 做追蹤紀錄,請在【Full Audit Trail Support】的欄位中打勾;在【Comment】欄位中 可以選擇【Slient】:不需要書寫註解即可完成存檔工作;【Unrestricted】:需要書寫註 解;【restricted】:限制性註解,必須自行建立註解項目。若在【Confirm Identity】中 打勾,表示若有存檔動作產生時必須輸入使用者密碼,選完之後,最後按【下一步】。

| New Project Wizard - 1 | ablespace                                                                                                    |                                                               | ×                |
|------------------------|----------------------------------------------------------------------------------------------------|---------------------------------------------------------------|------------------|
|                        | Enter the amount of database t<br>the new project.<br>Note: This value may be chang<br>TableSpace: 5<br>TableSpace Available:<br>Full Audit Trail Sunno | tablespace to rese<br>ged at any time.<br>50 📑 MB<br>62.56 MB | rve for          |
|                        | Project Audit Trail Policies                                                                                                    |                                                               |                  |
|                        | Project Object                                                                                                    | Comment                                                       | Confirm Identity |
|                        | 1 Method S                                                                                                    | Silent 💌                                                      |                  |
|                        | 2 Result                                                                                                    | Silent                                                        |                  |
|                        | 3 Sample                                                                                                    | Inrestricted<br>Restricted                                    |                  |
|                        | 4 Deletion S                                                                                                    | Silent                                                        |                  |
|                        |                                                                                                    |                                                               |                  |
|                        | <上─毋圆 下─毋                                                                                                    | <u>(N)</u> > 取                                                | 消」 説明            |

5. 在這個頁面中點選您會使用到的應用選項;選完後按【下一步】。

| New Project Wizard - Opt | ions                     |                                                                                                    | <u>? ×</u> |
|--------------------------|--------------------------|----------------------------------------------------------------------------------------------------|------------|
|                          | <u>E</u> nabled Options: | <ul> <li>✓Photo Diode Array</li> <li>✓ System Suitability</li> <li>✓ GPC</li> <li>✓ GPC/V</li> <li>Mass Spectrometry</li> <li>○ CE/CIA</li> <li>✓ Dissolution</li> <li>✓ Pattern Matching</li> <li>✓ Chemical Structures</li> </ul> |            |
| <u> &lt;上一步</u>          | ·图 下一步(N)                | > 取消                                                                                                    |            |

- 6. 在【Allowed Access】中設定此資料夾的使用權限。選擇完後按【下一步】。
  - Owner Only 為只有建立資料夾的人能開啟使用
  - Owner and Group 只有建立資料夾的人及同一群組的人能開啟使用,若有設定 Group 可在 Allow Access to Groups 內選擇可使用此資料夾的群組。
  - Owner, Group and World 所有人都可開啟使用
    - (PS: 若使用者權限為系統管理者則可瀏覽所有資料夾)

| New Project Wizard - Ac | New Project Wizard - Access Control                                             |                                                                 |  |  |  |  |
|-------------------------|---------------------------------------------------------------------------------|-----------------------------------------------------------------|--|--|--|--|
|                         | Allowed Access<br>© Owner Only<br>O Owner and Group<br>O Owner, Group and World | Select the users that<br>should have access to<br>this project. |  |  |  |  |
|                         | Group User Type                                                                 | Select the type of                                              |  |  |  |  |
|                         | User's Own Type 💌                                                               | user access given to<br>the group(s).                           |  |  |  |  |
|                         | Allow Access to Groups                                                          |                                                                 |  |  |  |  |
|                         | □Administrators<br>□Guests                                                      | Select the group(s) to<br>be given access to<br>the project.    |  |  |  |  |
|                         | - World User Type                                                               | Colored a trace of                                              |  |  |  |  |
|                         | Uzer's Own Type                                                                 | access given other<br>Empower users.                            |  |  |  |  |
|                         |                                                                                 |                                                                 |  |  |  |  |
| <u> &lt;上一</u> ź        | 步图 下一步刚 取                                                                       | [消]                                                             |  |  |  |  |

7.在此畫面中您可將之前使用或已存檔的方法複製至新資料夾內·按【下一步】。

- View Filter: 數據篩選的方法。
- Custom Field:軟體內定或自行建立的欄位。
- Method : 儀器方法、注射表格、積分方法及報告方法。
- Preference:軟體的操作畫面。
- From Project : 選擇從哪一個資料夾。

| New Project Wizard - Copy Selection                                                                                                    | × |
|----------------------------------------------------------------------------------------------------|---|
| When the project is created would you like to:     Copy   Custom Fields   Methods   Projects   Construction   Construction <t< td=""><td></td></t<> |   |
| <上一步(B) 下一步(M) > 取消 影                                                                                                    | 胡 |

8. 最後在這裡輸入資料夾名稱,若在【Full Audit Trail Support】的欄位中打勾必須在 【Project Comments】書寫文字;最後按【完成】。

| New Project Wizard - N | lame Entry                            |                     |      | ×     |
|------------------------|---------------------------------------|---------------------|------|-------|
|                        | Project Name:<br>Project<br>Comments: | TEST1211<br>Testing |      |       |
|                        | <u>~</u>                              | 2 76/%              | 42/8 | a7,99 |

9. 回到 Configure System 的主畫面中時 · 您便可以看到已經建立好的資料夾 ·

| System/Administrator - Configuration Manager |    |                      |        |                            |                  |                 | _ 🗆 🗙       |
|----------------------------------------------|----|----------------------|--------|----------------------------|------------------|-----------------|-------------|
|                                              |    |                      | Filter | Default                    | ▼ Ed:            | it Vie <u>w</u> | Update      |
| Empower Configuration                        | 6  | Name                 | Owner  | Create Date                | Full Audit Trail | Locked          |             |
|                                              | 1  | CIA_Default          | System | 01.12.2005 AM 02:06:47 PST |                  | No Lock         | CIA demor   |
| Empower Nodes                                | 2  | Custom_Fields        | System | 01.12.2005 AM 02:07:04 PST |                  | No Lock         | Project co  |
|                                              | 3  | Defaults             | system | 29.11.2005 PM 11:49:10 PST |                  | No Lock         | Default pri |
| 🖉 Users                                      | 4  | Defaults1            | System | 01.12.2005 AM 02:07:12 PST |                  | No Lock         | Default pri |
| 👷 User Groups                                | 5  | Defaults_FAT         | System | 01.12.2005 AM 02:07:23 PST | ~                | No Lock         | Full Audit  |
| E User Types                                 | 6  | Demo                 | System | 01.12.2005 AM 02:07:39 PST |                  | No Lock         |             |
| System Audit Trail                           | 7  | Dissolution_Default  | System | 01.12.2005 AM 02:08:19 PST |                  | No Lock         | use to sho  |
| 🖏 Offline System Audit Trail                 | 8  | GC_Default           | System | 01.12.2005 AM 02:08:27 PST |                  | No Lock         | GC Demor    |
|                                              | 9  | GPC                  | System | 01.12.2005 AM 02:13:02 PST | <b>V</b>         | No Lock         | Parent Pro  |
|                                              | 10 | LIMS                 | System | 01.12.2005 AM 02:15:59 PST | <b>V</b>         | No Lock         | Parent Pro  |
|                                              | 11 | MS_Default           | System | 01.12.2005 AM 02:09:33 PST |                  | No Lock         | Default pri |
|                                              | 12 | PatternMatch_Default | System | 01.12.2005 AM 02:10:14 PST |                  | No Lock         | Chromatog   |
|                                              | 13 | PDA Default          | System | 01.12.2005 AM 02:09:54 PST |                  | No Lock         | Default PD  |
|                                              | 14 | SysSuit_Default      | System | 01.12.2005 AM 02:10:29 PST |                  | No Lock         | System su   |
|                                              | 15 | TEST1211             | System | 11.12.2005 PM 04:40:46 CST | V                | No Lock         | Testing     |
|                                              | 16 | Training             | System | 01 12 2005 AM 02 22 08 PST | ~                | No Lock         | Parent Pro  |
|                                              | 17 | User                 | System | 06.12.2005 AM 11:54:52 CST | <b>V</b>         | No Lock         | User        |
|                                              | 18 | ZQ_Default           | System | 01.12.2005 AM 02:10:47 PST |                  | No Lock         | ZQ Demor    |
|                                              |    |                      |        |                            |                  |                 |             |
|                                              |    |                      |        |                            |                  |                 |             |
|                                              | •  |                      |        |                            |                  |                 | Þ           |
| For Help, press F1                           |    |                      |        |                            |                  | 18 Total        | 11.         |

## 2. 建立子資料夾

- 1. 重覆建立母資料夾步驟 1~2。
- 2. 選擇母資料夾的位置; ex: TEST1211, 選完後按【下一步】。

| New Project Wizard - New Project Parent                                                                                                    | × |
|----------------------------------------------------------------------------------------------------|---|
| New Project Wizard - New Project Parent  Select New Project Parent  Please select the parent project for the project you are about to create.   Select New Project Parent  Please select the parent project for the project you are about to create.   Select New Project Parent  Please select the parent project for the project you are about to create.   Select New Project Parent  Please select the parent project for the project you are about to create.   Select New Project Parent  Please select the parent project for the project you are about to create.   Select New Project Parent  Please select the parent project for the project you are about to create.   Select New Project Parent  Please select the parent project Parent  Please select the parent project Parent  Please select the parent  Please select the parent  Please select the parent  Please select the parent  Please select the parent  Please select the parent  Please select the parent  Please select the parent  Please select the parent  Please select the parent  Please select the parent  Please select the parent  Please select the parent  Please select the parent  Please selec | × |
| the project selected above.                                                                                                    |   |
|                                                                                                    |   |
| <上一步(B) 下一步(B) 取消 説明                                                                                                    |   |

- 3. 重覆建立母資料夾步驟 4~8。
- 4. 回到 Configure System 的主畫面中時,您便可以在母資料夾下看到已經建立好的子資料 灰。

| System/Administrator - Configuration Manager        |   |      |        |               |              |                  |          |                   |                |
|-----------------------------------------------------|---|------|--------|---------------|--------------|------------------|----------|-------------------|----------------|
| <u>File E</u> dit <u>V</u> iew Records <u>H</u> elp |   |      |        |               |              |                  |          |                   |                |
| 🔊 💁 🚰 💉 🔏 🖿                                         |   |      |        | Filter        | Default      |                  | <b>•</b> | Edit Vie <u>w</u> | <u>U</u> pdate |
| 🖃 🖶 Empower Configuration 📃                         | 6 | Name | Owner  | Create        | Date         | Full Audit Trail | Locked   | Comments          | Tablespace Que |
| 🖻 🔁 Projects                                        | 1 | TEST | System | 11.12.2005 PM | 04:50:51 CST | <b>V</b>         | No Lock  | Testing           |                |
| CIA_Default                                         | Н |      | -,     |               |              |                  |          |                   |                |
| Custom_Fields                                       | H |      |        |               |              |                  |          |                   |                |
| Defaults                                            |   |      |        |               |              |                  |          |                   |                |
| Defaults1                                           |   |      |        |               |              |                  |          |                   |                |
| Defaults_FA T                                       |   |      |        |               |              |                  |          |                   |                |
| Demo                                                | H |      |        |               |              |                  |          |                   |                |
| Dissolution_Default                                 | H |      |        |               |              |                  |          |                   |                |
| GC_Default                                          |   |      |        |               |              |                  |          |                   |                |
| ⊞ 👩 GPC                                             |   |      |        |               |              |                  |          |                   |                |
| E IMS                                               |   |      |        |               |              |                  |          |                   |                |
| MS_Default                                          | H |      |        |               |              |                  |          |                   |                |
| PatternMatch_Default                                | Н |      |        |               |              |                  |          |                   |                |
| PDA Default                                         |   |      |        |               |              |                  |          |                   |                |
| SysSut_Default                                      |   |      |        |               |              |                  |          |                   |                |
| TEST1211                                            |   |      |        |               |              |                  |          |                   |                |
| Training                                            | H |      |        |               |              |                  |          |                   |                |
|                                                     | Н |      |        |               |              |                  |          |                   |                |
|                                                     | H |      |        |               |              |                  |          |                   |                |
| Empower Rodes                                       |   |      |        |               |              |                  |          |                   |                |
| Jystems                                             |   |      |        |               |              |                  |          |                   |                |
|                                                     |   |      |        |               |              |                  |          |                   |                |
|                                                     |   |      |        |               |              |                  |          |                   |                |
|                                                     |   |      |        |               |              |                  |          |                   |                |
| Plate Types                                         |   |      |        |               |              |                  |          |                   |                |
|                                                     | L |      |        |               |              |                  |          |                   |                |
| or Help, press F1 1 Total //                        |   |      |        |               |              |                  |          |                   |                |

## 第四章 分析儀器方法的設定(Instrument Method)

此章節只收載 Alliance 2695、UV 2489, 若有其它儀器設定請參考附件

1. 進入 Empower 【 Pro 】 的主畫面。

| Empower Pro             |                                                                                                    |                  |
|-------------------------|----------------------------------------------------------------------------------------------------|------------------|
| LOGIN LOGOUT ABOUT HELP | User: System<br>DB: Local                                                                                                    |                  |
|                         |                                                                                                    |                  |
| 666                     |                                                                                                    |                  |
| Run Samples             | Browse Project                                                                                                    | Configure System |
| Process Data            | Review Data                                                                                                    | Print Data       |
|                         |                                                                                                    |                  |
|                         | and the second distance of the second distance of the second distanc |                  |

2. 左邊欄位中選擇欲使用之 Project 名稱,右邊欄位中選擇欲使用的系統,選完後按【OK】。

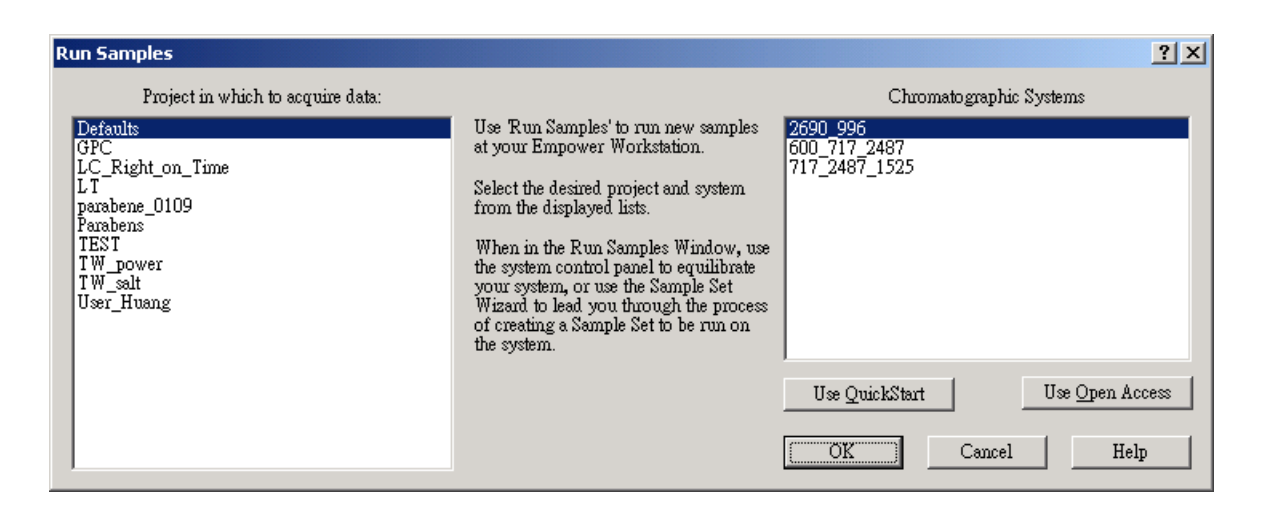

3. 在 Edit 選單中選取【New Method Set..】。

| 20                 | 590_996 in Def                                                  | aults as S                      | iystem/Adm               | inistrator        | - Run Sampl         | es                   |         |         |          |   |                   |     | - U × |
|--------------------|-----------------------------------------------------------------|---------------------------------|--------------------------|-------------------|---------------------|----------------------|---------|---------|----------|---|-------------------|-----|-------|
| Eile               | Edit View Inj                                                   | ect <u>A</u> ctio               | ns <u>⊂</u> ustomize     | <u>D</u> iagnosti | ics <u>H</u> elp    |                      |         |         |          |   |                   |     |       |
| De                 | New Method                                                      | Set<br>  Set                    |                          |                   |                     | XÈ                   | 1       | ▶?      | Run Only | • | Continue on Fault | •   |       |
|                    | Instrument M                                                    | ethod                           |                          |                   |                     |                      |         |         |          |   |                   |     |       |
| <mark></mark> ≪ ∨i | New Sample :<br>Op <u>e</u> n Sample                            | 5et <u>M</u> ethod<br>Set Metho | l Template<br>d Template |                   |                     |                      |         |         |          |   |                   |     |       |
|                    | <u>A</u> mounts<br>Sample Set Ir<br>Dissolution<br>G⊆ Sample Se | ifo<br>it Info                  |                          |                   |                     |                      |         |         |          |   |                   |     |       |
| ⊢                  | Plates                                                          |                                 |                          |                   |                     |                      |         |         |          |   |                   |     |       |
| ⊢                  | Alter <u>R</u> unning                                           | i Sample                        |                          |                   | <u> </u>            | -1                   |         |         |          |   |                   |     |       |
| H                  | Cut                                                             |                                 |                          | Ctrl+X            |                     |                      |         |         |          |   |                   |     |       |
|                    | ⊆opy<br><u>P</u> aste                                           |                                 |                          | Ctrl+V            |                     |                      |         |         |          |   |                   |     |       |
|                    |                                                                 |                                 |                          |                   | 1                   |                      |         |         |          |   |                   |     |       |
|                    | _                                                               |                                 |                          |                   |                     | -1                   |         |         |          |   |                   |     |       |
|                    |                                                                 |                                 |                          |                   |                     |                      |         |         |          |   |                   |     |       |
|                    |                                                                 |                                 |                          |                   |                     |                      |         |         |          |   |                   |     |       |
|                    |                                                                 |                                 |                          |                   |                     | -1                   |         |         |          |   |                   |     |       |
|                    |                                                                 | -                               |                          |                   |                     |                      |         |         |          |   |                   |     |       |
| L.                 | 11 Committee in                                                 |                                 | 41.1                     | -                 |                     |                      |         |         |          |   |                   |     |       |
| <b>4</b>  )<br>⊤   | A Sample Sets                                                   | ARunnir                         |                          | <br><sub></sub>   | <u>ل</u><br>(د م) س |                      |         |         |          |   |                   |     |       |
| <u>fem</u>         | <u>perature (C)</u>                                             | Flow                            | ( <u>mi/min)</u>         |                   | re (psi)            | Instrument I<br>Edit | Method: | Monitor | Setup    |   |                   |     |       |
| Creat              | e a new method :                                                | set                             |                          |                   | System Idle - I     | (nstrument l         | Failure |         | TEST     |   | <u>)</u> #        | # 🕗 | 11.   |

4. 按【是】鍵,選擇使用精靈完成 Method Set 的製作。

| Run Samp | les 🗙                                         |
|----------|-----------------------------------------------|
| ⚠        | Use the wizard to create this new method set? |
|          | <u></u>                                       |

5. 建立新的儀器方法(Instrument Method),按【Create New】。

| New Method Set : Select In | nstrument Method                                                                                             | <u>?</u> × |
|----------------------------|----------------------------------------------------------------------------------------------------|------------|
|                            | Please select the instrument method which is relevant to<br>the data you will be using with this method set. |            |
|                            | <上一步(B) 下一步(D) > 取消                                                                                          | 說明         |

6. 出現【Instrument Method Editor】視窗, 視窗上方列出所使用之儀器型號。

| Fi | 未ī<br>le | 命名標題 in Defaults as S<br>Edit View Help | ystem/Administrator - Instrument Method Editor |          |
|----|----------|-----------------------------------------|------------------------------------------------|----------|
|    | וב       |                                         | 00/5 W2996                                     |          |
|    | G        | eneral Degas   Events   F               | low   Temperature   Solvents   Channel         | <b>^</b> |
|    |          | -General System Parameters -            |                                                |          |
|    |          | <u>S</u> troke Volume                   | 50uL (flow rates <= 1.23 mL/mig                |          |
|    |          | Syringe Draw Rate(uL/sec)               | Normal 💌 Pre Column Volume 0.0                 |          |
|    |          | Depth Of Needle(mm)                     | 0.0 Chart Out %A                               |          |
|    |          | Column                                  | No Change 💌 Needle Wash Time Normal 💌          |          |
|    |          | <u>Equilibration</u> Time               | 0.00                                           |          |
|    |          |                                         |                                                |          |
|    |          |                                         |                                                |          |
|    |          |                                         |                                                |          |
|    |          |                                         |                                                |          |
|    |          |                                         |                                                |          |
| •  |          |                                         |                                                | •<br>•   |
| Re | ady      |                                         |                                                | 11.      |

## 2690/2695 (Alliance System)

| 在【General】畫面下         |                                                      |
|-----------------------|------------------------------------------------------|
| Stroke Volume :       | 請根據實驗的流速(Flow Rate)作設定                               |
|                       | Flow Rate < 0.53 mL/min · 選擇 25uL                    |
|                       | Flow Rate < 1.23 mL/min · 選擇 50 uL                   |
|                       | Flow Rate < 3.030 mL/min · 選擇 100 uL                 |
|                       | Flow Rate < 10.00 mL/min · 選擇 130 uL                 |
| Bubble Detect :       | 請打勾·儀器會自動偵測氣泡。                                       |
| Syringe Draw Rate     | <b>e (uL/sec)</b> :根據樣品的黏稠度選擇抽樣的速度(Fast : 5 uL /sec; |
|                       | Normal : 2.5 uL /sec ; Slow : 1 uL /sec) •           |
| Pre Column Volun      | ne (uL): 0.0 ·                                       |
| Depth Of Needle (     | (mm):取樣針離樣品瓶瓶底的距離 · 根據實際實驗作設定 ·                      |
| <b>Chart Out</b> :若有線 | 上監測器可直接監控以下的參數。                                      |
| <b>Column</b> :若有Col  | umn 選擇器,可選擇 Column 的位置。                              |

**Needle Wash Time**: 清洗外部取樣針的時間,可根據實際樣品的潔淨程度做選擇 (Normal、Double、Extended)。

#### 在【Degas】畫面下

使用 He 作為 degas · 在 Reservoirs to Sparge(mL/min): 輸入 He 的除氣速率(ex:30) 使用 Degasser 作為 degas · 在 Degas Mode 選擇【ON】。

| 🖡 未命名標題 in Defaults as System/Administrator - Instrument Method Editor |          |
|------------------------------------------------------------------------|----------|
| <u>File Edit View H</u> elp                                            |          |
|                                                                        |          |
| General Degas   Events   Flow   Temperature   Solvents   Channel       | <u>^</u> |
| Sparge                                                                 |          |
| Reservoirs to Sparge (mL/min) A D B 0.0 C 0.0 D 0.0                    |          |
| - Degas                                                                |          |
| Degas <u>M</u> ode                                                     |          |
|                                                                        | <b>▼</b> |
| Ready                                                                  |          |

在【Events】畫面中可外控其他裝置的開或關。

| ➡ 未命名標題 in Defaults as Sy<br>File Edit View Heln      | /stem/Administrator ·                          | - Instrument Method E | ditor |          |
|-------------------------------------------------------|------------------------------------------------|-----------------------|-------|----------|
|                                                       | 0/5 W2996                                      |                       |       |          |
| General Degas Events F                                | ow   Temperature   S                           | olvents   Channel     | _     | <b>^</b> |
| Enable Events       Switch 1       No Change   No Cha | ch <u>2</u> Switch <u>3</u><br>nge 💌 No Change | Switch <u>4</u>       |       |          |
| Programmed Events                                     |                                                |                       | _     |          |
| C Time Event                                          | Function                                       | Value Comments        |       |          |
|                                                       |                                                |                       |       |          |
|                                                       |                                                |                       |       |          |
|                                                       |                                                |                       |       |          |
| 4                                                     |                                                |                       |       | -<br>-   |
| Ready                                                 |                                                |                       |       | 11.      |

#### 在【Flow】畫面中

Pressure Limit:系統壓力上限值(High Limit):可設定 Column 所能承擔的最高壓力值 下限值(Low Limit):設定大於 0.避免溶劑流空氣泡進入系統中

#### **Programmed Flow** :

Pump Mode:溶劑比率不隨時間改變(Isocratic)或溶劑比率隨時間改變(Gradient) Accelerate:流速增加至 10mLl/min · 所需要的時間

| <mark>]</mark> 未i | 命名                   | 標題 in De                 | faults as Sy   | stem/Admin  | aistrator -        | Instrume               | nt Method        | Editor |   |    |
|-------------------|----------------------|--------------------------|----------------|-------------|--------------------|------------------------|------------------|--------|---|----|
| File              | <u>E</u> dit         | <u>V</u> iew <u>H</u> el | lp             |             |                    |                        |                  |        |   |    |
|                   | 2                    | a <u>(a</u> )            | <              | )/5 W299    | 96                 |                        |                  |        |   |    |
| G                 | enera                | l   Degas                | Events Flo     | ow Temp     | erature   S        | olvents   Cł           | nannel           |        |   |    |
|                   | -Pres<br>Hig         | sure Limits-<br>gh Limit | 4000.0         | Lov         | v Limit            | 0.0                    |                  |        |   |    |
|                   | -Pro;<br><u>P</u> ur | grammed Flo<br>np Mode [ | ow<br>Fradient | <u>A</u> cc | elerate to 1<br>)O | 0.0 mL/min<br>min ( 5. | in:<br>00 mL/min | /min)  |   |    |
|                   | 6                    | Time                     | Flow           | %A          | %В                 | %C                     | %D               | Curve  | 1 |    |
|                   | 1                    |                          | 1.00           | 100.0       | 0.0                | 0.0                    | 0.0              |        | ] |    |
|                   |                      |                          |                |             |                    |                        |                  |        |   |    |
|                   |                      |                          |                |             |                    |                        |                  |        |   |    |
|                   |                      |                          |                |             |                    |                        |                  |        | - |    |
|                   | $\vdash$             |                          |                |             |                    |                        |                  |        | - |    |
|                   | $\vdash$             |                          |                |             |                    |                        |                  |        | - |    |
|                   | H                    |                          |                |             |                    |                        |                  |        |   |    |
|                   |                      |                          |                |             |                    |                        |                  |        |   |    |
|                   |                      |                          |                |             |                    |                        |                  |        |   |    |
|                   |                      |                          |                |             |                    |                        |                  |        |   |    |
| Ready             |                      |                          |                |             |                    |                        |                  |        |   | 1. |

Gradient 表格中 Curve 所表示的意義如下如所示

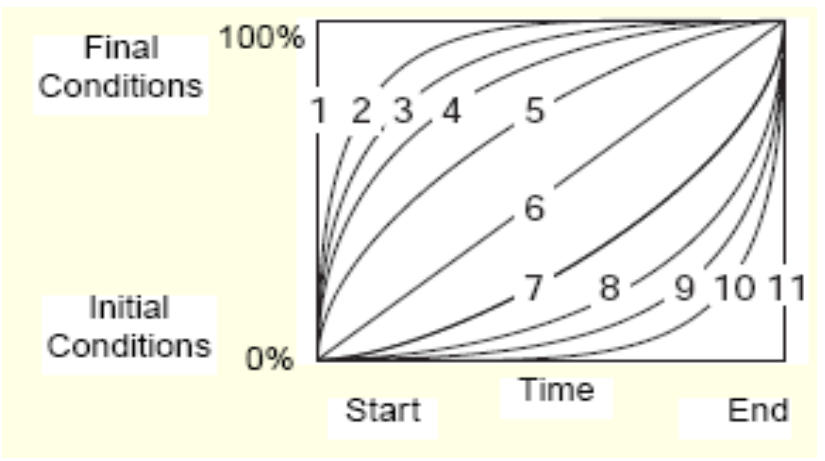

#### 在【Temperature】畫面中

Column Temperature:設定 Column 的溫度(室溫~65℃);若為 Cooler (4~65℃) Sample Temperature:設定樣品存放的溫度(4~40℃)

| File Edit Yiew Help         Image: Solvents Solvents Channel         General Degas Events Flow Temperature         Solvents Channel         Column Temperature         Column Temperature         Column Temperature         Column Temperature         Column Temperature         Solvents Column Temperature         Solvents Column Temperature         Solvents Column Temperature         Sample Temperature         Sample Temperature (Enable/Disable)         Sample Temperature         Sample Temperature <th>🖡 未命名標題 in Defaults as System/Administrator - Instrument Method Editor</th> <th>- D ×</th> | 🖡 未命名標題 in Defaults as System/Administrator - Instrument Method Editor                                                                                                    | - D × |
|----------------------------------------------------------------------------------------------------|----------------------------------------------------------------------------------------------------|-------|
| Image: Solvents       Image: Solvents       Channel         General Degas       Events       Flow       Temperature         Column Temperature       Image: Solvents       Channel         Column Temperature       Image: Solvents       Column         Column Temperature       Image: Solvents       Solvents         Column Temperature       Image: Solvents       Solvents         Column Temperature       Image: Solvents       Solvents         Column Temperature       Image: Solvents       Solvents         Sample Temperature       Image: Solvents       Solvents         Sample Temperature       Sample Temperature       Solvents         Sample Temperature       Image: Solvents       Solvents         Sample Temperature       Image: Solvents       Solvents         Sample Temperature       Image: Solvents       Solvents         Sample Temperature       Image: Solvents       Solvents         Range: Column Temperature       Image: Solvents       Solvents                                                                                                    | <u>File Edit View H</u> elp                                                                                                    |       |
| General Degas       Events       Flow       Temperature       Solvents       Channel         Column Temperature                                                                                                    |                                                                                                    |       |
| Sample Temperature<br>Sample Temperature (Enable/Disable)<br>Sample Temperature -1.0<br>Target (degrees C)<br>Sample 5.0<br>Temperature 5.0<br>Range<br>(Plus/Minus<br>degrees C)                                                                                                    | General       Degas       Events       Flow       Temperature         Column Temperature       Column Temperature (Enable/Disable)         Column Temperature       -1.0       Column Temperature         Target (degrees C)       -1.0       Column Temperature         Range       (Plus/Minus degrees C)       0 |       |
|                                                                                                    | Sample Temperature<br>Sample Temperature (Enable/Disable)<br>Sample Temperature<br>Target (degrees C)<br>Temperature<br>(Plus/Minus<br>degrees C)                                                                                                    | <br>  |

#### 在【Solvent】畫面中,註明溶劑的種類

| 🖡 未命名標題 in Defaults as System/Administrator - Instrument Method Editor 📃 🔲 | × |
|----------------------------------------------------------------------------|---|
| <u>File Edit Yiew H</u> elp                                                |   |
|                                                                            |   |
| General   Degas   Events   Flow   Temperature   Solvents   Channel         |   |
| Solvent Descriptions                                                       |   |
| Solvent A                                                                  |   |
|                                                                            |   |
|                                                                            |   |
| Solvent B                                                                  |   |
|                                                                            |   |
|                                                                            |   |
| Solvent C                                                                  |   |
|                                                                            |   |
| y I                                                                        |   |
| Solume D                                                                   |   |
|                                                                            |   |
|                                                                            |   |
|                                                                            | ┛ |
| Ready                                                                      |   |

在【Channel】畫面中,若儀器產生問題可線上監控以下儀器參數並將參數儲存至資料夾中

| 📲 未命名標題 in Defaults as System/Administrator - Instrument Method Editor | <u> </u> |
|------------------------------------------------------------------------|----------|
| <u>File Edit View Help</u>                                             |          |
|                                                                        |          |
| General   Degas   Events   Flow   Temperature   Solvents Channel       | -        |
| Channel Settings                                                       |          |
| <b>▼</b> Enable Channel                                                |          |
| Channel Name : 2690/5 - System Pressure                                |          |
|                                                                        |          |
| Description                                                            |          |
|                                                                        |          |
|                                                                        |          |
|                                                                        |          |
|                                                                        |          |
|                                                                        |          |
| Parameter to Monitor System Pressure                                   |          |
|                                                                        |          |
|                                                                        |          |
|                                                                        |          |
| Ready                                                                  | 11       |

#### 2489 偵測器

在【General】畫面下

Wavelength Mode: 點選 Single 或 Dual.

Wavelength: 輸入波長數值 (190~700nm)

Data Mode: 可選擇 Absorbance、Absorbance-MBF (若設定單一波長掃描)

Sampling Rate:採點的速率(ex: 1.0),若分析時間低於5min,建議增加採點速率至5或

10 °

Auto Zero On Inject Start :打 $\sqrt{}$ 。

Filter Time Constant(sec): Absorbance 可選擇 Slow、Fast、Normal 或 Other,設定 值愈大表示過濾雜訊能力越強。

Autozero on Wavelength change:當波長隨時間改變時是否要 Autoazro,可選擇

Offset to zero 或 Maintain Baseline。

| 🔒 未命名標題 in Training-05 as System/Administrator - Instrument Method Editor |                                |
|---------------------------------------------------------------------------|--------------------------------|
| <u>File Edit View H</u> elp                                               |                                |
|                                                                           |                                |
| 2489 UV/Visible Detector Single C Dual                                    |                                |
| Channel A Analog Out 1 Events                                             |                                |
| ₩ Lamp On                                                                 | ?                              |
| Wavelength: Data Mode:                                                    |                                |
| 254 nm Absorbance 💌                                                       |                                |
| Sampling Rate:                                                            |                                |
| 1 💌 points/sec 🔽 Auto Zero On Inject Start                                |                                |
| Filter Time Constant: Auto Zero On Wavelength Changes:                    |                                |
| Normal V 2.0000 sec Maintain Baseline V                                   |                                |
| ,                                                                         |                                |
|                                                                           |                                |
| Comment:                                                                  |                                |
|                                                                           |                                |
|                                                                           |                                |
|                                                                           |                                |
|                                                                           |                                |
|                                                                           |                                |
|                                                                           |                                |
|                                                                           |                                |
|                                                                           |                                |
|                                                                           |                                |
|                                                                           |                                |
|                                                                           |                                |
|                                                                           |                                |
| Ready                                                                     |                                |
| 🛃 開始 🛛 🚳 🔍 🤉 📾 P. 📑 🖡 👘 🗧                                                 | 👷 📅 СН 🖮 🖉 🖗 😰 🗘 🔍 🖄 土 🕂 11:16 |

#### 在【Analog Out】畫面中

若實驗室內有自動收集器(Fraction collector),可利用軟體將波長的數據輸入收集器中, 利用收集器作純化工作。 Sensitivity:2.000 AUFS Data Mode:選擇 Absorbance A(Ch1) AUFS:輸出最大的訊號值(ex:2AU) Polarity:+或 -Voltage Offset:0mV Enable Chart Mark:打√

| 🔒 未命名標題 in Training-05 as System/Adm | inistrator - Instrument Method Editor |            |                         |
|--------------------------------------|---------------------------------------|------------|-------------------------|
| <u>File Edit View H</u> elp          |                                       |            |                         |
| □ ☞ ■ ● ×<br>w2489 w22690/5          |                                       |            |                         |
| 2489 UV/Visible Detector             | Wavelength Mode                       |            |                         |
| Channel A Analog Out 1 Events        |                                       |            |                         |
| Sensitivity:                         | Data Mode:                            |            |                         |
| Polarity:                            | Ratio Scaling:                        |            |                         |
| Posttive (+)                         |                                       |            |                         |
| Voltage Offset:<br>0 mV              | Maximum Ratio:                        |            |                         |
| 🗭 Enable Chart Marks                 |                                       |            |                         |
|                                      |                                       |            |                         |
|                                      |                                       |            |                         |
|                                      |                                       |            |                         |
|                                      |                                       |            |                         |
|                                      |                                       |            |                         |
|                                      |                                       |            |                         |
|                                      | \ ±                                   | ,nero      | [記录》 → F4 11-97     [1] |
|                                      | <u>-</u> 本                            | (0) SEARCH |                         |

#### 在【Event】畫面下

可在 Time Event 下設定 AutoZero、Lamp Off、波長變更等參數。

| 🔒 未命名標題 in Training-05 as System/Administrator - Instrument Method Editor                                                                                                    |                                   |
|----------------------------------------------------------------------------------------------------|-----------------------------------|
| File Edit Yiew Help                                                                                                    |                                   |
|                                                                                                    |                                   |
| 2489 UV/Visible Detector Vavelength Mode<br>© Single © Dual                                                                                                    |                                   |
| Channel A   Analog Out 1 Events                                                                                                    |                                   |
| Threshold Events Output Switch Timing ?                                                                                                    |                                   |
| Switch 1 On I 1.0000 AU Rect Wave Period Pulse                                                                                                    |                                   |
| Switch 2                                                                                                    |                                   |
| (Channel B) Jon _ proceeding for the proceeding for the proceeding for |                                   |
| 🔽 Run Events                                                                                                    |                                   |
| Time Event Parameter Channel                                                                                                    |                                   |
|                                                                                                    |                                   |
| 2 Wavelength<br>Time Constant                                                                                                    |                                   |
| 4 Sensitivity<br>Chart Mark                                                                                                    |                                   |
| 5 Chart Polarity<br>Auto Zero                                                                                                    |                                   |
| 6 Lemp<br>7 Switch 1                                                                                                    |                                   |
| Switch 2<br>Threshold                                                                                                    |                                   |
|                                                                                                    |                                   |
|                                                                                                    |                                   |
|                                                                                                    |                                   |
|                                                                                                    |                                   |
|                                                                                                    |                                   |
|                                                                                                    |                                   |
|                                                                                                    |                                   |
|                                                                                                    |                                   |
|                                                                                                    |                                   |
| Keady                                                                                                    |                                   |
| 📲 🛲 🚰 🕙 🔍 🍈 🖩 P. 📑 🖡                                                                                                    | 📽 🖓 🔁 🕈 CH 🖮 🧷 🕺 📜 🌾 🚺 🕺 上午 11:31 |

7. 所有儀器之分析條件皆設定完成後。進入 File→ Save As(另存新檔)。

| 🔓 未命名標題 in Defaults as System/Administrator - Instrument Method Editor                                         |
|----------------------------------------------------------------------------------------------------|
| <u>File</u> Edit <u>V</u> iew <u>H</u> elp                                                                     |
| New         Ctrl+N           Open         Ctrl+O           Save         Ctrl+S           Save As         W2487 |
| Exit                                                                                                    |
| General   Channel 1   Channel 2   Analog A   Analog B Events                                                   |
| Threshold Events Periods                                                                                       |
| Channel 1 : Absorbance A (Ch1)                                                                                 |
| Enable Threshold: 1.0000                                                                                       |
| Event: Switch 1 - Function: Off                                                                                |
| Channel 2 : Absorbance A (Ch1) Pulse:                                                                          |
| Enable Threshold: 1.0000                                                                                       |
| Event Switch 1 V Function: Off V                                                                               |
|                                                                                                    |
| Timed Events                                                                                                   |
| 🖆 Time Event Channel Value Function Co 🔺                                                                       |
| 1 0.00 Lamp Off                                                                                                |
| 2 2.00 Wavelength Channel A 230.00000                                                                          |
| 3 5.00 Wavelength Channel A 280.0000                                                                           |
| 4 8.0) Auto Zero Channel A                                                                                     |
|                                                                                                    |
|                                                                                                    |
| Save the active document with a new name                                                                       |

8. 輸入 Instrument Method 名稱, 再按 Save 鍵。

| Save current Instrument Method | l            |        | ×            |
|--------------------------------|--------------|--------|--------------|
| N <u>a</u> mes:                |              |        |              |
| Alliance                       |              |        |              |
| Name: TEST                     |              |        |              |
|                                |              |        |              |
|                                |              |        |              |
|                                |              |        |              |
|                                |              |        |              |
|                                | <u>S</u> ave | Cancel | <u>H</u> elp |

9. 再進入 File→ Exit。

| ■表命名標題 in Defaults as System/Administrator - Instrument Method Editor<br>File Edit View Help                             | <u>-                                    </u> |
|----------------------------------------------------------------------------------------------------|----------------------------------------------|
| New         Ctrl+N           Open         Ctrl+O           Save         Ctrl+S           Save <u>A</u> s         W2690/5 |                                              |
| Exit<br>General Events Channel 1 Channel 2                                                                               | <u> </u>                                     |
| Absorbance Mode Settings                                                                                                 |                                              |
| Output Mode: Absorbance 💌 Bandwidth: 4.8 💌                                                                               |                                              |
| Output Wavelength: 254.0 Offset: 0.000                                                                                   |                                              |
| Ratio Mode Settings                                                                                                    |                                              |
| Ratio Wavelength: 254.0 Ratio Threshold: 0.001                                                                           |                                              |
| Ratio 0.001 Ratio 100.000                                                                                                |                                              |
| Filter Settings                                                                                                    |                                              |
| Filter Type: Hamming Filter Response: 0                                                                                  | ▼                                            |
|                                                                                                    | //.                                          |

10. 按【**下一步】**鍵,。

| New Method Set : Select Ir                                                                                                    | nstrument Method                                                                                                    | ? × |
|----------------------------------------------------------------------------------------------------|----------------------------------------------------------------------------------------------------|-----|
| 2 1 2 3<br>3 2 3 1 2 3<br>1 2 3 1 2 3<br>1 2 3 1 3 1 2 3<br>1 2 3 1 3 1 2 3<br>1 2 3 1 3 1 3 1 3 1 3 1 3 1 3 1 3 1 3 1 | Please select the instrument method which is relevant to<br>the data you will be using with this method set.<br>2695_996<br>TEST<br>Create New |     |
|                                                                                                    | <上一步(B) 下一步(D) > 取消                                                                                                    |     |

11. 此時暫不設定 Processing Method (積分方法)與 Report Method (報告方法) · 按【下 一步】鍵。

| Select Default Methods                                                                                                    |                                                                                                    | <u>?</u> × |
|----------------------------------------------------------------------------------------------------|----------------------------------------------------------------------------------------------------|------------|
| 2<br>3<br>2<br>3<br>2<br>3<br>2<br>3<br>1<br>2<br>3<br>1<br>2<br>2<br>3<br>1<br>2<br>3<br>1<br>2<br>3<br>1<br>2<br>3<br>1<br>2<br>3<br>1<br>2<br>3<br>1<br>2<br>3<br>1<br>2<br>3<br>1<br>2<br>3<br>1<br>2<br>3<br>1<br>2<br>3<br>1<br>2<br>3<br>1<br>2<br>3<br>1<br>2<br>3<br>1<br>2<br>2<br>3<br>1<br>2<br>2<br>3<br>2<br>2<br>3<br>2<br>2<br>3<br>2<br>2<br>3<br>2<br>2<br>3<br>2<br>2<br>3<br>2<br>2<br>3<br>2<br>2<br>3<br>2<br>2<br>3<br>2<br>2<br>3<br>2<br>2<br>3<br>2<br>2<br>3<br>2<br>2<br>3<br>2<br>2<br>3<br>2<br>2<br>3<br>2<br>2<br>3<br>2<br>3<br>2<br>2<br>2<br>3<br>2<br>2<br>2<br>2<br>2<br>2<br>2<br>2<br>2<br>2<br>2<br>2<br>2<br>2<br>2<br>2<br>2<br>2<br>2<br>2 | Choose methods for processing, reporting, and exporting<br>channels.<br>Processing Method: (No Processing)<br>Derived channels will not be available (you<br>must process in order to derive channels)<br>Report Method: (No Reporting)<br>Export Method: (No Exporting) | Edit       |
|                                                                                                    | <上一步B) 下一步M> 取消                                                                                                    |            |

12. 輸入方法組名稱,再按 【完成】鍵。

| Name Method Set                                   | <u>?</u> × |
|---------------------------------------------------|------------|
| A method Name: EST<br>Default Comments: Comments: |            |
| <上一步(B) 完成 取消 説明                                  | 月          |

13. 進入 File→Exit。回到 "Run Samples" 畫面。

| TEST - Method Set Editor                                            |                                                                                         | ×                    |
|---------------------------------------------------------------------|-----------------------------------------------------------------------------------------|----------------------|
| <u>File Edit View H</u> elp                                         |                                                                                         |                      |
|                                                                     |                                                                                         |                      |
| □ □ □ Method Set<br>□ - √_ Data Channels<br>□ - √_ Derived Channels | Instrument Method TEST  Default Processing Method  Default Report Method                | Edit<br>Edit<br>Edit |
|                                                                     | Channel Name Processing Method Report Method                                            |                      |
|                                                                     | Export Method  PDA 3D Blank Subtraction                                                 |                      |
|                                                                     | <ul> <li>Save Extracted Channels</li> <li>Delete 3D Channel After Extraction</li> </ul> |                      |
| For Help, press F1                                                  |                                                                                         |                      |

## 第五章 分析樣品注射執行(Sample Set Method)

樣品的注射可分為單一樣品分析(Single Injection)及樣品組分析(Sample Set)

## 一、單一樣品分析(Single Injection)

1. 進入 Empower "Pro" 的主畫面。

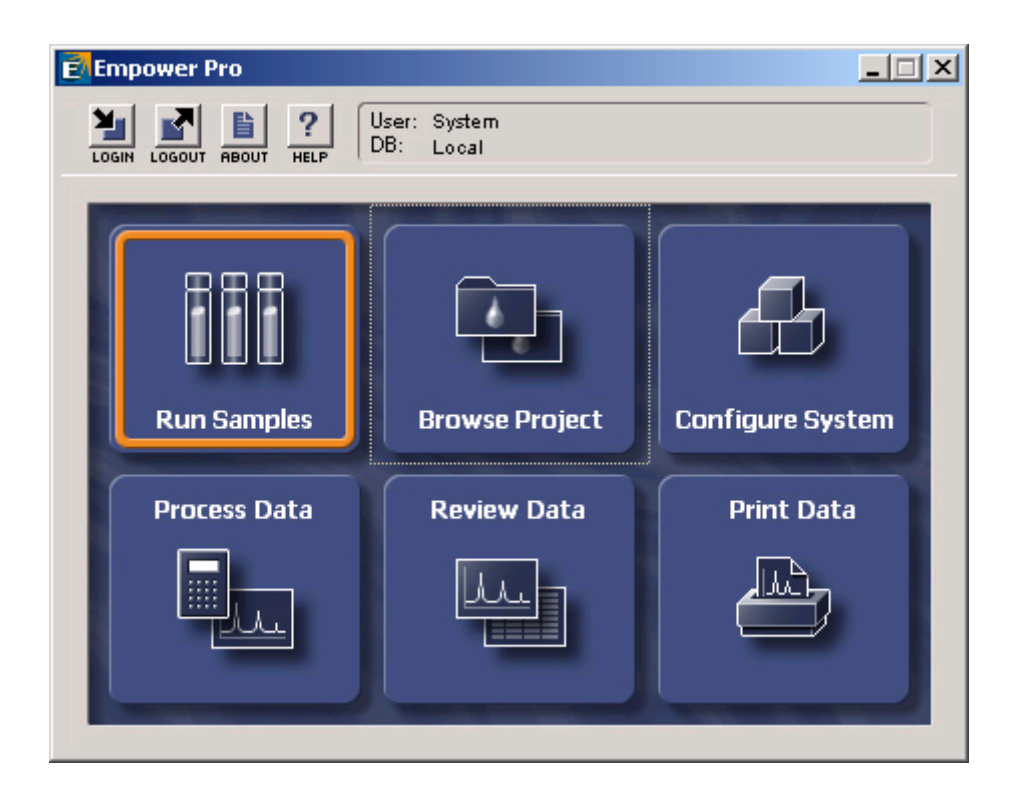

2. 左邊欄位中選擇欲使用之 Project 名稱,右邊欄位中選擇欲使用的系統。

| Run Samples                                                                                                |                                                                                                    | <u>?</u> ×                                |
|----------------------------------------------------------------------------------------------------|----------------------------------------------------------------------------------------------------|-------------------------------------------|
| Project in which to acquire data:                                                                          |                                                                                                    | Chromatographic Systems                   |
| Defaults<br>GPC<br>LC_Right_on_Time<br>LT<br>parabens<br>TEST<br>TEST<br>TW_power<br>TW_salt<br>User_Huang | Use Run Samples' to run new samples<br>at your Empower Workstation.<br>Select the desired project and system<br>from the displayed lists.<br>When in the Run Samples Window, use<br>the system control panel to equilibrate<br>your system, or use the Sample Set<br>Wizard to lead you through the process<br>of creating a Sample Set to be run on<br>the system. | 2690_996<br>600_717_2487<br>717_2487_1525 |
|                                                                                                    |                                                                                                    | Use QuickStart Use Open Access            |

 在 Single 選項按一下,填入樣品名稱(Sample Name)、選擇樣品種類(Function)、選擇 方法 (Method Set)、樣品位置 (Vial)、注射體積 (Injection)、分析時間(Run Time),最 後再按 inject 鈕即可執行注射。

| 2690_996 in Defaults as System/Admini<br>File Edit View Inject Actions Customize                                                                                                    | strator - Run Samples<br>Diagnostics Help |          |                |      |
|----------------------------------------------------------------------------------------------------|-------------------------------------------|----------|----------------|------|
| ▶ 2880                                                                                                    |                                           | Run Only | Continue on Fe | ault |
| Sample Name:  <br>Function: Inject Samples<br>Method Set<br>Vial: 1 Devel<br>Injection 10.0<br>Run Time: 10.00<br>Devel<br>Method Set<br>Injection 20.00<br>Injection 20.00<br>Injection 20. |                                           | inject   |                |      |
| Mingle & Singles & Sengl II                                                                                                    | Pressure (psi) Instrument Me              | thod:    |                |      |
|                                                                                                    |                                           |          |                |      |

- 4. 於收取圖譜當中,若須中斷收取時,按一下上列之"Abort"鍵(紅燈)。
- 5. 最後注射分析樣品完畢後,進入 File→Exit。

| 😤 2690_996 in Defaults as System                                                                           | /Administrator            | - Run Sample    | 5                |            |              |   |                   |            | _ 🗆 🗵 |
|----------------------------------------------------------------------------------------------------|---------------------------|-----------------|------------------|------------|--------------|---|-------------------|------------|-------|
| File Edit ⊻iew Inject Actions ⊆u                                                                           | stomize <u>D</u> iagnosti | cs <u>H</u> elp |                  |            |              |   |                   |            |       |
| New Sample Set Method<br>Load Samples<br>Save Sample Set Method Ctrl+<br>Save Sample Set Method <u>A</u> s | s <b>(</b>                |                 | <u>x</u> e t     | ₩?         | Run Only     | • | Continue on Fault | V          |       |
| Save Preferences                                                                                           |                           | •               |                  |            |              |   |                   |            |       |
| Print Setup                                                                                                | evelop                    | <b>•</b>        |                  |            |              |   |                   |            |       |
| Injection 10.0                                                                                             | rentous                   |                 |                  |            |              |   |                   |            |       |
| Run Time: 10.00                                                                                            | Options                   |                 |                  |            |              |   |                   |            |       |
| <u>&gt;</u>                                                                                                | <u>_0'</u>                |                 |                  |            |              |   |                   |            |       |
|                                                                                                    |                           |                 |                  |            |              |   |                   |            |       |
|                                                                                                    |                           |                 |                  |            |              |   |                   |            |       |
|                                                                                                    |                           |                 |                  |            |              |   |                   |            |       |
|                                                                                                    |                           |                 |                  |            |              |   |                   |            |       |
| Single & Samples & Samp                                                                                    |                           |                 | 1]               |            |              |   |                   |            |       |
| Temperature (°C) Flow (ml/min                                                                              | <u>)</u> 📩 Pressu         | re (psi) I:     | nstrument Method | Monitor    | ▼<br>I Colum |   |                   |            |       |
|                                                                                                    | <b></b>                   |                 | Ean              | Profilitor | setup        |   |                   |            |       |
| Quit the application; prompts to save do                                                                   | uments                    | System Idle     |                  |            |              |   | <b>]</b> #        | <b>#</b> Θ |       |

## 二、樣品組分析 (Sample Set)

可選擇由設定精靈協助設定及自行設定兩種

#### A. 設定精靈協助設定

1. 進入 Empower "Pro" 的主畫面。

| Enpower Pro             |                           |                  |
|-------------------------|---------------------------|------------------|
| LOGIN LOGOUT ABOUT HELP | User: System<br>DB: Local |                  |
| Run Samples             | Browse Project            | Configure System |
| Process Data            | Review Data               | Print Data       |
|                         |                           |                  |
|                         |                           |                  |

3. 左邊欄位中選擇欲使用之 Project 名稱,右邊欄位中選擇欲使用的系統。

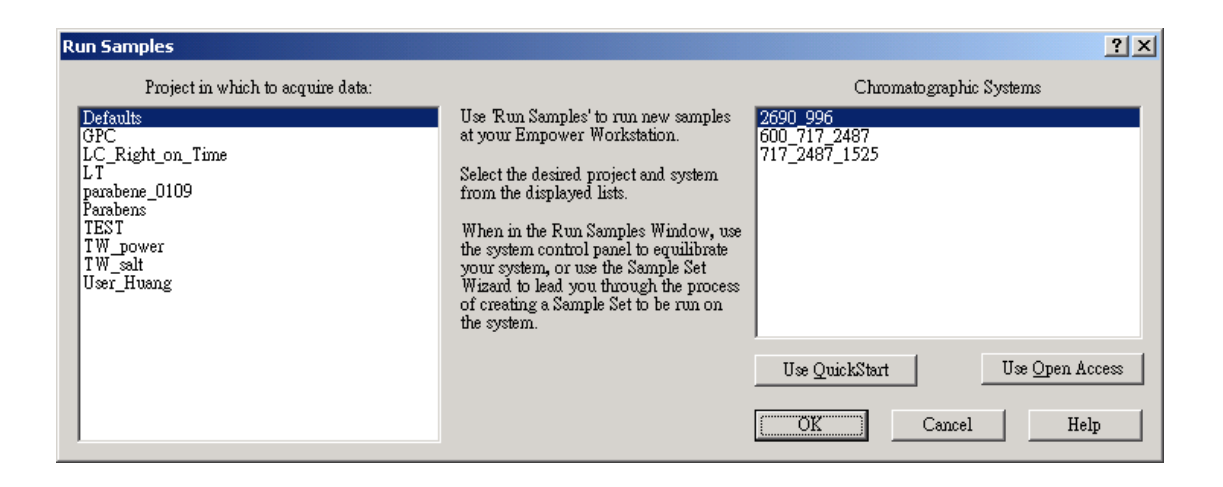

| 3. 按一  | 下             | " Wi                          | za                 | rď            | ′ 鍵         | 0                |        |                  |          |          |   |                 |              |     |
|--------|---------------|-------------------------------|--------------------|---------------|-------------|------------------|--------|------------------|----------|----------|---|-----------------|--------------|-----|
|        | 26            | 90_996 in Def                 | aults              | as Sy         | stem/Admini | istrator - Run S | amples | ;                |          |          |   |                 |              |     |
|        | File          | <u>E</u> dit ⊻iew Inj         | ect                | Actions       | ⊆ustomize   | Diagnostics Help | )      |                  |          |          |   |                 |              |     |
|        | <b>)</b>      | 28                            |                    |               | * <b>b</b>  | 🧼 III            |        | X 🖻 🔒            | ▶?       | Run Only | • | Continue on Fax | dt 💌         |     |
| /      |               | S                             | ample              | Set Me        | thod: 未命名相  | 票題               |        |                  |          |          |   |                 |              |     |
| wizard | <b>ia</b> ∨ia | I SampleName                  | Inj<br>Vol<br>(ul) | # of<br>Injs  |             | Function         |        |                  |          |          |   |                 |              |     |
|        |               |                               |                    |               |             |                  |        |                  |          |          |   |                 |              |     |
|        | F             |                               |                    |               |             |                  |        |                  |          |          |   |                 |              |     |
|        | F             |                               |                    | _             |             |                  |        |                  |          |          |   |                 |              |     |
|        |               |                               |                    |               |             |                  |        |                  |          |          |   |                 |              |     |
|        |               |                               |                    |               |             |                  |        |                  |          |          |   |                 |              |     |
|        | F             |                               |                    |               |             |                  |        |                  |          |          |   |                 |              |     |
|        |               |                               |                    |               |             |                  |        |                  |          |          |   |                 |              |     |
|        |               | ∖Sin <mark>ale )</mark> , San | nples              | 5 <b>(</b> St | nk 🖣        |                  | Þ      |                  |          |          |   |                 |              |     |
|        | Temp          | eratu <mark>e (°C)</mark>     |                    | Flow ()       | ul/min)     | Pressure (psi)   | - In   | strument Method: |          | -        | 7 |                 |              |     |
|        |               |                               |                    |               | -8          |                  |        | Edit             | vlonitor | Setup    |   |                 |              |     |
|        | For He        | p, press F1                   |                    |               |             | System           | (dle   |                  |          |          |   | <b>)</b> #      | <b>«</b> # ⊘ | 11. |

4. 選擇[Create samples set method using this wizard] · 按下一步。

| New Sample Set Method Wizard | J-未命名標題                                                                                                    | <u>?</u> × |
|------------------------------|----------------------------------------------------------------------------------------------------|------------|
|                              | <ul> <li>There are three ways you can create a sample set method if</li> <li>1) Manually create the new sample set method by defining sample and standard sequencing, specifying a method set, identifying standards and samples, and so on.</li> <li>2) Create a new sample set method using an existing sample set method template. This is the quickest way to create a sample set method.</li> <li>3) Use the Sample Set Method Editor to define the sample set method.</li> <li>Create a sample set method using this wizard</li> <li>Use an existing sample set method template</li> <li>Use an existing sample set method Editor instead of the wizard</li> <li>(L=#CB) T=#CD &gt; 取消</li> </ul> |            |
|                              |                                                                                                    |            |

5. 選擇 LC or PDA/MS 或 GPC or GPC/V · 按 "下一步"鍵。

| Select Sample Set Method Type                                                                                                    | - 未命名標題                                                                                                    | ? X |
|----------------------------------------------------------------------------------------------------|----------------------------------------------------------------------------------------------------|-----|
| Se<br>Control of the second second secon | <ul> <li>lect the type of sample set method to create.</li> <li>LC or PDA/MS</li> <li>GPC or GPC/V</li> <li>GC</li> <li>RF Internal Standards<br/>GC Syringe Info</li> </ul> fine the plates to be used with this sample set method. Define Plates lect a dissolution type. <ul> <li>Ng Dissolution</li> <li>Dissolution (Bath A)</li> <li>Dissolution (Bath A and B)</li> </ul> |     |
|                                                                                                    | <上一步(B) 下一步(M) > 取消 影                                                                                                    | 调   |

6. 選擇樣品及標準品執行方式,輸入第一個標準品放置的位置 (start Loading vial in tray position),按下一步。

| Select Location of Standards | 未命名標題                                                                                                    | <u>? ×</u> |
|------------------------------|----------------------------------------------------------------------------------------------------|------------|
| ?<br>?<br>?<br>?<br>?<br>?   | <ul> <li>First, select where standard injections should occur :</li> <li>No standards</li> <li>At start of sample set</li> <li>At start and end of sample set</li> <li>Throughout sample set (average all)</li> <li>Before each sample group</li> <li>Around each sample group (without overlap)</li> <li>Around each sample group (with overlap)</li> <li>Start loading vials in tray position :</li> </ul> |            |
|                              | <上一步(B) 下一步(N) > 取消 1                                                                                                    | 胡          |

- No Standard:此次樣品組沒有標準品的注射。
- At start of Sample set: 一開始注射標準品。
- At start and end of sample set: 樣品組的前後各別注射標準品並將結果平均。
- Throughout of sample set (all average): 在樣品組中穿插注射標準品並將結果平均。
- Before each sample group:在樣品組中分組,每一小組的第一個樣品為標準
   品,其結果不平均
- Around each sample group (without overlap):在樣品組中分組,每一小組 的第一個樣品及最後一個樣品為標準品,其結果自行平均不與其他小組平均。
- Around each sample group (with overlap):在樣品組中分組,每一小組的第 一個樣品及最後一個樣品為標準品,每一組的最後一個標準品為下一組的第一 個標準品,其結果自行平均不與其他小組平均。
- 7. 選擇標準品的配置方式,按下一步。

| Specify Calibration Options - 未 | 命名標題                                                                                                    | <u>? ×</u> |
|---------------------------------|----------------------------------------------------------------------------------------------------|------------|
| Specify Calibration Options - # | ☆名標題<br>Select calibration options :<br>Standard Levels<br>● Each standard vial contains a different level<br>standard<br>● Different standard levels are created with<br>different injection volumes using an autosampler<br>Locations of Standards in Tray<br>● All standard vials are located at the beginning<br>of the autosampler tray<br>● Separate groups of standard vials are located<br>throughout the autosampler tray | <u>?</u> × |
|                                 | <上一步图 下一步 D > 取消                                                                                                    |            |

Standard Level

 Each Standard vial contains a different level standard:標準品的濃度是使用 者自行配製而成。  Different standard levels are create with different injection volume using autosampler:標準品的濃度是藉由自動注射器注射不同體積所產生的。
 Location of Standard in Tray

若選擇

- All standard vial are Located at the beginning of the autosampler tray
   樣品組的所有標準品都是注射同一瓶的標準品。
- Separate group of standard vials are located throughout the autosampler tray

樣品組的所有標準品必須分開裝瓶且放在每一小組樣品的前面或後面。

- 8. 依分析需求輸入標準品注射資料
  - Number of Standard vial in each group: 輸入標準品的數量
  - Number of levels in each standard gro up:每一小組的標準品的數量
  - Number of Injection per vial :每個標準品需要注射的次數
  - Injection volume : 注射體積
  - Run time:分析樣品時間
  - Method Set: 選擇欲使用之分析方法名稱
  - 按"下一步"鍵。

| Describe Standard Bracket - :   | 未命名標題                                 | ? X |
|---------------------------------|---------------------------------------|-----|
| ?<br>?<br>?<br>?<br>?<br>?<br>? | Next, describe your standard bracket. |     |
|                                 | <上一步(B) 下一步(M) > 取消                   | 說明  |

- 9. 依分析需求輸入樣品注射資料
  - Number of sample: 輸入樣品的數量
  - Number of injection per vial:每個樣品需要注射的次數
  - Injection volume: 注射體積
  - Run time:分析樣品時間
  - Maximun # of sample per group: 每一 Group 的最大樣品數量
  - Method Set:選擇欲使用之分析方法名稱

按"下一步"鍵。

| Describe Samples - 未命名標題                                                                                                    | ?× |
|----------------------------------------------------------------------------------------------------|----|
| Next, describe your samples :   Sample Information   Number of gamples :   Injection yolume :   20.0   Even time :   15/00   Even time :   Selject :   rom_method_set   Create New   Options |    |
| <上一步(B) 下一步(B) 取消 影                                                                                                    | 调  |

- 10. 在"How should your standards be identified?"内,
  - SampleName: 輸入標準品的名稱
  - Incrementing :.在標準品名稱前加字串,字串會隨標準品數量遞增
  - Incrementing Suffix: 在標準品名稱後加字串,字串會隨標準品數量遞增
  - 在"How should your samples be identified?"内,
    - SampleName: 輸入樣品的名稱.
    - Incrementing :.在樣品名稱前加字串,字串會隨樣品數量遞增
    - Incrementing Suffix: 在樣品名稱後加字串,字串會隨樣品數量遞增
  - 按"下一步"鍵。

- 11. 依分析需求點選分析模式(Run Mode)
  - Run only: 單純分析樣品。
  - Run and process:分析樣品並計算樣品的結果。
  - Run and report:分析樣品並計算樣品的結果,最後列印報告。

當資料結果有問題時的處理方式 (Interactive system suitability)

- Continue on fault: 忽略此訊息繼續分析樣品
- Next sample on fault:繼續分析下一個樣品
- Nest sample set on fault:繼續分析下一個樣品組
- Reject on fault:重新注射有問題的樣品
- Stop on fault:立刻停止

按"下一步"鍵。

12. 列出此樣品組之分析狀況資料,按"完成" 鍵。

| Summary - 未命名標題 |                                                                                                    | ? × |
|-----------------|----------------------------------------------------------------------------------------------------|-----|
|                 | Sample set method summary :<br>Standards at start of sample set<br>Single set of standard vials<br>Run mode: Run Only<br>Start loading vials in tray position: 1<br># of standard injections requested: 6<br># of sample injections requested: 4<br>Approximate time to completion: 2h 00m                 |     |
|                 | <ul> <li>pisplay the Component Editor when a user finishes creating a sample set method using wizard.</li> <li>OK, you're done! If you need to change anything, press "Aback". If you're satisfied with all entries, press "Finish" and the sample set method will be created.</li> <li>Options</li> </ul> |     |
|                 | <上一步(B) 完成 取消 📑                                                                                                    | 党明  |

## 13. 在 File o Save Sample Set Method As

| 8                                                        | 😍 2690_996 in Defaults as System/Administrator - Run Samples |                                |         |         |                                         |         |              | - 🗆 🗵   |          |   |                        |   |  |
|----------------------------------------------------------|--------------------------------------------------------------|--------------------------------|---------|---------|-----------------------------------------|---------|--------------|---------|----------|---|------------------------|---|--|
| Elle Edit View Inject Actions Customize Diagnostics Help |                                                              |                                |         |         |                                         |         |              |         |          |   |                        |   |  |
|                                                          | <u>N</u> ew S<br>Load :                                      | Sample Set Me<br>Samples       | thod    |         | , • • • • • • • • • • • • • • • • • • • | X       |              | ▶?      | Run Only | • | Continue on Fault      | • |  |
|                                                          | Save                                                         | Sample Set Me<br>Sample Set Me | schod A |         | -(11+5) 名標題                             |         |              |         |          |   |                        |   |  |
|                                                          | -                                                            |                                |         |         | Eurotion                                |         |              |         |          |   |                        |   |  |
|                                                          | Save                                                         | Preferences                    |         |         |                                         |         |              |         |          |   |                        |   |  |
|                                                          | Revie                                                        | W                              |         |         | ibration                                | 1       |              |         |          |   |                        |   |  |
|                                                          | Princ :                                                      | becyp                          |         |         | ndards                                  |         |              |         |          |   |                        |   |  |
| _                                                        | E <u>x</u> it                                                |                                |         |         | ndards                                  |         |              |         |          |   |                        |   |  |
| 4                                                        | 3                                                            | Std3                           | 10.0    | 1       | Inject Standards                        |         |              |         |          |   |                        |   |  |
| 5                                                        | 4                                                            | Std4                           | 10.0    | 1       | Inject Standards                        |         |              |         |          |   |                        |   |  |
| 6                                                        | 5                                                            | Std5                           | 10.0    | 1       | Inject Standards                        |         |              |         |          |   |                        |   |  |
| 7                                                        | 6                                                            | Std6                           | 10.0    | 1       | Inject Standards                        |         |              |         |          |   |                        |   |  |
| 8                                                        | 7                                                            | Unk1                           | 20.0    | 1       | Inject Samples                          |         |              |         |          |   |                        |   |  |
| 9                                                        | 8                                                            | Unk2                           | 20.0    | 1       | Inject Samples                          |         |              |         |          |   |                        |   |  |
| 10                                                       | 9                                                            | Unk3                           | 20.0    | 1       | Inject Samples                          |         |              |         |          |   |                        |   |  |
| 11                                                       | 10                                                           | Unk4                           | 20.0    | 1       | Inject Samples                          |         |              |         |          |   |                        |   |  |
| L                                                        | -                                                            |                                | -       |         |                                         |         |              |         |          |   |                        |   |  |
| F                                                        | -                                                            |                                | -       |         |                                         | -11     |              |         |          |   |                        |   |  |
| F                                                        | -                                                            |                                | -       |         |                                         |         |              |         |          |   |                        |   |  |
| F                                                        |                                                              |                                | -       |         |                                         | -11     |              |         |          |   |                        |   |  |
| F                                                        | -                                                            |                                | -       |         |                                         |         |              |         |          |   |                        |   |  |
| F                                                        |                                                              |                                | +       |         |                                         |         |              |         |          |   |                        |   |  |
| •                                                        | ► [\                                                         | Single \lambda Sam             | ples    | 🖌 Sar   |                                         | ]]      |              |         |          |   |                        |   |  |
| T                                                        | empera                                                       | ature (°C)                     | F       | low (m  | Vmin) Pressure (psi)                    | instrur | nent Method: |         |          |   |                        |   |  |
|                                                          |                                                              |                                |         |         |                                         | -       |              |         | •        |   |                        |   |  |
|                                                          |                                                              |                                |         |         | -8                                      | Ed      | it           | Monitor | Setup    |   |                        |   |  |
| Sar                                                      | e the                                                        | contents of th                 | ie edit | table a | as a sample set method System Idle      |         |              |         |          |   | <b>(</b> )# <b>√</b> # |   |  |

#### 14. 輸入 Method 的名稱,按 Save。

| Save current sample set metho | d    |        | ? ×          |
|-------------------------------|------|--------|--------------|
| Names:                        |      |        |              |
| <u>N</u> ame: TEST            |      |        |              |
| Default Comments:             |      |        | •            |
| <u>C</u> omments:             |      |        |              |
|                               | Save | Cancel | <u>H</u> elp |

15. 於視窗右下方之 "Instrument Method" 選欄中,選擇欲使用之方法名稱,按一下 "Setup" 鍵,待電腦與儀器間連線設定無誤後,再按一下 "Monitor" 鍵,視窗 右側出現基線圖譜,若觀察基線穩定的話,按一下上列之 "Abort" 鍵(紅燈),停止觀 察基線。

| *        | 📽 2690_996 in Defaults as System/Administrator - Editing 5S Method: TEST - Run Samples |              |                    |              |                                                  |            |                 | -O×   |            |   |          |   |                 |      |     |
|----------|----------------------------------------------------------------------------------------|--------------|--------------------|--------------|--------------------------------------------------|------------|-----------------|-------|------------|---|----------|---|-----------------|------|-----|
| Eil      | e <u>E</u> d                                                                           | it ⊻iew Inje | ct A               | ctions       | <u>Customize</u> <u>Diagnostics</u> <u>H</u> elp |            |                 |       |            |   |          |   |                 |      |     |
| l        | 6                                                                                      | 2 B (        |                    |              | * <b>L</b> 🖉 🕅 🔳                                 | Х          | Ð               | Ð     | <b>№</b> ? | R | tun Only | • | Continue on Fau | lt 💌 |     |
|          |                                                                                        |              | Samp               | ole Set      | Method: TEST                                     | Г          |                 |       |            |   |          |   |                 |      |     |
| S        | Vial                                                                                   | SampleName   | Inj<br>Vol<br>(ul) | # of<br>Injs | Function                                         |            |                 |       |            |   |          |   |                 |      |     |
| 1        |                                                                                        |              |                    |              | Clear Calibration                                | 11         |                 |       |            |   |          |   |                 |      |     |
| 2        | 1                                                                                      | Std1         | 10.0               |              | Inject Standards                                 |            |                 |       |            |   |          |   |                 |      |     |
| 3        | 2                                                                                      | Std2         | 10.0               | 1            | Inject Standards                                 |            |                 |       |            |   |          |   |                 |      |     |
| 4        | 3                                                                                      | Std3         | 10.0               | 1            | Inject Standards                                 |            |                 |       |            |   |          |   |                 |      |     |
| 5        | 4                                                                                      | Std4         | 10.0               | 1            | Inject Standards                                 |            |                 |       |            |   |          |   |                 |      |     |
| 6        | 5                                                                                      | Std5         | 10.0               | 1            | Inject Standards                                 |            |                 |       |            |   |          |   |                 |      |     |
| 7        | 6                                                                                      | Std6         | 10.0               | 1            | Inject Standards                                 |            |                 |       |            |   |          |   |                 |      |     |
| 8        | 7                                                                                      | Unk1         | 20.0               | 1            | Inject Samples                                   |            |                 |       |            |   |          |   |                 |      |     |
| 9        | 8                                                                                      | Unk2         | 20.0               | 1            | Inject Samples                                   |            |                 |       |            |   |          |   |                 |      |     |
| 10       | 9                                                                                      | Unk3         | 20.0               | 1            | Inject Samples                                   |            |                 |       |            |   |          |   |                 |      |     |
| 11       | 10                                                                                     | Unk4         | 20.0               | 1            | Inject Samples                                   |            |                 |       |            |   |          |   |                 |      |     |
|          |                                                                                        |              |                    |              |                                                  |            |                 |       |            |   |          |   |                 |      |     |
|          | -                                                                                      |              |                    |              |                                                  |            |                 |       |            |   |          |   |                 |      |     |
|          | -                                                                                      |              |                    |              |                                                  |            |                 |       |            |   |          |   |                 |      |     |
|          | -                                                                                      |              |                    |              |                                                  |            |                 |       |            |   |          |   |                 |      |     |
|          | _                                                                                      |              |                    |              |                                                  |            |                 |       |            |   |          |   |                 |      |     |
|          | -                                                                                      |              |                    |              |                                                  |            |                 |       |            |   |          |   |                 |      |     |
| •        |                                                                                        | Single ) Sam | ples               | ( San        | ж • <b>_</b>                                     | 11         |                 |       |            |   |          |   |                 |      |     |
| <u>T</u> | emper                                                                                  | ature (°C)   | E                  | low (m       | Vinin) Pressure (psi) I                          | nstru<br>E | ument Me<br>dit | thod: | Monitor    | ] | Setup    |   |                 |      |     |
| For      | Help,                                                                                  | press F1     |                    |              | System Idle                                      |            |                 |       |            |   |          |   | <b>]</b> #      | 🖌 🕖  | 11. |

16. 按一下上列之 "Run" 鍵(綠燈)。

| 2690_996 in Defaults as System/Administrator - Editing SS Method: TEST - Run Samples         I           File         Edit View Inject Actions Customize Diagnostics Help         I |       |              |                    |             |                       |              |               |       |         |          |   |                 |              |     |
|----------------------------------------------------------------------------------------------------|-------|--------------|--------------------|-------------|-----------------------|--------------|---------------|-------|---------|----------|---|-----------------|--------------|-----|
| 0                                                                                                    |       | 20           |                    |             | 8 b 🖉 💷 📰             | Х            | Đ             | Þ     | ▶?      | Run Only | • | Continue on Fau | dt 💌         |     |
| Ē                                                                                                    |       |              | Samp               | le Set I    | Method: TEST          |              |               |       |         |          |   |                 |              |     |
| 66                                                                                                    | Vial  | SampleName   | lnj<br>Vol<br>(ul) | #of<br>Injs | Function              |              |               |       |         |          |   |                 |              |     |
| 1                                                                                                    |       |              |                    |             | Clear Calibration     |              |               |       |         |          |   |                 |              |     |
| 2                                                                                                    | 1     | Std1         | 10.0               | 1           | Inject Standards      |              |               |       |         |          |   |                 |              |     |
| 3                                                                                                    | 2     | Std2         | 10.0               | 1           | Inject Standards      |              |               |       |         |          |   |                 |              |     |
| 4                                                                                                    | 3     | Std3         | 10.0               | 1           | Inject Standards      |              |               |       |         |          |   |                 |              |     |
| 5                                                                                                    | 4     | Std4         | 10.0               | 1           | Inject Standards      |              |               |       |         |          |   |                 |              |     |
| 6                                                                                                    | 5     | Std5         | 10.0               | 1           | Inject Standards      |              |               |       |         |          |   |                 |              |     |
| 7                                                                                                    | 6     | Std6         | 10.0               | 1           | Inject Standards      |              |               |       |         |          |   |                 |              |     |
| 8                                                                                                    | 7     | Unk1         | 20.0               | 1           | Inject Samples        |              |               |       |         |          |   |                 |              |     |
| 9                                                                                                    | 8     | Unk2         | 20.0               | 1           | Inject Samples        |              |               |       |         |          |   |                 |              |     |
| 10                                                                                                    | 9     | Unk3         | 20.0               | 1           | Inject Samples        |              |               |       |         |          |   |                 |              |     |
| 11                                                                                                    | 10    | Unk4         | 20.0               | 1           | Inject Samples        |              |               |       |         |          |   |                 |              |     |
| L                                                                                                    |       |              |                    |             |                       |              |               |       |         |          |   |                 |              |     |
| L                                                                                                    |       |              |                    |             |                       |              |               |       |         |          |   |                 |              |     |
| L                                                                                                    |       |              |                    |             |                       |              |               |       |         |          |   |                 |              |     |
| L                                                                                                    |       |              |                    |             |                       |              |               |       |         |          |   |                 |              |     |
| ⊢                                                                                                    |       |              |                    |             |                       |              |               |       |         |          |   |                 |              |     |
| ⊢                                                                                                    |       |              |                    |             |                       |              |               |       |         |          |   |                 |              |     |
| 1                                                                                                    |       | Single ) Sam | oles               | (Sam        |                       |              |               |       |         |          |   |                 |              |     |
| T                                                                                                    | mpera | ature (°C)   | FI                 | ow (ml      | Amin) ressure (psi) h | istrur<br>Ed | nent Me<br>it | thod: | Monitor | Setup    |   |                 |              |     |
| For                                                                                                    | Help, | press F1     |                    |             | System Idle           |              |               |       |         |          |   | <b>)</b> #      | <b>*</b> # 🕝 | 11. |

17. 按 Run,開始依序注射分析樣品。

| Run Sample Set ? X                                |
|---------------------------------------------------|
| You have selected lines in this sample set method |
| Do you wish to :                                  |
| <ul> <li>Inject all rows</li> </ul>               |
| C Inject only selected lines                      |
| Name for this sample set :                        |
| Sample set method name : TEST                     |
| _Settings for this Sample Set                     |
| 🔲 Wait For User                                   |
| Run Mode : Run Only                               |
| Suitability Mode : Continue on Fault              |
| Printer : Select Printer                          |
| Shutdown Method :                                 |
| <u>R</u> un Cancel Help                           |

#### Run Mode

- Run only:單純分析樣品。
- Run and process:分析樣品並計算樣品的結果。
- Run and report:分析樣品並計算樣品的結果,最後列印報告。

#### **Suitability Mode**

- Continue on fault: 忽略此訊息繼續分析樣品
- Next sample on fault:繼續分析下一個樣品
- Nest sample set on fault:繼續分析下一個樣品組
- Reject on fault:重新注射有問題的樣品
- Stop on fault: 立刻停止

Shutdown Method : 若樣品組執行完畢後欲執行 Shutdown 請選擇方法

- 18. 於收取圖譜當中·若須中斷收取時·按一下上列之" Abort" 鍵(紅燈)· 停止收取圖譜。
- 19. 最後注射分析所有樣品完畢後,進入 File→Exit,退出 Run Samples 視窗。
| 2  | 2690                            | _996 in Def                              | aults a        | s Sys   | tem/Ad      | ministr        | ator - Run Sampl      | es           |         |            |      |       |   |               |            |            |  |
|----|---------------------------------|------------------------------------------|----------------|---------|-------------|----------------|-----------------------|--------------|---------|------------|------|-------|---|---------------|------------|------------|--|
| E  | e <u>E</u> d                    | it ⊻iew <u>I</u> nj                      | ect <u>A</u> c | tions:  | ⊆ustomi     | ze <u>D</u> ia | gnostics <u>H</u> elp |              |         |            |      |       |   |               |            |            |  |
|    | <u>N</u> ew S<br>Load :<br>Save | Sample Set Me<br>Samples<br>Sample Set M | ethod          |         | •<br>itrl+5 |                |                       | XB           |         | <b>N</b> ? | Run  | Only  | • | Continue on F | ault       | •          |  |
|    | Save                            | Sample Set M                             | ethod <u>A</u> | 5       |             | ESI            |                       | -1           |         |            |      |       |   |               |            |            |  |
|    | Save                            | Pre <u>f</u> erences                     |                |         |             |                | Function              |              |         |            |      |       |   |               |            |            |  |
|    | Revie<br>Print *                | w                                        |                |         |             | Ibration       | 1                     |              |         |            |      |       |   |               |            |            |  |
| -  | TTURC .                         | Jocgpini                                 |                |         |             | ndards         |                       |              |         |            |      |       |   |               |            |            |  |
| L  | Exit                            | 1                                        |                |         |             | ndards         | :                     |              |         |            |      |       |   |               |            |            |  |
| 4  | 3                               | Std3                                     | 10.0           | 1       | Inject St   | andards        | 2                     |              |         |            |      |       |   |               |            |            |  |
| 5  | 4                               | Std4                                     | 10.0           | 1       | Inject St   | andards        | 3                     |              |         |            |      |       |   |               |            |            |  |
| 6  | 5                               | Std5                                     | 10.0           | 1       | Inject St   | andards        | :                     |              |         |            |      |       |   |               |            |            |  |
| 7  | 6                               | Std6                                     | 10.0           | 1       | Inject St   | andards        | 2                     |              |         |            |      |       |   |               |            |            |  |
| 8  | 7                               | Unk1                                     | 20.0           | 1       | Inject Sa   | mples          |                       |              |         |            |      |       |   |               |            |            |  |
| 9  | 8                               | Unk2                                     | 20.0           | 1       | Inject Sa   | mples          |                       |              |         |            |      |       |   |               |            |            |  |
| 10 | 9                               | Unk3                                     | 20.0           | 1       | Inject Sa   | mples          |                       |              |         |            |      |       |   |               |            |            |  |
| 11 | 10                              | Unk4                                     | 20.0           | 1       | Inject Sa   | mples          |                       |              |         |            |      |       |   |               |            |            |  |
| L  |                                 |                                          |                |         |             |                |                       |              |         |            |      |       |   |               |            |            |  |
| L  |                                 |                                          |                |         |             |                |                       |              |         |            |      |       |   |               |            |            |  |
| L  |                                 |                                          |                |         |             |                |                       |              |         |            |      |       |   |               |            |            |  |
| L  |                                 |                                          |                |         |             |                |                       |              |         |            |      |       |   |               |            |            |  |
| L  |                                 |                                          |                |         |             |                |                       |              |         |            |      |       |   |               |            |            |  |
| L  |                                 |                                          |                |         |             |                |                       |              |         |            |      |       |   |               |            |            |  |
| ┝  |                                 | Sample Sets                              | à Run          | nina    |             |                |                       | -            |         |            |      |       |   |               |            |            |  |
| т  | emper                           | ature (CC)                               | FI             | ow (m   | lómin) E    |                | Precourse (poi)       | ,            |         |            |      |       |   |               |            |            |  |
| -  | cinpen                          | and ( C)                                 |                | 0 w (m. |             | <b>⊼</b> il    | Tressure (pa)         | Instrument M | lethod: |            |      |       |   |               |            |            |  |
|    |                                 |                                          |                |         |             | -              |                       | 2695_996     |         |            |      | 7     |   |               |            |            |  |
|    |                                 |                                          |                |         |             | 8              |                       | Edit         |         | Monitor    |      | Setup |   |               |            |            |  |
| Qu | it the a                        | application; pr                          | ompts t        | o save  | documer     | nts            | Sample Set - S        | Setting Up   |         |            | TEST | г     |   | <b>^</b> #    | <b>€</b> # | $\bigcirc$ |  |

### B 自行設定

| 6  | 269           | 5_248              | 37 in       | Water  | s_2010 as Sy                  | stem/Admi          | inistrator - Ru | ın Samples                    |                    |                     |                          |                            |                                 |                   |               |          |      |      |               |                      | _ @ 🔼 |
|----|---------------|--------------------|-------------|--------|-------------------------------|--------------------|-----------------|-------------------------------|--------------------|---------------------|--------------------------|----------------------------|---------------------------------|-------------------|---------------|----------|------|------|---------------|----------------------|-------|
| E  | le <u>E</u> d | it <u>V</u> i      | iew ]       | [nject | <u>A</u> ctions <u>C</u> usto | omize <u>H</u> elp | )               |                               |                    |                     |                          |                            |                                 |                   |               |          |      |      |               |                      |       |
|    | )<br>O        | 2                  |             |        | ۵ ا                           | ۵.                 |                 | Xet                           | App                | ly Table Preference | s Sam                    | ple Set Metl               | nod                             |                   | •             | Run      | Only |      | ▼ Next Sa     | unple Set on Fault 💌 | 1     |
| Γ  |               |                    |             |        |                               |                    |                 | Sample Se                     | et Method: 未       | 命名標題                |                          |                            |                                 |                   |               |          |      |      |               |                      |       |
| 6  | Vial          | lnj<br>Vol<br>(uL) | #of<br>Injs | Label  | SampleName                    | Level              | Function        | Method Set /<br>Report Method | Label<br>Reference | Processing          | Run<br>Time<br>(Minutes) | Data<br>Start<br>(Minutes) | Next Inj.<br>Delay<br>(Minutes) | Auto<br>Additions | Sample/Veight | Dilution |      |      |               |                      |       |
|    |               |                    |             |        |                               |                    |                 |                               |                    |                     |                          |                            |                                 |                   |               |          |      |      |               |                      |       |
|    |               |                    |             |        |                               |                    |                 |                               |                    |                     |                          |                            |                                 |                   |               |          |      |      |               |                      |       |
| L  |               |                    |             |        |                               |                    |                 |                               |                    |                     |                          |                            |                                 |                   |               |          |      |      |               |                      |       |
| L  |               |                    |             |        |                               |                    |                 |                               |                    |                     |                          |                            |                                 |                   |               |          |      |      |               |                      |       |
| L  |               |                    |             |        |                               |                    |                 |                               |                    |                     |                          |                            |                                 |                   |               |          |      |      |               |                      |       |
| L  |               |                    |             |        |                               |                    |                 |                               |                    |                     |                          |                            |                                 |                   |               |          |      |      |               |                      |       |
| ⊢  | -             |                    |             |        |                               |                    |                 |                               |                    |                     |                          |                            |                                 |                   |               |          |      |      |               |                      |       |
| F  |               |                    |             |        |                               |                    |                 |                               |                    |                     |                          |                            |                                 |                   |               |          |      |      |               |                      |       |
| F  | -             |                    |             |        |                               |                    |                 |                               |                    |                     |                          |                            |                                 |                   |               |          |      |      |               |                      |       |
| F  | -             |                    |             |        |                               |                    |                 |                               |                    |                     |                          |                            |                                 |                   |               |          |      |      |               |                      |       |
| F  |               |                    |             |        |                               |                    |                 |                               |                    |                     |                          |                            |                                 |                   |               |          |      |      |               |                      |       |
| F  |               |                    |             |        |                               |                    |                 |                               |                    |                     |                          |                            |                                 |                   |               |          |      |      |               |                      |       |
| F  |               |                    |             |        |                               |                    |                 |                               |                    |                     |                          |                            |                                 |                   |               |          |      |      |               |                      |       |
| F  |               |                    |             |        |                               |                    |                 |                               |                    |                     |                          |                            |                                 |                   |               |          |      |      |               |                      |       |
| F  |               |                    |             |        |                               |                    |                 |                               |                    |                     |                          |                            |                                 |                   |               |          |      |      |               |                      |       |
|    |               |                    |             |        |                               |                    |                 |                               |                    |                     |                          |                            |                                 |                   |               |          |      |      |               |                      |       |
| Г  |               |                    |             |        |                               |                    |                 |                               |                    |                     |                          |                            |                                 |                   |               |          |      |      |               |                      |       |
| Ľ  |               |                    |             |        |                               |                    |                 |                               |                    |                     |                          |                            |                                 |                   |               |          |      |      |               |                      |       |
| L  |               |                    |             |        |                               |                    |                 |                               |                    |                     |                          |                            |                                 |                   |               |          |      |      |               |                      |       |
| L  |               |                    |             |        |                               |                    |                 |                               |                    |                     |                          |                            |                                 |                   |               |          |      |      |               |                      |       |
|    |               | Singl              | eàs         | ample  | s 🔏 Sample S                  | Sets 🔏 Run         | ning /          | I                             | 1                  |                     |                          | I                          | l                               |                   | 1             |          |      |      |               |                      |       |
| Γ  |               |                    |             |        |                               |                    |                 | Sample Set                    | Time Remain        | ing: 00:00:00       | -<br>Instru              | ument Meth                 | od:                             |                   |               | Flow (mL | min) | - Pi | ressure (psi) | Temperature (°C)     | 1     |
|    |               |                    |             |        |                               |                    |                 | Total Samples                 | Time Remain        | ing: 00:00:00       |                          |                            |                                 |                   | •             |          |      | Δĭ   |               |                      |       |
| ſ  | Samı          | ole S              | et          | •      | 0.000 0.002                   | 0.004 n no         | 06 0.008 0.010  | New                           | Sample Set Ti      | me:                 | E                        | dit                        | Monito                          | or                | Setup         |          |      | -    |               |                      |       |
| Eo | r Heln        | nness              | F1          |        |                               |                    |                 | <b>J</b> [[                   |                    |                     |                          | 5                          | rstern Idle                     |                   |               |          |      |      | Ĥ#            | ø.                   | A     |
|    | <b>-</b><br>  | 物合                 |             | c 🗉    |                               | • •                | » 🚱 м           | 🗑 2 👻 🗁 I                     | ■ #                | es C ELE.           | <b>1 2</b> .             |                            | Empo                            | wer2 Backu        | φ.            |          |      |      | ····· ?       | <                    | 12:53 |
|    | - v.          |                    |             | -      |                               |                    |                 |                               |                    |                     |                          |                            |                                 |                   |               |          |      |      |               |                      |       |

- Vial : 樣品放置的位置
- Inj. Vol(uL):注射體積
- # of Inj.:注射的次數 (最多 99 次)
- Sample Name: 樣品名稱

- Function : Inject sample (注射樣品)、Inject Standard(注射標準品)、 Equilibrate(平衡) ......
- Method set/ Report method:所使用的方法群組或報告方法
- Processing: Don't Process or report(只有作實驗)、Don't report(作完實驗並 分析結果)、Normal(作完實驗、分析結果最後列印報告)、Ignore faults (忽略錯誤 訊息)
- Run Time:分析時間 (最多 650 分鐘)
- Data Start:數據開始收集的時間
- Next Inject Delay:要延後多久再執行下一個樣品注射
- Sample weight: 樣品重量
- Dilution:稀釋體積
- 2. 在 File→ Save Sample Set Method As

| -   | 2690                  | )_996 in Def                 | aults a | is Sys  | tem/Adı           | ministrator - Run               | Sample | 5     |               |         |          |   |                |       | - O × |
|-----|-----------------------|------------------------------|---------|---------|-------------------|---------------------------------|--------|-------|---------------|---------|----------|---|----------------|-------|-------|
| Eil | e <u>E</u> d          | it <u>V</u> iew <u>I</u> nje | ect A   | tions   | ⊆ustomi           | ze <u>D</u> iagnostics <u>H</u> | elp    |       |               |         |          |   |                |       |       |
|     | <u>N</u> ew S<br>Load | Sample Set Me<br>Samples     | thod    |         | •                 | • 🔷 🕅                           |        | X     |               | ▶?      | Run Only | • | Continue on Fe | ult 💌 |       |
|     | Save                  | Sample Set Me                | schod A | ر<br>اد | un <del>t</del> o | 名標題                             |        |       |               |         |          |   |                |       |       |
|     |                       | - A                          |         |         |                   | Eurotion                        |        |       |               |         |          |   |                |       |       |
|     | Save                  | Preterences                  |         |         |                   | rancion                         |        |       |               |         |          |   |                |       |       |
|     | <u>R</u> evie         | W                            |         |         |                   | ibration                        |        | 1     |               |         |          |   |                |       |       |
|     | Print :               | Setyp                        |         |         |                   | ndards                          |        |       |               |         |          |   |                |       |       |
|     | Exit                  |                              |         |         |                   | ndards                          |        | 11    |               |         |          |   |                |       |       |
| 4   | 3                     | Std3                         | 10.0    | 1       | Inject Sta        | andards                         |        |       |               |         |          |   |                |       |       |
| 5   | 4                     | Std4                         | 10.0    | 1       | Inject Sta        | andards                         |        |       |               |         |          |   |                |       |       |
| 6   | 5                     | Std5                         | 10.0    | 1       | Inject Sta        | andards                         |        |       |               |         |          |   |                |       |       |
| 7   | 6                     | Std6                         | 10.0    | 1       | Inject Sta        | andards                         |        |       |               |         |          |   |                |       |       |
| 8   | 7                     | Unk1                         | 20.0    | 1       | Inject Sa         | mples                           |        |       |               |         |          |   |                |       |       |
| 9   | 8                     | Unk2                         | 20.0    | 1       | Inject Sa         | mples                           |        |       |               |         |          |   |                |       |       |
| 10  | 9                     | Unk3                         | 20.0    | 1       | Inject Sa         | mples                           |        |       |               |         |          |   |                |       |       |
| 11  | 10                    | Unk4                         | 20.0    | 1       | Inject Sa         | mples                           |        |       |               |         |          |   |                |       |       |
|     | -                     |                              | -       |         |                   |                                 |        |       |               |         |          |   |                |       |       |
|     | -                     |                              | -       |         |                   |                                 |        |       |               |         |          |   |                |       |       |
|     | -                     |                              | -       |         |                   |                                 |        | 1     |               |         |          |   |                |       |       |
|     |                       |                              | -       |         |                   |                                 |        |       |               |         |          |   |                |       |       |
|     |                       |                              | -       |         |                   |                                 |        |       |               |         |          |   |                |       |       |
| H   |                       |                              | -       |         |                   |                                 |        | 1     |               |         |          |   |                |       |       |
| •   | ÞΔ                    | Single <b>)</b> San          | ples    | (San    | ¥ •               |                                 | F      | 11    |               |         |          |   |                |       |       |
| T   | emper                 | ature (°C)                   | F.      | ow (m   | Vmin)             | Pressure (psi                   |        | nstri | ument Method: |         |          |   |                |       |       |
|     |                       |                              |         |         |                   |                                 | L I I  |       |               |         | <b>_</b> |   |                |       |       |
|     |                       |                              |         |         |                   |                                 |        |       |               |         |          |   |                |       |       |
|     |                       |                              |         |         |                   | ~~                              |        | E     | Edit          | Monitor | Setup    |   |                |       |       |
|     |                       |                              |         |         |                   |                                 |        |       |               |         |          |   | A              |       |       |
| 2a/ | re the                | contents of th               | ie eait | table a | is a sampli       | e sec method pyster             | n tale |       |               |         |          |   | ,⊎#            | *# 🛛  | 11.   |

#### 3. 輸入 Method 的名稱,按 Save。

| Save current sam          | ple set metho | d            |         | ? ×      |
|---------------------------|---------------|--------------|---------|----------|
| N <u>a</u> mes:           |               |              |         |          |
|                           |               |              |         |          |
|                           |               |              |         |          |
|                           |               |              |         |          |
|                           |               |              |         |          |
|                           |               |              |         |          |
|                           |               |              |         |          |
| Name:                     | TEST          |              |         |          |
| _                         |               |              |         |          |
| <u>D</u> efault Comments: |               |              |         | <b>•</b> |
| <u>C</u> omments:         |               |              |         |          |
|                           |               |              |         |          |
|                           |               |              |         |          |
|                           | I             |              |         |          |
|                           |               |              |         |          |
|                           |               | Couro        | Correct | Holp     |
|                           |               | <u>9</u> 876 |         | <u> </u> |

4. 於視窗右下方之 "Instrument Method" 選欄中,選擇欲使用之方法名稱,按一下 "Setup" 鍵,待電腦與儀器間連線設定無誤後,再按一下 "Monitor" 鍵, 視窗右 側出現基線圖譜,若觀察基線穩定的話,按一下上列之 "Abort" 鍵(紅燈),停止觀察基 線。

| e<br>Fi  | 2690<br>e Ec | )_996 in Defa<br>lit View Inie | ultsa<br>ct A      | as Sys<br>ctions | tem/Administrator - Editing SS N<br>Customize Diagnostics Help | Metho         | od: TEST - Run :    | Sample  | 5        |   |                   |     | <u>_                                    </u> |
|----------|--------------|--------------------------------|--------------------|------------------|----------------------------------------------------------------|---------------|---------------------|---------|----------|---|-------------------|-----|----------------------------------------------|
| 0        | 6            | 28                             | 2                  |                  | <b>* % ⊘ ₩</b>                                                 | X             |                     | ▶?      | Run Only | • | Continue on Fault | •   |                                              |
| Ē        |              |                                | Sam                | ole Set          | Method: TEST                                                   |               |                     |         |          |   |                   |     | 1                                            |
| G        | Vial         | SampleName                     | Inj<br>Vol<br>(ul) | # of<br>Injs     | Function                                                       |               |                     |         |          |   |                   |     |                                              |
| 1        |              |                                |                    |                  | Clear Calibration                                              | 1             |                     |         |          |   |                   |     |                                              |
| 2        | 1            | Std1                           | 10.0               | 1                | Inject Standards                                               |               |                     |         |          |   |                   |     |                                              |
| 3        | 2            | Std2                           | 10.0               | 1                | Inject Standards                                               |               |                     |         |          |   |                   |     |                                              |
| 4        | 3            | Std3                           | 10.0               | 1                | Inject Standards                                               |               |                     |         |          |   |                   |     |                                              |
| 5        | 4            | Std4                           | 10.0               | 1                | Inject Standards                                               |               |                     |         |          |   |                   |     |                                              |
| 6        | 5            | Std5                           | 10.0               | 1                | Inject Standards                                               |               |                     |         |          |   |                   |     |                                              |
| 7        | 6            | Std6                           | 10.0               | 1                | Inject Standards                                               |               |                     |         |          |   |                   |     |                                              |
| 8        | 7            | Unk1                           | 20.0               | 1                | Inject Samples                                                 |               |                     |         |          |   |                   |     |                                              |
| 9        | 8            | Unk2                           | 20.0               | 1                | Inject Samples                                                 |               |                     |         |          |   |                   |     |                                              |
| 10       | 9            | Unk3                           | 20.0               | 1                | Inject Samples                                                 |               |                     |         |          |   |                   |     |                                              |
| 11       | 10           | Unk4                           | 20.0               | 1                | Inject Samples                                                 |               |                     |         |          |   |                   |     |                                              |
|          |              |                                |                    |                  |                                                                |               |                     |         |          |   |                   |     |                                              |
|          | -            | L                              |                    |                  |                                                                | -11           |                     |         |          |   |                   |     |                                              |
|          | -            | ļ                              |                    |                  |                                                                | -11           |                     |         |          |   |                   |     |                                              |
|          | -            |                                |                    |                  |                                                                | -11           |                     |         |          |   |                   |     |                                              |
|          | -            |                                |                    |                  |                                                                | -11           |                     |         |          |   |                   |     |                                              |
| H        | -            |                                |                    |                  |                                                                | -11           |                     |         |          |   |                   |     |                                              |
| 4        | ÞΔ           | Single ) Sam                   | ples               | / Sam            |                                                                |               |                     |         |          | _ |                   |     |                                              |
| <u>T</u> | emper        | ature (°C)                     | E                  | <u>ow (m</u>     | Vmin) 📩 Pressure (psi) 1                                       | Instrur<br>Ed | ment Method:<br>dit | fonitor | Setup    |   |                   |     |                                              |
| For      | Help,        | press F1                       |                    |                  | System Idle                                                    |               |                     |         |          |   | °# 🖌              | - Ø |                                              |

5. 按一下上列之 " Run" 鍵(綠燈)。

| 😭<br>File | 2690<br>Ed | <b>_996 in Defa</b><br>it View Inie | ultsa<br>ct A      | is Sys       | tem/Administrator - Editing SS M<br>Customize Diagnostics Help | leth       | od: TEST  | - Run | Sample  | 5          |   |                   |            |     |
|-----------|------------|-------------------------------------|--------------------|--------------|----------------------------------------------------------------|------------|-----------|-------|---------|------------|---|-------------------|------------|-----|
| 0         | 5          | & 8 (                               | 2                  |              | <b>* \\\\\\\\\\\\\</b>                                         | Х          |           | B     | ▶?      | Run Only   | • | Continue on Fault | •          |     |
| Ē         |            |                                     | Samp               | le Set       | Method: TEST                                                   | Г          |           |       |         |            |   |                   |            |     |
| 60        | Vial       | SampleName                          | Inj<br>∀ol<br>(ul) | # of<br>Injs | Function                                                       |            |           |       |         |            |   |                   |            |     |
| 1         |            |                                     |                    |              | Clear Calibration                                              | 1          |           |       |         |            |   |                   |            |     |
| 2         | 1          | Std1                                | 10.0               |              | Inject Standards                                               |            |           |       |         |            |   |                   |            |     |
| 3         | 2          | Std2                                | 10.0               | 1            | Inject Standards                                               |            |           |       |         |            |   |                   |            |     |
| 4         | 3          | Std3                                | 10.0               | 1            | Inject Standards                                               |            |           |       |         |            |   |                   |            |     |
| 5         | 4          | Std4                                | 10.0               | 1            | Inject Standards                                               |            |           |       |         |            |   |                   |            |     |
| 6         | 5          | Std5                                | 10.0               | 1            | Inject Standards                                               |            |           |       |         |            |   |                   |            |     |
| 7         | 6          | Std6                                | 10.0               | 1            | Inject Standards                                               |            |           |       |         |            |   |                   |            |     |
| 8         | 7          | Unk1                                | 20.0               | 1            | Inject Samples                                                 |            |           |       |         |            |   |                   |            |     |
| 9         | 8          | Unk2                                | 20.0               | 1            | Inject Samples                                                 |            |           |       |         |            |   |                   |            |     |
| 10        | 9          | Unk3                                | 20.0               | 1            | Inject Samples                                                 |            |           |       |         |            |   |                   |            |     |
| 11        | 10         | Unk4                                | 20.0               | 1            | Inject Samples                                                 |            |           |       |         |            |   |                   |            |     |
|           |            |                                     |                    |              |                                                                |            |           |       |         |            |   |                   |            |     |
| F         | -          |                                     |                    |              |                                                                |            |           |       |         |            |   |                   |            |     |
| F         | -          |                                     |                    |              |                                                                |            |           |       |         |            |   |                   |            |     |
| F         |            |                                     |                    |              |                                                                |            |           |       |         |            |   |                   |            |     |
| F         |            |                                     |                    |              |                                                                |            |           |       |         |            |   |                   |            |     |
|           |            |                                     |                    |              |                                                                |            |           |       |         |            |   |                   |            |     |
| Π         | ١V         | Single 🕽 Sam                        | ples               | (San         |                                                                | 11         |           |       |         |            |   |                   |            |     |
| Te        | mper       | ature (°C)                          | F                  | iow (m       | Minini Pressure (psi)                                          | nstru<br>E | ument Met | hod:  | Aonitor | ▼<br>Setup |   |                   |            |     |
| For       | Help,      | press F1                            |                    |              | System Idle                                                    |            |           |       |         |            |   | <u>)</u> #        | <b>#</b> 0 | 11. |

6. 按 Run,開始依序注射分析樣品。

| Run Sample Set                                                   |
|------------------------------------------------------------------|
| You have selected lines in this sample set method                |
| Do you wish to :                                                 |
| <ul> <li>Inject all rows</li> </ul>                              |
| C Inject only selected lines                                     |
| Name for this sample set : TEST<br>Sample set method name : TEST |
| Settings for this Sample Set                                     |
|                                                                  |
| Run Mode : Run Only                                              |
| Suitability Mode : Continue on Fault                             |
| Printer : Select Printer                                         |
| Shutdown Method :                                                |
| <u>R</u> un Cancel Help                                          |

### Run Mode

- Run only:單純分析樣品。
- Run and process:分析樣品並計算樣品的結果。

— Run and report:分析樣品並計算樣品的結果,最後列印報告。

#### **Suitability Mode**

- Continue on fault: 忽略此訊息繼續分析樣品
- Next sample on fault:繼續分析下一個樣品
- Nest sample set on fault:繼續分析下一個樣品組
- Reject on fault:重新注射有問題的樣品
- Stop on fault:立刻停止

Shutdown Method : 若樣品組執行完畢後欲執行 Shutdown 請選擇方法

- 7. 於收取圖譜當中,若須中斷收取時,按一下上列之 "Abort" 鍵(紅燈), 停止收取圖譜。
- 8. 最後注射分析所有樣品完畢後,進入 File→Exit,退出 Run Samples 視窗。

| 8    | 2690                              | _996 in Def                               | aults a        | s Sys  | tem/Ad        | ministrator - R        | un Sampl      | 25                |                    |         |          |   |                       |     |    |
|------|-----------------------------------|-------------------------------------------|----------------|--------|---------------|------------------------|---------------|-------------------|--------------------|---------|----------|---|-----------------------|-----|----|
| Eile | e <u>E</u> di                     | it <u>V</u> iew <u>I</u> nji              | ect <u>A</u> e | tions  | ⊆ustomi       | ze <u>D</u> iagnostics | Help          |                   |                    |         |          |   |                       |     |    |
|      | <u>N</u> ew 9<br>Load 1<br>Save 1 | Sample Set Me<br>Samples<br>Sample Set Mi | ethod          |        | •<br>Tr/+5    | <b>₀</b>               |               | X                 | e e                | ▶?      | Run Only | • | Continue on Fault     | •   |    |
|      | Save:                             | Sample Set Mi<br>Sample Set Mi            | ethod A        |        | 2011-1-22     | EST                    |               | _                 |                    |         |          |   |                       |     |    |
|      | _                                 |                                           |                |        |               | Eurotion               |               |                   |                    |         |          |   |                       |     |    |
|      | Save                              | Preterences                               |                |        |               | - Function             |               |                   |                    |         |          |   |                       |     |    |
|      | <u>R</u> evie                     | W                                         |                |        |               | ibration               |               |                   |                    |         |          |   |                       |     |    |
|      | Print S                           | Setyp                                     |                |        |               | ndards                 |               |                   |                    |         |          |   |                       |     |    |
|      | E⊻it                              |                                           |                |        |               | ndards                 |               |                   |                    |         |          |   |                       |     |    |
| 4    | 3                                 | Std3                                      | 10.0           | 1      | Inject St     | andards                |               | 1                 |                    |         |          |   |                       |     |    |
| 5    | 4                                 | Std4                                      | 10.0           | 1      | Inject St     | andards                |               |                   |                    |         |          |   |                       |     |    |
| 6    | 5                                 | Std5                                      | 10.0           | 1      | Inject St     | andards                |               |                   |                    |         |          |   |                       |     |    |
| 7    | 6                                 | Std6                                      | 10.0           | 1      | Inject St     | andards                |               |                   |                    |         |          |   |                       |     |    |
| 8    | 7                                 | Unk1                                      | 20.0           | 1      | Inject Sa     | amples                 |               |                   |                    |         |          |   |                       |     |    |
| 9    | 8                                 | Unk2                                      | 20.0           | 1      | Inject Sa     | amples                 |               |                   |                    |         |          |   |                       |     |    |
| 10   | 9                                 | Unk3                                      | 20.0           | 1      | Inject Sa     | amples                 |               |                   |                    |         |          |   |                       |     |    |
| 11   | 10                                | Unk4                                      | 20.0           | 1      | Inject Sa     | amples                 |               |                   |                    |         |          |   |                       |     |    |
|      |                                   |                                           |                |        |               |                        |               |                   |                    |         |          |   |                       |     |    |
|      |                                   |                                           |                |        |               |                        |               |                   |                    |         |          |   |                       |     |    |
|      |                                   |                                           |                |        |               |                        |               |                   |                    |         |          |   |                       |     |    |
|      |                                   |                                           |                |        |               |                        |               |                   |                    |         |          |   |                       |     |    |
|      |                                   |                                           |                |        |               |                        |               | -1                |                    |         |          |   |                       |     |    |
|      |                                   |                                           |                |        |               |                        |               | -11               |                    |         |          |   |                       |     |    |
| नि   | ) IX                              | Sample Sets                               | <u>λ</u> Run   | ning   |               |                        | j.            |                   |                    |         |          |   |                       |     |    |
| Te   | mpera                             | ature (°C)                                | F              | ow (m  | <u>l/min)</u> | Pressure               | ( <u>psi)</u> | Instrum<br>2695_9 | ent Method:<br>996 |         | Y        |   |                       |     |    |
|      |                                   |                                           |                |        |               |                        |               | Edi               | t                  | Monitor | Setup    |   |                       |     |    |
| Quit | the a                             | application; pr                           | ompts t        | o save | e documer     | nts Sar                | mple Set - S  | etting L          | Jp                 |         | TEST     |   | <b>]</b> # <b>⊀</b> ₄ | ŧ Θ | 11 |

## C 如何修改已經執行的 Sample set

1. Edit→ [ Alter Running Sample]

| <b>2</b> 2     | 595_:          | 2467           | / in 1          | Waters                    | _2010 as Sys                    | rtem/Admin          | istrator - Run S | amples                        |                    |                |                          |                            |                                 |                   |             |         |       |              |          |                     | _ 7 🛛 |
|----------------|----------------|----------------|-----------------|---------------------------|---------------------------------|---------------------|------------------|-------------------------------|--------------------|----------------|--------------------------|----------------------------|---------------------------------|-------------------|-------------|---------|-------|--------------|----------|---------------------|-------|
| Eile           | Edit           | Yie            | w þ             | sject ,                   | Actions Queto                   | omize <u>H</u> elp  |                  |                               |                    |                |                          |                            |                                 |                   |             |         |       |              |          |                     |       |
| 0 <sub>0</sub> | <u>N</u><br>01 | ew M<br>pen b  | ethod<br>(ethor | Set<br>I Set              |                                 |                     | ļļ               | X 🖻 🗳                         | Apply Ta           | de Preferences | Sample Se                | t Method                   |                                 |                   | •           | Run On  | ly    | • 1          | Next San | aple Set on Fault 💌 |       |
|                | In             | istrua         | ent N           | fethod.                   |                                 |                     |                  | Active sample                 | set : 201010       | 01             |                          |                            |                                 |                   |             |         |       |              |          |                     |       |
| <b>s</b> v     | N              | ew Se<br>pgn S | unple<br>lample | Set <u>M</u> e<br>: Set M | thod Template<br>ethod Template |                     | Function         | Method Set /<br>Report Method | Label<br>Reference | Processing     | Run<br>Time<br>(Minutes) | Data<br>Start<br>(Minutes) | Next Inj.<br>Delay<br>(Minutes) | Auto<br>Additions | SampleWeigt | e Dèle  |       |              |          |                     |       |
| 1 1            |                |                | . den           |                           |                                 |                     | ect Samples      | Waters_09                     |                    | Normal         | 10.00                    | 0.00                       | 0.00                            |                   | 1.0000      | 0 1.00  |       |              |          |                     |       |
| 2 2            | 2.             | mple           | Set h           | nfo                       |                                 |                     | ect Samples      | Waters_09                     |                    | Normal         | 10.00                    | 0.00                       | 0.00                            |                   | 1.0000      | 0 1.00  |       |              |          |                     |       |
| 3 3            | D              | issolu         | tion            |                           |                                 |                     | ect Samples      | Waters_09                     |                    | Normal         | 10.00                    | 0.00                       | 0.00                            |                   | 1.0000      | 0 1.00  |       |              |          |                     |       |
| 4 4            | 0              | ⊆ Sia          | ngle S          | let Info                  |                                 |                     | ect Samples      | Waters_09                     |                    | Normal         | 10.00                    | 0.00                       | 0.00                            |                   | 1.0000      | 0 1.00  |       |              |          |                     |       |
| 5 5            | P)             | ates           |                 |                           |                                 |                     | ect Samples      | Waters_09                     |                    | Normal         | 10.00                    | 0.00                       | 0.00                            |                   | 1.0000      | 0 1.00  |       |              |          |                     |       |
| 5 6            | A              | Her R          | main            | er Same                   | ale                             |                     | ect Samples      | Waters_09                     |                    | Normal         | 10.00                    | 0.00                       | 0.00                            |                   | 1.0000      | 0 1.00  |       |              |          |                     |       |
| H              | -              |                |                 |                           |                                 | (11) N              |                  |                               |                    |                | -                        |                            |                                 |                   |             | +       |       |              |          |                     |       |
| H              |                | UI.            |                 |                           |                                 | CMHC                |                  |                               |                    |                | -                        |                            |                                 |                   |             | +       |       |              |          |                     |       |
| H              | Pe             | sate           |                 |                           |                                 | Cul+V               |                  |                               |                    |                |                          |                            |                                 |                   |             | +       |       |              |          |                     |       |
| H              | Ť              |                |                 |                           |                                 |                     |                  | -                             |                    |                | -                        | <u> </u>                   |                                 |                   | <u> </u>    | +       |       |              |          |                     |       |
| H              | +              | +              | -               |                           |                                 |                     |                  |                               | -                  |                | -                        |                            |                                 |                   |             | +       |       |              |          |                     |       |
| H              | +              | +              |                 |                           |                                 |                     |                  |                               |                    |                | -                        |                            |                                 |                   |             | +       |       |              |          |                     |       |
| H              | +              | +              | -               |                           |                                 |                     |                  |                               |                    |                | -                        |                            |                                 |                   |             | +       |       |              |          |                     |       |
| H              | +              | +              | -               | _                         |                                 |                     |                  |                               | -                  |                | -                        | -                          |                                 |                   |             | +       |       |              |          |                     |       |
| H              | +              | -              | -               | _                         |                                 |                     |                  | -                             | -                  |                | -                        |                            |                                 |                   |             | +       |       |              |          |                     |       |
| H              | +              | +              | -               | _                         |                                 | +                   |                  |                               | <u> </u>           |                |                          | <u> </u>                   |                                 | <u> </u>          | <u> </u>    | +       |       |              |          |                     |       |
| $\vdash$       | +              | +              | -               |                           |                                 | +                   |                  |                               |                    |                |                          |                            | <u> </u>                        | <u> </u>          | <u> </u>    | +       |       |              |          |                     |       |
| H              | +              | +              | -               |                           |                                 |                     |                  | -                             | -                  |                | -                        |                            |                                 |                   |             | +       |       |              |          |                     |       |
| $\vdash$       | +              | -              | -               |                           |                                 | $\vdash$            |                  |                               |                    |                |                          | -                          |                                 | <u> </u>          |             | +       |       |              |          |                     |       |
| $\vdash$       | +              | -              | -               |                           |                                 | $\left  \right $    |                  |                               |                    |                |                          |                            |                                 | <u> </u>          |             | +       |       |              |          |                     |       |
| $\mathbb{H}$   | +              | +              | -               |                           |                                 |                     |                  | -                             | -                  | -              | -                        |                            |                                 |                   |             | +       |       |              |          |                     |       |
| $\vdash$       | +              | -              | -               |                           |                                 |                     |                  |                               | -                  |                | -                        |                            |                                 |                   |             | +       |       |              |          |                     |       |
| 4)             | A SI           | ingle          | AS:             | mple                      | s 🖌 Sample S                    | sets ) Runni        | na /             |                               |                    | ·              | ·                        |                            | ·                               | ·                 | 1           |         |       |              |          |                     |       |
|                |                |                |                 |                           |                                 |                     |                  | Sample Set Time               | Remaining:         | 01:00:00       | Instrument               | Method:                    |                                 |                   | Flo         | v (mL/m |       | Pressure (po | 0        | Temperature (°C)    |       |
| VV26           | 90/5           |                |                 |                           |                                 |                     |                  | Total Samples Time            | Remaining:         | 01:00:00       | Waters OS                |                            |                                 |                   | -           |         |       |              |          |                     |       |
| W26            | 90/5           | B              |                 |                           |                                 |                     |                  |                               |                    |                | 1                        |                            |                                 |                   | -           |         |       |              |          |                     |       |
| Sa             | mple           | e Se           | t               | *                         | 0.00 0.02                       | 0.04 n.08<br>Liters | 0.08 0.10        | New Sampl                     | le Set Time: [     | 00.00.00       | Edit                     |                            | Somfor                          | Set               | up          |         | -4    |              |          |                     |       |
| Alter          | tuni           | ng Sa          | mples           |                           |                                 |                     |                  |                               |                    |                |                          | Sample                     | Set - Setting                   | Up                |             | 2010    | 01001 |              | 0#       | ×u (                | 0     |
| -              | <i>Max</i>     | 台              |                 | 9 0                       |                                 | • • *               | 😡 м. 👔           | 2 - 🗀 i                       | T 10.              | C              | E 6                      | 2                          | Empower2 I                      | Backup            | _           |         |       | è            | - 12     | ? < 🖻 🖀 🕏 🛡         | 13:27 |

2. 選擇[**確定]**。

| Run San  | nples 🛛 🛛                                                                                                    |
|----------|----------------------------------------------------------------------------------------------------|
| <u>.</u> | To edit this method, processing will be paused when the current line is completed. Acquisition will not continue, and any queued sample sets will remain queued, until you either abort this sample set or continue by pressing the Run' button. |
|          | <b>【 一 雅定 二 】</b>                                                                                                    |

2. 修改完後 · 在 File→ [Save Sample Set Method]

|                                                 | tem Ad int | autrator - Kun aa | mpies                |               |                |              |          |              |              |            |                |      |               |                      |   |
|-------------------------------------------------|------------|-------------------|----------------------|---------------|----------------|--------------|----------|--------------|--------------|------------|----------------|------|---------------|----------------------|---|
| Edit Yiew Inject Actions Costs                  | mine Help  |                   |                      |               |                |              |          |              |              |            |                |      |               |                      |   |
| New Sample Set Method                           | h_ m       | im = [            | v 🗈 🖍 🛙              | Apply Tal     | le Preferences | Sample Se    | Method   |              |              | -          | Run Only       |      | W Next S      | annale Set on Bank 💌 |   |
| Load Samples                                    | 0          |                   | ~                    |               |                |              |          |              |              |            | present of the |      | 2 Janaa       | anys offen road      |   |
| Seve Sample Set Method Chi+S                    |            |                   | Sample Set Met       | hod 未渝省相      | 意思             |              |          |              |              |            |                |      |               |                      |   |
| save settine set method Wr                      | l          |                   | Method Set /         | Label         |                | Run          | Data     | Next Inj.    | Auto         |            |                |      |               |                      |   |
| Save Preferences                                | Lana       | Parkaton          | Report Method        | Reference     | matesing       | (Minutes)    | (Mnutes) | (Mrxtes)     | Additions    | samplering |                |      |               |                      |   |
| Apply Isble Preferences                         |            | inject Samples    | vVaters_09           |               | Normal         | 10.00        | 0.00     | 0.00         |              | 1.0000     | 0 1.00         |      |               |                      |   |
| Save Table Preferences                          |            | Inject Samples    | vVaters 09           |               | Normal         | 10.00        | 0.00     | 0.00         |              | 1.0000     | 0 1.00         |      |               |                      |   |
| Save As Table Preferences                       | -          | Inject Samples    | Waters 09            |               | Normal         | 10.00        | 0.00     | 0.00         |              | 1,0000     | 0 1.00         |      |               |                      |   |
| Deade 160% Lingestrates                         | -          | Inject Samples    | Waters 09            |               | Normal         | 10.00        | 0.00     | 0.00         |              | 1,0000     | 0 1.00         |      |               |                      |   |
| Revine                                          | -          | Inject Samples    | shisters 09          |               | Normal         | 10.00        | 0.00     | 0.00         |              | 1,0000     | 0 1.00         |      |               |                      |   |
| Print Setgp                                     | <u> </u>   | Injust Sancias    | Where 09             |               | Normal         | 10.00        | 0.00     | 0.00         |              | 1 0000     | 0 1.00         |      |               |                      |   |
| Egit .                                          | <u> </u>   | Inject Service    | Addees (2)           |               | Normal         | 10.00        | 0.00     | 0.00         |              | 1 0000     | 0 1.00         |      |               |                      |   |
|                                                 | r          | a poor dan poor   |                      | _             |                | 10.00        | 0.00     | 0.00         |              | 1.0000     |                |      |               |                      |   |
|                                                 |            |                   |                      | -             |                |              |          |              |              |            | +              |      |               |                      |   |
|                                                 |            |                   |                      |               |                |              |          |              |              |            | +-11           |      |               |                      |   |
|                                                 |            |                   |                      |               |                |              |          |              |              |            | +-11           |      |               |                      |   |
|                                                 |            |                   |                      |               |                |              |          |              |              |            | +              |      |               |                      |   |
|                                                 |            |                   |                      |               |                |              |          |              |              |            |                |      |               |                      |   |
|                                                 |            |                   |                      |               |                |              |          |              |              |            | +              |      |               |                      |   |
|                                                 |            |                   |                      |               |                |              |          |              |              |            | +              |      |               |                      |   |
|                                                 |            |                   |                      |               |                |              |          |              |              |            | +              |      |               |                      |   |
|                                                 |            |                   |                      |               |                |              |          |              |              |            | +              |      |               |                      |   |
|                                                 |            |                   |                      |               |                |              |          |              |              |            | +              |      |               |                      |   |
|                                                 |            |                   |                      |               |                |              |          |              |              |            |                |      |               |                      |   |
|                                                 |            |                   |                      |               |                |              |          |              |              |            |                |      |               |                      |   |
|                                                 |            |                   |                      |               |                |              |          |              |              |            |                |      |               |                      |   |
|                                                 |            |                   |                      |               |                |              |          |              |              |            |                |      |               |                      |   |
|                                                 | 10.0       |                   |                      |               |                |              |          |              |              |            |                |      |               |                      |   |
| 41+ IV simple V sample's Y sample's             | ers & Run  |                   |                      |               |                | _            |          |              |              |            |                |      |               |                      |   |
|                                                 |            |                   | Sample Set Time I    | Remaining:    | 00.00.00       | Instrument   | Method:  |              |              | 190        | a dury unit    | - 5  | Listone (bit) | temperature (C)      |   |
|                                                 |            |                   | Total Samples Time I | Remaining:    | 00:00:00       | Waters_09    |          |              |              | -          |                |      |               |                      |   |
| Sample Set • 0.000 0.002                        | 0.004 n no | 6 0.008 0.010     | New Sampl            | e Set Time: [ | 01:10:00       | Eðit         |          | fonitor      | Sett         | D.         |                | -9   |               |                      |   |
| Save the contents of the edit table as a sample | bodtem tee |                   |                      |               |                |              | System   | die - Instru | nent Feilure |            | 2010           | 1001 | (le           | <b>X</b> a           | a |
|                                                 | 0.0        | " 🗛 Ган           |                      | at Free o     |                | <b>B</b> 2 1 |          | mpawer/21    | Backup       | _          |                |      | <b>.</b>      |                      |   |

### 4. 按一下上列之 " Run" 鍵(綠燈)。

| tele | 2690<br>Edi | _996 in Defa<br>t <u>V</u> iew Injec | u <mark>ltsa</mark><br>:t <u>A</u> o | is Sys      | tem/Administrator - Editing SS M<br>Customize Diagnostics Help | leth       | od: TES        | T - Run | Sample    | 25       |   |                 |              |     |
|------|-------------|--------------------------------------|--------------------------------------|-------------|----------------------------------------------------------------|------------|----------------|---------|-----------|----------|---|-----------------|--------------|-----|
| 0    | •           | 20                                   | )                                    |             | 8 <b>b</b> Ø III 🔳                                             | Х          | Ð              | Ð       | <b>№?</b> | Run Only | • | Continue on Fau | ılt 💌        |     |
|      |             |                                      | Samp                                 | le Set      | Method: TEST                                                   |            |                |         |           |          |   |                 |              |     |
| 60   | Vial        | SampleName                           | lnj<br>Vol<br>(ul)                   | #of<br>Injs | Function                                                       |            |                |         |           |          |   |                 |              |     |
| 1    |             |                                      |                                      |             | Clear Calibration                                              |            |                |         |           |          |   |                 |              |     |
| 2    | 1           | Std1                                 | 10.0                                 | 1           | Inject Standards                                               |            |                |         |           |          |   |                 |              |     |
| 3    | 2           | Std2                                 | 10.0                                 | 1           | Inject Standards                                               |            |                |         |           |          |   |                 |              |     |
| 4    | 3           | Std3                                 | 10.0                                 | 1           | Inject Standards                                               |            |                |         |           |          |   |                 |              |     |
| 5    | 4           | Std4                                 | 10.0                                 | 1           | Inject Standards                                               |            |                |         |           |          |   |                 |              |     |
| 6    | 5           | Std5                                 | 10.0                                 | 1           | Inject Standards                                               |            |                |         |           |          |   |                 |              |     |
| 7    | 6           | Std6                                 | 10.0                                 | 1           | Inject Standards                                               |            |                |         |           |          |   |                 |              |     |
| 8    | 7           | Unk1                                 | 20.0                                 | 1           | Inject Samples                                                 |            |                |         |           |          |   |                 |              |     |
| 9    | 8           | Unk2                                 | 20.0                                 | 1           | Inject Samples                                                 |            |                |         |           |          |   |                 |              |     |
| 10   | 9           | Unk3                                 | 20.0                                 | 1           | Inject Samples                                                 |            |                |         |           |          |   |                 |              |     |
| 11   | 10          | Unk4                                 | 20.0                                 | 1           | Inject Samples                                                 |            |                |         |           |          |   |                 |              |     |
|      |             |                                      |                                      |             |                                                                |            |                |         |           |          |   |                 |              |     |
|      |             |                                      |                                      |             |                                                                |            |                |         |           |          |   |                 |              |     |
|      |             |                                      |                                      |             |                                                                |            |                |         |           |          |   |                 |              |     |
|      |             |                                      |                                      |             |                                                                |            |                |         |           |          |   |                 |              |     |
|      |             |                                      |                                      |             |                                                                |            |                |         |           |          |   |                 |              |     |
|      |             |                                      |                                      |             |                                                                |            |                |         |           |          |   |                 |              |     |
|      |             | Single ) Sam                         | oles                                 | (San        |                                                                |            |                |         |           |          |   |                 |              |     |
| Te   | mpera       | ature (°C)                           | FI                                   | ow (m       | Mmin) Teressure (psi) I                                        | nstru<br>E | ment Me<br>lit | thod:   | vlonitor  | Setup    |   |                 |              |     |
| For  | Help,       | press F1                             |                                      |             | System Idle                                                    |            |                |         |           |          |   | <b>(</b> )#     | <b>«</b> # 0 | 11. |

| Run Sample Set ? 🗙                                               |
|------------------------------------------------------------------|
| You have selected lines in this sample set method                |
| Do you wish to :                                                 |
| Inject all rows                                                  |
| C Inject only selected lines                                     |
| Name for this sample set : TEST<br>Sample set method name : TEST |
| Settings for this Sample Set                                     |
| Run Mode : Run Only                                              |
| Suitability Mode : Continue on Fault                             |
| Printer : Select Printer                                         |
| Shutdown Method :                                                |
| Run Cancel Help                                                  |

### Run Mode

- Run only:單純分析樣品。
- Run and process:分析樣品並計算樣品的結果。
- Run and report:分析樣品並計算樣品的結果,最後列印報告。

### Suitability Mode

- Continue on fault: 忽略此訊息繼續分析樣品
- Next sample on fault:繼續分析下一個樣品
- Nest sample set on fault:繼續分析下一個樣品組
- Reject on fault:重新注射有問題的樣品
- Stop on fault:立刻停止

Shutdown Method :若樣品組執行完畢後欲執行 Shutdown 請選擇方法

# 第六章 標準品濃度的填寫

1. 回到 Empower 主畫面。

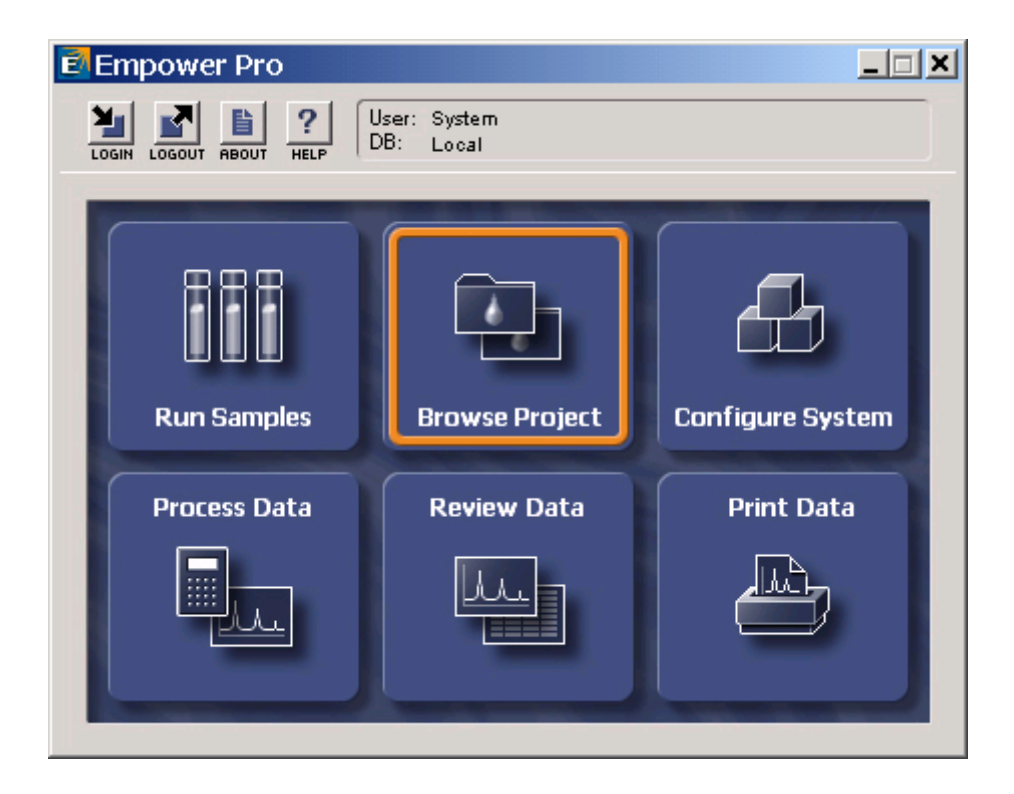

2. 連續左鍵按兩下" Browse Project" 功能鍵, 選擇欲使用之 Project 名稱,按 OK。

| Browse Project                                                                                                    | ? ×                                                                                                    |
|----------------------------------------------------------------------------------------------------|----------------------------------------------------------------------------------------------------|
| Use 'Browse Project' to open the<br>Millennium32 Project Window.<br>Select the desired project from the displayed<br>list.<br>Use the Project Window to:<br>- Create methods for acquiring, processing<br>and reporting.<br>- Copy methods and data between projects<br>or to Windows folders on the desired drive.<br>- Review data.<br>- Preview data.<br>- Acquire data. | Project to Browse       CIA_Default       Custom_Fields       Demo       Dissolution_Project       GC_Default       JOAN       Inda       PDA       SalesT_LC       Shinny       TEST         OK     Cancel |

3. 在【Sample Sets】的畫面中,將欲填寫標準品的 Sample Sets 反黑,按右鍵選擇【Alter Sample】即進入樣品濃度填寫畫面。

| 🔒 Dissolution_Default as System/Adm                                                                               | ninistrator - Project |                     |                                                          |
|----------------------------------------------------------------------------------------------------|-----------------------|---------------------|----------------------------------------------------------|
| $\underline{F}ile  \underline{E}dit  \underline{V}iew  \underline{I}ools  \underline{D}atabase  \underline{A}ppl$ | ication <u>H</u> elp  |                     |                                                          |
| A R R R R R R R R R R R R R R R R R R R                                                                           |                       |                     |                                                          |
|                                                                                                    |                       |                     |                                                          |
| Filter Default                                                                                                    | - Fdit                | View   Undate       |                                                          |
|                                                                                                    |                       |                     |                                                          |
| Sample Sets Injections Channel                                                                                    | els Methods Resul     | t Sets  Results   P | eaks   Sign Offs   Curves   View Filters   Custom Fields |
| Sample Set Name     Sample Set                                                                                    | 1 Start Date          | DissolutionSystem   |                                                          |
| 2 PrednisoneE New Method                                                                                          | 12:46:06 EDT -04:00   | DissolutionSystem   |                                                          |
| Review                                                                                                    |                       |                     |                                                          |
| Pre <u>v</u> iew/Publisher                                                                                        |                       |                     |                                                          |
| Process                                                                                                    | L                     |                     | -                                                        |
| Print                                                                                                    | L                     |                     | -                                                        |
| Alter Sample                                                                                                    |                       |                     | -                                                        |
| Run Samples                                                                                                    | 1                     |                     |                                                          |
| Copy <u>T</u> o Project                                                                                           |                       |                     |                                                          |
| Lock Channel                                                                                                    | L                     |                     |                                                          |
| <u>U</u> nlock Channel                                                                                            | L                     |                     |                                                          |
| <u>V</u> iew As ►                                                                                                 |                       |                     |                                                          |
| Delete Row(s)                                                                                                    |                       |                     |                                                          |
| Сору                                                                                                    | L                     |                     | -                                                        |
| Paste                                                                                                    | L                     |                     | 4                                                        |
| Hide Column                                                                                                    |                       |                     |                                                          |
| Show All Columns                                                                                                  |                       |                     |                                                          |
| Pri <u>n</u> t Table                                                                                              |                       |                     |                                                          |
| Table Properties                                                                                                  | L                     |                     |                                                          |
| Colu <u>m</u> n Properties                                                                                        | J                     |                     | 4                                                        |
|                                                                                                    |                       |                     | 4                                                        |
|                                                                                                    |                       |                     |                                                          |
|                                                                                                    |                       |                     | 1                                                        |
| 2 total                                                                                                    |                       | 1                   |                                                          |
| 🏄 開始 📑 Empo 😭 2695 🤅                                                                                              | Process Diss          | olu 🗀 Empo          |                                                          |

4 在 Edit 中選擇【Amount】。

| N <sub>0</sub> I | 😽 PrednisoneBathA2 in Dissolution_Default as System/Administrator - Alter Sample Set 📃 🔲 🗙 |                                       |        |             |             |  |  |  |  |  |
|------------------|--------------------------------------------------------------------------------------------|---------------------------------------|--------|-------------|-------------|--|--|--|--|--|
| File             | E                                                                                          | <u>lit ⊻</u> iew <u>H</u> elp         |        |             |             |  |  |  |  |  |
| R                | 1                                                                                          | Cuţ                                   | Ctrl+X |             |             |  |  |  |  |  |
| Ē                | -                                                                                          | <u>С</u> ору                          | Ctrl+C | P           |             |  |  |  |  |  |
|                  |                                                                                            | Paste Ctrl+V                          |        | Sample Type | Samplet     |  |  |  |  |  |
|                  |                                                                                            | <u>A</u> mount                        |        |             |             |  |  |  |  |  |
| 1                |                                                                                            | Dissolution                           |        |             |             |  |  |  |  |  |
| 2                | 1                                                                                          | G <u>C</u> Sample Set Info            |        | Standard    | Standard    |  |  |  |  |  |
| 3                | 2                                                                                          | Insert Row                            |        | Unknown     | Prednison   |  |  |  |  |  |
| 4                | 2                                                                                          | Delete Row                            |        | Unknown     | Prednison   |  |  |  |  |  |
| 5                | 2                                                                                          | Plates                                |        | Unknown     | Prednison   |  |  |  |  |  |
| 6                | 2                                                                                          | Elia Gunala Gas Information           |        | Unknown     | Prednison   |  |  |  |  |  |
| 7                | 2_                                                                                         | Eon sample set mormation              |        | Unknown     | Prednison   |  |  |  |  |  |
| 8                | 3                                                                                          | ∐iew Sample History                   |        | Unknown     | Prednison   |  |  |  |  |  |
| 9                |                                                                                            | View SampleSet <u>M</u> ethod History |        |             |             |  |  |  |  |  |
| 10               | 1                                                                                          | <u>R</u> ename SampleSet              |        | Standard    | Standard    |  |  |  |  |  |
| 11               | 33                                                                                         | TIME20 Inject Samples                 |        | Unknown     | Prednison   |  |  |  |  |  |
| 12               | 34 TIME20 Inject Samples                                                                   |                                       |        | Unknown     | Prednison 💌 |  |  |  |  |  |
| ┛                |                                                                                            |                                       |        |             |             |  |  |  |  |  |
| Oper             | is the                                                                                     | e component editor                    |        |             | 11.         |  |  |  |  |  |

 在【All Samples】內填入 Component Name 及濃度之後,若要填寫濃度單位請記得在 單位前加【<】的符號 ex : < mg/mL,填完後再按【OK】。</li>

| F                                                                                                    | Component E                   | ditor               |                     |                     |              |    |        |  |
|----------------------------------------------------------------------------------------------------|-------------------------------|---------------------|---------------------|---------------------|--------------|----|--------|--|
| E                                                                                                    | ile <u>E</u> dit <u>V</u> iew | <u>H</u> elp        |                     |                     |              |    |        |  |
| 🕑 📴 🖶 🕺 🕺 👘 💼 📢 SampleSet Type: STANDARDS ONLY                                                                                  |                               |                     |                     |                     |              |    |        |  |
| Current Vial         Type :         Standard           Row :         1         Vial :         1         Type :         Standard |                               |                     |                     |                     |              |    |        |  |
|                                                                                                    | Components                    |                     |                     |                     |              |    |        |  |
|                                                                                                    | 🕩 Value dn/dc (V              | /ial)               |                     |                     |              |    |        |  |
|                                                                                                    | Component                     | Value<br>(Standard) | Value<br>(Standard) | Value<br>(Standard) | Units (Vial) |    |        |  |
| 1                                                                                                    | Acetone                       | 937.500000          | 1875.000000         | 3750.000000         |              |    |        |  |
| 2                                                                                                    | Acetophenone                  | 2.500000            | 5.000000            | 10.000000           |              |    |        |  |
| 3                                                                                                    | Propiophenone                 | 2.500000            | 5.000000            | 10.000000           |              |    |        |  |
| 4 Butyrophenone                                                                                                    |                               | 2.500000            | 5.000000            | 10.000000           |              |    |        |  |
|                                                                                                    |                               |                     |                     |                     |              |    |        |  |
| IL                                                                                                    |                               |                     |                     |                     |              |    |        |  |
|                                                                                                    |                               |                     |                     |                     |              |    |        |  |
|                                                                                                    |                               |                     |                     |                     |              |    |        |  |
|                                                                                                    |                               |                     |                     |                     |              |    |        |  |
|                                                                                                    |                               |                     |                     |                     |              |    |        |  |
|                                                                                                    |                               |                     |                     |                     |              |    |        |  |
| IE                                                                                                    | Current A                     | l Samples <i>I</i>  |                     |                     |              |    | F      |  |
|                                                                                                    | Prev                          | Next                |                     |                     | [            | OK | Cancel |  |
| Fo                                                                                                    | or Help, press F1             |                     |                     |                     |              |    |        |  |

6. 按 Save 並關畢視窗。

| Ne | 😼 Sample(s) in Defaults as System/Administrator - Alter Sample 📃 🔲 🗶 |        |                  |              |                               |       |         |  |  |
|----|----------------------------------------------------------------------|--------|------------------|--------------|-------------------------------|-------|---------|--|--|
| Ē  | <u>File Edit View H</u> elp                                          |        |                  |              |                               |       |         |  |  |
|    |                                                                      |        |                  |              |                               |       |         |  |  |
| •  | Vial                                                                 | Label  | Save Sample Type | SampleName   | Method Set /<br>Report Method | Level | SampleV |  |  |
| 1  | 1                                                                    | S0101  | Standard         | PQ Std. 2.5x | LC Demo Method Set            | 1     | 1.      |  |  |
| 2  | 2                                                                    | S0102  | Standard         | PQ Std 5.0x  | LC Demo Method Set            | 2     | 1.      |  |  |
| 3  | 3                                                                    | S0103  | Standard         | PQ Std 10x   | LC Demo Method Set            | 3     | 1.      |  |  |
| Г  |                                                                      |        |                  |              |                               |       |         |  |  |
| F  |                                                                      |        |                  |              |                               |       |         |  |  |
| F  |                                                                      |        |                  |              |                               |       |         |  |  |
| Γ  |                                                                      |        |                  |              |                               |       |         |  |  |
| Г  |                                                                      |        |                  |              |                               |       |         |  |  |
| Γ  |                                                                      |        |                  |              |                               |       |         |  |  |
| Γ  |                                                                      |        |                  |              |                               |       |         |  |  |
| Γ  |                                                                      |        |                  |              |                               |       |         |  |  |
| Ľ  |                                                                      |        |                  |              |                               |       |         |  |  |
| 4  |                                                                      |        |                  |              |                               |       |         |  |  |
| Sa | ave :                                                                | the ch | anges just made  |              |                               |       | 11.     |  |  |

# 第七章 積分方法的設定

# (Processing Method for 2D Data)

積分方法可分為二類:一為傳統積分(Tradition Integration),另一為 Apex Track Integration

## 1. Tradition Integration

- 1. 在【Sample Sets】的畫面中,將欲處理的 Sample Sets 反黑,按右鍵選擇【View As】
  - →【Channel】即進入 Channel 畫面 。

| 🖿 Defaults as System/Administrator - Project                                                                  | - 7 X               |  |  |  |  |  |  |  |  |  |
|----------------------------------------------------------------------------------------------------|---------------------|--|--|--|--|--|--|--|--|--|
| Bile Edit Yew Icols Dethlase Application Help                                                                 |                     |  |  |  |  |  |  |  |  |  |
|                                                                                                    |                     |  |  |  |  |  |  |  |  |  |
|                                                                                                    |                     |  |  |  |  |  |  |  |  |  |
| Filter Defenit Edit Verg Update Max Rows 1000 14 4 b bi                                                       |                     |  |  |  |  |  |  |  |  |  |
| Sample Sets Injections Channels Methods Result Sets Results Peaks Sign Offs Curves View Filters Custom Fields |                     |  |  |  |  |  |  |  |  |  |
| Sanple Set Name Sanple Set Start Date System Name                                                             |                     |  |  |  |  |  |  |  |  |  |
| 1 2009_12_17 2009年12月17日 12:58:01 Asia/Tapel 2005_2407                                                        |                     |  |  |  |  |  |  |  |  |  |
| 2 lest1 2009/0.05月20日10.58.15 Asia/Taipei 2695_2996                                                           |                     |  |  |  |  |  |  |  |  |  |
| 3 PQ Sansie Set Kern Matbod                                                                                   |                     |  |  |  |  |  |  |  |  |  |
| Beview                                                                                                    |                     |  |  |  |  |  |  |  |  |  |
| Pargiew@ublisher                                                                                              |                     |  |  |  |  |  |  |  |  |  |
| Brocess                                                                                                    |                     |  |  |  |  |  |  |  |  |  |
| Print                                                                                                    |                     |  |  |  |  |  |  |  |  |  |
| Expert.                                                                                                    |                     |  |  |  |  |  |  |  |  |  |
| Ann gange                                                                                                    |                     |  |  |  |  |  |  |  |  |  |
| Copy To Project                                                                                               |                     |  |  |  |  |  |  |  |  |  |
| Tab Charal                                                                                                    |                     |  |  |  |  |  |  |  |  |  |
| Look Count                                                                                                    |                     |  |  |  |  |  |  |  |  |  |
| Yew As Directions                                                                                             |                     |  |  |  |  |  |  |  |  |  |
| Delete Rov(r)                                                                                                 |                     |  |  |  |  |  |  |  |  |  |
| Group Bank Sat                                                                                                |                     |  |  |  |  |  |  |  |  |  |
| Rote Instrument Methods                                                                                       |                     |  |  |  |  |  |  |  |  |  |
| Bangle Column Sample Set Methods                                                                              |                     |  |  |  |  |  |  |  |  |  |
| Show All Columns                                                                                              |                     |  |  |  |  |  |  |  |  |  |
| Prigt Table                                                                                                   |                     |  |  |  |  |  |  |  |  |  |
| Table Pyoperties.                                                                                             |                     |  |  |  |  |  |  |  |  |  |
| Contigue roperates                                                                                            |                     |  |  |  |  |  |  |  |  |  |
|                                                                                                    |                     |  |  |  |  |  |  |  |  |  |
| 3 total                                                                                                    |                     |  |  |  |  |  |  |  |  |  |
| 🔧 💯 🖄 🖄 🛱 🗑 🕒 🕲 🦈 🥥 Mail. 🕼 3 M 🧰 2 M 📴 2 M 😂 2004. 😭 Def Empower2 Backers                                    | 😑 🛛 🕺 🔍 🖻 🕁 🖏 13.52 |  |  |  |  |  |  |  |  |  |
|                                                                                                    |                     |  |  |  |  |  |  |  |  |  |

2. 點選最低濃度的標準品或樣品,按右鍵選擇【Review】。

|         | Defaults     | as 🤆     | System      | /Administrat  | or - Project              |            |                     |       |              |               |            |
|---------|--------------|----------|-------------|---------------|---------------------------|------------|---------------------|-------|--------------|---------------|------------|
| F       | ile Edit '   | View     | r Tool      | s Database    | Help                      |            |                     |       |              |               |            |
|         |              | _<br>തി/ | —<br>കിലിയി |               |                           |            |                     |       |              |               |            |
|         |              |          | ⊒¥   reer   |               |                           |            |                     |       |              |               |            |
| 1       |              |          |             |               |                           |            |                     |       |              |               |            |
| F       | ilter Select | Samp     | ole Name    |               | 👻 Edit                    | View       | <u>U</u> pdate      |       |              |               |            |
|         | Sample S     | Sets     | Injectior   | ns Channels N | 1ethods   Result Sets   R | esults   F | eaks  Sign Offs  C  | urves | View Filters | Custom Fields | 1          |
| 65      | SampleName   | Vial     | Injection   | Sample Type   | Date Acquired             | Channel    | Channel Description | 1     |              |               |            |
| 1       | PQ Unk. 4    | 7        | 1           | Unknown       | 1997/9/17 下午 05:37:56     | 486        | 254nm               | 1     |              |               |            |
| 2       | PQ Unk. 3    | 6        | 1           | Unknown       | 1997/9/17 下午 05:30:59     | 486        | 254nm               |       |              |               |            |
| з       | PQ Unk. 2    | 5        | 1           | Unknown       | 1997/9/17 下午 05:24:04     | 486        | 254nm               |       |              |               |            |
| 4       | PQ Unk. 1    | 4        | 1           | Unknown       | 1997/9/17 下午 05:17:07     | 486        | 254nm               |       |              |               |            |
| 5       | PQ Std 10×   | з        | 1           | Standard      | 1997/9/17 下午 05:10:10     | 486        | 254nm               |       |              |               |            |
| 6       | PQ Std 5.0×  | 2        | 1           | Standard      | 1997/9/17 下午 05:03:14     | 486        | 254nm               |       |              |               |            |
| 7       | PQ Std. 2.5× | 1        | 1           | Standard      | 1997/9/17 下午 04:56:03     | 486        | 254nm               |       |              |               |            |
|         |              |          |             |               |                           |            |                     |       |              |               |            |
| L       |              |          |             |               |                           |            |                     |       |              |               |            |
| L       |              |          |             |               |                           |            |                     |       |              |               |            |
| L       |              |          |             |               |                           |            |                     |       |              |               |            |
| L       |              |          |             |               |                           |            |                     | -     |              |               |            |
| L       |              |          |             |               |                           |            |                     | -     |              |               |            |
| ⊢       |              |          |             |               |                           |            |                     | -     |              |               |            |
| ⊢       |              |          |             |               |                           |            |                     | -     |              |               |            |
| F       |              |          |             |               |                           |            |                     | -     |              |               |            |
| H       |              |          |             |               |                           |            |                     | -     |              |               |            |
| H       |              |          |             |               |                           |            |                     | -     |              |               |            |
| ⊫<br>E∢ | r Help, pre: | ss F:    | 1           | 1             | 1                         | 1          | 1                   |       |              |               | 7 Selected |

3. 點選小精靈(Wizard)來建立數據處理方法。

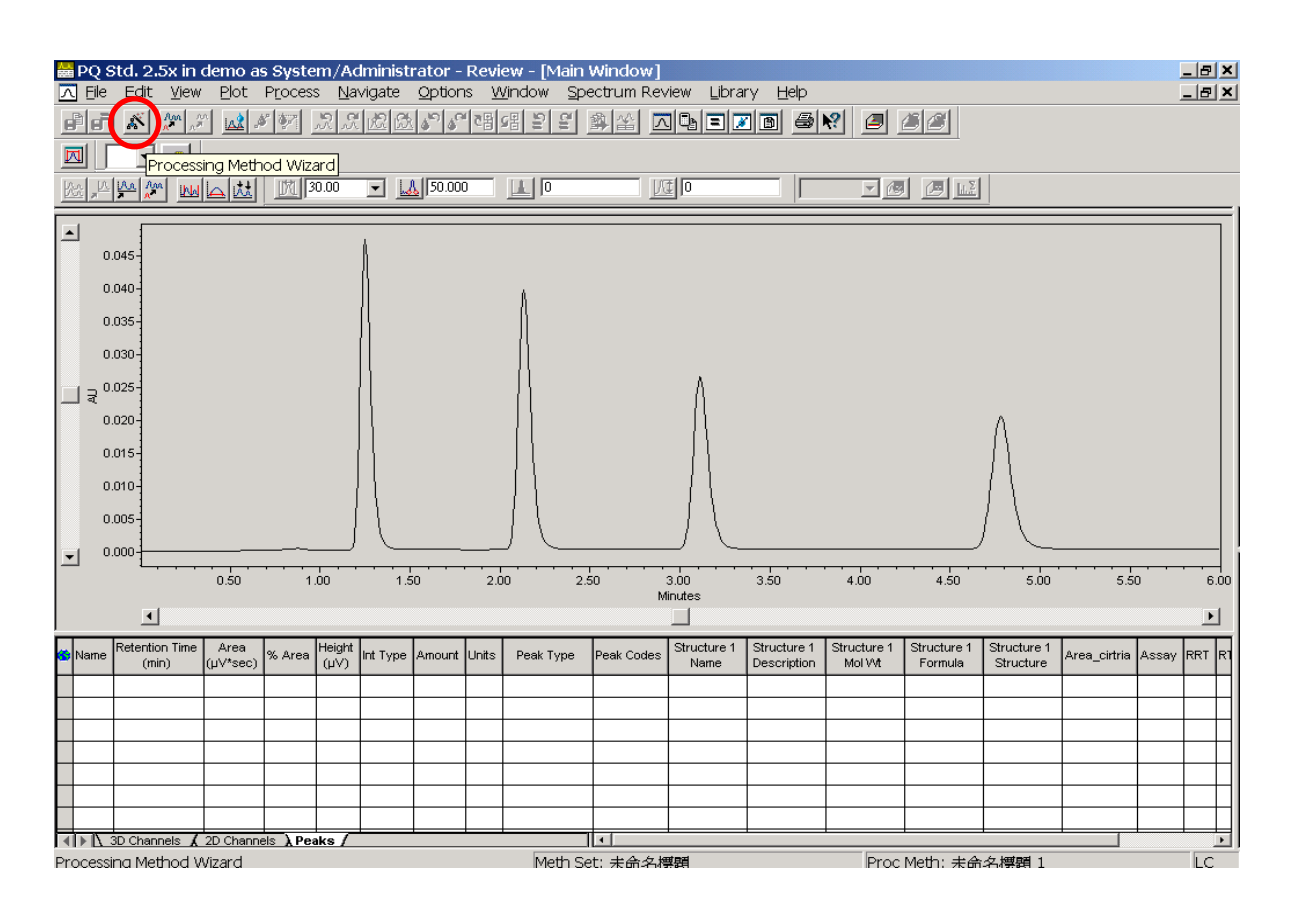

4. 選擇【Create a New Processing Method】 · 按下" OK" 。

| Processing Method Wizard                                                                                                    | ? × |  |  |  |  |  |
|----------------------------------------------------------------------------------------------------|-----|--|--|--|--|--|
| You can use the Processing Method wizard to edit the current                                                                                                    |     |  |  |  |  |  |
| processing method or to create a new processing method.                                                                                                    |     |  |  |  |  |  |
| Note: If you edit an existing processing method using the<br>Processing Method wizard, the software will clear the calibration<br>associated with the edited processing method and current 2D<br>channel. |     |  |  |  |  |  |
| Create a <u>N</u> ew Processing Method                                                                                                    |     |  |  |  |  |  |
| C Edit an Existing Processing Method.                                                                                                    |     |  |  |  |  |  |
| OK Cancel <u>H</u> elp                                                                                                    |     |  |  |  |  |  |

5. Processing Type:選擇 LC Integration Algorithm:選擇 Traditional Use Processing method Wizard: 打√ 按下"OK"。

| <b>New Processing Method</b>   |                       |
|--------------------------------|-----------------------|
| Processing <u>T</u> ype:       | J.C                   |
| Integration <u>A</u> lgorithm: | Iraditional           |
| 🔽 Use Processing Met           | od <u>W</u> izard     |
| 🔲 Include a Cross Ch           | nel Internal Standard |
| OK Cau                         | el <u>H</u> elp       |

6. 輸入最小之積分寬度 (Peak Width) ·利用滑鼠放大功能從欲積分的訊號中選擇一支最窄 的訊號當成最小之積分寬度 · 按【下一步】鍵 ·

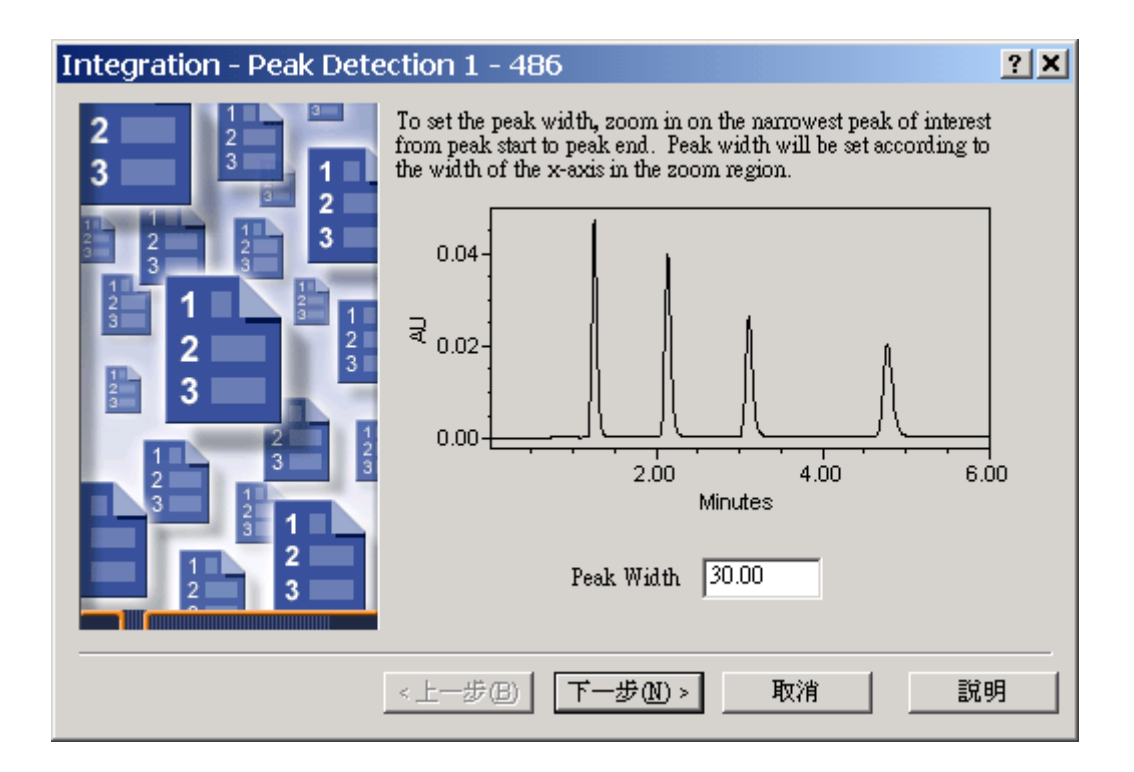

 輸入最小之積分斜率值 (Threshold)·利用滑鼠放大功能在基線的位置選擇一段雜訊當成 最小之積分斜率值,按【下一步】鍵。

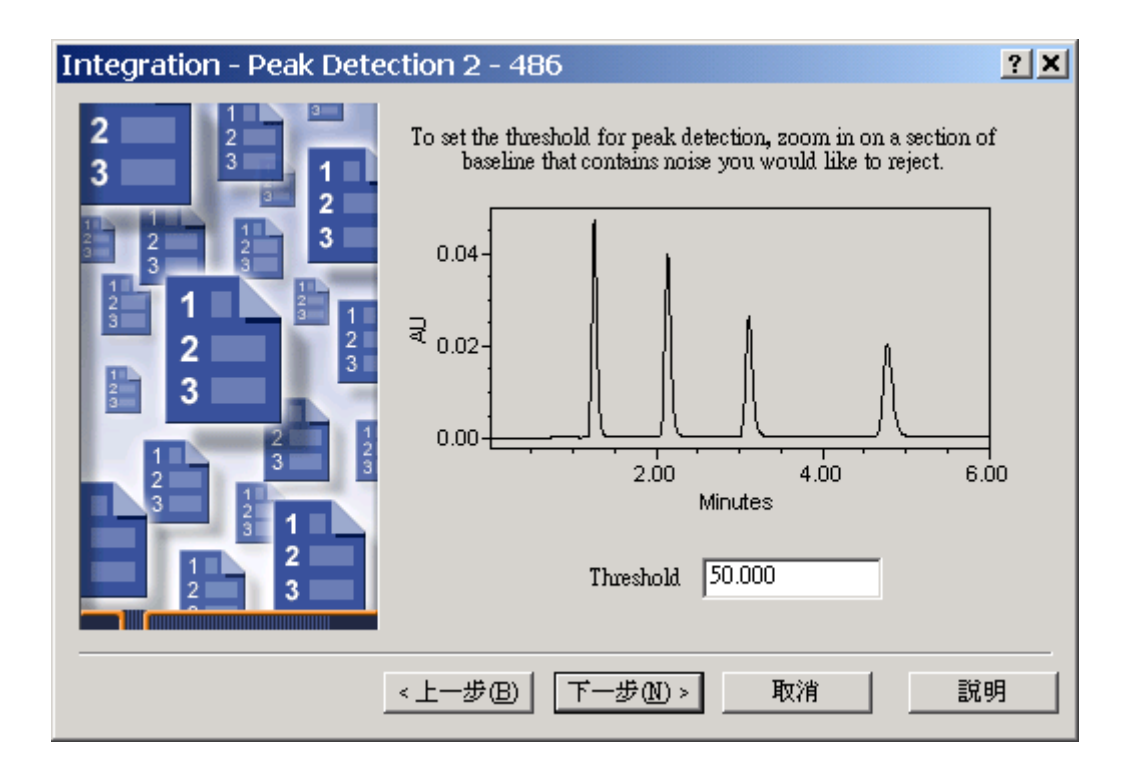

8. 圈選圖譜中需要積分之範圍,利用滑鼠放大功能或直接輸入開始及結束的時間,按【下一步】鍵。

| Integration - Integratio                                                                         | on Region - 486 🛛 🙎 🗶                                                                                                    |
|--------------------------------------------------------------------------------------------------|----------------------------------------------------------------------------------------------------|
| 2<br>3<br>2<br>3<br>2<br>3<br>2<br>3<br>2<br>3<br>2<br>3<br>2<br>3<br>2<br>3<br>2<br>3<br>2<br>3 | Zoom in on the area where you would like to perform integration.<br>Note: This step activates Inhibit Integration events outside of the selected zoom area. |
|                                                                                                  | < 上一步 (B) 下一步 (M) > 取消 説明 )                                                                                                    |

9. 設定最小積分面積(Minimum Area)、最小積分之峰高(Minimum Height),按【下一步】 鍵。

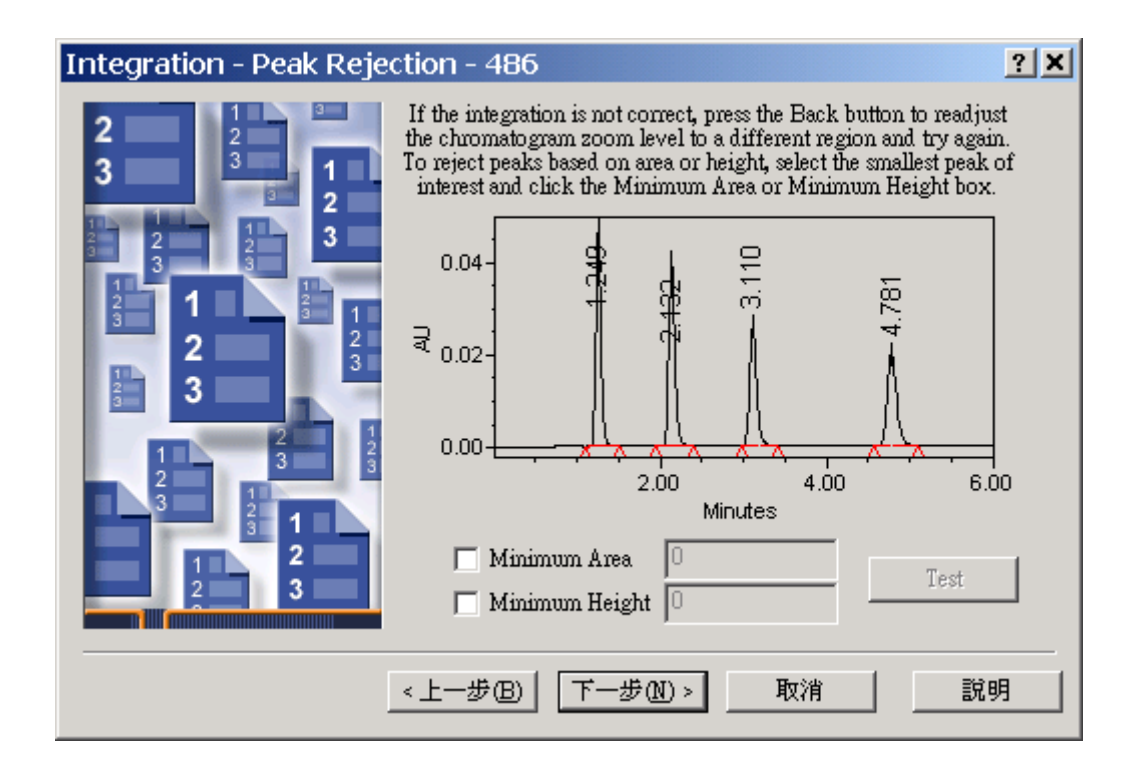

**10.** 選擇定量方法,以峰面積(Area)或高度定量(Height),以重量(Amount)或濃度 (Concentration) 定量,檢量線型式(Linear),按【下一步】鍵。

| Calibration - General - 4                                                                                                    | 86                                                                                                    | <u>? ×</u> | 1 |
|----------------------------------------------------------------------------------------------------|----------------------------------------------------------------------------------------------------|------------|---|
| <b>2</b><br><b>3</b><br><b>1</b><br><b>2</b><br><b>3</b><br><b>1</b><br><b>1</b><br><b>2</b><br><b>3</b><br><b>1</b><br><b>1</b><br><b>2</b><br><b>3</b><br><b>1</b><br><b>1</b><br><b>1</b><br><b>2</b><br><b>3</b><br><b>1</b><br><b>1</b><br><b>1</b><br><b>2</b><br><b>3</b><br><b>1</b><br><b>1</b><br><b>1</b><br><b>2</b><br><b>3</b><br><b>1</b><br><b>1</b><br><b>1</b><br><b>2</b><br><b>3</b><br><b>1</b><br><b>1</b><br><b>1</b><br><b>2</b><br><b>3</b><br><b>1</b><br><b>1</b><br><b>1</b><br><b>1</b><br><b>1</b><br><b>1</b><br><b>1</b><br><b>1</b><br><b>1</b><br><b>1</b> | <ul> <li>Select the method of quantitation.</li> <li>Specify whether component<br/>information is entered as amounts<br/>(not affected by the injection<br/>volume) or concentration (must be<br/>compensated by the injection<br/>volume).</li> <li>Select the calibration curve fit type.</li> </ul> | Area       |   |
|                                                                                                    | <上一步图 下一步图 >                                                                                                    | 取消 説明      |   |

11. 按【是】: 會 copy 曾在 Amount Table 中填寫的 Component Name。
 按【否】: 用鍵盤鍵入 Component Name。

| Review | ×                                                                                                    |
|--------|----------------------------------------------------------------------------------------------------|
| ?      | Components need channel names to perform Cross Channel Internal Standard processing.                                                                  |
|        | Channel names allow you to specify that the Internal Standard, RT Reference, and/or Must peaks are found in a different channel than the other peaks. |
|        | Do you want to add channel names to the new components so you can perform<br>Cross Channel Internal Standard processing?                              |
|        | If you choose Yes, all the new components added in this step will have the name of the current channel copied into their Channel fields.              |
|        | If you choose No, all the new components added in this step will not have their Channel fields filled in.                                             |
|        | <u>是(Y)</u> 否(N)                                                                                                    |

### 12. 選"是"。請在"Name"欄選正確組分名稱(例如 Acetone..),按【下一步】鍵。

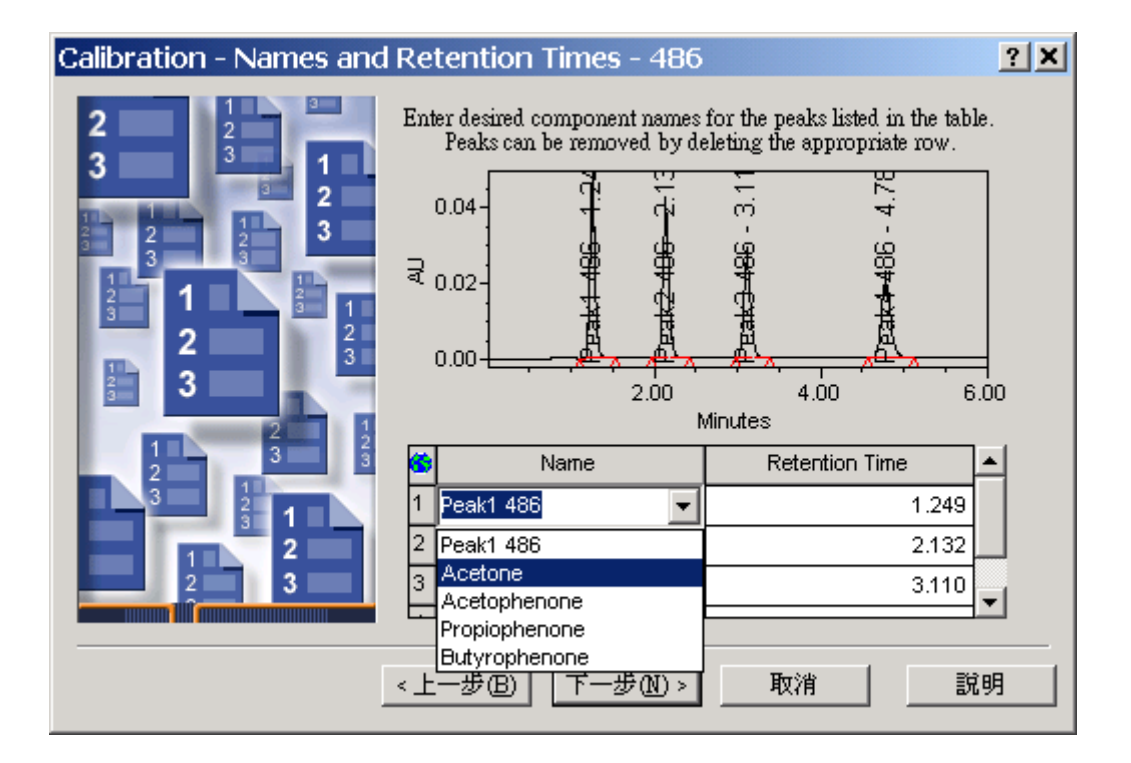

### 13. 此步驟省略,直接按【下一步】鍵。

| Calibration - Default Am                           | Calibration - Default Amounts - 486 |                                                                                                    |                                                                                         |                                                         |  |  |  |  |
|----------------------------------------------------|-------------------------------------|----------------------------------------------------------------------------------------------------|-----------------------------------------------------------------------------------------|---------------------------------------------------------|--|--|--|--|
| 2 1 2 3<br>3 1 2 1 2 1 2 1 2 1 2 1 2 1 2 1 2 1 2 1 | Ente<br>in th<br>ə                  | r an amount and the corres<br>e table. Note: The amoun<br>nd are superceded by amou<br>Window or with t | ponding units for a<br>ts entered here are<br>unts entered in the<br>he Alter Sample to | each component<br>default amounts<br>Run Samples<br>ol. |  |  |  |  |
| 2 1 3                                              | 6                                   | Name                                                                                                    | Amount                                                                                  | Units                                                   |  |  |  |  |
|                                                    | 1                                   | Acetone                                                                                                 |                                                                                         |                                                         |  |  |  |  |
|                                                    | 2                                   | Acetophenone                                                                                            |                                                                                         |                                                         |  |  |  |  |
| 2 3                                                | 3                                   | Propiophenone                                                                                           |                                                                                         |                                                         |  |  |  |  |
| 3 3                                                | 4                                   | Butyrophenone                                                                                           |                                                                                         |                                                         |  |  |  |  |
|                                                    |                                     |                                                                                                    |                                                                                         |                                                         |  |  |  |  |
|                                                    |                                     |                                                                                                    |                                                                                         |                                                         |  |  |  |  |
|                                                    |                                     |                                                                                                    |                                                                                         |                                                         |  |  |  |  |
| < 上一步(B) 下一步(N) > 取消 説明                            |                                     |                                                                                                    |                                                                                         |                                                         |  |  |  |  |

14. 選擇校正的形式若為外標則選擇【External Standard Calibration】;
 若為內標則選擇【Single Internal Standard】或【Multiple Internal Standard】·並將
 內標準品的 peak 標示上去·按【下一步】鍵。

| Calibration - Internal St                                                                                                    | andards - 486                                                                                                    | ? × |
|----------------------------------------------------------------------------------------------------|----------------------------------------------------------------------------------------------------|-----|
| 2<br>3<br>1<br>2<br>3<br>1<br>2<br>3<br>3<br>1<br>2<br>3<br>3<br>1<br>2<br>3<br>1<br>2<br>3<br>1<br>2<br>2<br>1<br>2<br>3<br>1<br>2<br>3<br>1<br>2<br>2<br>3<br>1<br>2<br>1<br>2 | Select type of calibration:<br>• External Standard Calibration<br>OR Internal Standard Calibration<br>• Single Internal Standard<br>• Multiple Internal Standards |     |
|                                                                                                    | <上一步(B) 下一步(B) 下一步(C) > 取消 說明                                                                                                    |     |

15. 最後請輸入此計算方法之名稱,按【完成】鍵。

| Processing Method Nar                                                                                                    | ne - 486          |          | <u>?</u> × |
|----------------------------------------------------------------------------------------------------|-------------------|----------|------------|
| 2 1 2<br>3 3 1                                                                                                    | Method Name:      | demo     |            |
| 2<br>2<br>3<br>3<br>3<br>3                                                                                                    | Default Comments: |          | •          |
| 1       1       1       1       1       1       1       1       1       1       1       1       1       1       1       1       1       1       1       1       1       1       1       1       1       1       1       1       1       1       1       1       1       1       1       1       1       1       1       1       1       1       1       1       1       1       1       1       1       1       1       1       1       1       1       1       1       1       1       1       1       1       1       1       1       1       1       1       1       1       1       1       1       1       1       1       1       1       1       1       1       1       1       1       1       1       1       1       1       1       1       1       1       1       1       1       1       1       1       1       1       1       1       1       1       1       1       1       1       1       1       1       1       1       1       1       1       1       1 | Comments:         |          | A          |
|                                                                                                    | <u>&lt;上一步</u> 圖  | 完成 取消 說明 | 月          |

16. 出現 Component name 及滞留時間。

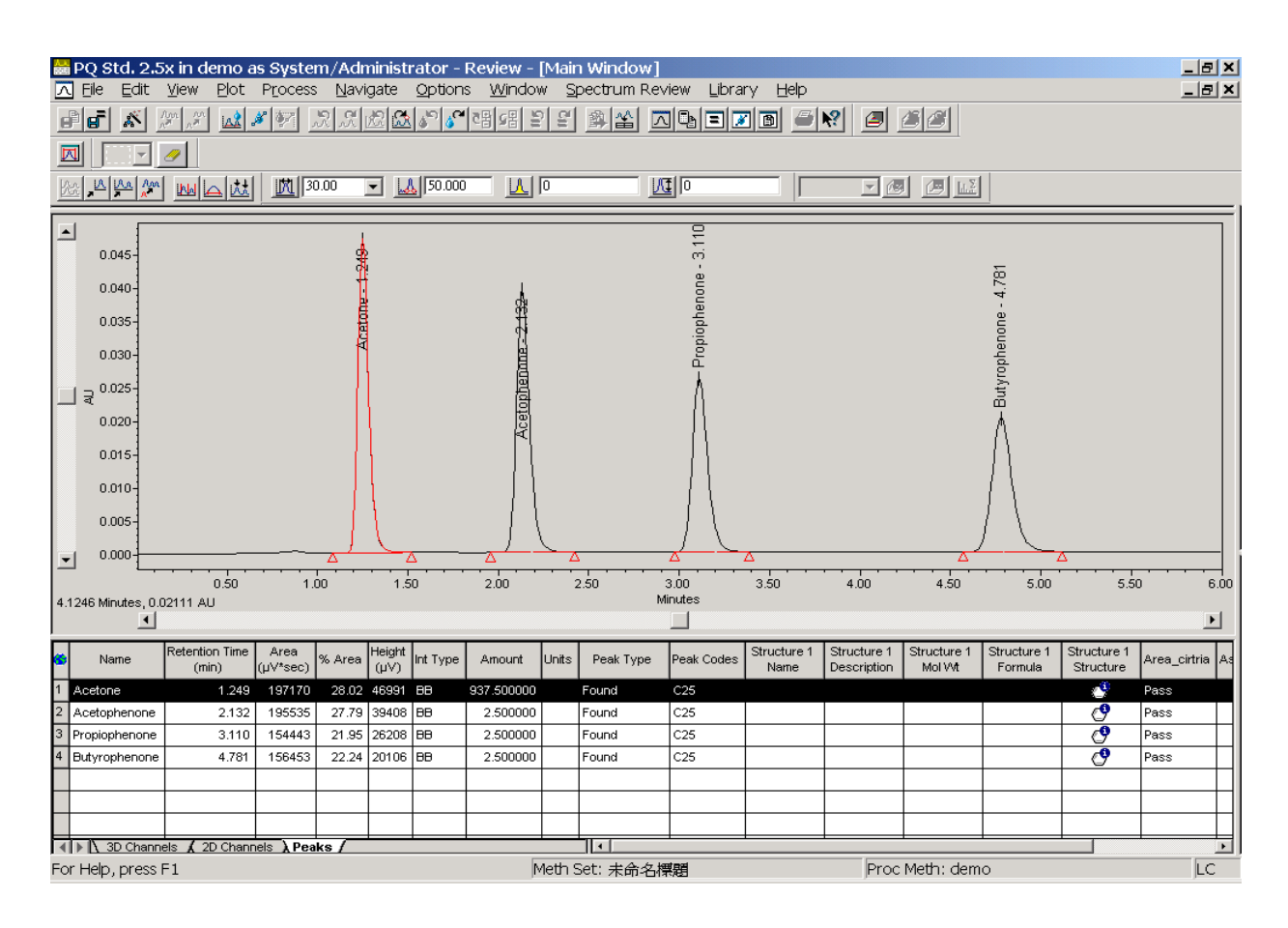

## 2. ApexTrack Integration

在【Sample Sets】的畫面中·將欲處理的 Sample Sets 反黑·按右鍵選擇【View As】
 →【Channel】即進入 Channel 畫面 。

| Defaults as Sys   | tem/Administrator - Pro  | vient                       |                       |                |               |                |              |                 |                       |
|-------------------|--------------------------|-----------------------------|-----------------------|----------------|---------------|----------------|--------------|-----------------|-----------------------|
| File Edit View I  | ools Database Applicatio | on Help                     |                       |                |               |                |              |                 |                       |
|                   | 🛛 🏉 🎥 🕥                  | 9                           |                       |                |               |                |              |                 |                       |
|                   |                          |                             |                       |                |               |                |              |                 |                       |
| Filter Default    |                          | ▼ Ed                        | lit Vie <u>w</u> ∐pdə | be Max Rows:   | 1000          |                | M            |                 |                       |
| ▲ ► Sample Sets   | Injections Channels 1    | Methods Res                 | ult Sets Result       | s Peaks Sign ( | offs Curves V | iew Filters Cu | ustom Fields |                 | <br>                  |
| 🚱 Sample Set Name | Sample Set Start         | Date S                      | System Name           |                |               |                |              |                 |                       |
| 1 2009_12_17      | 2009年12月17日 13:59:3      | 31 Asia/Taipei              | 2695_2487             |                |               |                |              |                 |                       |
| 2 test1           | 2009年05月20日 10:58:1      | 5 Asia/Taipei               | 2695_2996             |                |               |                |              |                 |                       |
| 3 PQ Sample Set   | New Method               | 54 US/Eastern 🧳             | Alliance              |                |               |                |              |                 |                       |
|                   | Review                   |                             |                       |                |               |                |              |                 |                       |
| <b></b>           | Preyiew/Publisher        |                             |                       |                |               |                |              |                 |                       |
|                   | Process                  |                             |                       |                |               |                |              |                 |                       |
|                   | Print                    |                             |                       |                |               |                |              |                 |                       |
|                   | Alter Sample             |                             |                       |                |               |                |              |                 |                       |
|                   | Run Samples              |                             |                       |                |               |                |              |                 |                       |
|                   | Copy <u>T</u> o Project  |                             |                       |                |               |                |              |                 |                       |
|                   | Lock Channel             |                             |                       |                |               |                |              |                 |                       |
|                   | Unlock Channel           |                             |                       |                |               |                |              |                 |                       |
|                   | View As                  | Injections                  | H                     |                |               |                |              |                 |                       |
|                   | Delete Row(s)            | <u>C</u> hannels<br>Results |                       |                |               |                |              |                 |                       |
|                   | Сору                     | Result Sets                 | H                     |                |               |                |              |                 |                       |
|                   | Paste                    | Instrument Me               | ethods                |                |               |                |              |                 |                       |
|                   | Hide Column              | Sample Set M                | etho <u>d</u> s       |                |               |                |              |                 |                       |
|                   | Show All Columns         |                             |                       |                |               |                |              |                 |                       |
|                   | Pri <u>n</u> t Table     |                             |                       |                |               |                |              |                 |                       |
|                   | Table Properties         |                             |                       |                |               |                |              |                 |                       |
| H                 | Column Properties        |                             |                       |                |               |                |              |                 |                       |
|                   |                          |                             |                       |                |               |                |              |                 |                       |
| 3 total           | •                        |                             |                       |                |               |                |              |                 |                       |
| 4 開始              | 0 1 1 1 2 0 0            | 🐵 👋 😡                       | Mai 🕢 3               | M 👻 🛅 2 W      | • En          | 269            | Def          | Empower2 Backup | 🖮 🛛 🗘 🌾 🗹 🎽 🐌 🛄 13:52 |

2. 點選最低濃度的標準品或樣品,按右鍵選擇【Review】。

|   | D     | efaults      | as S  | System         | /Administrat       | or - Project              |            |                     |                   |         |               | ×          |
|---|-------|--------------|-------|----------------|--------------------|---------------------------|------------|---------------------|-------------------|---------|---------------|------------|
| E | Eile  | <u>E</u> dit | ⊻iew  | / <u>T</u> ool | s <u>D</u> atabase | Help                      |            |                     |                   |         |               |            |
|   | A-0.  | 🚍 🔟 [        |       | s 🔛            | No 😑 💼 🖻           |                           |            |                     |                   |         |               |            |
| I |       | 8 🗗          |       |                |                    |                           |            |                     |                   |         |               |            |
| F | ilter | Select       | Samt  | le Name        |                    | - Edit                    | View       | Update              |                   |         |               |            |
| Ē | 1     | 1.000001     | bount | )              |                    | <u> </u>                  |            | <u> </u>            |                   |         | r             | 1          |
|   |       | Sample S     | Sets  | Injection      | ns Channels M      | 1ethods   Result Sets   R | esults   P | eaks  Sign Offs  Cu | irves   View<br>1 | Filters | Custom Fields |            |
| 5 | Sar   | mpleName     | Vial  | Injection      | Sample Type        | Date Acquired             | Channel    | Channel Description |                   |         |               |            |
| 1 | PQ    | Unk. 4       | 7     | 1              | Unknown            | 1997/9/17 下午 05:37:56     | 486        | 254nm               |                   |         |               |            |
| 2 | PQ    | Unk. 3       | 6     | 1              | Unknown            | 1997/9/17 下午 05:30:59     | 486        | 254nm               |                   |         |               |            |
| 3 | PQ    | Unk. 2       | 5     | 1              | Unknown            | 1997/9/17 下午 05:24:04     | 486        | 254nm               |                   |         |               |            |
| 4 | PQ    | Unk. 1       | 4     | 1              | Unknown            | 1997/9/17 下午 05:17:07     | 486        | 254nm               |                   |         |               |            |
| 5 | PQ    | Std 10x      | 3     | 1              | Standard           | 1997/9/17 下午 05:10:10     | 486        | 254nm               |                   |         |               |            |
| 6 | PQ    | 1 Std 5.0×   | 2     | 1              | Standard           | 1997/9/17 下午 05:03:14     | 486        | 254nm               |                   |         |               |            |
| 7 | PQ    | 2 Std. 2.5×  | 1     |                | Standard           | 1997/9/17 下午 04:56:03     | 486        | 254nm               |                   |         |               |            |
|   |       |              |       |                |                    |                           |            |                     |                   |         |               |            |
|   |       |              |       |                |                    |                           |            |                     |                   |         |               |            |
| Г |       |              |       |                |                    |                           |            |                     |                   |         |               |            |
|   |       |              |       |                |                    |                           |            |                     | 1                 |         |               |            |
| Г |       |              |       |                |                    |                           |            |                     | 1                 |         |               |            |
|   |       |              |       |                |                    |                           |            |                     | 1                 |         |               |            |
|   |       |              |       |                |                    |                           |            |                     | 1                 |         |               |            |
|   |       |              |       |                |                    |                           |            |                     | 1                 |         |               |            |
| E |       |              |       |                |                    |                           |            |                     |                   |         |               |            |
| E |       |              |       |                |                    |                           |            |                     | 1                 |         |               |            |
|   |       |              |       |                |                    |                           |            |                     | 1                 |         |               |            |
| E |       |              |       |                |                    |                           |            |                     | 1                 |         |               |            |
| F | ⊃r ⊦  | Help, pres   | ss Fi | 1              | •                  | •                         | •          | •                   | •                 |         |               | 7 Selected |

3. 點選小精靈(Wizard)來建立數據處理方法。

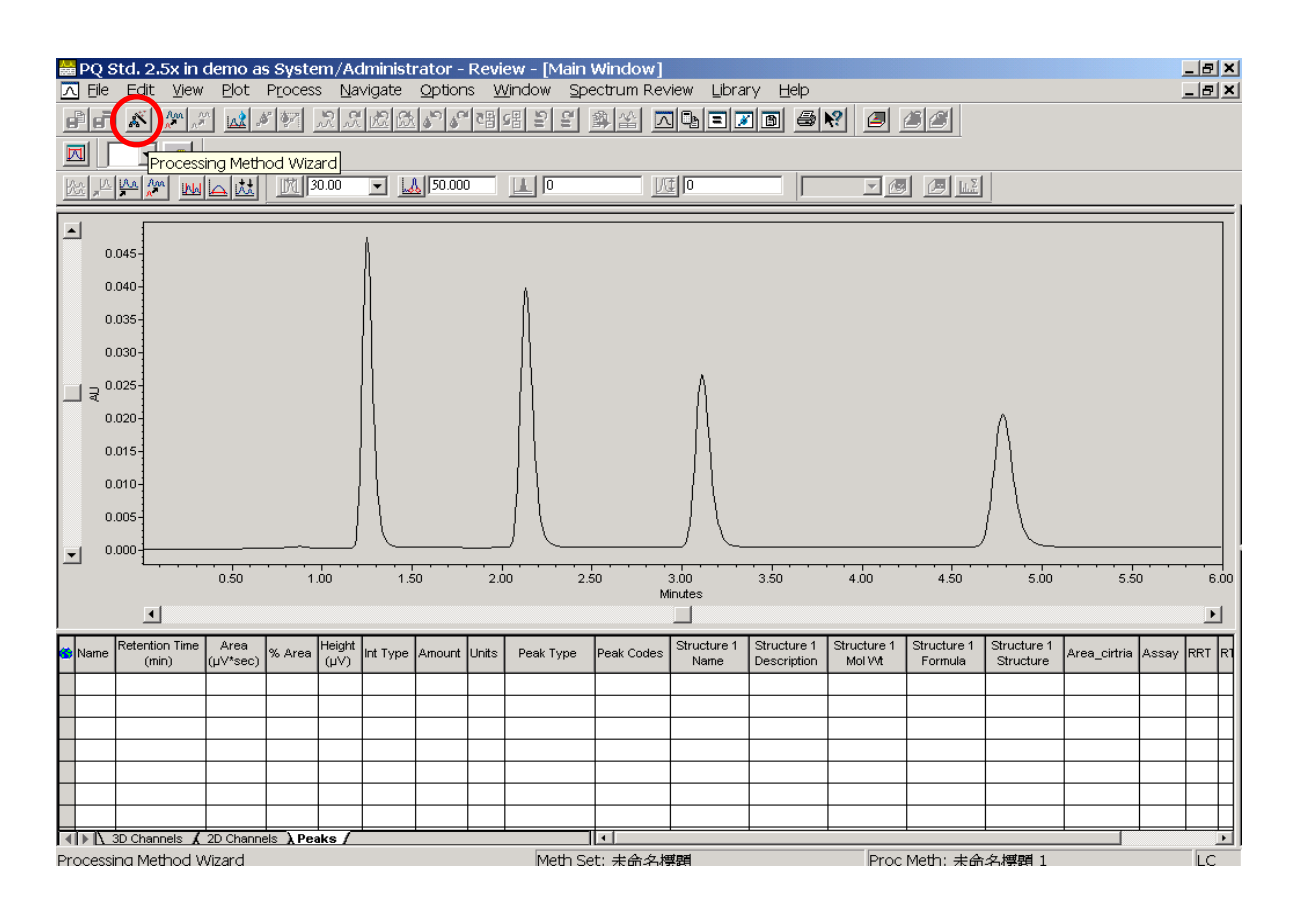

4. 選擇【Create a New Processing Method】,按下"OK"。

| Processing Method Wizard                                                                                                    | ? × |
|----------------------------------------------------------------------------------------------------|-----|
| You can use the Processing Method wizard to edit the current processing method or to create a new processing method.                                                                                      |     |
| Note: If you edit an existing processing method using the<br>Processing Method wizard, the software will clear the calibration<br>associated with the edited processing method and current 2D<br>channel. |     |
| Create a <u>New Processing Method</u>                                                                                                    |     |
| 🔿 Edit an Existing Processing Method                                                                                                    |     |
| Cancel <u>H</u> elp                                                                                                    |     |

5. Processing Type:選擇 LC Integration Algorithm:選擇 ApexTrack Use Processing method Wizard:打√ 按下"OK"。

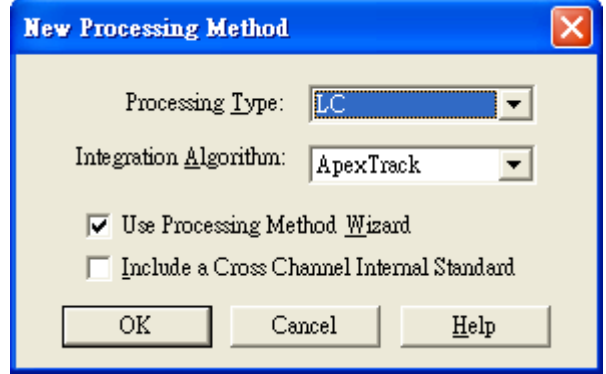

 6. 圈選圖譜中需要積分之範圍,利用滑鼠放大功能或直接輸入開始及結束的時間,按【下一步】鍵。

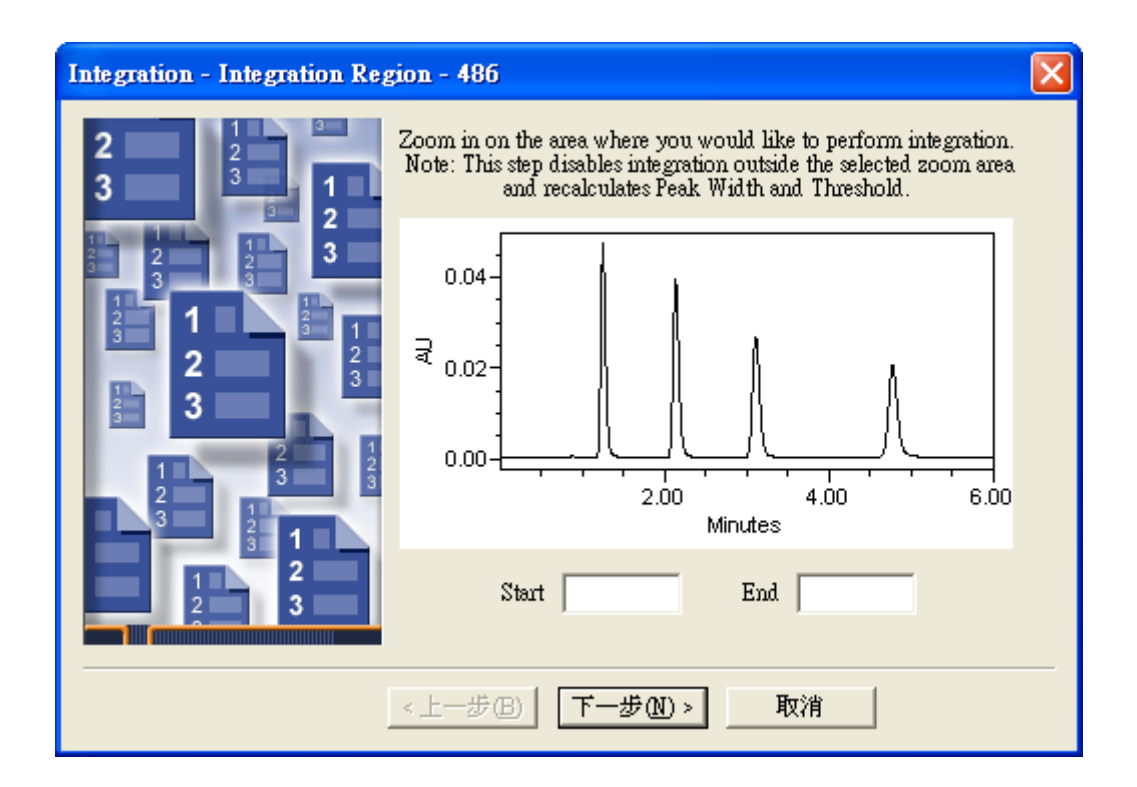

 軟體自動顯示 Peak Width 及 Threshold · 若不滿意其數值請將 Clear Peak Width and Threshold 打√ · 即可自行設定 Peak Width 及 Threshold · 選擇完畢後按【下一步】鍵。

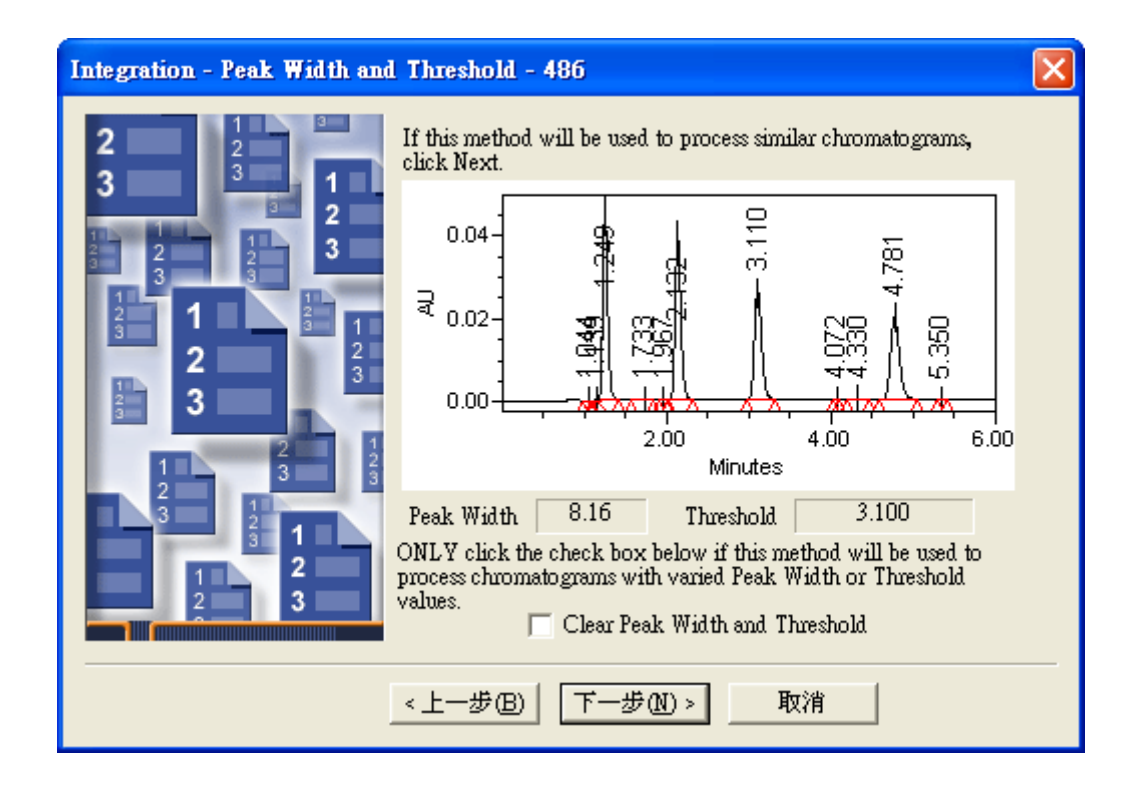

8. 設定最小積分面積(Minimum Area)、最小積分之峰高(Minimum Height),按【下一步】 鍵。

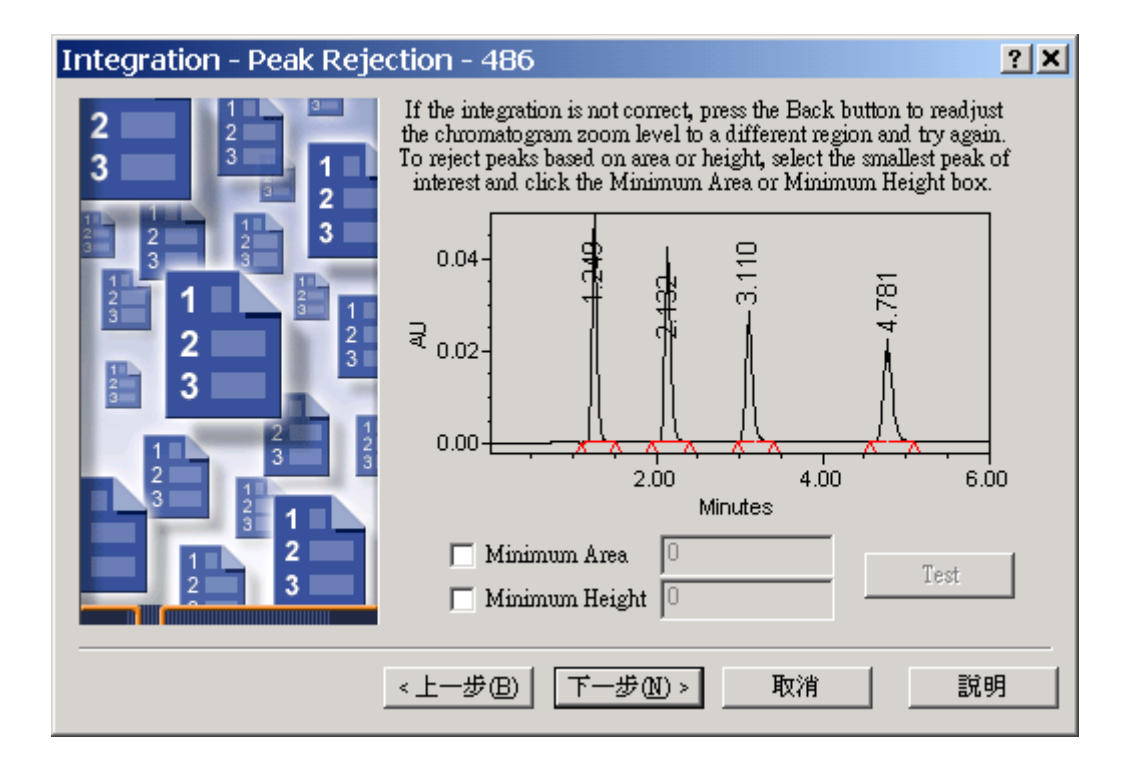

9. 選擇定量方法 · 以峰面積(Area)或高度定量(Height) · 以重量(Amount)或濃度
 (Concentration) 定量 · 檢量線型式(Linear) · 按【下一步】鍵。

| Calibration - General - 4                                                                                                    | 86                                                                                                    | <u>? X</u> |
|----------------------------------------------------------------------------------------------------|----------------------------------------------------------------------------------------------------|------------|
| <b>2</b><br><b>3</b><br><b>1</b><br><b>2</b><br><b>3</b><br><b>1</b><br><b>1</b><br><b>2</b><br><b>3</b><br><b>1</b><br><b>1</b><br><b>2</b><br><b>3</b><br><b>1</b><br><b>1</b><br><b>1</b><br><b>1</b><br><b>2</b><br><b>3</b><br><b>1</b><br><b>1</b><br><b>1</b><br><b>1</b><br><b>1</b><br><b>1</b><br><b>1</b><br><b>1</b> | <ul> <li>Select the method of quantitation.</li> <li>Specify whether component<br/>information is entered as amounts<br/>(not affected by the injection<br/>volume) or concentration (must be<br/>compensated by the injection<br/>volume).</li> <li>Select the calibration curve fit type.</li> </ul> | Area       |
| l                                                                                                    | <上一步围 下一步刚 >                                                                                                    | 取消 説明      |

10. 按【是】: 會 copy 曾在 Amount Table 中填寫的 Component Name。

| • • |
|-----|
| •   |

| Review | ×                                                                                                    |
|--------|----------------------------------------------------------------------------------------------------|
| ?      | Components need channel names to perform Cross Channel Internal Standard processing.                                                                  |
| v      | Channel names allow you to specify that the Internal Standard, RT Reference, and/or Must peaks are found in a different channel than the other peaks. |
|        | Do you want to add channel names to the new components so you can perform<br>Cross Channel Internal Standard processing?                              |
|        | If you choose Yes, all the new components added in this step will have the name of the current channel copied into their Channel fields.              |
|        | If you choose No, all the new components added in this step will not have their Channel fields filled in.                                             |
|        |                                                                                                    |

11. 選"是"。請在"Name"欄選正確組分名稱(例如 Acetone..),按【下一步】鍵。

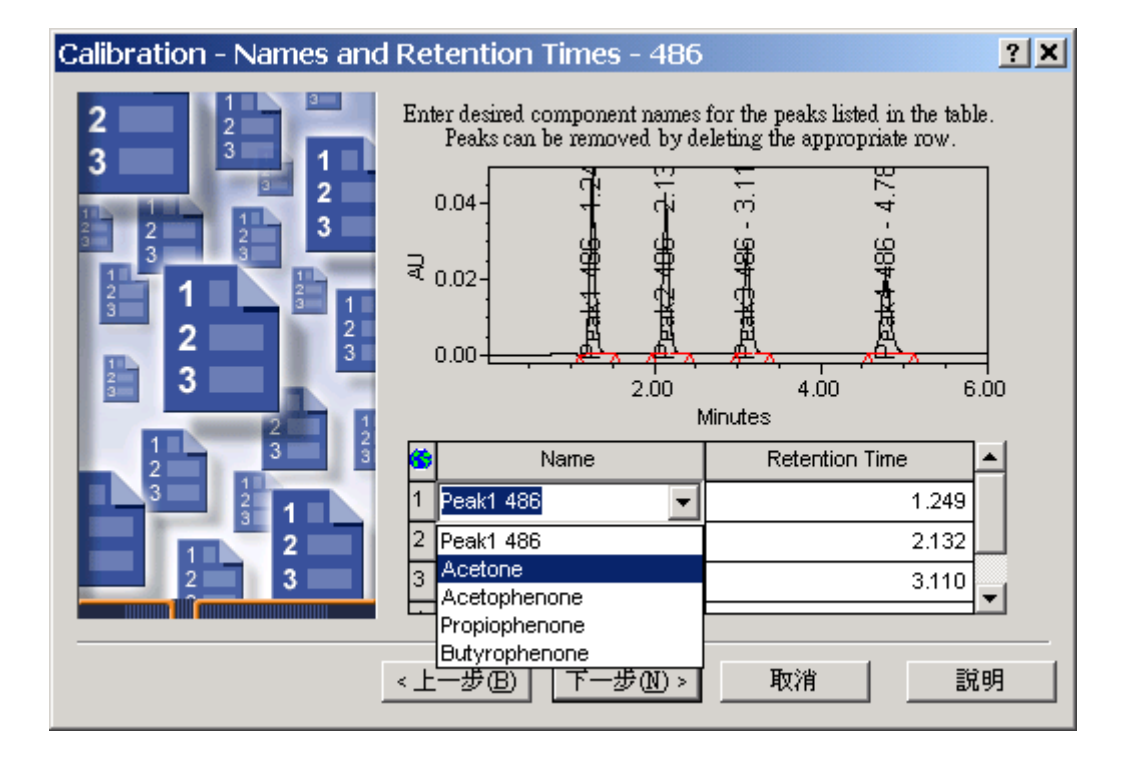

12. 此步驟省略,直接按【下一步】鍵。

| Calibration - Default Amounts - 486                                                                                                    |                   |               |        |       |  |  |  |  |
|----------------------------------------------------------------------------------------------------|-------------------|---------------|--------|-------|--|--|--|--|
| 2<br>3<br>Enter an amount and the corresponding units for each component<br>in the table. Note: The amounts entered here are default amounts<br>and are superceded by amounts entered in the Run Samples<br>Window or with the Alter Sample tool. |                   |               |        |       |  |  |  |  |
| 2 2 3                                                                                                    | 6                 | Name          | Amount | Units |  |  |  |  |
|                                                                                                    | 1                 | Acetone       |        |       |  |  |  |  |
|                                                                                                    | 2                 | Acetophenone  |        |       |  |  |  |  |
| 2 3                                                                                                    | 3                 | Propiophenone |        |       |  |  |  |  |
| 3                                                                                                    | 3 4 Butyrophenone |               |        |       |  |  |  |  |
|                                                                                                    |                   |               |        |       |  |  |  |  |
|                                                                                                    |                   |               |        |       |  |  |  |  |
|                                                                                                    |                   |               |        |       |  |  |  |  |
|                                                                                                    |                   |               |        |       |  |  |  |  |
|                                                                                                    |                   |               |        |       |  |  |  |  |
| < 上一步 (B) 下一步 (M) > 取消 説明                                                                                                    |                   |               |        |       |  |  |  |  |

13. 選擇校正的形式若為外標則選擇【External Standard Calibration】;
 若為內標則選擇【Single Internal Standard】或【Multiple Internal Standard】,並將
 內標準品的 peak 標示上去,按【下一步】鍵。

| Calibration - Internal St                                                                                                    | andards - 486                                                                                                    | ? X |
|----------------------------------------------------------------------------------------------------|----------------------------------------------------------------------------------------------------|-----|
| 2<br>3<br>1<br>2<br>3<br>1<br>2<br>2<br>1<br>2<br>3<br>1<br>2<br>3<br>1<br>2<br>2<br>1<br>2<br>3<br>1<br>2<br>2<br>1<br>2<br>2<br>3<br>1<br>2<br>3<br>1<br>2<br>3<br>1<br>2<br>3<br>1<br>2<br>1<br>2 | Select type of calibration:<br>• External Standard Calibration<br>OR Internal Standard Calibration<br>• Single Internal Standard<br>• Multiple Internal Standards |     |
|                                                                                                    | <上一步(B) 下一步(N) > 取消 說                                                                                                    | 明   |

14. 最後請輸入此計算方法之名稱,按【完成】鍵。

| Processing Method Nar                                                                                                    | ne - 486          | <u>? X</u> |
|----------------------------------------------------------------------------------------------------|-------------------|------------|
| 2 1 2<br>3 3 1                                                                                                    | Method Name: demo |            |
|                                                                                                    | Default Comments: | •          |
| 1       1       1       1       1       1       1       1       1       1       1       1       1       1       1       1       1       1       1       1       1       1       1       1       1       1       1       1       1       1       1       1       1       1       1       1       1       1       1       1       1       1       1       1       1       1       1       1       1       1       1       1       1       1       1       1       1       1       1       1       1       1       1       1       1       1       1       1       1       1       1       1       1       1       1       1       1       1       1       1       1       1       1       1       1       1       1       1       1       1       1       1       1       1       1       1       1       1       1       1       1       1       1       1       1       1       1       1       1       1       1       1       1       1       1       1       1       1       1 | Comments:         | ł          |
|                                                                                                    | <上一步(B) 完成 取消 。   | 說明         |

#### 15. 出現 Component name 及滯留時間。

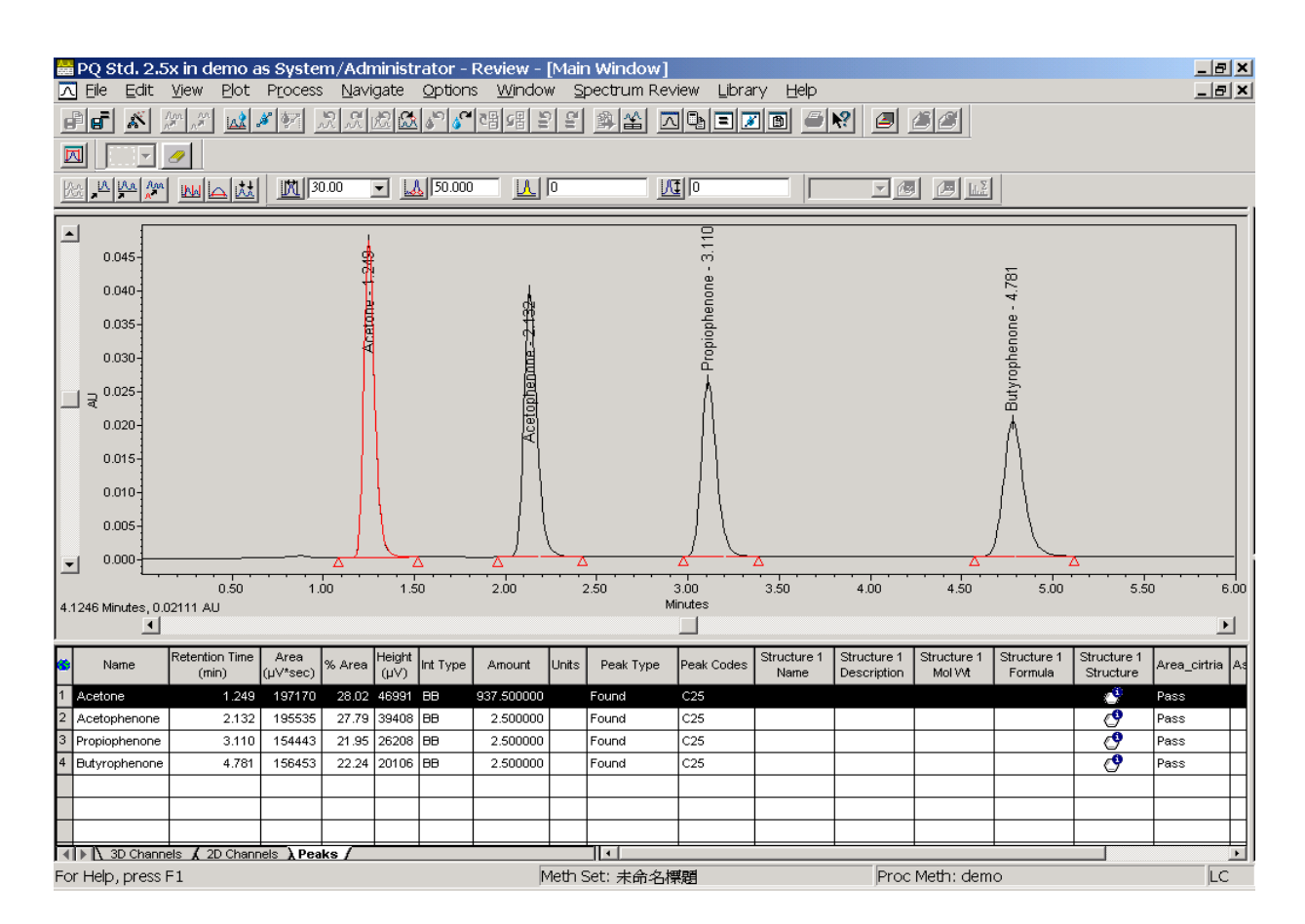

# 第八章 製作檢量線(校正曲線)

# (Calibration Curve)

在【Sample Sets】的畫面中,將欲處理的 Sample Sets 反黑,按右鍵選擇【View As】
 →【Channel】即進入 Channel 畫面 。

| Co Defentio es ford | ter Maninister ter Berlins      |                      |                                                        |
|---------------------|---------------------------------|----------------------|--------------------------------------------------------|
| File Edit View T    | cole Database Application 1     | Helm                 |                                                        |
|                     | 🛾 🖉 🔐 📢 🥝                       |                      |                                                        |
|                     |                                 |                      |                                                        |
| Filter Default      |                                 | ▼ Edit View Up       | plate Max Rove: 1000                                   |
| ▲ ► Sample Sets     | Injections Channels Meth        | ods Result Sets Resu | ults Peaks Sign Offs Curres View Filters Custom Fields |
| Sample Set Name     | Sample Set Start Date           | System Name          |                                                        |
| 1 2009_12_17        | 2009年12月17日 13:59:31 As         | sia/Taipei 2095_2407 | 4                                                      |
| 3 PQ Sample Set     | 4003/200 843/8 40/05/64 15      | SEastern Allance     |                                                        |
| _                   | New Method.                     |                      |                                                        |
|                     | Review                          |                      |                                                        |
|                     | Foryww/Fublisher                |                      |                                                        |
|                     | Print                           |                      |                                                        |
| H                   | Export                          |                      |                                                        |
|                     | Alter Sample                    |                      |                                                        |
|                     | Kyasampes                       |                      | 4                                                      |
| <u> </u>            | Copy To Project                 |                      |                                                        |
|                     | Lock Channel                    |                      | 1                                                      |
| _                   | Unock Channel                   |                      |                                                        |
| _                   | Yate As Is                      | pechons<br>hannels   |                                                        |
|                     | Delete Row(s)                   | eralta               |                                                        |
|                     | <u>C</u> opy Re                 | emit Sets            |                                                        |
|                     | Loin 24                         | unple Set Methods    |                                                        |
|                     | Hide Column<br>Show All Columns |                      |                                                        |
| H                   | Print Table                     |                      |                                                        |
|                     | Table Description               |                      |                                                        |
|                     | Column Properties               |                      |                                                        |
| -                   |                                 |                      |                                                        |
| 2 svtal             |                                 |                      | ]                                                      |
|                     |                                 | * <b>•</b> •         | In the Part Process of the International States        |
| - vusa              | - <u></u>                       |                      |                                                        |

2. 到 Channel 畫面, **圈選 Standard**, 按右鍵選擇【Process】。

| 🔁 demo as System/Administra                                 | tor - Project              |                                                           | _ 8 × |
|-------------------------------------------------------------|----------------------------|-----------------------------------------------------------|-------|
| <u>File E</u> dit <u>V</u> iew <u>T</u> ools <u>D</u> ataba | se <u>H</u> elp            |                                                           |       |
|                                                             |                            |                                                           |       |
|                                                             | <u>N</u> ew Method         | ▶                                                         |       |
| Filter Select Sample Name                                   | <u>R</u> eview             | Update                                                    |       |
| Sample Sets   Injections   Channe                           | <u>C</u> ompare            | Peaks   Sign Offs   Curves   View Filters   Custom Fields |       |
| SampleName Vial Injection Sample                            | Pre <u>v</u> iew/Publisher | annel Channel Description                                 |       |
| 1 PQ Unk. 4 7 1 Unknown                                     | Process                    | 6 254nm                                                   |       |
| 2 PQ Unk. 3 6 1 Unknown                                     | Prin <u>t</u>              | 6 254nm                                                   |       |
| 3 PQ Unk. 2 5 1 Unknown                                     | Export                     | 6 254nm                                                   |       |
| 4 PQ Unk. 1 4 1 Unknown                                     | Alter <u>S</u> ample       | 6 254nm                                                   |       |
| 5 PQ Std 10x 3 1 Standard                                   | R <u>u</u> n Samples       | 6 254nm                                                   |       |
| 6 PQ Std 5.0x 2 1 Standard                                  | Conv To Project            | 6 254nm                                                   |       |
| 7 PQ Std. 2.5x 1 1 Standard                                 |                            | 6 254nm                                                   |       |
|                                                             | Lock Channel               |                                                           |       |
|                                                             | Unlock Channel             |                                                           |       |
|                                                             | ⊻iew As                    | ▶ <u></u>                                                 |       |
|                                                             | <u>D</u> elete Row(s)      |                                                           |       |
|                                                             | Сору                       |                                                           |       |
|                                                             | Paste                      |                                                           |       |
|                                                             | Hide Column                |                                                           |       |
|                                                             | Show All Columns           |                                                           |       |
|                                                             |                            |                                                           |       |
|                                                             | Pri <u>n</u> t Table       |                                                           |       |
| For Help, press F1                                          | Table Properties           | 7 Selec                                                   | ted:  |

3. 在 Use specified processing method 中選擇所需要的 Method,若要將先前的校正曲 線刪除 Clear Calibration 請打勾,再按【OK】。

| demo - Background Processing and Reporting                                                                                              | ? X      |
|----------------------------------------------------------------------------------------------------|----------|
| <ul> <li>Processing</li> <li>✓ Process</li> <li>○ Use acquisition method set (i.e. from the sample set used to acquire data)</li> </ul> |          |
| O Use specified method set                                                                                                    | -        |
| <ul> <li>Use specified processing method</li> </ul>                                                                                     | •        |
| Clear Calibration                                                                                                    |          |
| Reporting LC PQ<br>Print WINTERNAT/HP2100 N_test                                                                                        | _        |
| Is acquisition method set (i.e. from the sample set used to acquire data)                                                               |          |
| ○ Use specified method set                                                                                                    | ~        |
| O Use specified report method                                                                                                    | <b>V</b> |
| Exporting<br>Export                                                                                                    |          |
| • Use acquisition method set (i.e. from the sample set used to acquire data)                                                            |          |
| Use specified method set                                                                                                    | <u> </u> |
| C Use specified export method                                                                                                    | ~        |
| OK Cancel He                                                                                                    | elp      |

4. 在 Result 選項, Update 一下,將所要瀏覽的資料反黑,按右鍵【Review】。

|    | a demo as System/Administrator - Project                                                                                          |                |                           |                          |             |     |                 |                       |                        |        |         |           |  |
|----|----------------------------------------------------------------------------------------------------|----------------|---------------------------|--------------------------|-------------|-----|-----------------|-----------------------|------------------------|--------|---------|-----------|--|
| E  | ile                                                                                                    | <u>E</u> dit j | <u>V</u> iew <u>T</u> ool | s <u>D</u> atabase       | Help        |     |                 |                       |                        |        |         |           |  |
|    |                                                                                                    |                |                           |                          |             |     |                 |                       |                        |        |         |           |  |
| ſ  |                                                                                                    |                |                           |                          |             |     |                 |                       |                        |        |         |           |  |
| F  | Filter today Edit View Update                                                                                                    |                |                           |                          |             |     |                 |                       |                        |        |         |           |  |
|    | Sample Sets   Injections   Channels   Methods   Result Sets   Results   Peaks   Sign Offs   Curves   View Filters   Custom Fields |                |                           |                          |             |     |                 |                       |                        |        |         |           |  |
| 5  | Vial                                                                                                    | Injection      | SampleName                | Injection Volume<br>(ul) | Sample Type | LOD | Result Set Name | Date Acquired         | Date Processed         | Faults | Channel | Char      |  |
| 1  | 7                                                                                                    | 1              | PQ Unk. 4                 | 20.00                    | Unknown     |     |                 | 1997/9/17 下午 05:37:56 | 2002/12/26 下午 03:38:50 |        | 486     | $\square$ |  |
| 2  | 6                                                                                                    | 1              | PQ Unk. 3                 | 20.00                    | Unknown     |     |                 | 1997/9/17 下午 05:30:59 | 2002/12/26 下午 03:38:50 | Г      | 486     | $\square$ |  |
| 3  | 5                                                                                                    | 1              | PQ Unk. 2                 | 20.00                    | Unknown     |     |                 | 1997/9/17 下午 05:24:04 | 2002/12/26 下午 03:38:49 |        | 486     |           |  |
| 4  | 4                                                                                                    | 1              | PQ Unk. 1                 | 20.00                    | Unknown     |     |                 | 1997/9/17 下午 05:17:07 | 2002/12/26 下午 03:38:49 |        | 486     |           |  |
| 5  | 3                                                                                                    | 1              | PQ Std 10x                | 20.00                    | Standard    |     |                 | 1997/9/17 下午 05:10:10 | 2002/12/26 下午 03:38:49 |        | 486     |           |  |
| 6  | 2                                                                                                    | 1              | PQ Std 5.0×               | 20.00                    | Standard    |     |                 | 1997/9/17 下午 05:03:14 | 2002/12/26 下午 03:38:49 |        | 486     |           |  |
| 7  | 1                                                                                                    | 1              | PQ Std. 2.5x              | 20.00                    | Standard    |     |                 | 1997/9/17 下午 04:56:03 | 2002/12/26 下午 03:38:49 |        | 486     |           |  |
|    |                                                                                                    |                |                           |                          |             |     |                 |                       |                        |        |         |           |  |
|    |                                                                                                    |                |                           |                          |             |     |                 |                       |                        |        |         |           |  |
| L  |                                                                                                    |                |                           |                          |             |     |                 |                       |                        |        |         |           |  |
|    |                                                                                                    |                |                           |                          |             |     |                 |                       |                        |        |         |           |  |
| L  |                                                                                                    |                |                           |                          |             |     |                 |                       |                        |        |         |           |  |
| L  |                                                                                                    |                |                           |                          |             |     |                 |                       |                        |        |         |           |  |
| L  |                                                                                                    |                |                           |                          |             |     |                 |                       |                        |        |         |           |  |
| L  |                                                                                                    |                |                           |                          |             |     |                 |                       |                        |        |         | $\square$ |  |
| L  |                                                                                                    |                |                           |                          |             |     |                 |                       |                        |        |         | $\square$ |  |
| F  |                                                                                                    |                |                           |                          |             |     |                 |                       |                        |        |         |           |  |
| 4  |                                                                                                    |                |                           |                          |             |     |                 |                       |                        |        |         | ►         |  |
| Fo | or He                                                                                                    | elp, pres      | ss F1                     |                          |             |     |                 |                       |                        | 7 Se   | lected  |           |  |

### 5. 進入 Review 畫面可看到分析定量的結果,在 Window 選項中選擇【Calibration】。

| 🚟 PQ Unk. 1 in demo as System,         | /Administrator - Re                   | view - [Main Wir                   | ndow]                              |                            |                            | _                      | a×         |
|----------------------------------------|---------------------------------------|------------------------------------|------------------------------------|----------------------------|----------------------------|------------------------|------------|
| 🔼 Eile Edit View Plot Proces           | s <u>N</u> avigate <u>O</u> ption:    | s <u>W</u> indow <u>S</u> pe       | ectrum Review                      | <u>L</u> ibrary <u>H</u> e | elp                        | _                      | Ð×         |
|                                        | R.K.K. K. P. P                        | e Processing I<br><u>R</u> esults  | Method                             | = 🗾 🖪                      | <b>6 1</b>                 | • 4                    |            |
| ▲ 0.18                                 |                                       | Cali <u>b</u> ration<br>Method Set |                                    | 4<br>4<br>4                | 4./01                      |                        |            |
| 0.16                                   | 4                                     |                                    |                                    |                            | -                          |                        |            |
| 0.14                                   | E .                                   | <u>3</u> D PIOL                    |                                    |                            | enor<br>enor               |                        |            |
| 0.12                                   | i i i i i i i i i i i i i i i i i i i | Pattern <u>M</u> at                | ich                                | -                          |                            |                        |            |
| ₹ 0.10                                 |                                       | Cascade                            |                                    |                            | ntyr                       |                        |            |
| 0.08                                   | E E                                   | Tile <u>H</u> orizon               | tally                              | 1                          | K.                         |                        |            |
| 0.06                                   | Cett                                  | Tile <u>V</u> erticall             | y İ                                |                            | `{                         |                        |            |
| 0.04                                   | ,<br>I                                | Arrange <u>I</u> co                | Arrange Icons<br>Close <u>A</u> ll |                            |                            |                        |            |
| 0.02                                   | ( ) (                                 | Close <u>A</u> ll                  |                                    |                            |                            |                        |            |
|                                        |                                       | 🔼 🖌 1 Main Wind                    |                                    | · · · · · ·                |                            |                        | ᅱ          |
| 0.50 1.00<br>3.5302 Minutes: 0.1975 AU | 1.50 2.00 2                           | 2.5( <u> </u>                      |                                    | 4.50                       | 5.00                       | 5.50                   | 6.00       |
|                                        |                                       |                                    |                                    |                            |                            |                        | ▶          |
| Name Retention Time Area (μV*sec)      | % Area Height (µ∀) Int Type           | Amount Units Peak                  | Type Peak Codes                    | Structure 1<br>Name        | Structure 1<br>Description | Structure 1<br>Mol VVt | Stru<br>Fo |
| 1 Acetone 1.249 792423                 | 28.02 187682 BB 3                     | 761.896 Found                      | Q09 C25                            |                            |                            |                        |            |
| 2 Acetophenone 2.133 781272            | 27.62 157244 BB                       | 10.028 Found                       | Q09 C25                            |                            |                            |                        |            |
| 3 Propiophenone 3.111 622045           | 21.99 105251 BB                       | 10.033 Found                       | Q09 C25                            |                            |                            |                        |            |
| 4 Butyrophenone 4.781 632793           | 22.37 80992 BB                        | 10.045 Found                       | Q09 C25                            |                            |                            |                        |            |
|                                        |                                       |                                    |                                    |                            |                            |                        |            |
|                                        |                                       |                                    |                                    |                            |                            |                        |            |
| Calibration Curve Mindow               | aks /<br>ath Sati 土合々輝館               |                                    | Proc Meth:                         | 土企力輝麗                      | 41                         |                        |            |

### 6. 在此畫面可得知校正曲線的結果。

|    | PQ Std<br>] Eile E                                                                                                    | 10x in demo as       dit     View       Plot       Image: Comparison of the second second se | System/Admini<br>Process Naviga | strator - Revie<br>te Options \<br>[요 》 운 맥 | ew - [Calibrati<br>Mindow Help<br>대답답답 않 | on Curve Win       | idow]<br>= 🗾 🖪 |           | _ = ×<br>_ = ×<br>_ = × |  |  |
|----|----------------------------------------------------------------------------------------------------|----------------------------------------------------------------------------------------------------|---------------------------------|---------------------------------------------|------------------------------------------|--------------------|----------------|-----------|-------------------------|--|--|
| с  | Method     demo     Date/Time     2002/12/26 下午 03:56:06       System     Alliance     Channel     486       Component     Acetone     ▼     Time     1.249       Equation     Y = 2.10e+002 X + 1.42e+003    |                                                                                                    |                                 |                                             |                                          |                    |                |           |                         |  |  |
|    | R^2         0.999964         R         0.999982         Standard Error         2.567579e+003           RSS         6.592461e+006         RSD         65.265706         Weighting         None           Codes |                                                                                                    |                                 |                                             |                                          |                    |                |           |                         |  |  |
|    | ]<br>말 <sup>50000</sup>                                                                                                    | 0                                                                                                    | B                               |                                             |                                          | 200.002400.002600. |                |           |                         |  |  |
| 24 | 58.2821 A                                                                                                    | mount, 1.665e+005 An                                                                                                    | ea                              |                                             | Amount                                   |                    |                |           | F                       |  |  |
| I  | Calil                                                                                                    | pration /                                                                                                    |                                 |                                             |                                          |                    |                |           | F                       |  |  |
| 5  | Level                                                                                                    | X Value                                                                                                    | Response                        | Calc. Value                                 | % Deviation                              | Manual Point       | Ignore         | Result Id | Channel Id              |  |  |
| 2  | 2                                                                                                    | 1875 00000                                                                                                    | 397727 000000                   | 1884 790558                                 | -0.696                                   |                    |                | 3592      | 1173                    |  |  |
| 3  | 3                                                                                                    | 3750.000000                                                                                                    | 789235.000000                   | 3746.736481                                 | -0.087                                   |                    |                | 3599      | 1180                    |  |  |
|    |                                                                                                    |                                                                                                    |                                 |                                             |                                          |                    |                |           |                         |  |  |
| H  | N India                                                                                                    | vidual Points 🖌 Aver                                                                                                    | rage Points /                   |                                             | •                                        |                    |                |           | Þ                       |  |  |
| Fo | ▲  ▶  <u>\ Individual Points &amp; Average Points /   ↓</u><br>For Help, press F1 Meth Set: 未命名標題 Proc Meth: demo []                                                                                          |                                                                                                    |                                 |                                             |                                          |                    |                |           |                         |  |  |

# 第九章 樣品定性及定量分析

在【Sample Sets】的畫面中,將欲處理的 Sample Sets 反黑,按右鍵選擇【View As】
 →【Channel】即進入 Channel 畫面 。

| 🔁 Defaults as S    | System/Administrator - Proj           | ject                   |         |                     |                  |               |                 |  | <b>a</b> X |
|--------------------|---------------------------------------|------------------------|---------|---------------------|------------------|---------------|-----------------|--|------------|
| Eile Edit Yiew     | Icols Database Applicatio             | on Help                |         |                     |                  |               |                 |  |            |
|                    | 1 🗐 🍊 🚰 📢                             | ۵ 🐚 🕲                  | 6       |                     |                  |               |                 |  |            |
|                    |                                       |                        |         |                     |                  |               |                 |  |            |
| Filter Default     |                                       | ▼ Edit Viry            | Updat   | Max Rows: 1000      | 14 A >           | M             |                 |  |            |
| ▲ ► Sample S       | ets Injections Channels M             | Methods Result Set     | Results | Peaks Sign Offs Cur | res View Filters | Custom Fields |                 |  |            |
| Sample Set No      | ime Sample Set Start                  | Date System            | Name    |                     |                  |               |                 |  |            |
| 1 2009_12_17       | 2009年12月17日 13:59:3                   | 11 Asia/Taipei 2695_2  | 407     |                     |                  |               |                 |  |            |
| 2 best1            | 2009年05月20日10.58:1                    | 5 Asia/Taipei 2695_2   | 996     |                     |                  |               |                 |  |            |
| 3 PQ Sample Se     | New Method                            | 4 US/Eastern Aliance   |         |                     |                  |               |                 |  |            |
| H                  | Review                                |                        | -       |                     |                  |               |                 |  |            |
|                    | Porgiew/Publisher                     |                        | -       |                     |                  |               |                 |  |            |
|                    | grocess                               |                        |         |                     |                  |               |                 |  |            |
|                    | Print                                 |                        |         |                     |                  |               |                 |  |            |
|                    | Aller Samala                          |                        |         |                     |                  |               |                 |  |            |
|                    | Ryn Samples                           |                        |         |                     |                  |               |                 |  |            |
|                    | Copy Io Project                       |                        |         |                     |                  |               |                 |  |            |
|                    | Lock Channel                          |                        | _       |                     |                  |               |                 |  |            |
| H                  | Unlock Channel                        |                        | _       |                     |                  |               |                 |  |            |
|                    | ⊻iew As →                             | Injections             | Н       |                     |                  |               |                 |  |            |
| H                  | Delete Row(s)                         | Channels               | H       |                     |                  |               |                 |  |            |
| H                  | Conv                                  | Recults<br>Recult Sets | H.      |                     |                  |               |                 |  |            |
| H                  | Porte                                 | Instrument Methods     | H.      |                     |                  |               |                 |  |            |
|                    | Wide Column                           | Sample Set Methods     | Н       |                     |                  |               |                 |  |            |
|                    | Show All Columns                      |                        | _       |                     |                  |               |                 |  |            |
|                    | Print Table                           |                        |         |                     |                  |               |                 |  |            |
|                    | Table Pgoperties<br>Column Properties |                        |         |                     |                  |               |                 |  |            |
|                    |                                       |                        |         |                     |                  |               |                 |  |            |
| 3 total            | -                                     |                        | _       |                     |                  |               |                 |  |            |
| A 1864             |                                       | A * AN                 | 6.0     |                     | - <b>P</b> 262   | CO Det        | Empower? Backyn |  | 1 12-52    |
| - 019 <del>4</del> |                                       | W Hal                  | 100.00  |                     | unt 🛃 209        | Det           | Emporenz Dickup |  | a 19597    |

2. 到 Channel 畫面, **圈選 Sample**,按右鍵選擇【Process】。

| 👱 demo as System/Administra         | tor - Project              |                                                   | _ 8 × |
|-------------------------------------|----------------------------|---------------------------------------------------|-------|
| <u>Eile Edit View Tools D</u> ataba | se <u>H</u> elp            |                                                   |       |
|                                     |                            |                                                   |       |
|                                     | New Method                 |                                                   |       |
| Filter Select Sample Name           | Review                     | Update                                            |       |
| Sample Sets   Injections   Channe   | <u>C</u> ompare            | Peaks Sign Offs Curves View Filters Custom Fields |       |
| SampleName Vial Injection Sample    | Pre <u>v</u> iew/Publisher | annel Channel Description                         |       |
| 1 PQ Unk. 4 7 1 Unknown             | Process                    | 6 254nm                                           |       |
| 2 PQ Unk. 3 6 1 Unknown             | Prin <u>t</u>              | 6 254nm                                           |       |
| 3 PQ Unk. 2 5 1 Unknown             | Export                     | 6 254nm                                           |       |
| 4 PQ Unk. 1 4 1 Unknown             | Alter <u>S</u> ample       | 6 254nm                                           |       |
| 5 PQ Std 10x 3 1 Standard           | Run Samples                | 6 254nm                                           |       |
| 6 PQ Std 5.0x 2 1 Standard          | Conv To Project            | 6 254nm                                           |       |
| 7 PQ Std. 2.5x 1 1 Standard         | oopy <u>to mojoodii</u>    | _ 6 254nm                                         |       |
|                                     | Lock Channel               |                                                   |       |
|                                     | Unlock Channel             |                                                   |       |
|                                     | ⊻iew As                    |                                                   |       |
|                                     | <u>D</u> elete Row(s)      |                                                   |       |
|                                     | Copy                       |                                                   |       |
|                                     | Paste                      |                                                   |       |
|                                     | Hide Column                |                                                   |       |
|                                     | Show All Columns           |                                                   |       |
|                                     | Pri <u>n</u> t Table       |                                                   |       |
| For Help, press F1                  | Table Properties           | 7 Sele                                            | cted  |

3. 在 Use specified processing method 中選擇所需要的 Method · Clear Calibration 不 打√· 再按【OK】。

| demo - Background Processing and Reporting                                                            | ? X        |
|----------------------------------------------------------------------------------------------------|------------|
| Processing<br>Process<br>C Use acquisition method set (i.e. from the sample set used to acquire data) |            |
| C Use specified method set                                                                            | -          |
| <ul> <li>Use specified processing method demo</li> </ul>                                              | •          |
| Clear Calibration demo1                                                                               |            |
| Reporting LC PQ                                                                                       |            |
| Print WINTERNATVHP2100 N_test                                                                         | <u>`</u> _ |
| • Use acquisition method set (i.e. from the sample set used to acquire data)                          |            |
| C Use specified method set                                                                            | -          |
| C Use specified report method                                                                         | ~          |
| Exporting<br>Export                                                                                   |            |
| <ul> <li>Use acquisition method set (i.e. from the sample set used to acquire data)</li> </ul>        |            |
| C Use specified method set                                                                            | ~          |
| C Use specified export method                                                                         | ~          |
| OK Cancel He                                                                                          | :lp        |

4. 在 Result 選項 · Update 一下 · 將所要瀏覽的資料反黑 · 按右鍵【Review】 ·

| 4        | demo as System/Administrator - Project |                |                           |                          |                  |      |                      |                       |                  |            |        |         |           |
|----------|----------------------------------------|----------------|---------------------------|--------------------------|------------------|------|----------------------|-----------------------|------------------|------------|--------|---------|-----------|
| Ē        | ile                                    | <u>E</u> dit 1 | <u>V</u> iew <u>T</u> ool | s <u>D</u> atabase       | Help             |      |                      |                       |                  |            |        |         |           |
|          |                                        |                |                           |                          |                  |      |                      |                       |                  |            |        |         |           |
| ſ        |                                        |                |                           |                          |                  |      |                      |                       |                  |            |        |         |           |
| F        | ilter                                  | today          |                           |                          |                  | Ē    | dit Vie <u>w</u> Upd | ate                   |                  |            |        |         |           |
|          |                                        | Sample S       | Sets   Injection          | ns Channels I            | Methods   Result | Sets | Results Peaks        | Sign Offs Curves Vie  | ew Filters   Cus | tom Fields | 1      |         |           |
| 5        | Vial                                   | Injection      | SampleName                | Injection Volume<br>(ul) | Sample Type      | LOD  | Result Set Name      | Date Acquired         | Date Proce       | ssed       | Faults | Channel | Char      |
| 1        | 7                                      | 1              | PQ Unk. 4                 | 20.00                    | Unknown          |      |                      | 1997/9/17 下午 05:37:56 | 2002/12/26 下午    | - 03:38:50 |        | 486     | $\square$ |
| 2        | 6                                      | 1              | PQ Unk. 3                 | 20.00                    | Unknown          |      |                      | 1997/9/17 下午 05:30:59 | 2002/12/26 下午    | - 03:38:50 |        | 486     |           |
| 3        | 5                                      | 1              | PQ Unk. 2                 | 20.00                    | Unknown          |      |                      | 1997/9/17 下午 05:24:04 | 2002/12/26 下午    | - 03:38:49 |        | 486     |           |
| 4        | 4                                      |                | PQ Unk. 1                 | 20.00                    | Unknown          |      |                      | 1997/9/17 下午 05:17:07 | 2002/12/26 下午    | = 03:38:49 |        | 486     |           |
| 5        | 3                                      | 1              | PQ Std 10x                | 20.00                    | Standard         |      |                      | 1997/9/17 下午 05:10:10 | 2002/12/26 下午    | = 03:38:49 |        | 486     |           |
| 6        | 2                                      | 1              | PQ Std 5.0x               | 20.00                    | Standard         |      |                      | 1997/9/17 下午 05:03:14 | 2002/12/26 下午    | - 03:38:49 |        | 486     |           |
| 7        | 1                                      | 1              | PQ Std. 2.5x              | 20.00                    | Standard         |      |                      | 1997/9/17 下午 04:56:03 | 2002/12/26 下午    | = 03:38:49 |        | 486     |           |
|          |                                        |                |                           |                          |                  |      |                      |                       |                  |            |        |         |           |
| L        |                                        |                |                           |                          |                  |      |                      |                       |                  |            |        |         |           |
|          |                                        |                |                           |                          |                  |      |                      |                       |                  |            |        |         |           |
| L        |                                        |                |                           |                          |                  |      |                      |                       |                  |            |        |         |           |
| L        |                                        |                |                           |                          |                  |      |                      |                       |                  |            |        |         |           |
| L        |                                        |                |                           |                          |                  |      |                      |                       |                  |            |        |         | $\square$ |
| H        |                                        |                |                           |                          |                  |      |                      |                       |                  |            |        |         | $\vdash$  |
| H        |                                        |                |                           |                          |                  |      |                      |                       |                  |            |        |         | $\vdash$  |
| $\vdash$ |                                        |                |                           |                          |                  |      |                      |                       |                  |            |        |         | $\square$ |
|          |                                        |                |                           |                          |                  |      |                      |                       |                  |            |        |         |           |
| 4        |                                        |                |                           |                          |                  |      |                      |                       |                  |            |        |         | Þ         |
| F        | or H                                   | elp, pres      | ss F1                     |                          |                  |      |                      |                       |                  |            | 7 Se   | lected  |           |

#### 5. 進入 Review 畫面可看到分析定量的結果。

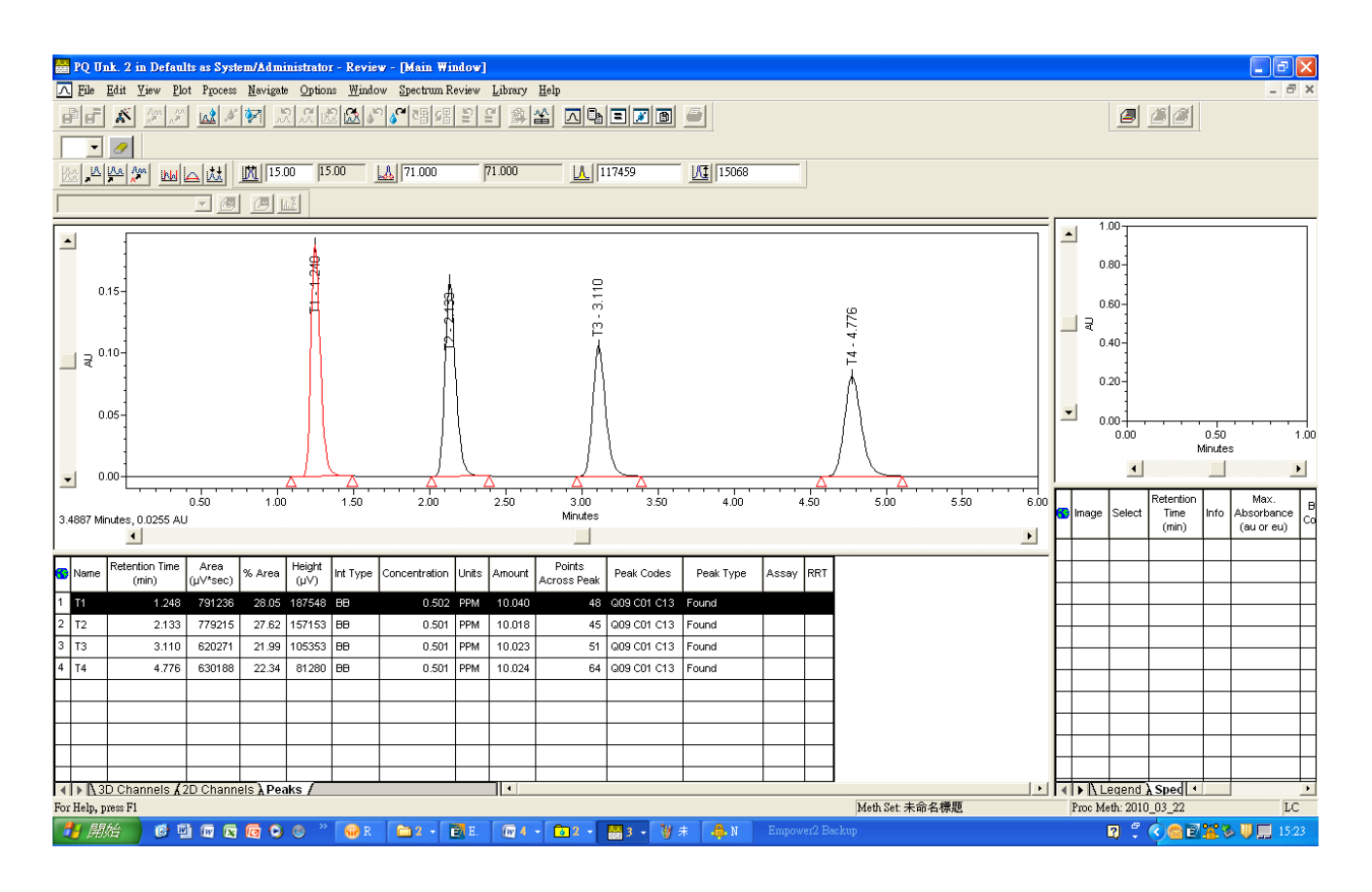

# 第十章 列印報告

#### A. 整批圖譜列印:

1. 在【Results】中將所欲列印的資料反黑,按右鍵選擇【Print】。

| 🔁 Defaults as System/Administrator - Project                |              |      |           |             |                      |                              |                  |                              |                  | _ 8 × |
|-------------------------------------------------------------|--------------|------|-----------|-------------|----------------------|------------------------------|------------------|------------------------------|------------------|-------|
| <u>File Edit View Tools Database H</u> elp                  |              |      |           |             |                      |                              |                  |                              |                  |       |
|                                                             |              |      |           |             |                      |                              |                  |                              |                  |       |
| Γ                                                           | _ <u>-</u>   |      |           |             |                      | Review                       |                  |                              |                  |       |
| Filte                                                       | r Default    |      |           |             | ▼ Ed                 | Compare                      |                  |                              |                  |       |
| Sample Sets   Injections   Channels   Methods   Result Sets |              |      |           |             |                      | Pre⊻iew/Publisher<br>Process |                  | Curves   View Filters   Cust | om Fields        |       |
| 6                                                           | SampleName   | Vial | Injection | Sample Type | Processed Channel Di | Print                        |                  | Date Processed               | Processing Metho | od 🔺  |
| 11                                                          | PQ Unk. 4    | 7    | 1         | Unknown     | 254nm                | Export                       | 6                | 2002/12/19 下午 02:45:10       | LC PQ            |       |
| 12                                                          | PQ Unk. 1    | 4    | 1         | Unknown     | 254nm                | R <u>u</u> n Samples         | 17               | 2002/12/19 下午 02:41:16       | LC PQ            |       |
| 13                                                          | PQ Unk. 3    | 6    | 1         | Unknown     | 254nm                | Conv To Project              | - 19             | 2002/12/19 下午 02:41:16       | LC PQ            |       |
| 14                                                          | PQ Unk. 4    | 7    | 1         | Unknown     | 254nm                |                              | - 6              | 2002/12/19 下午 02:41:16       | LC PQ            |       |
| 15                                                          | PQ Unk. 2    | 5    | 1         | Unknown     | 254nm                | Lock Channel                 | 14               | 2002/12/19 下午 02:41:16       | LC PQ            |       |
| 16                                                          | PQ Std 5.0x  | 2    | 1         | Standard    | 254nm                | Unlock Channel               | _ 4              | 2002/12/19 下午 02:41:15       | LC PQ            |       |
| 17                                                          | PQ Std 10x   | 3    | 1         | Standard    | 254nm                | ∐iew As                      | ۰ o              | 2002/12/19 下午 02:41:15       | LC PQ            |       |
| 18                                                          | PQ Std. 2.5× | 1    | 1         | Standard    | 254nm                | Delete Row(s)                | 13               | 2002/12/19 下午 02:41:15       | LC PQ            |       |
| 19                                                          | PQ Unk. 3    | 6    | 1         | Unknown     | 254nm                |                              | - 9              | 2002/10/29 上午 11:11:36       | Training_1029    |       |
| 20                                                          | PQ Unk. 4    | 7    | 1         | Unknown     | 254nm                | <u>C</u> opy                 | 6                | 2002/10/29 上午 11:11:36       | Training_1029    |       |
| 21                                                          | PQ Std. 2.5× | 1    | 1         | Standard    | 254nm                | raste                        | _13              | 2002/10/29 上午 11:11:35       | Training_1029    |       |
| 22                                                          | PQ Std 5.0x  | 2    | 1         | Standard    | 254nm                | <u>H</u> ide Column          | 4                | 2002/10/29 上午 11:11:35       | Training_1029    |       |
| 23                                                          | PQ Std 10x   | 3    | 1         | Standard    | 254nm                | Show All Columns             | _ 0              | 2002/10/29 上午 11:11:35       | Training_1029    |       |
| 24                                                          | PQ Unk. 2    | 5    | 1         | Unknown     | 254nm                | Pri <u>n</u> t Table         | 14               | 2002/10/29 上午 11:11:35       | Training_1029    |       |
| 25                                                          | PQ Unk. 1    | 4    |           | Unknown     | 254nm                | Table Descention             | - 7              | 2002/10/29 上午 11:11:35       | Training_1029    |       |
| 26                                                          | PQ Unk. 1    | 4    | 1         | Unknown     | 254nm                | Column Properties            | 17               | 2002/10/29 上午 11:01:43       | Training_1029    |       |
| 27                                                          | PQ Unk. 2    | 5    | 1         | Unknown     | 254nm                | ioonomi i i oo.z.            | <del>.</del> .J4 | 2002/10/29 上午 11:01:43       | Training_1029    |       |
| 28                                                          | PQ Unk. 4    | 7    |           | Unknown     | 254nm                | 1997/9/17 下午 05:37           | 7:56             | 2002/10/29 上午 11:01:43       | Training_1029    |       |
| 29                                                          | PQ Unk. 3    | 6    |           | Unknown     | 254nm                | 1997/9/17 下午 05:30           | ):59             | 2002/10/29 上午 11:01:43       | Training_1029    |       |
| 30                                                          | PQ Std 5.0x  | 2    | 1         | Standard    | 254nm                | 1997/9/17 下午 05:03           | 3:14             | 2002/10/29 上午 11:01:42       | Training_1029    |       |
|                                                             |              | 2    |           | Chan dand   | 054                  |                              |                  |                              | Tusisis n 4000   |       |

 在【Reporting】中選擇【Use specified report method】並套用報告方法,再按【OK】, 即可完成圖譜列印。

| Defaults - Background Processing and Reporting                                                        | × |
|----------------------------------------------------------------------------------------------------|---|
| Processing<br>Process<br>© Use acquisition method set (i.e. from the sample set used to acquire data) |   |
| C Use specified method set                                                                            | 1 |
| C Use specified processing method                                                                     |   |
| Clear Calibration 🔲 Use Existing Integration How: Calibrate and Quantitat                             |   |
| Reporting<br>Print EPSON LASER EPL-N1200C                                                             | 1 |
| C Use acquisition method set (i.e. from the sample set used to acquire data)                          |   |
| ○ Use specified method set                                                                            | 1 |
| <ul> <li>Use specified report method</li> <li>Default Individual Report</li> </ul>                    | i |
| Exporting<br>Export                                                                                   |   |
| (• Use acquisition method set (i.e. from the sample set used to acquire data)                         | _ |
| C Use specified method set                                                                            |   |
| C Use specified export method                                                                         | 1 |
| OK Cancel Help                                                                                        |   |

## B. 預覽圖譜列印:

#### 1. 在【Results】中將所欲列印的資料反黑,按右鍵選擇【Preview/ Publisher】

| 📴 Defaults as System/Administrator - Project                               |                                |          |                                     | Nous Mathed  |                                       |                            |   | _ 8 ×                  |                  |     |
|----------------------------------------------------------------------------|--------------------------------|----------|-------------------------------------|--------------|---------------------------------------|----------------------------|---|------------------------|------------------|-----|
| <u>File E</u> dit <u>V</u> iew <u>T</u> ools <u>D</u> atabase <u>H</u> elp |                                |          |                                     |              |                                       |                            |   |                        |                  |     |
|                                                                            |                                | อปส      |                                     |              |                                       | <u>R</u> eview             |   |                        |                  |     |
| E                                                                          |                                |          | 2/ Inst                             |              |                                       | <u>C</u> ompare            |   |                        |                  |     |
| Г                                                                          |                                |          |                                     |              |                                       | Pre <u>v</u> iew/Publisher |   |                        |                  |     |
| Fi                                                                         | lter Defaul                    | t        |                                     |              | ▼ Ed                                  | Process                    |   |                        |                  |     |
|                                                                            |                                |          |                                     | Frm <u>i</u> | -                                     |                            |   |                        |                  |     |
| Sample Sets   Injections   Channels   Methods   Result Sets                |                                |          | ] <u>Export</u> [(<br>Run Samples F |              | Curves   View Filters   Custom Fields |                            |   |                        |                  |     |
| G                                                                          | SampleName                     | Vial     | Injection                           | Sample Type  | Processed Channel De                  |                            |   | Date Processed         | Processing Metho | 여 🔺 |
| 11                                                                         | PQ Unk. 4                      | 7        | 1                                   | Unknown      | 254nm                                 | Copy <u>T</u> o Project    | 6 | 2002/12/19 下午 02:45:10 | LC PQ            | _   |
| 12                                                                         | PQ Unk. 1                      | 4        | 1                                   | Unknown      | 254nm                                 | Lock Channel               | 7 | 2002/12/19 下午 02:41:16 | LC PQ            | _   |
| 13                                                                         | PQ Unk. 3                      | 6        | 1                                   | Unknown      | 254nm                                 |                            | 9 | 2002/12/19 下午 02:41:16 | LC PQ            |     |
| 14                                                                         | PQ Unk. 4                      | 7        | 1                                   | Unknown      | 254nm                                 |                            | 6 | 2002/12/19 下午 02:41:16 | LC PQ            |     |
| 15                                                                         | PQ Unk. 2                      | 5        | 1                                   | Unknown      | 254nm                                 | <u>V</u> iew As            | 4 | 2002/12/19 下午 02:41:16 | LC PQ            |     |
| 16                                                                         | PQ Std 5.0x                    | 2        | 1                                   | Standard     | 254nm                                 | Delete Row(s)              | 4 | 2002/12/19 下午 02:41:15 | LC PQ            |     |
| 17                                                                         | PQ Std 10x                     | 3        | 1                                   | Standard     | 254nm                                 | Conv                       | 0 | 2002/12/19 下午 02:41:15 | LC PQ            |     |
| 18                                                                         | PQ Std. 2.5x                   | 1        | 1                                   | Standard     | 254nm                                 | Paste                      | 3 | 2002/12/19 下午 02:41:15 | LC PQ            |     |
| 19                                                                         | PQ Unk. 3                      | 6        | 1                                   | Unknown      | 254nm                                 | -                          | 9 | 2002/10/29 上午 11:11:36 | Training_1029    |     |
| 20                                                                         | PQ Unk. 4                      | 7        | 1                                   | Unknown      | 254nm                                 | Hae Column                 | 6 | 2002/10/29 上午 11:11:36 | Training_1029    |     |
| 21                                                                         | PQ Std. 2.5x                   | 1        | 1                                   | Standard     | 254nm                                 | Puon VII Colmunz           | 3 | 2002/10/29 上午 11:11:35 | Training_1029    |     |
| 22                                                                         | PQ Std 5.0x                    | 2        | 1                                   | Standard     | 254nm                                 | Pri <u>n</u> t Table       | 4 | 2002/10/29 上午 11:11:35 | Training_1029    |     |
| 23                                                                         | PQ Std 10x                     | 3        | 1                                   | Standard     | 254nm                                 | Table Properties           | 0 | 2002/10/29 上午 11:11:35 | Training_1029    |     |
| 24                                                                         | PQ Unk. 2                      | 5        | 1                                   | Unknown      | 254nm                                 | Column Properties          | 4 | 2002/10/29 上午 11:11:35 | Training_1029    |     |
| 25                                                                         | PQ Unk. 1                      | 4        | 1                                   | Unknown      | 254nm                                 | 1997/9/17 下午 05:17:0       | 7 | 2002/10/29 上午 11:11:35 | Training_1029    |     |
| 26                                                                         | PQ Unk. 1                      | 4        | 1                                   | Unknown      | 254nm                                 | 1997/9/17 下午 05:17:0       | 7 | 2002/10/29 上午 11:01:43 | Training_1029    |     |
| 27                                                                         | PQ Unk. 2                      | 5        | 1                                   | Unknown      | 254nm                                 | 1997/9/17 下午 05:24:0       | 4 | 2002/10/29 上午 11:01:43 | Training_1029    |     |
| 28                                                                         | PQ Unk. 4                      | 7        | 1                                   | Unknown      | 254nm                                 | 1997/9/17 下午 05:37:5       | 6 | 2002/10/29 上午 11:01:43 | Training_1029    |     |
| 29                                                                         | PQ Unk. 3                      | 6        | 1                                   | Unknown      | 254nm                                 | 1997/9/17 下午 05:30:5       | 9 | 2002/10/29 上午 11:01:43 | Training_1029    |     |
| 30                                                                         | PQ Std 5.0x                    | 2        | 1                                   | Standard     | 254nm                                 | 1997/9/17 下午 05:03:1-      | 4 | 2002/10/29 上午 11:01:42 | Training_1029    |     |
| 24                                                                         | 00.0440                        | <u> </u> | 4                                   | lot          | 054                                   | ADDITION TO TA DEMONS      | ~ |                        | Tueieien 4000    |     |
| For                                                                        | For Help, press F1 39 Selected |          |                                     |              |                                       |                            |   |                        |                  |     |

2. 在 Use the following Report Method 選擇所需要的報告方法,再按 OK 即可。

| Open Report Method 🛛 🤶 🔀                                                                               |  |  |  |  |  |
|----------------------------------------------------------------------------------------------------|--|--|--|--|--|
| Please select the Report Method that you would like to use to preview the data that you have selected: |  |  |  |  |  |
| 🔿 Use the Report Method Default Individual Report in the acquisition Method Set LC Demo Method Set.    |  |  |  |  |  |
| C Uge the Report Method named Default.                                                                 |  |  |  |  |  |
| ○ Use a Report Method that was generated to be appropriate for the selected data.                      |  |  |  |  |  |
| • Use the following Report Method: Default Individual Report                                           |  |  |  |  |  |
| ○ Use the <u>c</u> urrently open Report Method named 未命名標題.                                            |  |  |  |  |  |
| OK Cancel Help                                                                                         |  |  |  |  |  |

3. 即可預覽列印報告。若要預覽下一份層析報告,請按 Next Report;若要列印報告請按 Print。

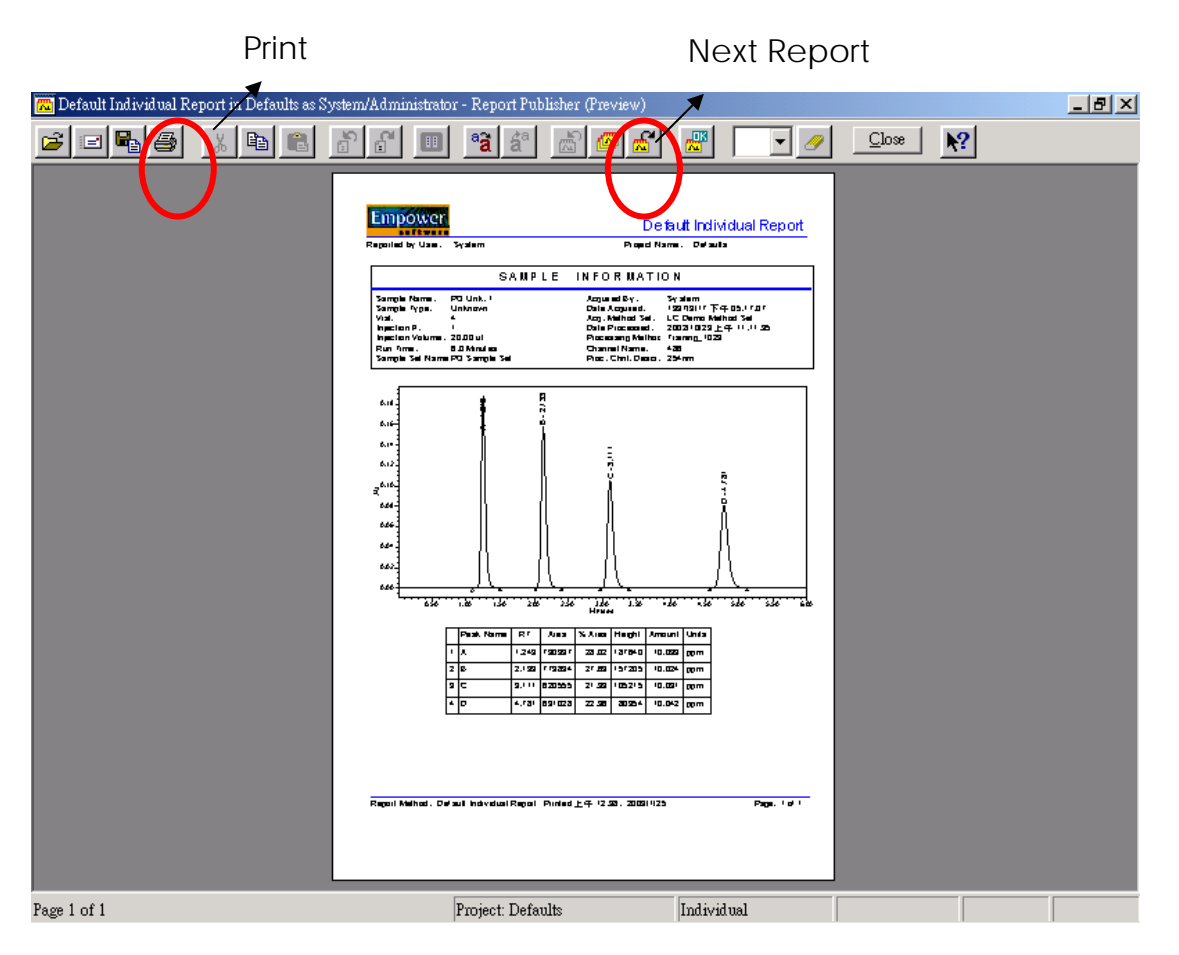
# 第十一章 備份資料夾

(Backup Project)

1. 在 Empower 的 Pro 介面中,將滑鼠指在【Configure System】框框中,按一下進入。

| E Empower Pro           |                           |                  |
|-------------------------|---------------------------|------------------|
| LOGIN LOGOUT RBOUT HELP | User: System<br>DB: Local |                  |
| <b>Run Samples</b>      | Browse Project            | Configure System |
| Process Data            | Review Data               | Print Data       |
|                         |                           |                  |

2. 進入畫面之後·將滑鼠指在右邊欄位中您預備份的資料夾·將此反黑(您可以一次選擇好 幾個 project 同時進行備份)·再按一下右鍵·選擇【Back up】。

| System/Administrator - Configuration<br>Elle Edit View Records Tools Help | Ma | anager           |        |                        |                        | <u>×</u>              |  |
|---------------------------------------------------------------------------|----|------------------|--------|------------------------|------------------------|-----------------------|--|
|                                                                           |    |                  |        |                        |                        |                       |  |
| Filter Default                                                            |    | Edit View U      | pdate  |                        |                        |                       |  |
| 🖃 🖶 Empower Configuration                                                 | 6  | Name             | Owner  | Create Date            | Full Audit Trail Locke | d                     |  |
| Projects                                                                  | 1  | Defaults         | system | 2002/8/14 下午 03:02:35  |                        | Default project       |  |
| Acquisition Servers                                                       | 2  | GPC              | System | 2002/9/9 下午 02:45:50   |                        |                       |  |
| + Vibraries                                                               | 3  | LC_Right_on_Time | System | 2002/8/19 下午 04:43:39  |                        | For the New Product S |  |
| 🖉 Users                                                                   | 4  | LT               | System | 2002/8/14 下午 03:58:09  |                        | 2002.05.30            |  |
| 👷 User Groups                                                             | 5  | Parabens         | System | 2002/12/25 上午 10:47:04 |                        |                       |  |
| Plate Types                                                               | 6  | TEST             | System | 2003/1/9 上午 11:08:30   | Open                   | 13/01/09 Set Up       |  |
| System Audit Trail                                                        | 7  | TVV_power        | System | 2002/8/14 下午 03:58:4   | Update Statistics      | 2.5.22_test_sampl     |  |
| offline System Audit Trail                                                | 8  | TVV_salt         | System | 2002/8/14 下午 04:00::   | Backup Project         |                       |  |
| Project Archives                                                          | 9  | User_Huang       | System | 2002/8/14 下午 03:57:4   | Restore Project(s)     | eze+RI spectrum       |  |
| Offline Project Archives                                                  | Г  |                  |        |                        | Delete                 |                       |  |
| Offline Sample Archives                                                   | Г  |                  |        |                        | New                    |                       |  |
| -                                                                         | Г  |                  |        |                        | Move Project Data      |                       |  |
|                                                                           | Г  |                  |        |                        | Unlock Project         |                       |  |
|                                                                           | Г  |                  |        |                        | Lock Project           |                       |  |
|                                                                           | Г  |                  |        |                        | Manual <u>A</u> rchive |                       |  |
|                                                                           |    |                  |        |                        | Create Sample Archive  | es 📃                  |  |
|                                                                           |    |                  |        |                        | Eroperaes              |                       |  |
|                                                                           |    |                  |        |                        | ⊆opy                   |                       |  |
|                                                                           | •  |                  |        |                        | <u>H</u> ide Column    | •                     |  |
| For Help, press F1                                                        |    |                  |        |                        | Show All Columns       |                       |  |

若資料夾備份有選到母資料夾會有以下畫面,若欲備份母資料夾中的子資料夾則選擇
 【是】;只想備份母資料夾請選擇【否】。

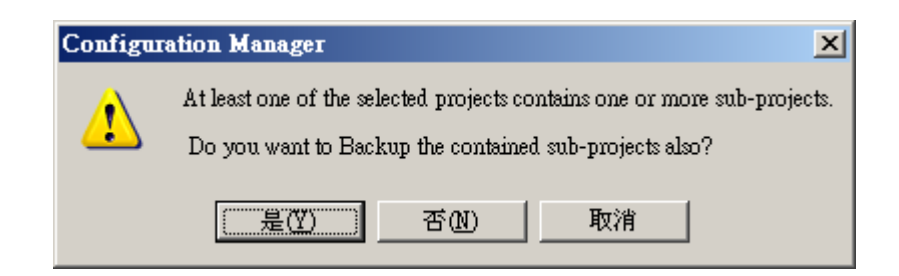

在此畫面下,您可以再次確認欄位中出現的資料夾是否是您欲備份的,若正確請按【下一步】。

| Backup Project Wizard - | Comment Entry                                                                                                    | × |
|-------------------------|----------------------------------------------------------------------------------------------------|---|
|                         | You have elected to backup project(s)          Defaults       Image: Constraint of the second second sec |   |
|                         | <上一步(E) 下一步(E) > 取消 説明                                                                                                    |   |

5. 按【Browse】·在這裡選擇您欲存放的磁碟機位置·選擇完後按【下一步】。

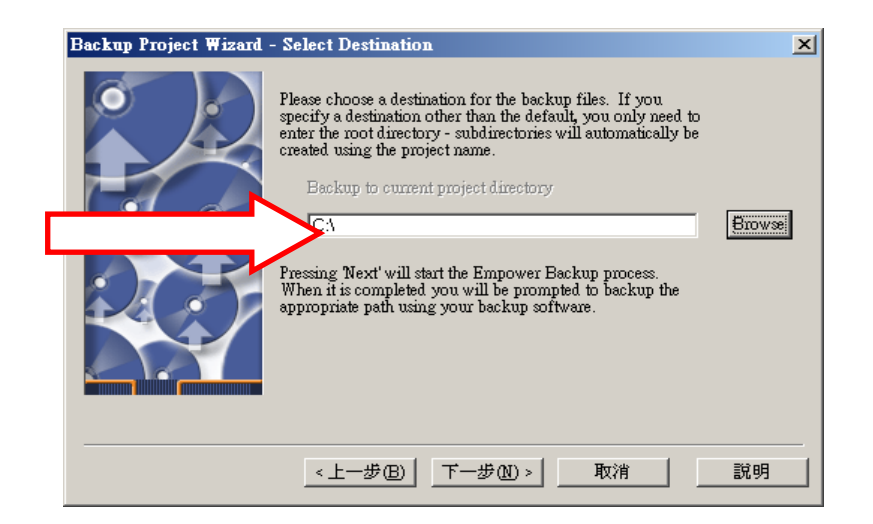

| 瀏覽資料夾                                               | ? × |                       |
|-----------------------------------------------------|-----|-----------------------|
| Please select the destination for the backup files. |     |                       |
| E Contactoria                                       |     | 按卜 Browse 鍵·即會出現此畫面·冉 |
| ⊞                                                   |     | 從這裡選擇磁碟機路徑。           |
| HI32 project<br>HI32 project<br>Newsletter          |     |                       |
| · ⊡ Pre_sales<br>· ⊡ RECYCLER                       |     |                       |
| E Software                                          |     |                       |
| □ System volume information<br>□ Tai_Power<br>□ 小短片 | -   |                       |
| 確定                                                  | 取消  |                       |

6. 電腦會開始執行備份資料,當備份完畢,會出現【completed successfully】,此時再按下一步。

| Backup Project Wizard - E | Backup Display                                                                                                    | <u>? ×</u> |
|---------------------------|----------------------------------------------------------------------------------------------------|------------|
|                           | <ul> <li>exporting snapshot logs</li> <li>exporting job queues</li> <li>exporting refresh groups and children</li> <li>exporting dimensions</li> <li>exporting post-schema procedural objects a</li> <li>exporting statistics</li> <li>Export terminated successfully without warns</li> </ul> | ar.<br>ir. |
|                           | The export completed successfully, but no da                                                                                                    | at         |
|                           | •                                                                                                    | Þ.         |
|                           | <上一步(B) 下一步(D) > 取消 說                                                                                                    | 明          |

7. 最後按下完成即可。

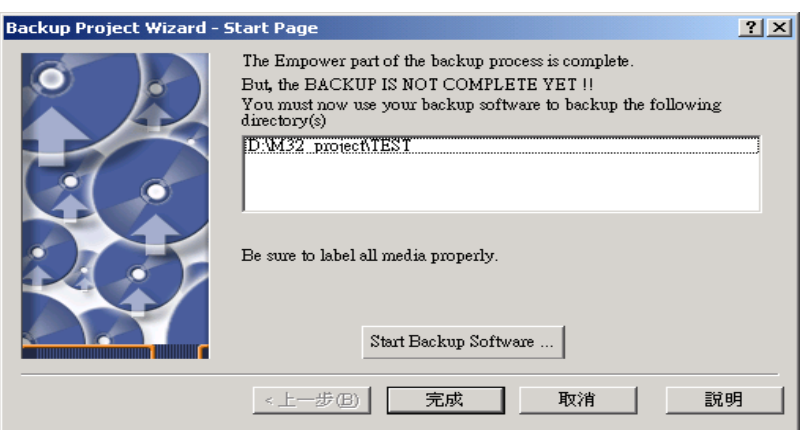

8. 檢查 Backup 過程中是否有錯誤訊息產生

| Defoultr                                                                                                    |                       |               |                           |                                                                                                    |                 | I 🖬 🔀                                   |
|----------------------------------------------------------------------------------------------------|-----------------------|---------------|---------------------------|----------------------------------------------------------------------------------------------------|-----------------|-----------------------------------------|
| 植菜田 植粉色 检视仪 我的最爱                                                                                                 | (山) 工具(1) 説明(11)      |               |                           |                                                                                                    |                 | 1                                       |
|                                                                                                    |                       |               |                           |                                                                                                    |                 |                                         |
| G == X + 🕤 - 🗗 🔎 B                                                                                               | 戦争 😥 資料夾 🔛 -          |               |                           |                                                                                                    |                 |                                         |
| Hith The Carp                                                                                                    | A TOD A - N           |               |                           |                                                                                                    |                 |                                         |
| C Documents and Settingridents                                                                                   | (e) Bly Leisans       | Calculate 1 1 |                           |                                                                                                    |                 | A PAR                                   |
| PERMIT N                                                                                                    | 6號 ~                  | 大小            | 8422                      | 1942 1943                                                                                                    |                 |                                         |
| SAZAHXII O                                                                                                    | i beckup.log          | 5 KB          | 文手文件                      | 2010/10/1 16:11                                                                                                    |                 |                                         |
|                                                                                                    | all/3.det             | JEB I         | AI 個來                     | 2009/3/24 11:48                                                                                                    |                 |                                         |
| 其他位置                                                                                                    | all // det            | 35.8 1        | JAI 福美                    | 2009/3/24 11:48                                                                                                    |                 |                                         |
| (3. 6Th                                                                                                    | allou det             | JEB I         | JAI 檔案                    | 2009/0/24 11:48                                                                                                    |                 |                                         |
| G MIN                                                                                                    | 21183 fail            | 388 1         | JAT 檔案                    | 2009/3/24 11:48                                                                                                    |                 |                                         |
| 100921#                                                                                                    | 1100.0at              | 3 KB 1        | JA1 檔案                    | 2009/3/24 11:48                                                                                                    |                 |                                         |
| 發表的電話                                                                                                    | 2 d1189.dat           | 3 KB I        | DAT 檔案                    | 2009/3/24 11:48                                                                                                    |                 |                                         |
| 43 第56上的完成                                                                                                    | i d1192.dat           | 3 KB I        | DAI檔案                     | 2009/3/24 11:48                                                                                                    |                 |                                         |
|                                                                                                    |                       | SKB I         | DAI檔案                     | 2009/5/21 15:33                                                                                                    |                 |                                         |
| and the second second second second second second second second second second second second second second second | i d2436.dat           | 24 KB I       | DAT檔案                     | 2009/5/21 15:33                                                                                                    |                 |                                         |
| 法制法封 余                                                                                                    | a d2683.dat           | 39 KB I       | DAI檔案                     | 2009/12/7 14:57                                                                                                    |                 |                                         |
|                                                                                                    | i d2852 dat           | 24 KB I       | DAT檔案                     | 2009/12/21 9:28                                                                                                    |                 |                                         |
|                                                                                                    | 司 d2072.dat           | 29 KB I       | DAT檔案                     | 2009/12/31 10:29                                                                                                    |                 |                                         |
|                                                                                                    | 10,1 d2876.dat 10,1   | 936 KB I      | DAT 檔案                    | 2009/12/31 10:29                                                                                                    |                 |                                         |
|                                                                                                    | ₫ d2880.dat           | 29 KB I       | DAT檔案                     | 2009/12/31 10:29                                                                                                    |                 |                                         |
|                                                                                                    | nd d2004.dat 10,1     | 017 KB I      | DAT檔案                     | 2009/12/31 10:29                                                                                                    |                 |                                         |
|                                                                                                    | i d2971 det           | 24 KB I       | DAT 檔案                    | 2010/2/1 12:41                                                                                                    |                 |                                         |
|                                                                                                    | nd d2975.dat          | 24 KB I       | DAT 檔案                    | 2010/2/1 12:41                                                                                                    |                 |                                         |
|                                                                                                    | d2992.dat 6;          | 275 KB I      | DAT 檔案                    | 2010/2/11 4:26                                                                                                    |                 |                                         |
|                                                                                                    | ad d2996 dat 15,0     | 011 KB I      | DAT 檔案                    | 2010/2/11 4:26                                                                                                    |                 |                                         |
|                                                                                                    | rt d3000 dat          | 17 KB I       | DAT 檔案                    | 2010/2/11 4:25                                                                                                    |                 |                                         |
|                                                                                                    | 3 d 3004 dat          | 24 KB I       | DAT 檔案                    | 2010/2/11 4:26                                                                                                    |                 |                                         |
|                                                                                                    | ₩ 43008.4mt 7.        | 704 KB I      | DAT WWW                   | 2010/2/11 4:26                                                                                                    |                 |                                         |
|                                                                                                    | ad 3012 dat 14,1      | 096 KB I      | DAT 檔案                    | 2010/2/11 4 26                                                                                                    |                 |                                         |
|                                                                                                    | 3 d 3016 dat          | 16 KB I       | DATAS                     | 2010/2/11 4:25                                                                                                    |                 |                                         |
|                                                                                                    | =3.4.3020 Aut 64      | 007 KB I      | DATAST                    | 2010/2/11 4 26                                                                                                    |                 |                                         |
|                                                                                                    | ad 3024 dat 14.       | 901 KB I      | ATAS                      | 2010/2/11 4:26                                                                                                    |                 |                                         |
|                                                                                                    | H 43029 Au            | 17 KB I       | DAT 40 T                  | 2010/2/11 4:25                                                                                                    |                 |                                         |
|                                                                                                    | Default: EXP 261      | RONKE F       | YP ROT                    | 2010/10/1 16:11                                                                                                    |                 |                                         |
|                                                                                                    | Default INF           | IND 3         | TAP 17 10                 | 2010/10/1 16:11                                                                                                    |                 |                                         |
|                                                                                                    | S Defaulte EVP CV2    | 280 0         | 100 BONE                  | 2010/10/1 16:12                                                                                                    |                 |                                         |
|                                                                                                    | B Defealty DVE CV2    | 280 0         | 100 100                   | 2010/10/1 16:12                                                                                                    |                 |                                         |
|                                                                                                    | Deniest Internity but | AVD           | or statutor de            | 2010/10/1 16:12                                                                                                    |                 |                                         |
|                                                                                                    | C train Crankbull og  | Gar.          | ATAIT.                    | 2010/10/1 10:12                                                                                                    |                 |                                         |
|                                                                                                    |                       |               |                           |                                                                                                    |                 |                                         |
|                                                                                                    |                       |               |                           |                                                                                                    |                 |                                         |
|                                                                                                    |                       |               |                           |                                                                                                    |                 |                                         |
|                                                                                                    |                       |               |                           |                                                                                                    |                 |                                         |
|                                                                                                    | 🖸 🗇 🦈 🥥 Regle         | E Enpo        | (a) Reap                  | All System                                                                                                    | Empower2 Backup | - 8 C C C C C C C C C C C C C C C C C C |
|                                                                                                    |                       | No.           | Contraction of the second | Contraction of the local sectors of the local sectors of the local secto |                 |                                         |

9. 打開 Backup.log 檔案,出現"Export terminated successfully without warnings."表示備份成功。

| ackup.log - 記事本          |                                                                                                    |                                              |                 |
|--------------------------|----------------------------------------------------------------------------------------------------|----------------------------------------------|-----------------|
| (F) 編輯(E) 格式(Q) 檢親(Y)    | 說明任)                                                                                                    |                                              |                 |
| . exporting table        | METHOD                                                                                                    | 243 rows exported                            |                 |
| . exporting table        | MILLDATABASEVERSION                                                                                            | 1 rows exported                              |                 |
| . exporting table        | PEAK                                                                                                    | 309 rows exported                            |                 |
| . exporting table        | PEAKGPC                                                                                                    | 0 rows exported                              |                 |
| . exporting table        | PEAKGPCU                                                                                                    | 0 rows exported                              |                 |
| . exporting table        | PEAKMS                                                                                                    | 0 rows exported                              |                 |
| . exporting table        | PEAKPDA                                                                                                    | 0 rows exported                              |                 |
| . exporting table        | PREFERENCES                                                                                                    | 306 rows exported                            |                 |
| . exporting table        | PROJECTINTEGRITY                                                                                               | 5 rows exported                              |                 |
| . exporting table        | REGION                                                                                                    | 0 rows exported                              |                 |
| . exporting table        | REPORTS                                                                                                    | 0 rows exported                              |                 |
| . exporting table        | RESULT                                                                                                    | 71 rows exported                             |                 |
| . exporting table        | RESULTSET                                                                                                    | 5 rows exported                              |                 |
| . exporting table        | ROBUSTNESSRESULT                                                                                               | 0 rows exported                              |                 |
| . exporting table        | SAMPLESET                                                                                                    | 3 rows exported                              |                 |
| . exporting table        | SAMPLESETRECORDING                                                                                             | 0 rows exported                              |                 |
| . exporting table        | SIGNOFF                                                                                                    | 0 rows exported                              |                 |
| exporting table          | STUDYUTEWAS                                                                                                    | 8 rows exported                              |                 |
| exporting table          | SUITPEAK                                                                                                    | 281 rows exported                            |                 |
| exporting table          | UAL TRATIONSTURY                                                                                               | 8 rows exported                              |                 |
| exporting table          | IIII TESTRATA                                                                                                  | 8 rows exported                              |                 |
| exporting table          | IIAI TESTRESIII T                                                                                              | 8 rows exported                              |                 |
| exporting table          | UTAL                                                                                                    | 69 rows exported                             |                 |
| exporting table          | UTEMETLITER                                                                                                    | 65 rows exported                             |                 |
| exporting table          | UTENTENDIDE                                                                                                    | 8 nows exported                              |                 |
| . exporting table        | 01EWIEHF1D3                                                                                                    | a rows exported                              |                 |
| exporting synonyns       |                                                                                                    |                                              |                 |
| exporting views          |                                                                                                    |                                              |                 |
| exporting stored proced  | ures                                                                                                    |                                              |                 |
| exporting operators      |                                                                                                    |                                              |                 |
| exporting referential i  | ntegrity constraints                                                                                           |                                              |                 |
| exporting triggers       |                                                                                                    |                                              |                 |
| exporting indextypes     | The second second second second second second second second second second second second second second second s |                                              |                 |
| exporting bitmap, funct  | ional and extensible indexes                                                                                   |                                              |                 |
| exporting posttables ac  | tions                                                                                                    |                                              |                 |
| exporting materialized   | views                                                                                                    |                                              |                 |
| exporting snapshot logs  |                                                                                                    |                                              |                 |
| exporting job queues     |                                                                                                    |                                              |                 |
| exporting refresh group  | s and children                                                                                                 |                                              |                 |
| exporting dimensions     |                                                                                                    |                                              |                 |
| exporting post-schema p  | rocedural objects and actions                                                                                  |                                              |                 |
| exporting statistics     | 82                                                                                                    |                                              |                 |
| xport terminated success | fully without warnings.                                                                                        |                                              |                 |
|                          |                                                                                                    |                                              |                 |
|                          |                                                                                                    | System/Administrator - Configuration Manager |                 |
|                          |                                                                                                    |                                              |                 |
|                          | a 🕒 📖 🙀 Re 🔂 2 W 🗸                                                                                             | Fill Km Han Swa have Empower's Backup        | 💼 ? 🎽 候 🎽 🖉 🦉 🌾 |

第十二章 還原資料夾 ( Restore Project)

1. 在 Empower 的 Pro 介面中,將滑鼠指在【Configure System】框框中,按一下進入。

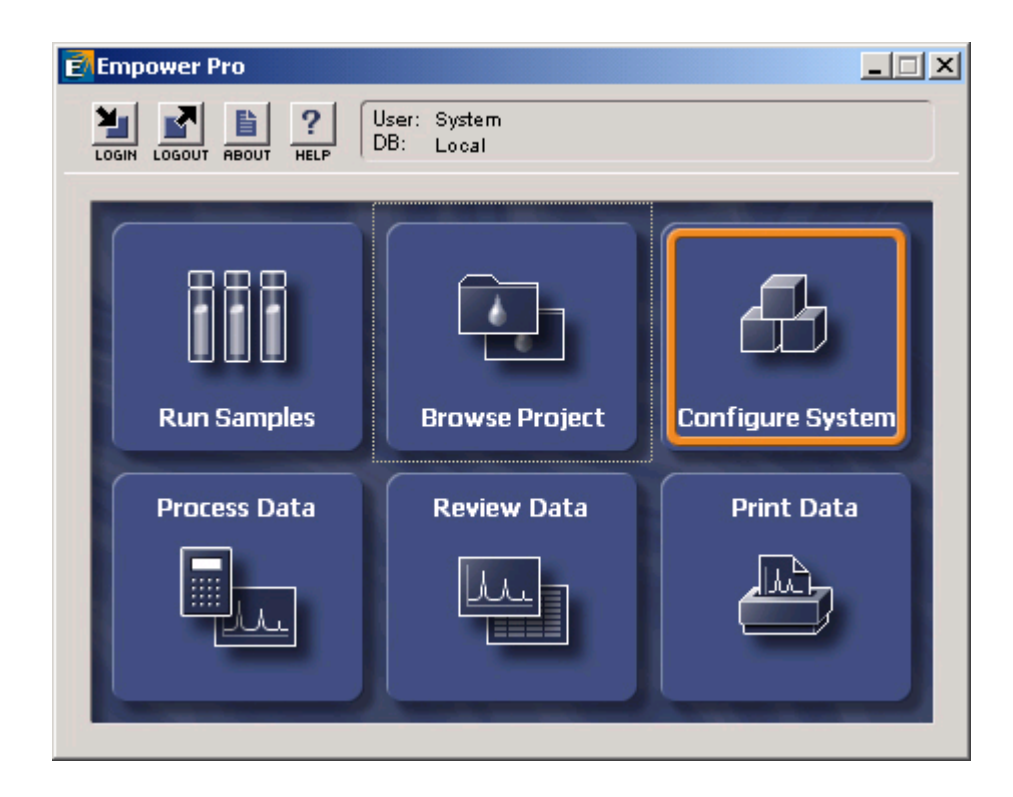

2. 進入畫面之後,將滑鼠指在右邊的空白處,再按一下右鍵,選擇【Restore Project】。

| System/Administrator - Configuration     | 📲 System/Administrator - Configuration Manager |                     |        |                       |                                                         |                    |  |
|------------------------------------------|------------------------------------------------|---------------------|--------|-----------------------|---------------------------------------------------------|--------------------|--|
| <u>File Edit View Records Tools Help</u> |                                                |                     |        |                       |                                                         |                    |  |
| 🥦 💁 💕 💉 🗶 🐧 🛍                            | 3                                              | <b>№?</b>           |        |                       |                                                         |                    |  |
|                                          |                                                |                     |        | _                     |                                                         |                    |  |
| Filter Default                           | ] ]                                            | Edit Vie <u>w</u> U | pdate  |                       |                                                         |                    |  |
| Empower Configuration                    | 6                                              | Name                | Owner  | Create Date           | Open                                                    |                    |  |
| Projects                                 | 1                                              | Defaults            | system | 2002/8/14 下午 03:02:3: | Update Statistics                                       | ult project        |  |
| Acquisition Servers                      | 2                                              | GPC                 | System | 2002/9/9下午 02:45:50   | Backup Project                                          |                    |  |
| Libraries                                | 3                                              | LC_Right_on_Time    | System | 2002/8/19 下午 04:43:3  | Restore Project(s)                                      | he New Product S   |  |
| 🖉 Users                                  | 4                                              | LT                  | System | 2002/8/14 下午 03:58:0  | <u>D</u> elete                                          | 2.05.30            |  |
| 👷 User Groups                            | 5                                              | Parabens            | System | 2002/12/25 上午 10:47:0 | New                                                     |                    |  |
| Dista Types                              | 6                                              | TEST                | System | 2003/1/9 上午 11:08:30  | Move Project Data                                       | 3/01/09 Set Up     |  |
| System Audit Trail                       | 7                                              | TVV_power           | System | 2002/8/14 下午 03:58:4  | Unlock Project                                          | 2.5.22_test_sample |  |
| 🚽 Offline System Audit Trail             | 8                                              | TVV_salt            | System | 2002/8/14 下午 04:00:3  | Lock Project                                            |                    |  |
| Project Archives                         | 9                                              | User Huang          | System | 2002/8/14 下午 03:57:4  | Manual <u>A</u> rchive                                  | ze+RI spectrum o   |  |
| Sample Archives                          | F                                              |                     |        |                       | Create Sample Archives                                  | · · ·              |  |
| Offline Sample Archives                  | F                                              |                     |        |                       | Properties                                              |                    |  |
| on the sample mentres                    | F                                              |                     |        |                       | ⊆ору                                                    | L                  |  |
|                                          | F                                              |                     |        |                       | Hide Column                                             |                    |  |
|                                          | F                                              |                     |        |                       | Show All Columns                                        |                    |  |
|                                          | F                                              |                     |        |                       | Pri <u>n</u> t Table                                    |                    |  |
|                                          | F                                              |                     |        |                       | Table P <u>r</u> operties<br>Colu <u>m</u> n Properties |                    |  |
|                                          | L                                              |                     |        |                       |                                                         |                    |  |
|                                          | •                                              |                     |        |                       |                                                         | •                  |  |
| For Help, press F1                       |                                                |                     |        |                       |                                                         | NUM //             |  |

3. 選擇資料夾的硬碟機存放路徑,再按下一步。

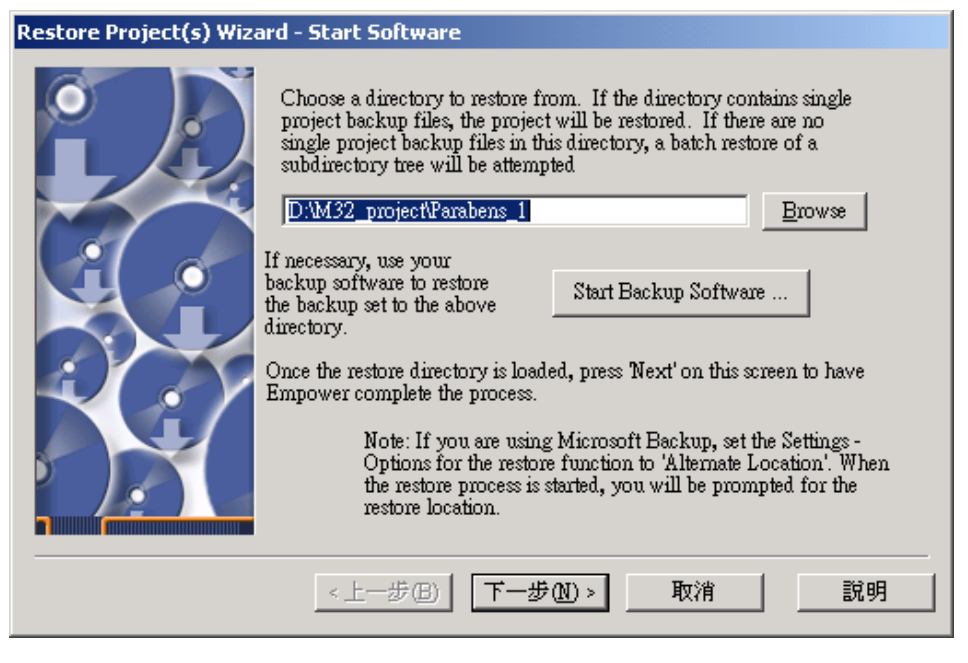

4. 選擇欲存放的母資料夾,再按【OK】。

| Select Project                                                                                                    | × |
|----------------------------------------------------------------------------------------------------|---|
| Please select the new parent project for project(s).<br>Currently selected project parent:                                                 |   |
| CIA_Default<br>Custom_Fields<br>Defaults<br>Defaults<br>Defaults<br>Defaults_FAT<br>Demo<br>Competent<br>Dissolution_Default<br>GC_Default |   |
| OK Cancel Help                                                                                                    |   |

5. 將欲還原的資料夾在【Restore】中打勾,再按【下一步】。

| Name       Restore?       Proposed Name       Path       Tablespace Qit         1       Defaults       Image: Defaults_C C: Empower/Projects       Image: Defaults_FAT       Image: Defaults_FAT                                                                                                    | Res                                | tore Project(s)                                                                                                    | Wizard - S                                                             | Set Project Para                                                                          | meters                                                                                                    |                                                                         |
|----------------------------------------------------------------------------------------------------|------------------------------------|----------------------------------------------------------------------------------------------------|------------------------------------------------------------------------|-------------------------------------------------------------------------------------------|----------------------------------------------------------------------------------------------------|-------------------------------------------------------------------------|
| 1       Defaults       Image: Contemporal content of the projects         2       Defaults_FAT       Image: Content of the projects         3       demo       Image: Content of the projects         4       demo\TEST       Image: Content of the projects         4       demo\TEST       Image: Content of the projects         5       demo\TEST2       Image: Content of the projects         6       TEST1211       Image: Content of the projects         4       Carefully check all columns for all projects to be restored. Note that if a project being restored already exists in this database, Empower will propose a new name for the restored version of the project. You may alter the restored projects tablespace quotas and some of the audit trail settings of older restored projects.         Note that if you decide that you want to skip restoring any of the selected projects, you may simply uncheck the Restore? checkbox.                                                                                                    | 6                                  | Name                                                                                                    | Restore?                                                               | Proposed Name                                                                             | Path                                                                                                    | Tablespace QL                                                           |
| 2       Defaults_FAT       Image: Defaults_FAT1       C: VEmpower/Projects         3       demo       Image: demo1       C: VEmpower/Projects         4       demo/TEST       Image: demo1/TEST       C: VEmpower/Projects         5       demo/TEST2       Image: demo1/TEST2       C: VEmpower/Projects         6       TEST1211       Image: TEST1211       C: VEmpower/Projects         Image: Carefully check all columns for all projects to be restored. Note that if a project being restored already exists in this database, Empower will propose a new name for the restored version of the project.         You may alter the restored projects tablespace quotas and some of the audit trail settings of older restored projects.         Note that if you decide that you want to skip restoring any of the selected projects, you may simply uncheck the Restore? checkbox.                                                                                                    | 1                                  | Defaults                                                                                                    |                                                                        | Defaults2                                                                                 | C:\Empower\Projects                                                                                                    |                                                                         |
| 3       demo       Image: Constraint of the selected projects         4       demo\TEST       Image: Constraint of the selected projects         5       demo\TEST2       Image: Constraint of the selected projects         6       TEST1211       Image: Constraint of the selected project of the selected project of the select of the select of the select of the select of the select of the select of the select of the select of the select of the select of the select of the select of the select of the select of the select o                                             | 2                                  | Defaults_FAT                                                                                                    | •                                                                      | Defaults_FAT1                                                                             | C:\Empower\Projects                                                                                                    |                                                                         |
| 4       demo\TEST       Image: demo1\TEST       C:\Empower\Projects         5       demo\TEST2       Image: demo1\TEST2       C:\Empower\Projects         6       TEST1211       Image: TEST1211       C:\Empower\Projects         4       Carefully check all columns for all projects to be restored. Note that if a project being restored already exists in this database, Empower will propose a new name for the restored version of the project.         You may alter the restored projects tablespace quotas and some of the audit trail settings of older restored projects.         Note that if you decide that you want to skip restoring any of the selected projects, you may simply uncheck the Restore? checkbox.                                                                                                    | 3                                  | demo                                                                                                    | •                                                                      | demo1                                                                                     | C:\Empower\Projects                                                                                                    |                                                                         |
| 5       demo\TEST2       Image: demot\TEST2       C:\Empower\Projects         6       TEST1211       Image: TEST1211       C:\Empower\Projects         Image: demote the set of the set of the se | 4                                  | demo\TEST                                                                                                    | •                                                                      | demo1\TEST                                                                                | C:\Empower\Projects                                                                                                    |                                                                         |
| 6       TEST1211       TEST1211       C:VEmpower/Projects         Image: Carefully check all columns for all projects to be restored. Note that if a project being restored already exists in this database, Empower will propose a new name for the restored version of the project. You may alter the restored projects tablespace quotas and some of the audit trail settings of older restored projects.         Note that if you decide that you want to skip restoring any of the selected projects, you may simply uncheck the Restore? checkbox.                                                                                                    | 5                                  | demo\TEST2                                                                                                    | •                                                                      | demo1\TEST2                                                                               | C:\Empower\Projects                                                                                                    |                                                                         |
| Carefully check all columns for all projects to be restored. Note that if a project being restored already exists in this database, Empower will propose a new name for the restored version of the project. You may alter the restored projects tablespace quotas and some of the audit trail settings of older restored projects. Note that if you decide that you want to skip restoring any of the selected projects, you may simply uncheck the Restore? checkbox.                                                                                                    | 6                                  | TEST1211                                                                                                    | •                                                                      | TEST1211                                                                                  | C:\Empower\Projects                                                                                                    | <b>_</b>                                                                |
|                                                                                                    | Ca<br>exi<br>Yo<br>pro<br>No<br>un | refully check all co<br>ists in this database<br>u may alter the res<br>ojects.<br>te that if you decid<br>check the Restore? | olumns for ;<br>, Empower<br>stored proje<br>le that you<br>'checkbox. | all projects to be re<br>will propose a new<br>cts tablespace quot<br>want to skip restor | estored. Note that if a project being<br>and for the restored version of t<br>as and some of the audit trail settin<br>ing any of the selected projects, yo | restored already<br>he project.<br>gs of older restored<br>u may simply |

6. 此時電腦開始執行還原動作,當系統做完時,會出現 files were copied successfully,此 時再按【完成】鍵。

| importing table<br>importing table<br>Import terminated successfully wit                                                                                                    | "VIEWFILI A<br>"VIEWTEMPI<br>hout warnings                                                                                 |
|----------------------------------------------------------------------------------------------------|----------------------------------------------------------------------------------------------------|
| Copied file D:\M32_PR~1\PARABE~1\d<br>Copied file D:\M32_PR~1\PARABE~1\d<br>Copied file D:\M32_PR~1\PARABE~1\d<br>Copied file D:\M32_PR~1\PARABE~1\d<br>Copied file D:\M32_PR~1\PARABE~1\d<br>Copied file D:\M32_PR~1\PARABE~1\d<br>Copied file D:\M32_PR~1\PARABE~1\d<br>Copied file D:\M32_PR~1\PARABE~1\d | 11035.dat to (<br>11039.dat to (<br>11043.dat to (<br>11047.dat to (<br>11051.dat to (<br>11055.dat to (<br>11059.dat to ( |
| A total of 8 files were copied suc                                                                                                    | cessfully.<br>▼                                                                                                    |

附錄一

## PCM/2414 儀器方法設定

1. 進入 Empower 【 Pro 】 的主畫面。

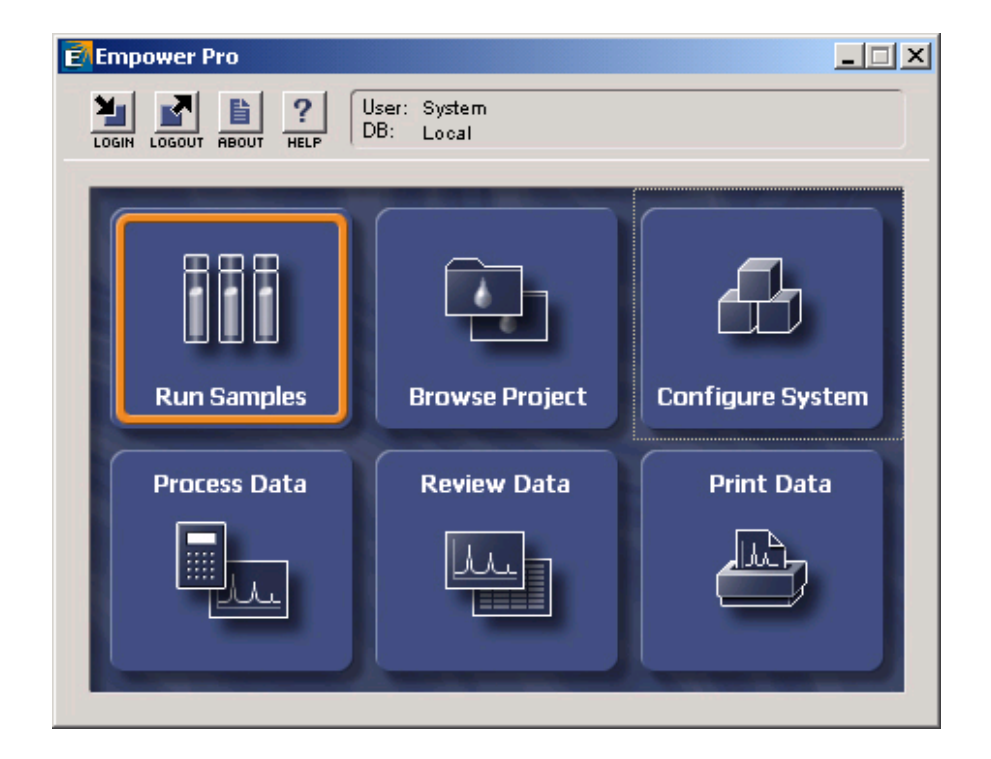

2. 左邊欄位中選擇欲使用之 Project 名稱,右邊欄位中選擇欲使用的系統,選完後按【OK】。

| Run Samples                                                                                                    |                                                                                                    | <u>? ×</u>                                                           |
|----------------------------------------------------------------------------------------------------|----------------------------------------------------------------------------------------------------|----------------------------------------------------------------------|
| Project in which to acquire data:<br><b>Defaults</b><br>GPC<br>LC_Right_on_Time<br>LT<br>parabens<br>TEST<br>TW_power<br>TW_salt<br>User_Huang | Use Run Samples' to run new samples<br>at your Empower Workstation.<br>Select the desired project and system<br>from the displayed lists.<br>When in the Run Samples Window, use<br>the system control panel to equilibrate<br>your system, or use the Sample Set<br>Wizard to lead you through the process<br>of creating a Sample Set to be run on<br>the system. | Chromatographic Systems<br>2690 996<br>600 717 2487<br>717_2487_1525 |
|                                                                                                    |                                                                                                    | Use QuickStart Use Open Access                                       |

3. 在 Edit 選單中選取【New Method Set..】。

| 2           | 590_996 in Defau                                                     | lts as Syst               | em/Adminis                   | trator - R | un Sample       | 25                   |        |         |          |   |            |             |          |     |
|-------------|----------------------------------------------------------------------|---------------------------|------------------------------|------------|-----------------|----------------------|--------|---------|----------|---|------------|-------------|----------|-----|
| Eile        | Edit View Inject                                                     | <u>A</u> ctions           | <u>C</u> ustomize <u>D</u> i | iagnostics | Help            |                      | 1 • 1  | - 1     |          |   |            |             |          |     |
| ľ           | Open Method Se                                                       | et                        |                              | — Ū        |                 | XB                   |        | <u></u> | Run Only | • | Contin     | ue on Fault | •        |     |
|             | Instrument Meth                                                      | nod                       |                              |            |                 |                      |        |         |          |   |            |             |          |     |
| <b>⊗</b> ∨i | New Sample Set<br>Op <u>e</u> n Sample Se                            | Method Ten<br>t Method Te | nplate<br>mplate             |            |                 |                      |        |         |          |   |            |             |          |     |
|             | <u>A</u> mounts<br>Sample Set Info<br>Dissolution<br>G⊆ Sample Set I | <br>nfo                   |                              |            |                 |                      |        |         |          |   |            |             |          |     |
|             | Plates                                                               |                           |                              |            |                 | 1                    |        |         |          |   |            |             |          |     |
| ⊢           | Alter <u>R</u> unning Sa                                             | ample                     |                              |            |                 |                      |        |         |          |   |            |             |          |     |
| H           | Cut                                                                  |                           | Ctr                          | 1+X        |                 | -1                   |        |         |          |   |            |             |          |     |
|             | <u>C</u> opy<br><u>P</u> aste                                        |                           | Ctr                          | 1+C        |                 | 1                    |        |         |          |   |            |             |          |     |
| <u> </u>    |                                                                      |                           |                              |            |                 | -1                   |        |         |          |   |            |             |          |     |
|             |                                                                      | +                         |                              |            |                 | -11                  |        |         |          |   |            |             |          |     |
|             |                                                                      |                           |                              |            |                 | 1                    |        |         |          |   |            |             |          |     |
|             |                                                                      | _                         |                              |            |                 | -11                  |        |         |          |   |            |             |          |     |
|             |                                                                      |                           |                              |            |                 | -11                  |        |         |          |   |            |             |          |     |
|             |                                                                      |                           |                              |            |                 |                      |        |         |          |   |            |             |          |     |
| ┫┢          | 🖌 Sample Sets λ                                                      | Running /                 |                              |            | ŀ               |                      |        |         |          |   |            |             |          |     |
| Tem         | .perature (°C)                                                       | Flow (ml/                 | min) 🛋                       | Pressure ( | <u>ipsi)</u> ]] | Instrument M<br>Edit | ethod: | Monitor | Setup    |   |            |             |          |     |
| Creat       | e a new method set                                                   |                           |                              | Sys        | tem Idle - I    | nstrument Fa         | ailure |         | TEST     |   | <b>)</b> # | ¥#          | $\Theta$ | 11. |

4. 按【是】鍵,選擇使用精靈完成 Method Set 的製作。

| Run Samp | les 🗙                                         |
|----------|-----------------------------------------------|
| ⚠        | Use the wizard to create this new method set? |
|          | <u>〔是(♡)</u> 否(№ 取消                           |

5. 建立新的儀器方法(Instrument Method) · 按【Create New】。

| New Method Set : Select I | nstrument Method                                                                                             | <u>?</u> × |
|---------------------------|----------------------------------------------------------------------------------------------------|------------|
|                           | Please select the instrument method which is relevant to<br>the data you will be using with this method set. |            |
|                           | <上一步(B) 下一步(A) > 取消                                                                                          | 說明         |

6. 出現【Instrument Method Editor】視窗, 視窗上方列出所使用之儀器型號。

| File  | n <mark>titled</mark><br><u>E</u> dit | <mark>in Defaul</mark><br>∛iew <u>H</u> elı | ts as Systen<br>) | /Administr                      | ator - Inst                 | rument M                 | ethod Editor |     | <u>-                                    </u> |
|-------|---------------------------------------|---------------------------------------------|-------------------|---------------------------------|-----------------------------|--------------------------|--------------|-----|----------------------------------------------|
|       | <b>6</b>                              | I <u>1</u> ×                                | PCM/15            | XX SATA                         |                             |                          | 22790/5      | 474 |                                              |
| F     | Flow                                  | Events                                      | Solvents          |                                 |                             |                          |              |     | <u>*</u>                                     |
|       | – Pump                                | ) Settings —<br>I E                         | ump Enable        | H                               | igh Pressure<br>ow Pressure | Limit: 400<br>Limit: 0.0 | 00.0         |     |                                              |
|       | - Progr                               | ammed Flo                                   | w Pump            | <u>M</u> ode: <mark>Grad</mark> | ient 📘                      | ·                        |              |     |                                              |
|       | 6                                     | Time                                        | Flow              | %A                              | %В                          | %C                       | Curve        |     |                                              |
|       | 1                                     |                                             | 1.00              | 100.0                           | 0.0                         | 0.0                      |              |     |                                              |
|       |                                       |                                             |                   |                                 |                             |                          |              |     |                                              |
|       |                                       |                                             |                   |                                 |                             |                          |              |     |                                              |
|       |                                       |                                             |                   |                                 |                             |                          |              |     |                                              |
|       |                                       |                                             |                   |                                 |                             |                          |              |     |                                              |
|       |                                       |                                             |                   |                                 |                             |                          |              |     |                                              |
|       |                                       |                                             |                   |                                 |                             |                          |              |     | _                                            |
|       |                                       |                                             |                   |                                 | 1                           | 1                        |              |     | <b>▼</b>                                     |
| Ready |                                       |                                             |                   |                                 |                             |                          |              |     |                                              |

### PCM

在【Flow】畫面中

Pressure Limit:系統壓力上限值(High Limit):可設定 Column 所能承擔的最高壓力值 下限值(Low Limit):設定大於 0,避免溶劑流空氣泡進入系

統中

### **Programmed Flow :**

Pump Mode:溶劑比率不隨時間改變(Isocratic)或溶劑比率隨時間改變(Gradient)

Accelerate:流速增加至 10mLl/min · 所需要的時間

Gradient 表格中 Curve 所表示的意義如下如所示

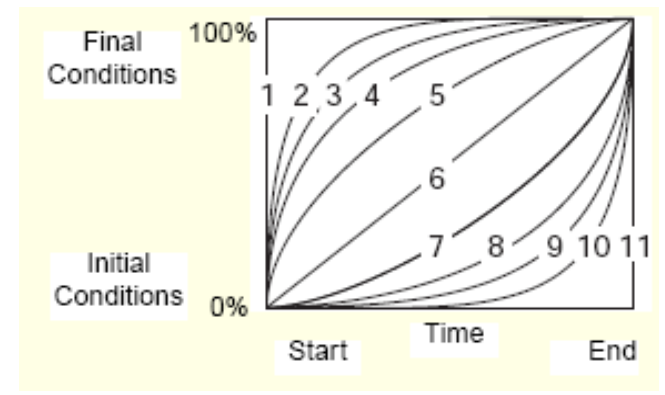

在【Events】畫面中可外控其他裝置的開或關。

| 🔁 Untit         | tled in De       | faults as Sys | tem/Administra         | ator - Inst | rument Meti | hod Editor |          |
|-----------------|------------------|---------------|------------------------|-------------|-------------|------------|----------|
| <u>File E</u> d | lit <u>V</u> iew | Help          |                        |             |             |            |          |
|                 |                  |               | 1/15xx SATA            |             |             | 90/5 W474  |          |
| Flor            | W Even           | ts Solvents   |                        |             |             |            |          |
|                 |                  |               | E <u>n</u> able Events |             |             |            |          |
|                 | 😚 Time           | Event         | Function               | Interval    | Comments    | ]          |          |
|                 | 1 0.00           | Event 1 🔻     | Off                    |             |             | 1          |          |
|                 |                  | i –           |                        |             |             | 1          |          |
|                 |                  |               |                        |             |             |            |          |
|                 |                  |               |                        |             |             | 1          |          |
|                 |                  | +             | 1                      |             |             | · .        | <b>_</b> |
|                 |                  |               |                        |             |             |            |          |
| Ready           |                  |               |                        |             |             |            | 11.      |

在【Solvent】畫面中,註明溶劑的種類

### 2414 / 2410 RI 偵測器

在【General】畫面下

| Dutitled in Defaults as System/Administrator - Instrument Method Editor |     |
|-------------------------------------------------------------------------|-----|
|                                                                         |     |
| General Temperature                                                     |     |
| Channel Settings<br>Channel Name: 410                                   |     |
| Description:                                                            |     |
| Sampling Rate: 1 Unit Label: mV                                         |     |
| Filter Time: 1.0 💌 Sensitivity: 4                                       |     |
| Polarity: + 💌 🖾 Auto Zero at tO                                         |     |
|                                                                         | •   |
| Ready                                                                   | 11. |

Description: 輸入敘述說明.

Sampling Rate: 採點的速率(ex:2). Unit Label: 層析圖譜 Y 軸的單位(mV 和 DelRIU) Filter Time: 過濾雜訊的能力,設定值越大過濾能力越強. Sensitivity: 訊號的大小,設定值越大訊號越強;相對雜訊也越強 Polarity: + 或 -. Auto Zero at t<sub>0</sub>:請打勾

在【Temperature】畫面下

Internal Temp Enable : 偵測器內部溫度設定,請打勾. Internal Temperature: 內部溫度設定值(30-50℃) External Temp1 and 2 Enable : Column 的溫度設定,請打勾. External Temp1and 2 : Column 的溫度設定值(室溫~150℃).

| 🖬 Untitled in Defaults as System/Administrator - Instrument Method Editor                                                                                                    |          |
|----------------------------------------------------------------------------------------------------|----------|
| <u>File Edit View H</u> elp                                                                                                    |          |
| D C R         R         R <td></td> |          |
| General Temperature                                                                                                    | <b>_</b> |
| _ Internal Heater                                                                                                    |          |
| ✓ Internal Temp Enable Internal Temperature: 30.0                                                                                                    |          |
| External Heater 1                                                                                                    |          |
| External Temp1 Enable External Temp 1: 0.0                                                                                                    |          |
| External Heater 2                                                                                                    |          |
| External Temp <u>2</u> Enable Exter <u>n</u> al Temp 2: 0.0                                                                                                    |          |
|                                                                                                    |          |
|                                                                                                    | -<br>-   |
| Ready                                                                                                    |          |

7. 所有儀器之分析條件皆設定完成後。進入 File→ Save As(另存新檔)。

| 🔓 未命名標題 in Defaults as System/Administrator - Instrument Method Editor                                         |
|----------------------------------------------------------------------------------------------------|
| <u>File</u> Edit <u>V</u> iew <u>H</u> elp                                                                     |
| New         Ctrl+N           Open         Ctrl+O           Save         Ctrl+S           Save As         W2487 |
| Exit                                                                                                    |
| General   Channel 1   Channel 2   Analog A   Analog B Events                                                   |
| Threshold Events Periods                                                                                       |
| Channel 1 : Absorbance A (Ch1)                                                                                 |
| Enable Threshold: 1.0000                                                                                       |
| Event: Switch 1 - Function: Off                                                                                |
| Channel 2 : Absorbance A (Ch1) Pulse:                                                                          |
| Enable Threshold: 1.0000                                                                                       |
| Event Switch 1 V Function: Off V                                                                               |
|                                                                                                    |
| Timed Events                                                                                                   |
| 🖆 Time Event Channel Value Function Co 🔺                                                                       |
| 1 0.00 Lamp Off                                                                                                |
| 2 2.00 Wavelength Channel A 230.00000                                                                          |
| 3 5.00 Wavelength Channel A 280.0000                                                                           |
| 4 8.0) Auto Zero Channel A                                                                                     |
|                                                                                                    |
|                                                                                                    |
| Save the active document with a new name                                                                       |

8. 輸入 Instrument Method 名稱, 再按 Save 鍵。

| Save current Instrument Method | d 🔀                             |
|--------------------------------|---------------------------------|
| N <u>a</u> mes:                |                                 |
| Alliance                       |                                 |
|                                |                                 |
|                                |                                 |
|                                |                                 |
|                                |                                 |
|                                |                                 |
| Name: TEST                     |                                 |
| Home. [1101                    |                                 |
|                                |                                 |
|                                |                                 |
|                                |                                 |
|                                |                                 |
|                                |                                 |
|                                |                                 |
|                                |                                 |
|                                | <u>Save</u> Cancel <u>H</u> elp |

9. 再進入 File→ Exit。

| ■ 未命名標題 in Defaults as System/Administrator - Instrument Method Editor<br>File Edit View Help                    |    |
|----------------------------------------------------------------------------------------------------|----|
| New         Ctrl+N           Open         Ctrl+O           Save         Ctrl+S           Save As         W2690/5 |    |
| Exit<br>General Events Channel 1 Channel 2                                                                       | -  |
| Absorbance Mode Settings                                                                                         |    |
| Output Mode: Absorbance 🗨 Bandwidth: 4.8 💌                                                                       |    |
| Output Wavelength: 254.0 Offset: 0.000                                                                           |    |
| Ratio Mode Settings                                                                                              |    |
| Ratio Wavelength: 254.0 Ratio Threshold: 0.001                                                                   |    |
| Ratio 0.001 Ratio 100.000                                                                                        |    |
| Filter Settings                                                                                                  |    |
| Filter Type: Hamming Filter Response: 0                                                                          |    |
|                                                                                                    | 1. |

10. 按【下一步】鍵,。

| New Method Set : Select I                                                                                                    | nstrument Method                                                                                                    | <u>? ×</u> |
|----------------------------------------------------------------------------------------------------|----------------------------------------------------------------------------------------------------|------------|
| 2 1 2 3<br>3 2 3 1 2 3<br>1 2 3 1 2 3<br>1 2 3 1 2 3 1 3 1 2 3<br>1 2 3 1 3 1 3 1 3 1 3 1 3 1 3 1 3 1 3 1 | Please select the instrument method which is relevant to<br>the data you will be using with this method set.<br>2695_996<br>11981<br>Create New |            |
|                                                                                                    | <上一步(B) 下一步(B) 取消                                                                                                    | 說明         |

11. 此時暫不設定 Processing Method (積分方法)與 Report Method (報告方法) · 按【下 一步】鍵。

| Select Default Methods |                                                                                                    | <u>?</u> × |
|------------------------|----------------------------------------------------------------------------------------------------|------------|
|                        | Choose methods for processing, reporting, and exporting<br>channels.<br>Processing Method: (No Processing)<br>Derived channels will not be available (you<br>must process in order to derive channels)<br>Report Method: (No Reporting)<br>Export Method: (No Exporting) | Edit       |
|                        | <上一步(B) 下一步(M) > 取消                                                                                                    |            |

12. 輸入方法組名稱,再按 【完成】鍵。

| Name Method Set                                   | <u>?×</u> |
|---------------------------------------------------|-----------|
| A method Name: EST<br>Default Comments: Comments: |           |
| <上一步(B) 完成 取消 說明                                  | 1         |

13. 進入 File→Exit。回到 "Run Samples" 畫面。

| TEST - Method Set Editor                                      |                                                              |                                                                                 |               | ×                    |
|---------------------------------------------------------------|--------------------------------------------------------------|---------------------------------------------------------------------------------|---------------|----------------------|
|                                                               |                                                              |                                                                                 |               |                      |
| ☐ — Method Set<br>⊕ — A Data Channels<br>— A Derived Channels | Instrume<br>Default Processi<br>Default Repo<br>Channel Name | nt Method TEST<br>ag Method<br>vit Method<br>Processing Method                  | Report Method | Edit<br>Edit<br>Edit |
| The Male surge Fi                                             | Expo<br>PDA 3D Blank S<br>F                                  | tt Method<br>ubtraction<br>Seve Extracted Channels<br>Delete 3D Channel After : | Extraction    |                      |

附錄二

### e2695/2465 儀器方法設定

1. 進入 Empower 【 Pro 】 的主畫面。

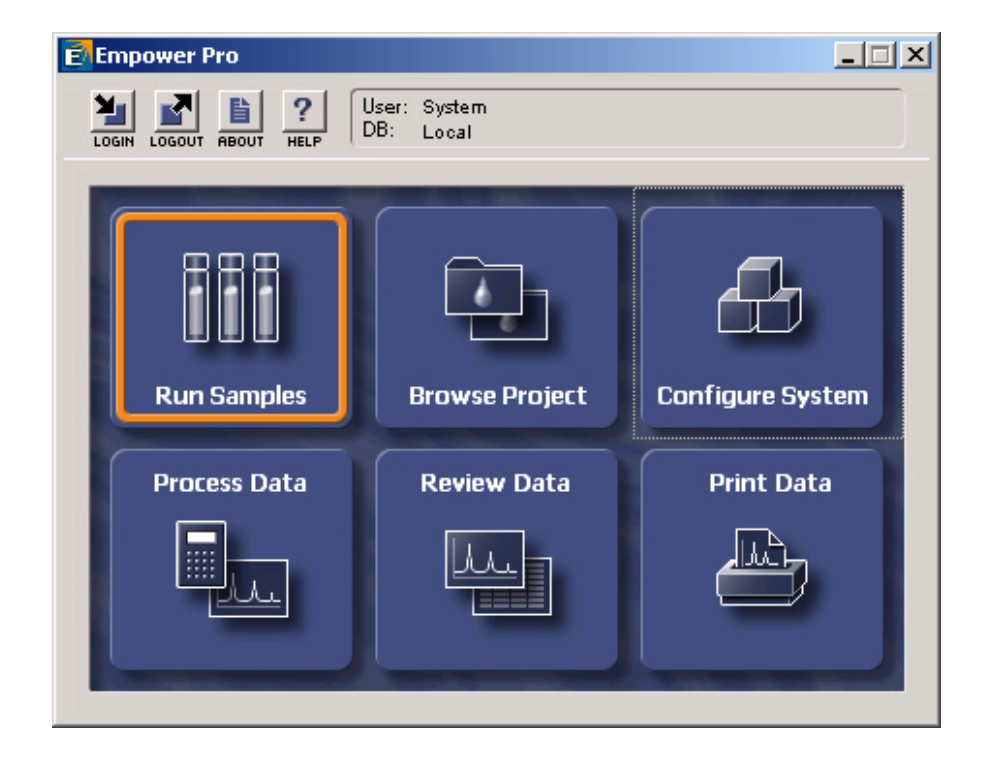

2. 左邊欄位中選擇欲使用之 Project 名稱,右邊欄位中選擇欲使用的系統,選完後按【OK】。

| Run Samples                                                                                                    |                                                                                                    | <u>? ×</u>                                                           |
|----------------------------------------------------------------------------------------------------|----------------------------------------------------------------------------------------------------|----------------------------------------------------------------------|
| Project in which to acquire data:<br><b>Defaults</b><br>GPC<br>LC_Right_on_Time<br>LT<br>parabens<br>TEST<br>TW_power<br>TW_salt<br>User_Huang | Use Run Samples' to run new samples<br>at your Empower Workstation.<br>Select the desired project and system<br>from the displayed lists.<br>When in the Run Samples Window, use<br>the system control panel to equilibrate<br>your system, or use the Sample Set<br>Wizard to lead you through the process<br>of creating a Sample Set to be run on<br>the system. | Chromatographic Systems<br>2690 996<br>600 717 2487<br>717_2487_1525 |
|                                                                                                    |                                                                                                    | Use QuickStart Use Open Access                                       |

3. 在 Edit 選單中選取【New Method Set..】。

| 2           | 590_996 in Defau                                                     | lts as Syst               | em/Adminis                   | trator - R | un Sample       | 25                   |        |         |          |   |            |             |          |     |
|-------------|----------------------------------------------------------------------|---------------------------|------------------------------|------------|-----------------|----------------------|--------|---------|----------|---|------------|-------------|----------|-----|
| Eile        | Edit View Inject                                                     | <u>A</u> ctions           | <u>C</u> ustomize <u>D</u> i | iagnostics | Help            |                      | 1 • 1  | - 1     |          |   |            |             |          |     |
| ľ           | Open Method Se                                                       | et                        |                              | — Ū        |                 | XB                   |        | <u></u> | Run Only | • | Contin     | ue on Fault | •        |     |
|             | Instrument Meth                                                      | nod                       |                              |            |                 |                      |        |         |          |   |            |             |          |     |
| <b>⊗</b> ∨i | New Sample Set<br>Op <u>e</u> n Sample Se                            | Method Ten<br>t Method Te | nplate<br>mplate             |            |                 |                      |        |         |          |   |            |             |          |     |
|             | <u>A</u> mounts<br>Sample Set Info<br>Dissolution<br>G⊆ Sample Set I | <br>nfo                   |                              |            |                 |                      |        |         |          |   |            |             |          |     |
|             | Plates                                                               |                           |                              |            |                 | 1                    |        |         |          |   |            |             |          |     |
| ⊢           | Alter <u>R</u> unning Sa                                             | ample                     |                              |            |                 |                      |        |         |          |   |            |             |          |     |
| H           | Cut                                                                  |                           | Ctr                          | 1+X        |                 | -1                   |        |         |          |   |            |             |          |     |
|             | <u>C</u> opy<br><u>P</u> aste                                        |                           | Ctr                          | 1+C        |                 | 1                    |        |         |          |   |            |             |          |     |
| <u> </u>    |                                                                      |                           |                              |            |                 | -1                   |        |         |          |   |            |             |          |     |
|             |                                                                      | +                         |                              |            |                 | -11                  |        |         |          |   |            |             |          |     |
|             |                                                                      |                           |                              |            |                 | 1                    |        |         |          |   |            |             |          |     |
|             |                                                                      | _                         |                              |            |                 | -11                  |        |         |          |   |            |             |          |     |
|             |                                                                      |                           |                              |            |                 | -11                  |        |         |          |   |            |             |          |     |
|             |                                                                      |                           |                              |            |                 |                      |        |         |          |   |            |             |          |     |
| ┫┢          | 🖌 Sample Sets λ                                                      | Running /                 |                              |            | ŀ               |                      |        |         |          |   |            |             |          |     |
| Tem         | perature (°C)                                                        | Flow (ml/                 | min) 🛋                       | Pressure ( | <u>ipsi)</u> ]] | Instrument M<br>Edit | ethod: | Monitor | Setup    |   |            |             |          |     |
| Creat       | e a new method set                                                   |                           |                              | Sys        | tem Idle - I    | nstrument Fa         | ailure |         | TEST     |   | <b>)</b> # | ¥#          | $\Theta$ | 11. |

4. 按【是】鍵,選擇使用精靈完成 Method Set 的製作。

| Run Samp | iles 🗙                                        |
|----------|-----------------------------------------------|
| ⚠        | Use the wizard to create this new method set? |
|          | <u>是(1)</u> 否(11) 取消                          |

5. 建立新的儀器方法(Instrument Method) · 按【Create New】。

| New Method Set : Select Ir | nstrument Method                                                                                                    | <u>? ×</u> |
|----------------------------|----------------------------------------------------------------------------------------------------|------------|
|                            | Please select the instrument method which is relevant to<br>the data you will be using with this method set.<br>2695 996<br>Create New |            |
|                            | <上一步(B) 下一步(B) 取消                                                                                                    | 說明         |

6. 出現【Instrument Method Editor】視窗, 視窗上方列出所使用之儀器型號。

| Fi | 未ī<br>le | 命名標題 in Defaults as S<br>Edit View Help | ystem/Administrator - Instrument Method Editor |          |
|----|----------|-----------------------------------------|------------------------------------------------|----------|
|    | וב       |                                         | 00/5 W2996                                     |          |
|    | G        | eneral Degas   Events   F               | low   Temperature   Solvents   Channel         | <b>^</b> |
|    |          | —General System Parameters —            |                                                |          |
|    |          | <u>S</u> troke Volume                   | 50uL (flow rates <= 1.23 mL/mig                |          |
|    |          | Syringe Draw Rate(uL/sec)               | Normal 💌 Pre Column Volume 0.0                 |          |
|    |          | Depth Of Needle(mm)                     | 0.0 Chart Out %A                               |          |
|    |          | Column                                  | No Change 💌 Needle Wash Time Normal 💌          |          |
|    |          | <u>Equilibration</u> Time               | 0.00                                           |          |
|    |          |                                         |                                                |          |
|    |          |                                         |                                                |          |
|    |          |                                         |                                                |          |
|    |          |                                         |                                                |          |
|    |          |                                         |                                                |          |
| •  |          |                                         |                                                | •<br>•   |
| Re | ady      |                                         |                                                | 11.      |

## 2690/2695 (Alliance System)

| 在【General】畫面下         |                                                      |
|-----------------------|------------------------------------------------------|
| Stroke Volume :       | 請根據實驗的流速(Flow Rate)作設定                               |
|                       | Flow Rate < 0.53 mL/min · 選擇 25uL                    |
|                       | Flow Rate < 1.23 mL/min · 選擇 50 uL                   |
|                       | Flow Rate < 3.030 mL/min · 選擇 100 uL                 |
|                       | Flow Rate < 10.00 mL/min · 選擇 130 uL                 |
| Bubble Detect :       | 請打勾·儀器會自動偵測氣泡。                                       |
| Syringe Draw Rate     | <b>e (uL/sec)</b> :根據樣品的黏稠度選擇抽樣的速度(Fast : 5 uL /sec; |
|                       | Normal : 2.5 uL /sec ; Slow $\pm$ 1 uL /sec) $\circ$ |
| Pre Column Volun      | ne (uL): 0.0 ·                                       |
| Depth Of Needle (     | [ <b>mm]</b> :取樣針離樣品瓶瓶底的距離‧根據實際實驗作設定。                |
| <b>Chart Out</b> :若有線 | 上監測器可直接監控以下的參數。                                      |
| <b>Column</b> :若有Col  | umn 選擇器,可選擇 Column 的位置。                              |

**Needle Wash Time**: 清洗外部取樣針的時間,可根據實際樣品的潔淨程度做選擇 (Normal、Double、Extended)。

### 在【Degas】畫面下

使用 He 作為 degas · 在 Reservoirs to Sparge(mL/min): 輸入 He 的除氣速率(ex:30) 使用 Degasser 作為 degas · 在 Degas Mode 選擇【ON】。

| 🖡 未命名標題 in Defaults as System/Administrator - Instrument Method Editor |          |
|------------------------------------------------------------------------|----------|
| <u>File Edit View H</u> elp                                            |          |
|                                                                        |          |
| General Degas   Events   Flow   Temperature   Solvents   Channel       | <u>^</u> |
| Sparge                                                                 |          |
| Reservoirs to Sparge (mL/min) A D B 0.0 C 0.0 D 0.0                    |          |
|                                                                        |          |
| Degas <u>M</u> ode Off                                                 |          |
|                                                                        | ►<br>▲ L |
| Ready                                                                  | 11.      |

在【Events】畫面中可外控其他裝置的開或關。

| ➡未命名標題 in<br>File Edit Wiene                 | n Defaults as Sy<br>Help                         | stem/Administrator                           | - Instrum   | ent Method E                  | ditor | _ 🗆 🗵 |
|----------------------------------------------|--------------------------------------------------|----------------------------------------------|-------------|-------------------------------|-------|-------|
|                                              |                                                  | V5 W2996                                     |             |                               |       |       |
| General Deg                                  | as Events Flo                                    | w Temperature S                              | olvents   C | hannel ]                      |       | -     |
| Event Initia<br>Enable<br>Switch<br>No Chang | al States<br>• Events<br>1 Switc:<br>ge  No Chan | h <u>2</u> Switch <u>2</u><br>ge 💽 No Change | e No        | Switch <u>4</u><br>O Change 💽 |       |       |
| Programme                                    | ed Events                                        |                                              |             |                               | _     |       |
| 🙁 Tim                                        | e Event                                          | Function                                     | Value       | Comments                      |       |       |
|                                              |                                                  |                                              |             |                               |       |       |
|                                              |                                                  |                                              |             |                               |       |       |
|                                              |                                                  |                                              |             |                               |       |       |
|                                              |                                                  |                                              |             |                               |       |       |
|                                              | · ·                                              |                                              |             |                               |       | _     |
| 4 Ready                                      |                                                  |                                              |             |                               |       |       |

### 在【Flow】畫面中

Pressure Limit:系統壓力上限值(High Limit):可設定 Column 所能承擔的最高壓力值 下限值(Low Limit):設定大於 0,避免溶劑流空氣泡進入系統中

### **Programmed Flow :**

Pump Mode:溶劑比率不隨時間改變(Isocratic)或溶劑比率隨時間改變(Gradient) Accelerate:流速增加至 10mLl/min · 所需要的時間

| <mark>。</mark> 未<br>File | 命名<br>Edit          | 標題 in De<br>View Hel                 | efaults as Sy<br>10 | stem/Admi   | nistrator -              | Instrume                    | nt Method        | Editor |   | <u>-                                    </u> |
|--------------------------|---------------------|--------------------------------------|---------------------|-------------|--------------------------|-----------------------------|------------------|--------|---|----------------------------------------------|
|                          | -<br>2/1            |                                      |                     | )<br>N5 W29 | <b></b><br>96            |                             |                  |        |   |                                              |
| G                        | enerə<br>— Pre:     | l   Degas  <br>ssure Limits-         | Events Flo          | ow Temp     | perature   S             | olvents   Cl                | nammel           |        |   | <u> </u>                                     |
|                          | Hig<br>- Pro<br>Pui | gh Limit<br>grammed Fla<br>mp Mode 🚺 | 4000.0              |             | w Limit<br>elerate to 10 | 0.0<br>0.0 mL/min<br>min (5 | in:<br>00 mL/min | /min)  |   |                                              |
|                          | 6                   | - ımı<br>Time                        | Flow                | * ,<br>%A   | %В                       | %C                          | %D               | Curve  | 1 |                                              |
|                          | 1                   |                                      | 1.00                | 100.0       | 0.0                      | 0.0                         | 0.0              |        |   |                                              |
|                          |                     |                                      |                     |             |                          |                             |                  |        |   |                                              |
|                          |                     |                                      |                     |             |                          |                             |                  |        |   |                                              |
|                          | -                   |                                      |                     |             |                          |                             |                  |        |   |                                              |
|                          |                     |                                      |                     |             |                          |                             |                  |        |   |                                              |
|                          |                     |                                      |                     |             |                          |                             |                  |        |   |                                              |
|                          |                     |                                      |                     |             |                          |                             |                  |        |   |                                              |
|                          |                     |                                      |                     |             |                          |                             |                  |        |   |                                              |
|                          |                     |                                      |                     |             |                          |                             |                  |        |   | ┛                                            |
| Ready                    |                     |                                      |                     |             |                          |                             |                  |        |   |                                              |

Gradient 表格中 Curve 所表示的意義如下如所示

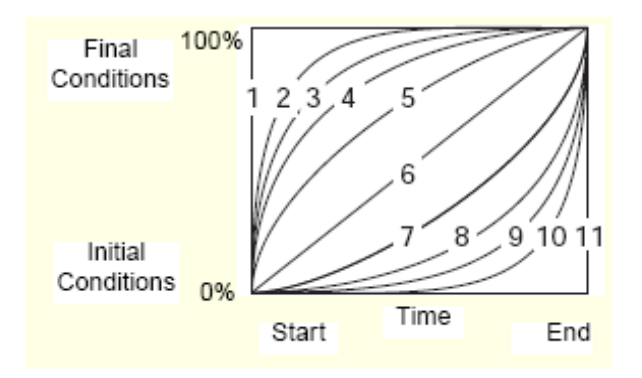

### 在【Temperature】畫面中

Column Temperature:設定 Column 的溫度(室溫~65℃);若為 Cooler (4~65℃) Sample Temperature:設定樣品存放的溫度(4~40℃)

| <mark>書</mark> 未命名標題 in Defaults as System/Administrator - Instrument Method Editor         |  |
|---------------------------------------------------------------------------------------------|--|
| <u>File Edit View Help</u>                                                                  |  |
|                                                                                             |  |
| General       Degas       Events       Flow       Temperature         Column Temperature    |  |
| Sample Temperature Sample Temperature (Enable/Disable)                                      |  |
| Sample Temperature -1.0 Sample 5.0<br>Target (degrees C) Range<br>(Plus/Minus<br>degrees C) |  |
| Ready                                                                                       |  |

### 在【Solvent】畫面中,註明溶劑的種類

| <mark>。未命名標題 in D</mark> e<br>ïle <u>E</u> dit <u>V</u> iew <u>H</u> e | efaults as System/Administrator - Instrument Method Editor<br>slp | _ 🗆 × |
|------------------------------------------------------------------------|-------------------------------------------------------------------|-------|
|                                                                        | × W2690/5 W2996                                                   |       |
| General Degas                                                          | Events Flow Temperature Solvents Channel                          |       |
| _Solvent Descrip                                                       | ptions                                                            |       |
| Solvent <u>A</u>                                                       | ×                                                                 |       |
| Solvent <u>B</u>                                                       |                                                                   |       |
| Solvent <u>C</u>                                                       |                                                                   |       |
| Solvent <u>D</u>                                                       |                                                                   |       |
|                                                                        |                                                                   |       |

在【Channel】畫面中, 若儀器產生問題可線上監控以下儀器參數並將參數儲存至資料夾中

| 🖥 未命名標題 in Defaults as System/Administrator - Instrument Method Editor |          |
|------------------------------------------------------------------------|----------|
| <u>File Edit View H</u> elp                                            |          |
|                                                                        |          |
| General   Degas   Events   Flow   Temperature   Solvents Channel       | <u> </u> |
| Channel Settings                                                       |          |
| Enable Channel                                                         |          |
| Channel Name : 2690/5 - System Pressure                                |          |
|                                                                        |          |
| Description                                                            |          |
|                                                                        |          |
|                                                                        |          |
|                                                                        |          |
|                                                                        |          |
| Permutative Maniferry Personal and                                     |          |
| Tarameter in territion Polytem Lieszme                                 |          |
|                                                                        | <b>_</b> |
| <u> ۱</u>                                                              |          |
| Ready                                                                  | //       |

#### 2465 偵測器

在【General】畫面下

Mode: 可選擇 DC、Pulse 及 Scan 三種

### 若選擇【DC Mode】

Potential: 設定電壓(Ec),單位為 Volts。

Enable Oven: 若有 Colum 請溫度設定請√在下方設定所需溫度。

Polarity: 可選擇 Positive 或 Negative

Time Constant:設定值愈大表示過濾雜訊能力越強。

Data Rate: 採點的速率(ex: 1.0), 若分析時間低於 5min, 建議增加採點速率至 5 或 10。

Range: 設定層析圖的 Y 軸最大單位(200μA~10pA)

Range Offset:零點的位置是在Y軸最大單位的幾%,內定值為O。

Enable Cell: 若要執行實驗請√,沒有進行實驗將√取消,以保護 Cell 增加其使用壽命。 Compensation On: 若√儀器會自動歸零。

| 🔁 Catecholamine_100nA in Waters as System/Administrator - Instrument Method Editor                                                                                                    |   |
|----------------------------------------------------------------------------------------------------|---|
| <u>File E</u> dit <u>V</u> iew <u>H</u> elp                                                                                                    |   |
|                                                                                                    |   |
| General Events                                                                                                    | - |
| Mode:       Potential         Image:       Ec (volts)         35       "C         Polarity:       Positive         Positive       Range:         Time Constant:       50 nA         10       sec         Range Offset:       0         0       % of Range         Data Rate:       5         5       points/sec         Enable Cell       Compensation On |   |
|                                                                                                    |   |
|                                                                                                    |   |
| Ready                                                                                                    |   |

若選擇【Pulse Mode】大部分應用於 Carbohydrates

PAD Potential: 設定 E1、E2、E3 及 t1、t2、t3。

E1、t1:主要是測定(measurement)、收資料(Data)。

E2、t2:主要是清潔(Cleaning) Working electrode,通常會設定比較高的電壓。

E3、t3:主要是平衡(Condition) electrode,通常會設定負的電壓。

Sampling Rate(ts): 採點的速率(ex: 100 msec), t1-ts 為穩定的時間(Stabilization

time)

Enable Oven: 若有 Colum 請溫度設定請√在下方設定所需溫度。

Polarity: 可選擇 Positive 或 Negative

Time Constant:設定值愈大表示過濾雜訊能力越強。

Range: 設定層析圖的 Y 軸最大單位(200µA~10nA)

Range Offset:零點的位置是在Y軸最大單位的幾%,內定值為O。

Enable Cell: 若要執行實驗請√·沒有進行實驗將√取消,以保護 Cell 增加其使用壽命。 Compensation On: 若√儀器會自動歸零。

| Catecholamine_100nA in Waters as System/Administrator - Instrument Method Editor                                                                                                    |   |
|----------------------------------------------------------------------------------------------------|---|
| <u>File Edit V</u> iew <u>H</u> elp                                                                                                    |   |
|                                                                                                    |   |
| General Events                                                                                                    |   |
| Mode:PAD Potential<br>E (volts) t (msec)Sampling Time: $\overrightarrow{v}$ Enable Oven1 $+0.10$ $300$ $1$ $35$<br>Polarity:2 $+0.80$ $300$ $1$ $7$ Polarity: $3$ $-0.60$ $300$ $1$ $7$ Positive $\overrightarrow{v}$ Range: $1$ $1$ $1.0$ $\sec$ $50$ nA $\overrightarrow{v}$ $1$ $1.0$ $\sec$ $70$ frame $1$ $1$ $1.0$ $\sec$ $60$ frame $1$ $1.0$ $\sec$ $70$ frame $1.0$ $\sec$ $70$ frame $1.0$ $\sec$ $10$ $1.0$ $10$ $10$ $1.0$ $10$ $10$ $1.0$ $10$ $10$ $1.0$ $10$ $10$ $1.0$ $10$ $1.0$ < |   |
| Comment                                                                                                    |   |
|                                                                                                    | _ |
|                                                                                                    |   |
| Ready                                                                                                    |   |

#### 若選擇【Scan Mode】

Potential: E1 為起始電壓設定值, E2 為最後電壓設定值

Sampling Rate(ts): 採點的速率(ex: 100 msec) · t1-ts 為穩定的時間(Stabilization time)

Enable Oven: 若有 Colum 請溫度設定請√在下方設定所需溫度。

Scan Rate:可設定每秒掃多少mV (1~50mV/sec),內設值為 5mV。

Range: 設定層析圖的 Y 軸最大單位(200µA~10nA)

Range Offset:零點的位置是在Y軸最大單位的幾%,內定值為0。

Enable Cell: 若要執行實驗請√,沒有進行實驗將√取消,以保護 Cell 增加其使用壽命。

| Catecholamine_100nA in Waters as System/Administrator - Instrument Method Editor                                                                                                    |          |
|----------------------------------------------------------------------------------------------------|----------|
| <u>File Edit View H</u> elp                                                                                                    |          |
|                                                                                                    |          |
| General Events                                                                                                    | <u> </u> |
| Mode:       Potential       Scan Rate:         Image:       Image:       Image:         Source       Source       Min Runtime for a Full Cycle:         Polarity:       Range:       Source         Data Rate:       Source       Range:         Image:       Source       Range:         Image:       Source       Range         Image:       Source       Range         Image:       Source       Range         Image:       Source       Range         Image:       Source       Range         Image:       Source       Range         Image:       Source       Source         Image:       Source       Source         Image:       Source       Source         Image:       Source       Source         Image:       Source       Source         Image:       Image       Source         Image:       Image       Source         Image:       Image       Source         Image:       Image       Source         Image:       Image       Source         Image:       Image       Source         Image:       Image |          |
| Comment                                                                                                    |          |
|                                                                                                    |          |
|                                                                                                    |          |
| 1                                                                                                    |          |
| Ready                                                                                                    |          |

## 在【Event】畫面下

無須設定任何參數。

| Catecholamine_100nA                         | in Waters as System/           | Administrator - Instru | ament Method Editor |   |
|---------------------------------------------|--------------------------------|------------------------|---------------------|---|
| <u>File E</u> dit <u>V</u> iew <u>H</u> elp |                                |                        |                     |   |
|                                             | W2690/5                        |                        |                     |   |
| General Events                              |                                |                        |                     | - |
| Initial Switch States                       |                                |                        |                     |   |
| Relay1: Open                                | <ul> <li>AUX1: High</li> </ul> | •                      |                     |   |
| Relav2: Open                                | AUX2: TEAL                     |                        |                     |   |
| Tronger  Open                               | - High                         |                        |                     |   |
| Enable Timed Event                          | S                              |                        | _                   |   |
| Time<br>(min)                               | Event                          | Parameter              |                     |   |
| 1                                           | ¢                              |                        |                     |   |
| 3                                           |                                |                        | -                   |   |
| 4                                           | •                              |                        | -                   |   |
| 5                                           |                                |                        |                     |   |
| 6                                           |                                |                        |                     |   |
|                                             |                                |                        | <u>×</u>            |   |
|                                             |                                |                        |                     |   |
|                                             |                                |                        |                     |   |
|                                             |                                |                        |                     |   |
|                                             |                                |                        |                     |   |
| •                                           |                                |                        |                     |   |
| Ready                                       |                                |                        |                     |   |

7. 所有儀器之分析條件皆設定完成後。進入 File→ Save As(另存新檔)。

| 🌇 Catecholamine_100nA in Waters as System/Administrator - Instrument Method Editor 📃 🔲                         | $\mathbf{	imes}$ |
|----------------------------------------------------------------------------------------------------|------------------|
| <u>File</u> <u>E</u> dit <u>V</u> iew <u>H</u> elp                                                             |                  |
| New         Ctrl+N           Open         Ctrl+O           Save         Ctrl+S           W2690/5         W2465 |                  |
| Exit<br>General Degas Events Flow Temperature Solvents Channel                                                 | -                |
| General System Parameters                                                                                      |                  |
| Stroke Volume 100uL (flow rates <= 3 030 mL/r 💌 🔽 Bubble Detect                                                |                  |
| Syringe Draw Rate(uL/sec) Fast  Pre Column Volume 0.0                                                          |                  |
| Depth Of Needle(mm) 0.0 <u>Chart Out</u> %A                                                                    |                  |
| Column No Change Needle Wash Time Normal -                                                                     |                  |
|                                                                                                    |                  |
|                                                                                                    |                  |
|                                                                                                    |                  |
|                                                                                                    |                  |
|                                                                                                    |                  |
| 4                                                                                                    | -                |
| Save the active document with a new name                                                                       |                  |

8. 輸入 Instrument Method 名稱, 再按 Save 鍵。

| Save current In: | strument Method | 1            |        | ×            |
|------------------|-----------------|--------------|--------|--------------|
| N <u>a</u> mes:  |                 |              |        |              |
| Alliance         |                 |              |        |              |
|                  |                 |              |        |              |
|                  |                 |              |        |              |
|                  |                 |              |        |              |
|                  |                 |              |        |              |
|                  |                 |              |        |              |
| <u>N</u> am      | e: TEST         |              |        |              |
|                  |                 |              |        |              |
|                  |                 |              |        |              |
|                  |                 |              |        |              |
|                  |                 |              |        |              |
|                  |                 |              |        |              |
|                  |                 |              |        |              |
|                  |                 |              |        |              |
|                  |                 | <u>S</u> ave | Cancel | <u>H</u> elp |

9. 將儀器設定畫面關閉。

10. 按【**下一步】**鍵,。

| New Method Set : Select I                                                                                                    | ? ×                                                                                                    |  |
|----------------------------------------------------------------------------------------------------|----------------------------------------------------------------------------------------------------|--|
| 2<br>3<br>2<br>3<br>1<br>2<br>3<br>2<br>3<br>1<br>2<br>3<br>2<br>3<br>1<br>2<br>3<br>1<br>3<br>1 | Please select the instrument method which is relevant to<br>the data you will be using with this method set. |  |
|                                                                                                    | <上一步(B) 下一步(B) 取消                                                                                            |  |

11. 此時暫不設定 Processing 與 Report Method · 按 【下一步】鍵。

| Select Default Methods |                                                                                                    | <u>? ×</u> |
|------------------------|----------------------------------------------------------------------------------------------------|------------|
|                        | Choose methods for processing, reporting, and exporting<br>channels.<br>Processing Method: (No Processing)<br>Derived channels will not be available (you<br>must process in order to derive channels)<br>Report Method: (No Reporting)<br>Export Method: (No Exporting) | Edit       |
|                        | <上一步(B) 下一步(M) > 取消<br>取消                                                                                                    |            |

12. 輸入方法組名稱,再按【完成】鍵。

| Name Method Set |                                                     | ? × |
|-----------------|-----------------------------------------------------|-----|
|                 | Method Name: TEST<br>Default Comments:<br>Comments: |     |
|                 | <上一步(E) 完成 取消 說明                                    |     |

## 13. 進入 File→Exit。回到 "Run Samples" 畫面。

|                             | •                                                                                                    |              |
|-----------------------------|----------------------------------------------------------------------------------------------------|--------------|
| IESI - Method Set Editor    |                                                                                                    | ×            |
| <u>File Edit View H</u> elp |                                                                                                    |              |
|                             |                                                                                                    |              |
| □-□> Method Set             | Instrument Method TEST                                                                                                    | Edit<br>Edit |
| ⊡ – ‰ Data Channels<br>⊸    | Default Report Method                                                                                                    | Edit         |
|                             | Channel Name Processing Method Report Method Channel Name Processing Method Report Method Channel Name Processi |              |
|                             | Export Method<br>PDA 3D Blank Subtraction<br>Save Extracted Channels<br>Delete 3D Channel After Extraction                                                                                                    |              |
| For Help, press F1          |                                                                                                    |              |

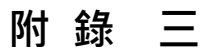

## e2695/2998/2414 儀器方法設定

1. 進入 Empower 【 Pro 】 的主畫面。

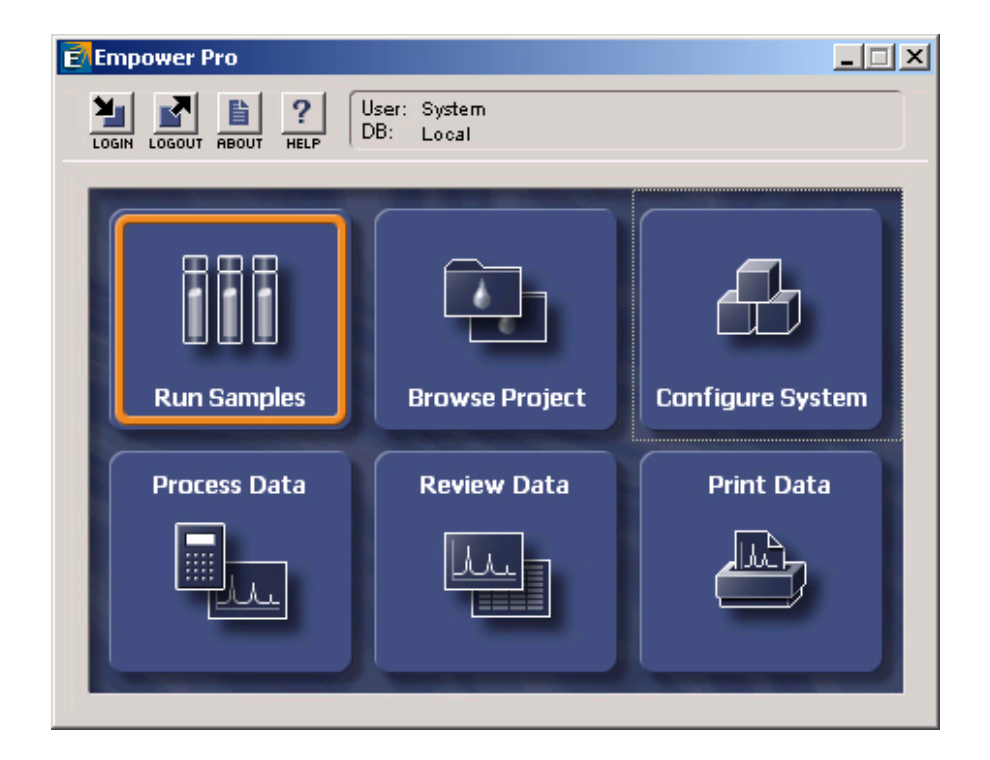

2. 左邊欄位中選擇欲使用之 Project 名稱,右邊欄位中選擇欲使用的系統,選完後按【OK】。

| Run Samples                                                                                                    |                                                                                                    | <u>? ×</u>                                                           |
|----------------------------------------------------------------------------------------------------|----------------------------------------------------------------------------------------------------|----------------------------------------------------------------------|
| Project in which to acquire data:<br>Defaults<br>GPC<br>LC_Right_on_Time<br>LT<br>parabene_0109<br>Parabens<br>TEST<br>TW_power<br>TW_salt<br>User_Huang | Use Run Samples' to run new samples<br>at your Empower Workstation.<br>Select the desired project and system<br>from the displayed lists.<br>When in the Run Samples Window, use<br>the system control panel to equilibrate<br>your system, or use the Sample Set<br>Wizard to lead you through the process<br>of creating a Sample Set to be run on<br>the system. | Chromatographic Systems<br>2690 996<br>600 717 2487<br>717_2487_1525 |
|                                                                                                    |                                                                                                    | Use QuickStart Use Open Access                                       |

3. 在 Edit 選單中選取【New Method Set..】。

| 20     | 590_996 in Defau                                              | lts as Syste                | m/Administrator ·          | Run Sample       | :5                |               |          |            |                 |            | -OX |
|--------|---------------------------------------------------------------|-----------------------------|----------------------------|------------------|-------------------|---------------|----------|------------|-----------------|------------|-----|
| Eile   | Edit View Inject                                              | . <u>A</u> ctions ⊆         | ustomize <u>D</u> iagnosti | s <u>H</u> elp   |                   |               |          |            |                 |            |     |
| ľ      | Open Method Se                                                | st                          |                            |                  |                   |               | Run Only | Con        | ntinue on Fault | •          |     |
|        | Instrument Meth                                               | nod                         |                            |                  |                   |               |          |            |                 |            |     |
| 🙁 🗸    | New Sample Set<br>Op <u>e</u> n Sample Se                     | Method Temp<br>t Method Tem | late<br>plate              |                  |                   |               |          |            |                 |            |     |
|        | Amounts<br>Sample Set Info.<br>Dissolution<br>GC Sample Set I | <br>nfo                     |                            |                  | -                 |               |          |            |                 |            |     |
|        | Plates                                                        |                             |                            |                  |                   |               |          |            |                 |            |     |
| H      | Alter <u>R</u> unning Sa                                      | imple                       |                            |                  | -1                |               |          |            |                 |            |     |
| Þ      | Cu <u>t</u><br>Gopy                                           |                             | Ctrl+X<br>Ctrl+C           |                  |                   |               |          |            |                 |            |     |
| H-     | Paste                                                         |                             | Ctrl+V                     |                  | -1                |               |          |            |                 |            |     |
|        |                                                               |                             |                            |                  | 1                 |               |          |            |                 |            |     |
| H      |                                                               |                             |                            |                  | -1                |               |          |            |                 |            |     |
|        |                                                               |                             |                            |                  | -1                |               |          |            |                 |            |     |
|        |                                                               |                             |                            |                  |                   |               |          |            |                 |            |     |
| H      |                                                               |                             |                            |                  | -1                |               |          |            |                 |            |     |
|        | I Sample Sets                                                 |                             | 1                          | ,                |                   |               |          |            |                 |            |     |
| Tem    | perature (°C)                                                 | Flow (ml/m                  | in) ressu                  | re (psi) I       | nstrument Method  | l:<br>Monitor | Setup    |            |                 |            |     |
| Create | e a new method set                                            |                             | :                          | 5ystem Idle - II | nstrument Failure |               | TEST     | <b>)</b> # | <b>*</b> #      | $\bigcirc$ | 11. |

4. 按【是】鍵,選擇使用精靈完成 Method Set 的製作。

| Run Samp | iles 🗙                                        |
|----------|-----------------------------------------------|
| ⚠        | Use the wizard to create this new method set? |
|          | <u>是(1)</u> 否(11) 取消                          |

5. 建立新的儀器方法(Instrument Method) · 按【Create New】。

| New Method Set : Select I | nstrument Method                                                                                          | <u>? ×</u> |
|---------------------------|----------------------------------------------------------------------------------------------------|------------|
|                           | Please select the instrument method which is relevant to the data you will be using with this method set. |            |
|                           | <上一步(B) 下一步(D) 取消                                                                                         | 說明         |

6. 出現【Instrument Method Editor】視窗, 視窗上方列出所使用之儀器型號。

| •   | 未   | 命名標題 in Defaults as S                  | ystem/Administrator - Instrument Method Editor    |          |
|-----|-----|----------------------------------------|---------------------------------------------------|----------|
| Fil | e ļ | <u>E</u> dit <u>V</u> iew <u>H</u> elp |                                                   |          |
|     | נ נ |                                        | 90/5 W2996                                        |          |
|     | Ge  | eneral Degas Events F                  | low   Temperature   Solvents   Channel            | <b>^</b> |
|     | [   | – General System Parameters –          |                                                   |          |
|     |     | <u>S</u> troke Volume                  | 50uL (flow rates <= 1.23 mL/mid 💌 🔽 Bubble Detect |          |
|     |     | Syringe Draw Rate(uL/sec)              | Normal Pre Column Volume 0.0                      |          |
|     |     | Depth Of Needle(mm)                    | 0.0 Chart Out %A                                  |          |
|     |     | Column                                 | No Change 🔽 Needle <u>W</u> ash Time Normal 💌     |          |
|     |     | Equilibration Time                     | 0.00                                              |          |
|     | L   |                                        |                                                   |          |
|     |     |                                        |                                                   |          |
|     |     |                                        |                                                   |          |
|     |     |                                        |                                                   |          |
|     |     |                                        |                                                   | <b>_</b> |
| ⊡   |     |                                        |                                                   |          |
| Rea | dy  |                                        |                                                   | 11.      |

### 2690/2695 (Alliance System)

| 在 | 【General】畫面下     |                                                                |
|---|------------------|----------------------------------------------------------------|
|   | Stroke Volume    | :請根據實驗的流速(Flow Rate)作設定                                        |
|   |                  | Flow Rate < 0.53 mL/min 	· 選擇 25uL                             |
|   |                  | Flow Rate < 1.23 mL/min 	· 選擇 50 uL                            |
|   |                  | Flow Rate < 3.030 mL/min · 選擇 100 uL                           |
|   |                  | Flow Rate < 10.00 mL/min · 選擇 130 uL                           |
|   | Bubble Detect :  | 請打勾·儀器會自動偵測氣泡。                                                 |
|   | Syringe Draw Rat | :e (uL/sec):根據樣品的黏稠度選擇抽樣的速度(Fast:5 uL /sec;                    |
|   |                  | Normal : 2.5 uL /sec ; Slow $: 1 \text{ uL /sec}$ ) $^{\circ}$ |
|   | Pre Column Volu  | me (uL): 0.0 °                                                 |
|   | Depth Of Needle  | (mm):取樣針離樣品瓶瓶底的距離‧根據實際實驗作設定。                                   |
|   | Chart Out: 若有約   | 泉上監測器可直接監控以下的參數。                                               |
|   | Column:若有Co      | olumn 選擇器,可選擇 Column 的位置。                                      |
|   |                  |                                                                |

**Needle Wash Time**: 清洗外部取樣針的時間,可根據實際樣品的潔淨程度做選擇 (Normal、Double、Extended)。

### 在【Degas】畫面下

使用 He 作為 degas,在 Reservoirs to Sparge(mL/min):輸入 He 的除氣速率(ex:30) 使用 Degasser 作為 degas,在 Degas Mode 選擇【ON】。

| 🖥 未命名標題 in Defaults as System/Administrator - Instrument Method Editor |     |
|------------------------------------------------------------------------|-----|
| <u>File Edit V</u> iew <u>H</u> elp                                    |     |
|                                                                        |     |
| General Degas Events Flow Temperature Solvents Channel                 |     |
| Sparge                                                                 |     |
| Reservoirs to Sparge (mL/min) A D B 0.0 C 0.0 D 0.0                    |     |
| Degas                                                                  |     |
| Degas <u>M</u> ode Off <u>-</u>                                        | •   |
|                                                                        |     |
| Ready                                                                  | 11. |

## 在【Events】畫面中可外控其他裝置的開或關。

| 🔒 未命        | お名標題 in :                                                                     | Defaults as Sy                       | stem/Administrator                               | - Instrum    | ent Method E            | ditor |     |
|-------------|-------------------------------------------------------------------------------|--------------------------------------|--------------------------------------------------|--------------|-------------------------|-------|-----|
| <u>File</u> | <u>a</u> dit <u>V</u> iew <u>I</u>                                            | <u>I</u> elp                         |                                                  |              |                         |       |     |
|             | <b>- 1</b>                                                                    | ×                                    | )/5 W2996                                        |              |                         |       |     |
| Gei         | eneral   Degas<br>Event Initial :<br>Enable E<br>Switch <u>1</u><br>No Change | Events F<br>States<br>vents<br>Switt | ow Temperature<br>h 2 Switch,<br>nge V No Change | Solvents   C | Channel Switch <u>4</u> |       |     |
|             | Programmed                                                                    | Events                               |                                                  | 1            |                         |       |     |
|             | 😘 lime                                                                        | Event                                | Function                                         | Value        | Comments                |       |     |
|             | _                                                                             |                                      |                                                  |              |                         |       |     |
|             |                                                                               |                                      |                                                  |              |                         |       |     |
|             |                                                                               |                                      |                                                  |              |                         |       |     |
|             | -                                                                             |                                      |                                                  |              |                         |       |     |
|             |                                                                               | +                                    |                                                  |              |                         |       |     |
|             |                                                                               | +                                    |                                                  | -            |                         |       |     |
|             |                                                                               |                                      |                                                  |              |                         |       |     |
|             |                                                                               | 1                                    |                                                  | 1            |                         |       |     |
|             |                                                                               |                                      |                                                  |              |                         |       |     |
|             |                                                                               |                                      |                                                  |              |                         |       |     |
|             |                                                                               |                                      |                                                  |              |                         |       |     |
| Ready       |                                                                               |                                      |                                                  |              |                         |       | 11. |

### 在【Flow】畫面中

Pressure Limit:系統壓力上限值(High Limit):可設定 Column 所能承擔的最高壓力值 下限值(Low Limit):設定大於 0,避免溶劑流空氣泡進入系統中

### **Programmed Flow** :

Pump Mode:溶劑比率不隨時間改變(Isocratic)或溶劑比率隨時間改變(Gradient) Accelerate:流速增加至 10mLl/min · 所需要的時間

| 🔁 未命                 | 1名                  | 標題 in De                 | efaults as Sy | stem/Admin  | aistrator -         | Instrume               | at Method        | l Editor |   | _   |          |
|----------------------|---------------------|--------------------------|---------------|-------------|---------------------|------------------------|------------------|----------|---|-----|----------|
| <u>File</u> <u>E</u> | dit                 | <u>V</u> iew <u>H</u> el | lp.           |             |                     |                        |                  |          |   |     |          |
|                      | <u> </u>            | J <u>(1</u> )            | <             | W299        | 96                  |                        |                  |          |   |     |          |
| Ge                   | nera                | l   Degas                | Events Flo    | ow Temp     | erature   So        | olvents   Cł           | uannel           |          |   |     | <u> </u> |
|                      | Pres<br>Hig         | sure Limits-<br>zh Limit | 4000.0        | Lov         | v Limit             | 0.0                    |                  |          |   |     |          |
|                      | Pro;<br><u>P</u> ur | grammed Flo<br>np Mode 🧃 | ow            | <u>A</u> cc | elerate to 10<br>)0 | 0.0 mL/min<br>min ( 5. | in:<br>00 mL/min | /min)    |   |     |          |
|                      | 6                   | Time                     | Flow          | %A          | %В                  | %C                     | %D               | Curve    | ו |     |          |
|                      | 1                   |                          | 1.00          | 100.0       | 0.0                 | 0.0                    | 0.0              |          |   |     |          |
|                      |                     |                          |               |             |                     |                        |                  |          | - |     |          |
|                      | $\vdash$            |                          |               |             |                     |                        |                  |          | - |     |          |
|                      | H                   |                          |               |             |                     |                        |                  |          | - |     |          |
|                      | H                   |                          |               |             |                     |                        |                  |          | 1 |     |          |
|                      |                     |                          |               |             |                     |                        |                  |          |   |     |          |
|                      |                     |                          |               |             |                     |                        |                  |          |   |     |          |
|                      |                     |                          |               |             |                     |                        |                  |          |   |     |          |
|                      |                     |                          |               |             |                     |                        |                  |          |   | - 1 | <u> </u> |
| Ready                | _                   |                          |               |             |                     |                        |                  |          |   |     | -        |

### Gradient 表格中 Curve 所表示的意義如下如所示

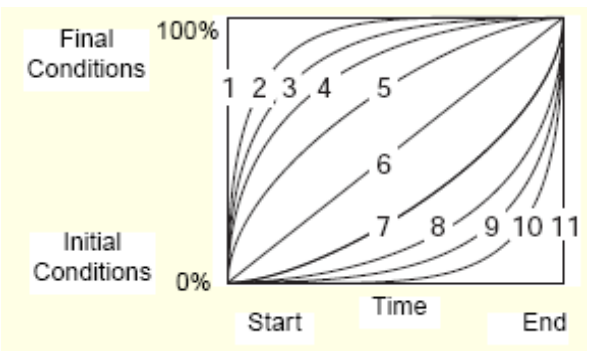

## 在【Temperature】畫面中

Column Temperature:設定 Column 的溫度(室溫~65℃);若為 Cooler (4~65℃) Sample Temperature:設定樣品存放的溫度(4~40℃)

| 🖡 未命名標題 in Defaults as System/Administrator - Instrument Method Editor                                                                                                    |          |
|----------------------------------------------------------------------------------------------------|----------|
| <u>File Edit View H</u> elp                                                                                                    |          |
|                                                                                                    |          |
| General       Degas       Events       Flow       Temperature       Solvents       Channel         Column       Temperature       Golumn Temperature (Enable/Disable)       Column       50       Enable/Disable)         Column       Temperature       F1.0       Column       50         Target (degrees C)       F1.0       Column femperature       50         Range       (Plus/Minus degrees C)       degrees C)       F1.0 | <u> </u> |
| Sample Temperature                                                                                                    |          |
| 🗖 Sample Temperature (Enable/Disable)                                                                                                    |          |
| Sample Temperature<br>Target (degrees C) -1.0 Sample Temperature Range (Plus/Minus degrees C)                                                                                                    | Ţ        |
| Ready                                                                                                    |          |

### 在【Solvent】畫面中,註明溶劑的種類

| 🖡 未命名標題 in Defaults as System/Admi          | istrator - Instrument Method Editor |
|---------------------------------------------|-------------------------------------|
| <u>File E</u> dit <u>V</u> iew <u>H</u> elp |                                     |
|                                             | <b>2</b><br>6                       |
| General Degas Events Flow Temp              | erature Solvents Channel            |
| Solvent Descriptions                        |                                     |
| Solvent A                                   | <u>A</u>                            |
|                                             |                                     |
|                                             | <u></u>                             |
| Solvent B                                   |                                     |
|                                             |                                     |
|                                             | <u></u>                             |
| Solvent C                                   |                                     |
|                                             |                                     |
|                                             |                                     |
| Solvent D                                   |                                     |
|                                             |                                     |
|                                             | <u>v</u>                            |
| •                                           |                                     |
| Ready                                       | li.                                 |

在【Channel】畫面中, 若儀器產生問題可線上監控以下儀器參數並將參數儲存至資料夾中

| 📭 未命名標題 in Defaults as System/Administrator - Instrument Method Editor | - 🗆 ×    |
|------------------------------------------------------------------------|----------|
| <u>File Edit View H</u> elp                                            |          |
|                                                                        |          |
| General Degas Events Flow Temperature Solvents Channel                 | <u> </u> |
| Channel Settings                                                       |          |
| Enable Channel                                                         |          |
| Channel Name : 2690/5 - System Pressure                                |          |
| Description                                                            |          |
|                                                                        |          |
|                                                                        |          |
| Parameter to Monitor System Pressure                                   |          |
|                                                                        | <b>_</b> |
| 4                                                                      |          |
| Ready                                                                  | 1        |

## 2998 PDA

在【General】畫面中,可設 PDA 3D 掃瞄

|                                 | ¥2690/5                            |    |  |
|---------------------------------|------------------------------------|----|--|
|                                 |                                    |    |  |
| 998 PDA Detector                |                                    |    |  |
| General 2D Channels Analog Out  | t   Events                         |    |  |
| 🔽 Lamp On                       |                                    | ?  |  |
| 🔽 Enable 3D Data                |                                    |    |  |
| λ Range: 210                    | nm to 400 nm                       |    |  |
| Resolution: 1.2                 | ▼ nm                               |    |  |
|                                 |                                    |    |  |
| Sampling Rate: Filter           | Time Constant: Exposure Time:      |    |  |
| 10 v points/sec Norr            | nal 💌 JU.2000 sec Auto 💌 mas       | 30 |  |
| 🔽 Interpolate 370 nm Line Regio | m 🔽 Interpolate 656 nm Line Region |    |  |
|                                 |                                    |    |  |
|                                 |                                    |    |  |
| Comment:                        |                                    |    |  |
| Comment:                        |                                    |    |  |
| Comment:                        |                                    |    |  |
| Comment:                        |                                    |    |  |
|                                 | m                                  |    |  |
| Comment:                        |                                    |    |  |
| Comment:                        |                                    |    |  |
| Comment:                        |                                    |    |  |
| Comment:                        |                                    |    |  |
| Comment:                        |                                    |    |  |
| Comment:                        |                                    |    |  |

Enable 3D 打√ λ Range: 輸入欲掃瞄之波長, 設定範圍為 190nm~800nm 任何波段 Resolution(UV 光譜解析度):選擇最佳的光譜解析度 1.2 · 數字越大解析度越差 Sampling Rate: 採點的速率(ex: 1.0 ) · 若分析時間低於 5min · 建議增加採點速率至 5 或 10 ° Filter Time Constant : 若須要過濾雜訊 · 請打勾 ; 可選擇 Slow · Normal · Fast 或 Other · 設定值愈大表示過濾雜訊能力越強。 Interpolate 370nm Line Region : 打√ Interpolate 656nm Line Region : 打√ 軟體會根據 370nm and 656nm 的光源強度決定 Exposure Time

在【2D Channel】中

Channel 1: 打√; 設定收集的波長,可同時設定 8 組波長。

Data Mode: 可選擇 Absorbance、Absorbance-Compensated、

Absorbance-Compensated \

Max Plot、Difference、Sum 或 Ratio

Resolution: 收集的波長的範圍(ex:1.2nm;設定的波長±0.6nm)。

| 📲 रूक्ने देही हुँ in Training-05 as System/Administrator - Instrument Method Editor 🔹 💽 💌                                                                                                    |
|----------------------------------------------------------------------------------------------------|
| File Edit Yiew Help                                                                                                    |
|                                                                                                    |
| 2998 PDA Detector                                                                                                    |
| General 2D Channels Analog Out Events                                                                                                    |
| Data Mode 2.<br>✓ Channel 1 Absorbance 254 1.2 ✓ nm resolution Channel 2 Absorbance I a Model                                                                                                    |
| A Constance - Constance in Protection in Protection - Market - Market - Mar |
| Ratio                                                                                                    |
|                                                                                                    |
|                                                                                                    |
|                                                                                                    |
|                                                                                                    |
|                                                                                                    |
|                                                                                                    |
| Ready                                                                                                    |
|                                                                                                    |
#### 在【Analog Out】中

若實驗室內有自動收集器(Fraction collector),可利用軟體將波長的數據輸入收集器中,利用收集器作純化工作。

| 🎦 未命名標題 in Training-05 as System/Administrator | - Instrument Method Editor |          |                        | _ 7 🗙          |
|------------------------------------------------|----------------------------|----------|------------------------|----------------|
| <u>File E</u> dit <u>V</u> iew <u>H</u> elp    |                            |          |                        |                |
|                                                |                            |          |                        |                |
| 2998 PDA Detector                              |                            |          |                        |                |
| General   2D Channels Analog Out   Events      |                            | 1        |                        |                |
| Output 1                                       | Output 2                   |          |                        |                |
| Channel: 1: Absorbance at 254 nm               | 2: Absorbance at 280 nm    |          |                        |                |
| Full Scale Range: 2.000 units                  | 2.000 units                |          |                        |                |
| Full Scale Ratio: 100                          | 100                        |          |                        |                |
| Full Scale Voltage: 2000 mV                    | 2000 mV                    |          |                        |                |
| Voltage Offset: 0 mV                           | 0 mV                       |          |                        |                |
|                                                |                            |          |                        |                |
|                                                |                            |          |                        |                |
|                                                |                            |          |                        |                |
|                                                |                            |          |                        |                |
|                                                |                            |          |                        |                |
|                                                |                            |          |                        |                |
|                                                |                            |          |                        |                |
|                                                |                            |          |                        |                |
| Ready                                          |                            |          |                        |                |
| 🛃 開始 🛛 🚱 🙆 🔿 👋 🔍 単 📑 E. 📑                      | 副設 😭 H 📾 P. 🔥 未            | (AFCARCH | ) - CH 🖮 🗡 🛯 🔇 🗐 😼 😥 😣 | 🛃 🖌 💫 上午 10:49 |

若使用此功能必須在 2D Channel 設定波長, Analog out 可同時輸出 2 個波長訊號。

Channel: 選擇欲輸出之波長 Full Scale Range: 2 Units Full Scale Voltage: 2000mV Voltage Offset: 0 mV

#### 在【Events】中

可設定關燈的時間:

例如 : Time 中設定 0 min; 在 Event 中選擇 Lamp; Parameter 中選擇 Off。 可設定隨時間改變波長:(若使用此功能必須在 2D Channel 設定波長)

例如 : Time 中設定 10 min; 在 Event 中選擇 Wavelength; Parameter 中選擇波長。 可設定 Resolution、Autozero......

| ♣ 朱命名儒题 in Training-05 as System/Administrator - Instrument Method Editor                                                                                                    | 8       |
|----------------------------------------------------------------------------------------------------|---------|
| Eile Edit Yerw Help                                                                                                    |         |
|                                                                                                    |         |
| 2998 PDA Detector       Orarall 20 Chaush   Aalog Ost Events   Instability       Svelch 1       Bochaug Y       Bochaug Y       Bocha |         |
| 3     Beschinks (20)       4     Auto Zero       5     Lango 1       6     Beschink (20)       7     Ibsechold                                                                                                    |         |
|                                                                                                    |         |
|                                                                                                    |         |
| Resty                                                                                                    |         |
| 1/////////////////////////////////////                                                                                                    | Ŧ 11.02 |

## 2414 / 2410 RI 偵測器

#### 在【General】畫面下

| 🖥 Untitled in Defaults as System/Administrator - Instrument Method Editor | - U ×    |
|---------------------------------------------------------------------------|----------|
| <u>File Edit View H</u> elp                                               |          |
| PCM/15xx         SAT/IN         W410         W2790/5         W474         |          |
| General Temperature                                                       | <u> </u> |
| Channel Settings-                                                         |          |
| Channel Name: 410                                                         |          |
| Description:                                                              |          |
|                                                                           |          |
|                                                                           |          |
|                                                                           |          |
| Sampling Rate: 1 Unit Label: mV 💌                                         |          |
| Filter <u>I</u> ime: <u>1.0</u> <u>Sensitivity</u> : <u>4</u>             |          |
| Polarity: + 🔽 🖾 Auto Zero at t0                                           |          |
|                                                                           | -        |
|                                                                           |          |
| Ready                                                                     | 11.      |

Description: 輸入敘述說明.

Sampling Rate: 採點的速率(ex:2). Unit Label: 層析圖譜 Y 軸的單位(mV 和 DelRIU) Filter Time: 過濾雜訊的能力,設定值越大過濾能力越強. Sensitivity: 訊號的大小,設定值越大訊號越強;相對雜訊也越強 Polarity: + 或 -. Auto Zero at to:請打勾

在【Temperature】畫面下

Internal Temp Enable : 偵測器內部溫度設定,請打勾. Internal Temperature: 內部溫度設定值(30-50℃) External Temp1 and 2 Enable : Column 的溫度設定,請打勾. External Temp1and 2 : Column 的溫度設定值(室溫~150℃).

| Untitled in Defaults as System/Administrator - Instrument Method Editor                                                                                                    |          |
|----------------------------------------------------------------------------------------------------|----------|
| <u>File Edit View H</u> elp                                                                                                    |          |
| D C R         R         R <td></td> |          |
| General Temperature                                                                                                    | <b>_</b> |
| _ Internal Heater                                                                                                    |          |
| La Internal Tama Facility Internal Tamasantons 200                                                                                                    |          |
| Internal Lemp Enable Internal Temperature: 30.0                                                                                                    |          |
|                                                                                                    |          |
| External Heater 1                                                                                                    |          |
| Fytemal Tempi Frable: External Temp 1: 00                                                                                                    |          |
|                                                                                                    |          |
|                                                                                                    |          |
| External Heater 2                                                                                                    |          |
|                                                                                                    |          |
| External Temp <u>2</u> Enable Exter <u>n</u> al Temp 2: 0.0                                                                                                    |          |
|                                                                                                    |          |
|                                                                                                    |          |
|                                                                                                    |          |
|                                                                                                    |          |
| <u>  </u>                                                                                                    | •        |
| Ready                                                                                                    | 1        |

7. 所有儀器之分析條件皆設定完成後。進入 File→ Save As(另存新檔)。

| 🖡 未命名標題 in Defaults as System/Administrator - Instrument Method Editor                                         | _ 🗆 🗵   |
|----------------------------------------------------------------------------------------------------|---------|
| File Edit View Help                                                                                            |         |
| New         Ctrl+N           Open         Ctrl+O           Save         Ctrl+S           W2690/5         W2996 |         |
| Exit                                                                                                    | <b></b> |
| General Events Channel 1 Channel 2                                                                             |         |
| Absorbance Mode Settings                                                                                       |         |
| Output Mode: Absorbance - Bandwidth: 4.8                                                                       |         |
| Output Wavelength: 254.0 Offset: 0.000                                                                         |         |
| - Ratio Mode Settings-                                                                                         |         |
| Ratio Wavelength: 254.0 Ratio Ilveshold: 0.001                                                                 |         |
| Ratio 0.001 Ratio 100.000                                                                                      |         |
| - Filter Settings                                                                                              |         |
|                                                                                                    |         |
| Filter Type: Hamming  Filter Response: 0                                                                       |         |
|                                                                                                    |         |
|                                                                                                    |         |
| Save the source document with a new name                                                                       | 11.     |

8. 輸入 Instrument Method 名稱, 再按 Save 鍵。

| Save current Instr | ument Method |      |        | ×    |
|--------------------|--------------|------|--------|------|
| Names:<br>Alliance |              |      |        |      |
| ]<br><u>N</u> ame: | TEST         |      |        |      |
|                    |              | Save | Cancel | Help |

9. 再進入 File→ Exit。

| New     Ctrl+N       Open     Ctrl+O       Save     Ctrl+S                                                                                 |        |
|----------------------------------------------------------------------------------------------------|--------|
| Save <u>As</u> <u>W2690/5</u> W2996                                                                                                    |        |
| Exit                                                                                                    | -      |
| Absorbance Mode Settings       Output Mode:     Absorbance       Output Mavelength:     254.0   Offset:       0.000                        |        |
| Ratio Mode Settings <u>R</u> atio Wavelength:     254.0     Ratio <u>Threshold</u> :     0.001       Ratio     0.001     Ratio     100.000 |        |
| Filter Settings<br>Filter Type: Hamming Filter Response: 0                                                                                 | ×<br>× |

10. 按【**下一步】**鍵,。

| New Method Set : Select I | nstrument Method                                                                                                    | ? × |
|---------------------------|----------------------------------------------------------------------------------------------------|-----|
|                           | Please select the instrument method which is relevant to<br>the data you will be using with this method set.<br>2695_996<br>TEST<br>Create New |     |
|                           | <上一步(B) 下一步(B) 取消                                                                                                    |     |

11. 此時暫不設定 Processing 與 Report Method · 按 【下一步】鍵。

| Select Default Methods |                                                                                                    | <u>?×</u> |
|------------------------|----------------------------------------------------------------------------------------------------|-----------|
|                        | Choose methods for processing, reporting, and exporting<br>channels.<br>Processing Method: (No Processing)<br>Derived channels will not be available (you<br>must process in order to derive channels)<br>Report Method: (No Reporting)<br>Export Method: (No Exporting) | Edit      |
|                        | <上一步(B) 下一步(B)                                                                                                    |           |

12. 輸入方法組名稱,再按【完成】鍵。

| Name Method Set                                                                                                    | ? × |
|----------------------------------------------------------------------------------------------------|-----|
| A thod Name: ESS<br>Comments: Comments: Comments |     |
| < 上一步(B) 完成 取消 [                                                                                                    | 說明  |

# 13. 進入 File→Exit。回到 "Run Samples" 畫面。

| TEST - Method Set Editor            |                      |                            |               | ×    |
|-------------------------------------|----------------------|----------------------------|---------------|------|
| <u>File Edit View H</u> elp         |                      |                            |               |      |
| F F X B E                           |                      |                            |               |      |
|                                     | Instrument N         | Method TEST                |               | Edit |
|                                     | Default Processing N | Method                     | •             | Edit |
| ⊡ Data Channels<br>Derived Channels | Default Report M     | Method                     | •             | Edit |
|                                     | 😒 Channel Name       | Processing Method          | Report Method |      |
|                                     |                      |                            |               |      |
|                                     |                      |                            |               |      |
|                                     |                      |                            |               |      |
|                                     |                      |                            |               |      |
|                                     |                      |                            |               |      |
|                                     | <b>F</b>             |                            |               |      |
|                                     | Export M             | lethod                     |               |      |
|                                     | PDA 3D Blank Subt    | raction                    |               |      |
|                                     | <b>—</b> S           | ave Extracted Channels     |               |      |
|                                     | _ D                  | Delete 3D Channel After Ex | draction      |      |
|                                     |                      |                            |               |      |
|                                     |                      |                            |               |      |
| For Help, press F1                  |                      |                            |               |      |

# 附錄四

## e2695/2998/2475 儀器方法設定

1. 進入 Empower 【 Pro 】 的主畫面。

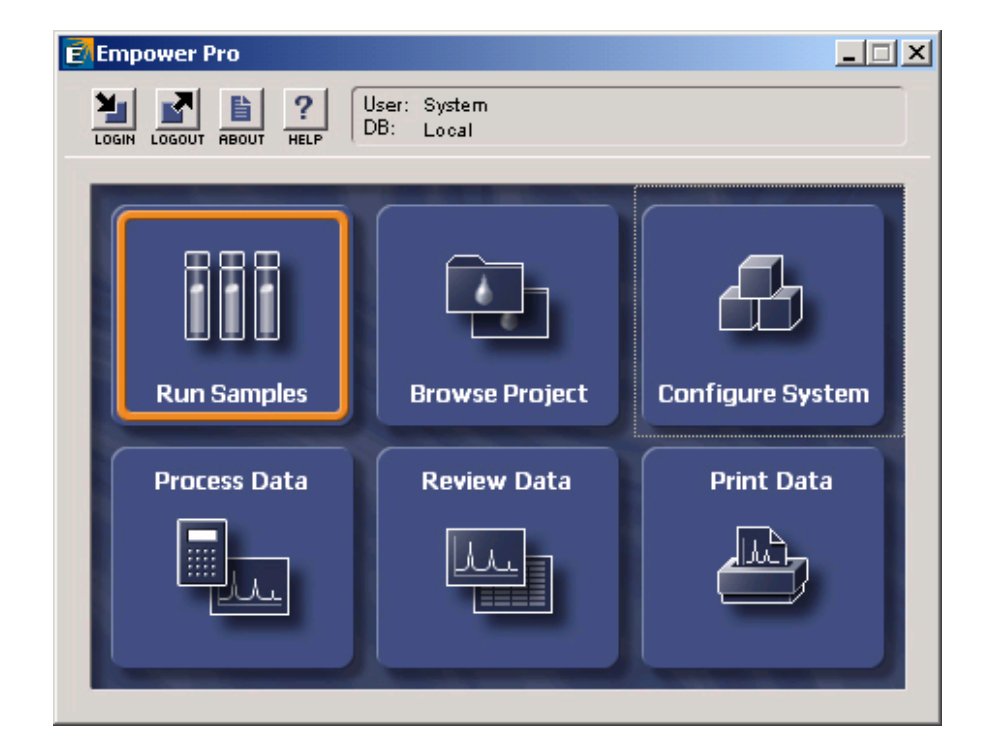

2. 左邊欄位中選擇欲使用之 Project 名稱,右邊欄位中選擇欲使用的系統,選完後按【OK】。

| Run Samples                                                                                                    |                                                                                                    | <u>? ×</u>                                                           |
|----------------------------------------------------------------------------------------------------|----------------------------------------------------------------------------------------------------|----------------------------------------------------------------------|
| Project in which to acquire data:<br>Defaults<br>GPC<br>LC_Right_on_Time<br>LT<br>parabene_0109<br>Parabens<br>TEST<br>TW_power<br>TW_salt<br>User_Huang | Use Run Samples' to run new samples<br>at your Empower Workstation.<br>Select the desired project and system<br>from the displayed lists.<br>When in the Run Samples Window, use<br>the system control panel to equilibrate<br>your system, or use the Sample Set<br>Wizard to lead you through the process<br>of creating a Sample Set to be run on<br>the system. | Chromatographic Systems<br>2690_996<br>600_717_2487<br>717_2487_1525 |
|                                                                                                    |                                                                                                    | Use QuickStart Use Open Access                                       |

3. 在 Edit 選單中選取【New Method Set..】。

| 26       | 690 <u>-</u> 9                       | 96 in D                                                               | efault                          | s as Sy                  | /stem/               | Admir   | istrator | - Ru   | n Sample     | 25                                                                          |          |       |         |     |       |   |          |            |            |          |    |
|----------|--------------------------------------|-----------------------------------------------------------------------|---------------------------------|--------------------------|----------------------|---------|----------|--------|--------------|-----------------------------------------------------------------------------|----------|-------|---------|-----|-------|---|----------|------------|------------|----------|----|
| Eile     | Edit<br><u>N</u> e                   | ⊻iew I<br>w Metho                                                     | nject<br>d Set                  | <u>A</u> ction           | .s <u>⊂</u> ust      | omize   | Diagnost | ics I  | <u>H</u> elp |                                                                             |          | en l  |         |     |       |   |          |            |            |          |    |
|          | Qr                                   | en Meth                                                               | od Set                          |                          |                      |         |          | Ш      |              | X                                                                           | 비비       |       | NY.     | Run | Only  |   | <b>_</b> | Continue   | e on Fault | <b>_</b> |    |
|          | Īn                                   | strument                                                              | Metho                           | bd                       |                      |         |          |        |              | $ \begin{bmatrix} \\ \\ \end{bmatrix} \begin{bmatrix} \\ \\ \end{bmatrix} $ |          |       |         |     |       |   |          |            |            |          |    |
| 😙 🗸      | Ne<br>Op                             | w Sample<br>D <u>e</u> n Samp                                         | e Set <u>(</u><br>le Set        | <u>1</u> ethod<br>Method | Templati<br>I Templa | в<br>te |          |        |              |                                                                             |          |       |         |     |       |   |          |            |            |          |    |
|          | An<br>Sa<br>Di:<br>G <u>C</u><br>Pla | nounts<br>mple Set<br>solution<br>Sample<br>ates<br>ter <u>R</u> unni | ,<br>Info,,<br>Set In<br>ng Sar | ,<br>fo,<br>nple         |                      |         | Christy  |        |              |                                                                             |          |       |         |     |       |   |          |            |            |          |    |
| $\vdash$ | <u>C</u> a                           | iΡV                                                                   |                                 |                          |                      | 1       | Ctrl+C   | H      |              | -                                                                           |          |       |         |     |       |   |          |            |            |          |    |
|          |                                      | ample Se<br>re (°C)                                                   | is <b>λ</b> Ι                   | Running                  |                      |         | Press    | ure (p | •<br>•<br>•  |                                                                             | ment Me  | thod: |         |     |       | T |          |            |            |          |    |
|          |                                      |                                                                       |                                 |                          |                      | -0      | 2        |        |              | E                                                                           | dit      |       | Monitor |     | Setup |   |          |            |            |          |    |
| Create   | e a ne                               | w metho                                                               | d set                           |                          |                      |         |          | Syste  | em Idle - I  | nstru                                                                       | ment Fai | lure  |         | TES | ſ     |   |          | <b>)</b> # | ×,         | . 0      | 1. |

4. 按【是】鍵,選擇使用精靈完成 Method Set 的製作。

| Run Samp | iles 🗙                                        |
|----------|-----------------------------------------------|
| ⚠        | Use the wizard to create this new method set? |
|          | <u>是(1)</u> 否(11) 取消                          |

5. 建立新的儀器方法(Instrument Method) · 按【Create New】。

| New Method Set : Select Ir | nstrument Method                                                                                                    | <u>? ×</u> |
|----------------------------|----------------------------------------------------------------------------------------------------|------------|
|                            | Please select the instrument method which is relevant to<br>the data you will be using with this method set.<br>2695 996<br>Create New |            |
|                            | <上一步(B) 下一步(B) 取消                                                                                                    | 說明         |

6. 出現【Instrument Method Editor】視窗, 視窗上方列出所使用之儀器型號。

| <b>-</b> | 未命名標題 in Defaults as                   | System/Administrator - Instrument Method Editor |          |
|----------|----------------------------------------|-------------------------------------------------|----------|
| File     | <u>E</u> dit <u>V</u> iew <u>H</u> elp |                                                 |          |
|          |                                        | 90/5 W2996                                      |          |
|          | General Degas Events                   | Flow   Temperature   Solvents   Channel         | <u> </u> |
|          | General System Parameters              |                                                 |          |
|          | Stroke Volume                          | 50uL (flow rates <= 1 23 mL/min 💌 Bubble Detect |          |
|          | Syringe Draw Rate(uL/sec)              | Normal 💌 Pre Column Volume 0.0                  |          |
|          | Depth Of Needle(mm)                    | 0.0 🚊 Chart Out 🖗 💌                             |          |
|          | Column                                 | No Change 🔽 Needle <u>W</u> ash Time Normal 💌   |          |
|          | Equilibration Time                     | 0.00                                            |          |
|          |                                        |                                                 |          |
|          |                                        |                                                 |          |
|          |                                        |                                                 |          |
|          |                                        |                                                 |          |
|          |                                        |                                                 | Ţ        |
| ┛        |                                        |                                                 |          |
| Rea      | ly                                     |                                                 | 11.      |

# 2690/2695 (Alliance System)

| 在【General】畫面下         |                                                      |
|-----------------------|------------------------------------------------------|
| Stroke Volume :       | 請根據實驗的流速(Flow Rate)作設定                               |
|                       | Flow Rate < 0.53 mL/min · 選擇 25uL                    |
|                       | Flow Rate < 1.23 mL/min · 選擇 50 uL                   |
|                       | Flow Rate < 3.030 mL/min · 選擇 100 uL                 |
|                       | Flow Rate < 10.00 mL/min · 選擇 130 uL                 |
| Bubble Detect :       | 請打勾·儀器會自動偵測氣泡。                                       |
| Syringe Draw Rate     | <b>e (uL/sec)</b> :根據樣品的黏稠度選擇抽樣的速度(Fast : 5 uL /sec; |
|                       | Normal : 2.5 uL /sec ; Slow : 1 uL /sec) •           |
| Pre Column Volun      | ne (uL): 0.0 ·                                       |
| Depth Of Needle (     | (mm):取樣針離樣品瓶瓶底的距離 · 根據實際實驗作設定 ·                      |
| <b>Chart Out</b> :若有線 | 上監測器可直接監控以下的參數。                                      |
| <b>Column</b> :若有Col  | umn 選擇器,可選擇 Column 的位置。                              |

**Needle Wash Time**: 清洗外部取樣針的時間,可根據實際樣品的潔淨程度做選擇 (Normal、Double、Extended)。

#### 在【Degas】畫面下

使用 He 作為 degas · 在 Reservoirs to Sparge(mL/min): 輸入 He 的除氣速率(ex:30) 使用 Degasser 作為 degas · 在 Degas Mode 選擇【ON】。

| 🖡 未命名標題 in Defaults as System/Administrator - Instrument Method Editor |          |
|------------------------------------------------------------------------|----------|
| <u>File Edit View H</u> elp                                            |          |
|                                                                        |          |
| General Degas   Events   Flow   Temperature   Solvents   Channel       | <u>^</u> |
| Sparge                                                                 |          |
| Reservoirs to Sparge (mL/min) A D B 0.0 C 0.0 D 0.0                    |          |
|                                                                        |          |
| Degas <u>M</u> ode Off                                                 |          |
|                                                                        | ►<br>▲ L |
| Ready                                                                  | 11.      |

在【Events】畫面中可外控其他裝置的開或關。

| ■ 未命          | <b>ì名標</b>            | 題 in D                             | efaults as Sy | stem/Administrator | - Instrum    | ent Method E | ditor |          |
|---------------|-----------------------|------------------------------------|---------------|--------------------|--------------|--------------|-------|----------|
| <u>File E</u> | <u>i</u> dit <u>1</u> | <u>/</u> iew <u>H</u>              | elp           |                    |              |              |       |          |
|               | <u></u>               |                                    | ×             | W2996              |              |              |       |          |
| Ger           | neral                 | Degas                              | Events Flo    | ow Temperature S   | Solvents   C | hannel       |       | <b>_</b> |
| Г             | Event                 | Initial St                         | ates          |                    |              |              |       |          |
|               |                       | <u>n</u> able Ev<br>vitch <u>1</u> | ents<br>Swite | h 2 Switch 3       | 3            | Switch 4     |       |          |
|               | No C                  | -<br>hange                         | No Char       | nge 💌 No Change    | - No         | Change 💌     |       |          |
|               | D                     |                                    | 'un anta      |                    |              |              |       |          |
|               | nioga<br>a            | Time                               | Event         | Function           | Valua        | Comments     |       |          |
|               | H                     | Time                               | Lyon          | T UNCLOT           | Value        | Comments     |       |          |
|               |                       |                                    |               |                    |              |              |       |          |
|               | -                     |                                    |               |                    |              |              |       |          |
|               |                       |                                    |               |                    |              |              |       |          |
|               |                       |                                    |               |                    |              |              |       |          |
|               |                       |                                    |               |                    |              |              |       |          |
|               |                       |                                    |               |                    | 1            |              |       |          |
|               |                       |                                    |               |                    |              |              |       | <b>_</b> |
|               |                       |                                    |               |                    |              |              |       |          |
| Ready         |                       |                                    |               |                    |              |              |       | 1.       |

### 在【Flow】畫面中

Pressure Limit:系統壓力上限值(High Limit):可設定 Column 所能承擔的最高壓力值 下限值(Low Limit):設定大於 0,避免溶劑流空氣泡進入系統中

#### **Programmed Flow** :

Pump Mode:溶劑比率不隨時間改變(Isocratic)或溶劑比率隨時間改變(Gradient) Accelerate:流速增加至 10mLl/min · 所需要的時間

| <mark>ī</mark> 未 | 命名              | 標題 in De                    | efaults as Sy  | stem/Admi   | nistrator -        | Instrume             | nt Method         | Editor |   | _ |    |
|------------------|-----------------|-----------------------------|----------------|-------------|--------------------|----------------------|-------------------|--------|---|---|----|
| File             | <u>E</u> dit    | <u>V</u> iew <u>H</u> el    | lp .           |             |                    |                      |                   |        |   |   |    |
|                  | 2               | <b>]</b> <u>(</u> )         | <              | )/5 W29     | <b>2</b><br>96     |                      |                   |        |   |   |    |
| G                | enera<br>- Pres | l   Degas  <br>sure Limits- | Events Fl      | ow Temp     | perature   S       | olvents   Cl         | hannel            |        | _ |   | -  |
|                  | H <u>i</u> g    | gh Limit                    | 4000.0         | Lo          | w Limit            | 0.0                  |                   |        |   |   |    |
|                  | -Pro;<br>Pur    | grammed Fig<br>np Mode 🧕    | ow<br>Fradient | <u>A</u> cc | elerate to 1<br>DO | 0.0 mL/min<br>min (5 | in:<br>.00 mL/min | /min)  | _ |   |    |
|                  | 6               | Time                        | Flow           | %A          | %В                 | %C                   | %D                | Curve  |   |   |    |
|                  | 1               |                             | 1.00           | 100.0       | 0.0                | 0.0                  | 0.0               |        |   |   |    |
|                  |                 |                             |                |             |                    |                      |                   |        |   |   |    |
|                  |                 |                             |                |             |                    |                      |                   |        |   |   |    |
|                  |                 |                             |                |             |                    |                      |                   |        |   |   |    |
|                  |                 |                             |                |             |                    |                      |                   |        |   |   |    |
|                  |                 |                             |                |             |                    |                      |                   |        |   |   |    |
|                  |                 |                             |                |             |                    |                      |                   |        |   |   |    |
|                  |                 |                             |                |             |                    |                      |                   |        |   |   |    |
|                  |                 |                             | I I            |             |                    |                      |                   |        | - |   |    |
|                  |                 |                             |                |             |                    |                      |                   |        |   |   |    |
|                  |                 |                             |                |             |                    |                      |                   |        |   |   | ⊾  |
| Ready            |                 |                             |                |             |                    |                      |                   |        |   |   | // |

### Gradient 表格中 Curve 所表示的意義如下如所示

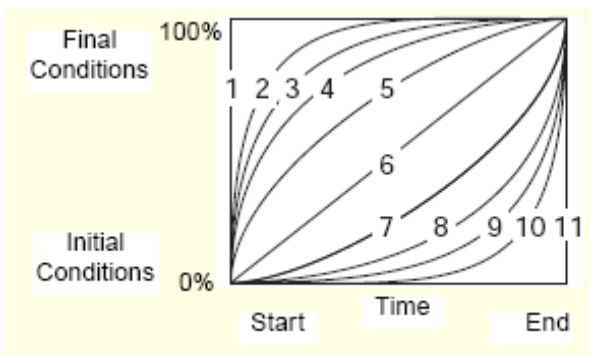

## 在【Temperature】畫面中

Column Temperature:設定 Column 的溫度(室溫~65℃);若為 Cooler (4~65℃) Sample Temperature:設定樣品存放的溫度(4~40℃)

| 📭 未命名標題 in Defaults as System/Administrator - Instrument Method Editor              |          |
|-------------------------------------------------------------------------------------|----------|
| <u>File Edit View H</u> elp                                                         |          |
|                                                                                     |          |
|                                                                                     | <u> </u> |
| General Degas   Events   Flow   Temperature   Solvents   Channel                    |          |
| Column Temperature                                                                  |          |
| 🗖 Column Temperature (Enable/Disable)                                               |          |
| Column Temperature<br>Target (degrees C)                                            |          |
| Sample Temperature                                                                  |          |
| Sample Temperature (Enable/Disable)                                                 |          |
| Sample Temperature -1.0 Sample Temperature Temperature Range (Plus/Minus degrees C) | <b>.</b> |
|                                                                                     |          |
| Ready                                                                               | 1.       |

### 在【Solvent】畫面中,註明溶劑的種類

| <mark>•</mark> 未命名標題 in Defaults as System/Administrator - Instrument Method Editor |     |
|-------------------------------------------------------------------------------------|-----|
| <u>File Edit Yiew H</u> elp                                                         |     |
|                                                                                     |     |
| General   Degas   Events   Flow   Temperature   Solvents   Channel                  |     |
| Solvent Descriptions                                                                |     |
| Solvent A                                                                           |     |
|                                                                                     |     |
|                                                                                     |     |
| Solvent B                                                                           |     |
|                                                                                     |     |
|                                                                                     |     |
|                                                                                     |     |
| Solvent C                                                                           |     |
|                                                                                     |     |
|                                                                                     |     |
| Solvent D                                                                           |     |
|                                                                                     |     |
| <b></b>                                                                             |     |
|                                                                                     |     |
|                                                                                     |     |
| Kean y                                                                              | 11. |

在【Channel】畫面中, 若儀器產生問題可線上監控以下儀器參數並將參數儲存至資料夾中

| 📭 未命名標題 in Defaults as System/Administrator - Instrument Method Editor |          |
|------------------------------------------------------------------------|----------|
| <u>File Edit View H</u> elp                                            |          |
|                                                                        |          |
| General Degas Events Flow Temperature Solvents Channel                 | <b>_</b> |
| Channel Settings                                                       |          |
| Enable Channel                                                         |          |
| Channel Name : 2690/5 - System Pressure                                |          |
| Description                                                            |          |
| Parameter to Monitor System Pressure                                   |          |
|                                                                        |          |
| Ready                                                                  |          |

### 2998 PDA

# 在【General】畫面中,可設 PDA 3D 掃瞄

| 🖥 未命名標題 in Training-05 as System/Administrator - Instrument Method Editor                                                                                                    |
|----------------------------------------------------------------------------------------------------|
| Eie Edit Yiew Help                                                                                                    |
|                                                                                                    |
| 2998 PDA Detector<br>General   2D Channels   Analog Out   Events                                                                                                    |
| ✓ Lamp On ?                                                                                                    |
| 🔽 Enable 3D Data                                                                                                    |
| $\lambda$ Range: 210 nm to 400 nm                                                                                                    |
| Resolution: 12 v nm                                                                                                    |
|                                                                                                    |
| Sampling Rate:     Filter Time Constant:     Exposure Time:       10     points/sec     Normal     0 2000     sec     Auto     mase       Interpolate 370 nm Line Region     Interpolate 656 nm Line Region |
| Comment:                                                                                                    |
|                                                                                                    |
|                                                                                                    |
|                                                                                                    |
|                                                                                                    |
|                                                                                                    |
|                                                                                                    |
|                                                                                                    |
|                                                                                                    |
|                                                                                                    |
|                                                                                                    |
| r<br>Ready                                                                                                    |
| 🛃 開始 🖉 🛛 🔿 🐂 🔚 🛊 🗧 🛟 🕹 上午 1021                                                                                                    |

Enable 3D 打√

λ Range:輸入欲掃瞄之波長,設定範圍為 190nm~800nm 任何波段

Resolution(UV 光譜解析度):選擇最佳的光譜解析度 1.2 · 數字越大解析度越差

Sampling Rate: 採點的速率(ex: 1.0), 若分析時間低於 5min, 建議增加採點速率至 5 或 10。

Filter Time Constant:若須要過濾雜訊,請打勾;可選擇 Slow、Normal、Fast 或 Other,設定值愈大表示過濾雜訊能力越強。

Interpolate 370nm Line Region : 打 √

Interpolate 656nm Line Region : 打√

軟體會根據 370nm and 656nm 的光源強度決定 Exposure Time

在【2D Channel】中

Channel 1:打√;設定收集的波長,可同時設定8組波長。

Data Mode:可選擇 Absorbance、Absorbance-Compensated、

Absorbance-Compensated \

Max Plot、Difference、Sum 或 Ratio

Resolution: 收集的波長的範圍(ex:1.2nm;設定的波長±0.6nm)。

| 🔁 未命名標題 in Training-05 as System/Administrator                                                                                                    | - Instrument Method Editor |       |                                | _ 7 🗙    |
|----------------------------------------------------------------------------------------------------|----------------------------|-------|--------------------------------|----------|
| <u>F</u> ile <u>E</u> dit <u>V</u> iew <u>H</u> elp                                                                                                    |                            |       |                                |          |
|                                                                                                    |                            |       |                                |          |
| 2998 PDA Detector                                                                                                    |                            |       |                                |          |
| General 2D Channels Analog Out Events                                                                                                    |                            |       |                                |          |
| Data Mode     λ       ▼ Channel1     Absorbance     254       ■ Channel2     Absorbance     Mode       Mass Plot     Mass Plot     Mode       Mass Plot     Difference     Sum       Ratio     Sum     Ratio | 2<br>12 mm resolution      |       |                                |          |
| Ready                                                                                                    |                            |       |                                |          |
| 💾 開始 🛛 🔗 🔿 🔌 🔍 単 📑 E. 📑                                                                                                    |                            | ,nero | S - CH 🚔 🗡 🗐 🕄 🕄 🕄 🕄 🖏 🗐 🗙 🖓 😒 | 上午 10:39 |

#### 在【Analog Out】中

若實驗室內有自動收集器(Fraction collector),可利用軟體將波長的數據輸入收集器中,利用收集器作純化工作。

| 🔁 未命名標题 in Training-05 as System/Administrator | - Instrument Method Editor |                                        |
|------------------------------------------------|----------------------------|----------------------------------------|
| <u>File Edit View H</u> elp                    |                            |                                        |
|                                                |                            |                                        |
| 2998 PDA Detector                              |                            |                                        |
| General   2D Channels Analog Out   Events      |                            |                                        |
| Output 1                                       | Output 2                   |                                        |
| Channel: 1: Absorbance at 254 nm               | 2: Absorbance at 280 nm    |                                        |
| Full Scale Range: 2.000 units                  | 2.000 units                |                                        |
| Full Scale Ratio: 100                          | 100                        |                                        |
| Full Scale Voltage: 2000 mV                    | 2000 mV                    |                                        |
| Voltage Offset: 0 mV                           | 0 mV                       |                                        |
|                                                |                            |                                        |
|                                                |                            |                                        |
|                                                |                            |                                        |
|                                                |                            |                                        |
|                                                |                            |                                        |
|                                                |                            |                                        |
|                                                |                            |                                        |
|                                                |                            |                                        |
| Ready                                          |                            |                                        |
| 🛃 開始 🖌 🚱 🔿 🐣 🔍 📱 📑 🖬 E. 📑                      | 🕽 🕃 H 🗰 P. 🔂 🕸 💏 Seensch 🍼 | - CH 🚔 アミズ 同意 🛠 🕽 🛒 🖓 🖓 🛼 🗐 🗙 上午 10:49 |

若使用此功能必須在 2D Channel 設定波長, Analog out 可同時輸出 2 個波長訊號。

Channel: 選擇欲輸出之波長 Full Scale Range: 2 Units Full Scale Voltage: 2000mV Voltage Offset: 0 mV

#### 在【Events】中

可設定關燈的時間:

例如 : Time 中設定 0 min; 在 Event 中選擇 Lamp; Parameter 中選擇 Off。 可設定隨時間改變波長:(若使用此功能必須在 2D Channel 設定波長)

例如 : Time 中設定 10 min; 在 Event 中選擇 Wavelength; Parameter 中選擇波長。 可設定 Resolution、Autozero......

| 🖥 未命名標題 in Training-05 as System/Administrator - Instrument Method Editor |
|---------------------------------------------------------------------------|
| Ede <u>Edit Yiew H</u> elp                                                |
|                                                                           |
| 2998 PDA Detector                                                         |
| General 2D Channels Analog Out Events                                     |
| Initial State Threshold Events State Threshold ?                          |
| Switch 1 No Change V None V On V 11000                                    |
| Switch 2 No Change V Mone                                                 |
| samity home for two                                                       |
| 🔽 Run Events                                                              |
| Time Event Passweter Channel                                              |
|                                                                           |
| 2 Wevelangth<br>Previdence (D)                                            |
| 2 Chart Mark 2007                                                         |
| 5 Lenp South 1                                                            |
| 6 Switch 2<br>7 Threshold                                                 |
|                                                                           |
|                                                                           |
|                                                                           |
|                                                                           |
|                                                                           |
|                                                                           |
|                                                                           |
|                                                                           |
|                                                                           |
|                                                                           |
|                                                                           |
|                                                                           |

### 2475 FLR

| 🔁 QUINONEXO in Quinonexo as System/Administrator - Instrument Method Editor                                                                                                    |          |
|----------------------------------------------------------------------------------------------------|----------|
| <u>File Edit View H</u> elp                                                                                                    |          |
|                                                                                                    |          |
| Mode<br>② 2D <u>LL</u> ③ 3D 上<br>Specify Channels Scan<br>General Outputs Events                                                                                                    | <u> </u> |
| Image: Lamp On       Image: Channel A       Channel B $\lambda$ ex       327       Image: Image: Data Mode:       Image: Image: Data Image: Comment: Channel A         Data Mode:       Image: Image: Data Image: Comment: Channel A       Image: Image: Channel B       Image: Image: Data Image: Channel B | ?        |
| Data Units: Emission  Data Rate: 5  pts/sec PMT Gain: 10                                                                                                    |          |
| Ready                                                                                                    |          |

Mode: 可以選擇 2D(已知 ex 及 em 波長)或 3D (可掃描 ex 及 em 圖譜)

在【General】中

Lamp On: 打勾;若要執行關燈動作,請將 Lamp on 打勾取消

#### 選擇 2 D

請在 Channel A 中設定λex 及λem 波長,若要同時設定多種波長可依序在 Channel B、C、D中打勾,再輸入λex 及λem 波長,最多設定 4 個 Channel。(若隨時間變化 λex 及λem 波長則另有設定方式(在 Events 中設定)。

- Data Mode: 選擇 Emission。
- Data Unit:選擇 Emission。
- **Data Rate**:採點的速率(ex: 1.0 or 2),若分析時間低於 5min,建議增加採點速率至 5 或 10。
- PMT Gain: 訊號放大比。

Enable Auto Zero: 設定自動歸零

On Inject: 打勾

From Keyboard or Event In: 打勾

Noise Filter: 設定過濾雜訊

Type: 選擇 Hamming

Time Constant:設定值為 0.1~5.0;設定值愈大表示過濾雜訊能力越強。

| 🚹 未命名標題 in Quinonexo as System/Administrator - Instrument Method Editor                                                                                                    |          |
|----------------------------------------------------------------------------------------------------|----------|
| <u>File Edit Yiew H</u> elp                                                                                                    |          |
|                                                                                                    |          |
| Mode<br>C 2D LL C 3D L                                                                                                    | <u> </u> |
| Specify Channels Scan                                                                                                    |          |
| General Outputs Events                                                                                                    |          |
| 🔽 Lamp On                                                                                                    | ?        |
| Scan Type Fixed Wavelength: Varying Wavelength:                                                                                                    |          |
| $\lambda_{ex}$ [350 nm $\lambda_{em}$ ]390 to [490 nm<br>$\odot$ Emission                                                                                                    |          |
| at approximate intervals of 5.0 nm                                                                                                    |          |
| Comment:<br>2475 Scan                                                                                                    |          |
|                                                                                                    |          |
| Data Units: Emission  Contract  Contract Contract Contrac |          |
| Data Rate: 1 _ pts/sec From Keypad or<br>From Keypad or<br>Event In                                                                                                    |          |
| PMT Gain: 1 V                                                                                                    |          |
| •                                                                                                    | ب<br>۱   |
| Ready                                                                                                    |          |

選擇 3D
Scan Type
Excitation:掃描 excitation螢光波長
Emission:掃描 emission螢光波長
Fixed Wavelength:設定λex 或λem 波長
Varying Wavelength:設定波長掃描範圍(190~900nm),若是掃描 emission螢光 波長,其波長起始點並須大於λex 10nm。Ex:若λex 為

350nm·設定 emission 的波長範圍必須從 360nm 開始

## 在【Output】中

| 🐴 未命名標題 in Quinonexo as System/Administrator - Instrument Method Editor          |                            |          |  |  |
|----------------------------------------------------------------------------------|----------------------------|----------|--|--|
| <u>File E</u> dit <u>V</u> iew <u>H</u> elp                                      |                            |          |  |  |
| □ ☞ ■ ⓐ ×<br>₩2690/5 ₩2998 ₩24                                                   |                            |          |  |  |
| Mode<br>② 2D <u>LL</u> ③ 3D 上<br>Specify Channels Scan<br>General Outputs Events |                            | <u> </u> |  |  |
| Analog 1<br>Output Mode: Emission                                                | Analog 2<br>Emission       | ?        |  |  |
| Sensitivity: 10000 EUFS<br>Polarity: Positive (+) 💌                              | 10000 EUFS<br>Positive (+) |          |  |  |
| Voltage Offset: 0 mV                                                             | 0 mV                       |          |  |  |
| Chart Marks: 🔽 Enable                                                            | 🔽 Enable                   |          |  |  |
| <ul> <li>✓</li> <li>Ready</li> </ul>                                             |                            |          |  |  |

若實驗室內有自動收集器(Fraction collector),可利用軟體將波長的數據輸入收集器

中·利用收集器作純化工作。 Sensitivity: 設定 10000 EUFS Polarity: 可選 Positive or Negative Voltage Offset: 0 mV Chart Marks: Enable 打勾

### 在【**Events**】中

可設定隨時間改變λex 或λem 波長:(若使用此功能必須在 2D Channel 設定波長) 在 Event 中選擇 PMT Gain 、 Autozero........。

| <mark>-</mark> } # | 命名標題                                                                                                    | in Quinon                                                                                   | exo as System/Admin                                | istrator - Instrur   | nent Method Edi                  | itor                 |                           |
|--------------------|----------------------------------------------------------------------------------------------------|---------------------------------------------------------------------------------------------|----------------------------------------------------|----------------------|----------------------------------|----------------------|---------------------------|
| <u>F</u> ile       | <u>File Edit V</u> iew <u>H</u> elp                                                                                                    |                                                                                             |                                                    |                      |                                  |                      |                           |
|                    | <b>2</b>                                                                                                    |                                                                                             | W2690/5                                            | W2475                |                                  |                      |                           |
|                    | Mode<br>2D La<br>Specify (<br>General   Ou<br>Threshold<br>Char<br>Swith<br>Char<br>With<br>Char<br>With<br>Char<br>With<br>Char<br>With<br>Char<br>Swith<br>Char<br>Swith<br>Swith<br>Swih<br>Swith<br>Swih<br>Swith<br>Swih<br>Swih<br>Swih<br>Swih<br>S | Channels<br>htputs Even<br>I Events<br>I Events<br>h 1<br>nnel A)<br>h 2<br>nnel B)<br>ents | C 3D ⊢<br>Scan<br>ts<br>Dff ▼ 100.0<br>Dff ▼ 100.0 | Auto Zen<br>Maintain | o on Wavelength or<br>Baseline 💌 | r Gain Changes:      | ?                         |
|                    |                                                                                                    | Time<br>(min)                                                                               | Event                                              | Value                | Channel                          | Pulse Period         | s                         |
|                    | 1                                                                                                    |                                                                                             | -                                                  |                      |                                  | Rect Wav<br>50% Duty | e Period (at<br>• Cycle): |
|                    | 2                                                                                                    |                                                                                             | Ex Wavelength<br>Em Wavelength                     |                      |                                  | 0.2                  | sec                       |
|                    | 4                                                                                                    |                                                                                             | PMT Gain                                           |                      |                                  |                      |                           |
|                    | 5                                                                                                    |                                                                                             | Chart Mark                                         |                      |                                  | Pulse Wi             | lth:                      |
|                    | 6                                                                                                    |                                                                                             | Chart Polarity<br>Auto Zero                        |                      |                                  | 1.0                  | sec                       |
|                    | 7                                                                                                    |                                                                                             | Lamp<br>Switch 1                                   |                      |                                  | <b>v</b>             |                           |
| •                  |                                                                                                    |                                                                                             | Switch 2                                           |                      |                                  |                      |                           |
| Ready              | r                                                                                                    |                                                                                             | 1 hreshold                                         |                      |                                  |                      |                           |

7. 所有儀器之分析條件皆設定完成後。進入 File→ Save As(另存新檔)。

| 🐴未命名標題 in Defaults as System/Administrator - Instrument Method Editor                                          | - 🗆 🗵    |
|----------------------------------------------------------------------------------------------------|----------|
| File Edit View Help                                                                                            |          |
| New         Ctrl+N           Open         Ctrl+O           Save         Ctrl+S           W2690/5         W2996 |          |
| Exit                                                                                                    | <u> </u> |
| General Events Channel 1 Channel 2                                                                             |          |
| Absorbance Mode Settings                                                                                       |          |
| Output Mode: Absorbance 💌 Bandwidth: 4.8 💌                                                                     |          |
| Output Wavelength: 254.0 Offset: 0.000                                                                         |          |
| - Ratio Mode Settings                                                                                          |          |
| Ratio Wavelength: 254.0 Ratio Ihreshold: 0.001                                                                 |          |
| Ratio 0.001 Ratio 100.000                                                                                      |          |
| -Filter Settings-                                                                                              |          |
| Filter Type: Hamming <b>v</b> Filter Response: 0 <b>v</b>                                                      |          |
| Save the active document with a new name                                                                       |          |

8. 輸入 Instrument Method 名稱, 再按 Save 鍵。

| Save current<br>Names: | Instrument M | ethod        |        | ×    |
|------------------------|--------------|--------------|--------|------|
| Alliance               |              |              |        |      |
|                        |              |              |        |      |
|                        |              |              |        |      |
| ı                      | Jame: TEST   |              |        |      |
| -                      |              |              |        |      |
|                        |              |              |        |      |
|                        |              |              |        |      |
|                        |              |              |        |      |
|                        |              | <u>S</u> ave | Cancel | Help |

8. 再進入 File→ Exit。

| ■ 未命名標題 in Defaults as System/Administrator - Instrument Method Editor                                                  |     |
|----------------------------------------------------------------------------------------------------|-----|
| File     Edit     yiew     Heip       New     Ctrl+N       Open     Ctrl+O       Save     Ctrl+S       Nave     M2690/5 |     |
| Exit<br>General Events Channel 1 Channel 2                                                                              | -   |
| Absorbance Mode Settings       Output Mode:       Absorbance       Output Mavelength:       254.0   Offset:       0.000 |     |
| Ratio Mode Settings <u>Ratio Wavelength:</u> 254.0       Ratio <u>0.001</u> Ratio <u>0.001</u>                          |     |
| Filter Settings<br>Filter Type: Hamming V Filter Response: 0 V                                                          |     |
|                                                                                                    | 11. |

9. 按【下一步】鍵,。

| New Method Set : Select I                                                                        | nstrument Method                                                                                                    | ? × |
|--------------------------------------------------------------------------------------------------|----------------------------------------------------------------------------------------------------|-----|
| 2<br>3<br>2<br>3<br>1<br>2<br>3<br>1<br>2<br>3<br>3<br>2<br>3<br>3<br>3<br>3<br>3<br>3<br>3<br>3 | Please select the instrument method which is relevant to<br>the data you will be using with this method set.<br>2695_996<br>1985<br>1985<br>Create New |     |
|                                                                                                  | <上一步(B) 下一步(B) 取消                                                                                                    | 說明  |

10. 此時暫不設定 Processing 與 Report Method · 按 【下一步】鍵。

| Select Default Methods                                                                           |                                                                                                    | <u>? ×</u> |
|--------------------------------------------------------------------------------------------------|----------------------------------------------------------------------------------------------------|------------|
| 2<br>3<br>3<br>2<br>3<br>2<br>3<br>2<br>3<br>2<br>3<br>2<br>3<br>2<br>3<br>2<br>3<br>2<br>3<br>2 | Choose methods for processing, reporting, and exporting<br>channels.<br>Processing Method: [(No Processing))<br>Derived channels will not be available (you<br>must process in order to derive channels)<br>Report Method: [(No Reporting)<br>Export Method: [(No Exporting) |            |
|                                                                                                  | <上一步(B) 下一步(M) > 取消                                                                                                    |            |

11. 輸入方法組名稱,再按 【完成】鍵。

| Name Method Set                        | ? × |
|----------------------------------------|-----|
| Method Name:<br>Comments:<br>Comments: |     |
| <上一步(B) 完成 取消 說                        | 明   |

# 12. 進入 File→Exit。回到 "Run Samples" 畫面。

| TEST - Mathod Sat Editor                                                                                                    |              |
|----------------------------------------------------------------------------------------------------|--------------|
| File Edit View Heln                                                                                                    |              |
|                                                                                                    |              |
| Instrument Method TEST                                                                                                    | Edit<br>Edit |
| Image: Second Second                  | Edit         |
| Channel Name Processing Method Report Method Channel Name University of the second second sec |              |
| Export Method PDA 3D Blank Subtraction Save Extracted Channels D black D black |              |
| For Help, press F1                                                                                                    |              |